## WL-TR-97-1112

FUTURE EMBEDDED COMPUTER SYSTEM SUPPORT TECHNOLOGIES (FEST)/ AUTOMATED VALIDATION (AUTOVAL)

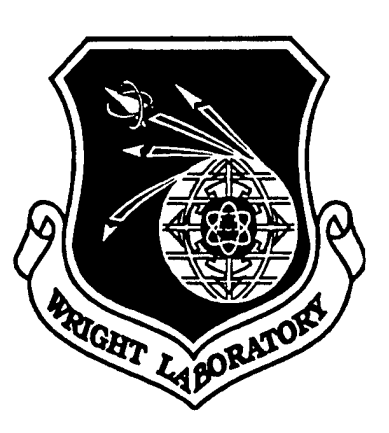

# VOLUME 4 - TESTMASTER<sup>™</sup> EVALUATION REPORT FOR THE AUTOMATED VALIDATION (AUTOVAL) PROGRAM

ALAN D. SCHAAR, STEVEN A. WALTERS SCIENCE APPLICATIONS INTERNATIONAL CORPORATION (SAIC) 4031 COLONEL GLENN HIGHWAY BEAVERCREEK OH 45431

# JULY 1996

# FINAL REPORT FOR SEPTEMBER 1995 TO JULY 1996

Approved for public release; distribution unlimited.

# 19971230 026

AVIONICS DIRECTORATE WRIGHT LABORATORY AIR FORCE MATERIEL COMMAND WRIGHT-PATTERSON AIR FORCE BASE OH 45433-7623

# NOTICE

USING GOVERNMENT DRAWINGS, SPECIFICATIONS, OR OTHER DATA INCLUDED IN THIS DOCUMENT FOR ANY PURPOSE OTHER THAN GOVERNMENT PROCUREMENT DOES NOT IN ANY WAY OBLIGATE THE US GOVERNMENT. THE FACT THAT THE GOVERNMENT FORMULATED OR SUPPLIED THE DRAWINGS, SPECIFICATIONS, OR OTHER DATA DOES NOT LICENSE THE HOLDER OR ANY OTHER PERSON OR CORPORATION; OR CONVEY ANY RIGHTS OR PERMISSION TO MANUFACTURE, USE, OR SELL ANY PATENTED INVENTION THAT MAY RELATE TO THEM.

THIS REPORT IS RELEASABLE TO THE NATIONAL TECHNICAL INFORMATION SERVICE (NTIS). AT NTIS, IT WILL BE AVAILABLE TO THE GENERAL PUBLIC, INCLUDING FOREIGN NATIONS.

THIS TECHNICAL REPORT HAS BEEN REVIEWED AND IS APPROVED FOR PUBLICATION.

hn a. Luke

JAHN A. LUKE Project Engineer Software/Hardware Technology Branch

STANLEY E. WAGNER, Chief System Concepts & Simulation Division Avionics Directorate

Anne J. Spillinnon

JAMES S. WILLIAMSON, Acting Chief Software/Hardware Technology Branch

IF YOUR ADDRESS HAS CHANGED, IF YOU WISH TO BE REMOVED FROM OUR MAILING LIST, OR IF THE ADDRESSEE IS NO LONGER EMPLOYED BY YOUR ORGANIZATION PLEASE NOTIFY WL/AASH WRIGHT-PATTERSON AFB OH 45433-7623 TO HELP MAINTAIN A CURRENT MAILING LIST.

Do not return copies of this report unless contractual obligations or notice on a specific document requires its return.

| REPORT DOCUMENTATION PAGE                                                                                                    |                                                                                                    |                                                                                                    |                                                                                                    | Form Approved<br>OMB No. 074-0188                                                                                                    |  |  |
|----------------------------------------------------------------------------------------------------|----------------------------------------------------------------------------------------------------|----------------------------------------------------------------------------------------------------|----------------------------------------------------------------------------------------------------|----------------------------------------------------------------------------------------------------|--|--|
| Public reporting burden for this collection of informa<br>maintaining the data needed, and completing and re<br>suggestions for reducing this burden to Washington<br>and to the Office of Management and Buddet. Pape                                                                                                    | tructions, searching exis<br>te or any other aspect o<br>afferson Davis Highway,                                                                                                    | sting data sources, gathering and<br>f this collection of information, including<br>, Suite 1204, Arlington, VA 22202-4302,                                                                                                    |                                                                                                    |                                                                                                    |  |  |
| 1. AGENCY USE ONLY (Leave blank                                                                                                    | ) 2. REPORT DATE<br>JULY 1996                                                                                                    | 3. REPORT TYPE AND<br>FINAL (SEPTE                                                                                                    | DATES COVERE<br>MBER 1995                                                                                                    | D<br>- JULY 1996)                                                                                                    |  |  |
| 4. TITLE AND SUBTITLE                                                                                                    |                                                                                                    |                                                                                                    | 5. FUNDING N                                                                                                    | JMBERS                                                                                                    |  |  |
| FUTURE EMBEDDED COMPU<br>(FEST)/AUTOMATED VALU<br>TESTMASTER <sup>™</sup> EVALUATIO                                                                                                    | 606-89-D-0036/RZ04<br>12F<br>0                                                                                                    |                                                                                                    |                                                                                                    |                                                                                                    |  |  |
| ALAN D. SCHAAR, STEVI                                                                                                    | WU 27                                                                                                    |                                                                                                    |                                                                                                    |                                                                                                    |  |  |
| 7. PERFORMING ORGANIZATION NA                                                                                                    | AME(S) AND ADDRESS(ES)                                                                                                    |                                                                                                    | 8. PERFORMIN<br>REPORT NU                                                                                                    | G ORGANIZATION<br>MBER                                                                                                    |  |  |
| SAIC<br>4031 COLONEL GLENN HIG<br>BEAVERCREEK OH 45431                                                                                                    | HWAY                                                                                                    |                                                                                                    | RFFA5640                                                                                                    | 1                                                                                                    |  |  |
| 9. SPONSORING / MONITORING AG<br>POC: JAHN A. LUKE, W<br>AVIONICS DIRECTORATE<br>WRIGHT LABORATORY<br>AIR FORCE MATERIEL CON<br>WRIGHT-PATTERSON AFB                                                                                                    | ENCY NAME(S) AND ADDRESS(ES<br>L/AASH (937) 255-6548<br>MMAND<br>OH                                                                                                    | ext. 3585                                                                                                    | 10. SPONSORI<br>AGENCY RI<br>WL-TR-97                                                                                                    | NG / MONITORING<br>EPORT NUMBER<br>-1112                                                                                                    |  |  |
| 45433-7623<br>11. SUPPLEMENTARY NOTES                                                                                                    |                                                                                                    |                                                                                                    |                                                                                                    |                                                                                                    |  |  |
|                                                                                                    |                                                                                                    |                                                                                                    |                                                                                                    |                                                                                                    |  |  |
|                                                                                                    | AT ATE MENT                                                                                                    |                                                                                                    |                                                                                                    | 12b. DISTRIBUTION CODE                                                                                                    |  |  |
| APPROVED FOR PUBLIC                                                                                                    | RELEASE; DISTRIBUTION                                                                                                    | JNLIMITED.                                                                                                    |                                                                                                    |                                                                                                    |  |  |
| 13. ABSTRACT (Maximum 200 Word                                                                                                    | is)                                                                                                    | ······································                                                                                                    |                                                                                                    |                                                                                                    |  |  |
| THIS REPORT DOCUMENTS AN E<br>PILOT PROGRAM CONDUCTED B<br>VALIDATION (AUTOVAL) VERSION<br>SIMULATION DIVISION, SOFTWAR<br>ASSESSED THE PERFORMANCE<br>OPERATIONAL FLIGHT PROGRAM<br>PROGRAM GOALS AND APPROAC<br>DESCRIBES APPLICABLE METRIC<br>TESTMASTER <sup>™</sup> IN REDUCING TH<br>OF THE F-16A/B FIRE CONTROLS<br>OF THE AUTOVAL TEST LANGUA<br>AUTOMATICALLY GENERATED A<br>THEIR PERFORMANCE AND CAP<br>FOR VALIDATING THE SUBJECT O | VALUATION OF TERADYNE'S TES<br>Y SCIENCE APPLICATIONS INTER<br>N 3.00U TOOLSET OF WRIGHT LAI<br>RE/HARDWARE TECHNOLOGY BF<br>AND CAPABILITIES OF TERADYN<br>M (OFP) SOFTWARE WITH AUTOV<br>CH INTRODUCE A DISCUSSION O<br>CS AND OFFERS RECOMMENDAT<br>HE TIME AND EXPENSE OF OFP T<br>SUBSYSTEM. THIS MODEL EMBC<br>GE, SO THAT TEST SCRIPTS PRO<br>UTOVAL TEST SCRIPTS WERE TH<br>ABILITIES. TESTMASTER <sup>™</sup> PROV<br>OFP; HOWEVER, CONSTRAINTS N<br>GIVEN TIME AND BUDGET LIMITA | STMASTER <sup>™</sup> VERSION<br>NATIONAL CORPORA<br>BORATORY, AVIONICS<br>ANCH (WL/AASH). TH<br>E'S COMMERCIAL PRO<br>AL. A BACKGROUND S<br>F TEST STRATEGIES A<br>IONS FOR FUTURE ST<br>ESTING, ENGINEERS I<br>DIED BOTH THE BEHA<br>DUCED BY TESTMAST<br>HEN RUN ON AN F-16A<br>TED TO BE A CAPABLE<br>MUST BE APPLIED TO I<br>TIONS. | 1.6 SOFTWARE<br>TION (SAIC) EMI<br>DIRECTORATE<br>E TESTMASTER<br>DUCT FOR USE<br>SURVEY AND EX<br>ND AN ANALYS<br>UDY. TO EVALU<br>JSED TESTMAS<br>VIOR OF THE S<br>TER <sup>™</sup> WERE AU<br>B SOFTWARE T<br>TOOL, GENERA<br>REDUCE THIS N | WITHIN THE CONTEXT OF A<br>PLOYING THE AUTOMATED<br>, SYSTEM CONCEPTS AND<br><sup>TM</sup> PILOT PROGRAM<br>E IN TESTING EMBEDDED<br>KAMINATION OF THE<br>SIS OF RESULTS. THE REPORT<br>JATE THE POTENTIAL OF<br>STER <sup>TM</sup> TO MODEL A PORTION<br>UBSYSTEM AND COMPONENTS<br>TOVAL-COMPATIBLE. THESE<br>TEST STATION TO ASSESS<br>ATING THOUSANDS OF TESTS<br>JUMBER TO A MEANINGFUL |  |  |
| 14. SUBJECT TERMS                                                                                                    |                                                                                                    |                                                                                                    |                                                                                                    | 15. NUMBER OF PAGES                                                                                                    |  |  |
| FEST, AUTOVAL, TESTM                                                                                                    | ASTER., AVIONICS, SOFT                                                                                                    | WARE, TESTING                                                                                                    | ŀ                                                                                                    | 16. PRICE CODE                                                                                                    |  |  |
| 17. SECURITY CLASSIFICATION<br>OF REPORT<br>UNCLASSIFIED                                                                                                    | 18. SECURITY CLASSIFICATION<br>OF THIS PAGE<br>UNCLASSIFIED                                                                                                    | 19. SECURITY CLASSI<br>OF ABSTRACT<br>UNCLASSIFIEI                                                                                                    | FICATION                                                                                                    | 20. LIMITATION OF ABSTRACT<br>SAR                                                                                                    |  |  |
| NSN 7540-01-280-5500                                                                                                    |                                                                                                    | i                                                                                                    | Star<br>Presc<br>298-1                                                                                                    | ndard Form 298 (Rev. 2-89)<br>ribed by ANSI Std. Z39-18<br>02                                                                                                    |  |  |

# CONTENTS

# Section

# Page

| 1.0 SCOPE1                                           |
|------------------------------------------------------|
| 1.1 Identification. 1   1.2 Purpose. 1               |
| 1.3 Document Overview                                |
| 2.0 APPLICABLE DOCUMENTS                             |
| 2.1 Government Documents                             |
| 3.0 APPROACH                                         |
| 3.1 Background                                       |
| 3.1.1 Pilot Program Goals                            |
| 3.1.2 Pilot Program Tasks                            |
| 3.2 Current Avionics Testing Practices.              |
| 3.3 Automated Avionics Testing.                      |
| 3.4 Automated Test Case Generation                   |
| 3.5.1 Avionics Modeling Strategy 13                  |
| 3.5.1.1 Ton-Level Models                             |
| 3.5.1.2 Intermediate-Level Models                    |
| 3.5.1.3 Bottom-Level Models                          |
| 4.0 RESULTS                                          |
| 4.1 Test Strategy Observations and Results           |
| 4.2 TestMaster <sup>™</sup> Observations and Results |
| 4.3 Pilot Program Coverage Analysis                  |
| 4.4 Full-Scale Program Projection                    |
| 4.5 Lifecycle Cost Projections                       |
| 5.0 CONCLUSIONS                                      |
| 6.0 NOTES                                            |
| 6.1 List of Acronyms                                 |

Preceding Page Blank

#### **LIST OF FIGURES**

#### **Figure**

1

2

3

4

5

6 7

8

#### Current Approach To OFP Testing ......7 Testmaster™/Autoval Process ......10 Testmaster<sup>™</sup> Model And Programmable Elements......11 Testmaster<sup>™</sup>'s Test Generation Engine......12 Modeling Hierarchy......14

| ÷  |                          |      |
|----|--------------------------|------|
| 9  | Preflight Function Model | . 16 |
| 10 | Mission Planning Model   | . 17 |
| 11 | Nav Panel (ECNP) Model   | 18   |
|    |                          |      |

# LIST OF TABLES

#### Table

| 1 | Summary Of Controls By Panel On F-16A/B Block 15Z1B  | .23  |
|---|------------------------------------------------------|------|
| 2 | Avionic Systems Manual Pages Modeled                 | . 24 |
| 2 | Avionic Systems Manual Pages Remaining To Be Modeled | .24  |
| 1 | Labor Effort Apolysis                                | 25   |
| 4 | Labor Enort Analysis                                 | . 20 |

## LIST OF APPENDICES

#### Appendix

| F-16A/B Block 15Z1B Formal Qualification Test (FQT): Fire Control Navigation    |                                                                                                    |
|---------------------------------------------------------------------------------|----------------------------------------------------------------------------------------------------|
| Panel (FCNP) Mission Entry and Retrieval                                        | A-1                                                                                                    |
| Manually Generated Autoval Script for the Fire Control Navigation Panel Mission |                                                                                                    |
| Entry and Retrieval Portion of the F-16A/B Block 15Z1B FormalQualification Test | B-1                                                                                                    |
| Testmaster <sup>™</sup> EFSM Diagrams And Documentation                         | <b>C</b> -1                                                                                                    |
| Testmaster <sup>™</sup> Generated Autoval Code                                  | .D-1                                                                                                    |
|                                                                                 | F-16A/B Block 15Z1B Formal Qualification Test (FQT): Fire Control Navigation<br>Panel (FCNP) Mission Entry and Retrieval<br>Manually Generated Autoval Script for the Fire Control Navigation Panel Mission<br>Entry and Retrieval Portion of the F-16A/B Block 15Z1B FormalQualification Test<br>Testmaster <sup>™</sup> EFSM Diagrams And Documentation<br>Testmaster <sup>™</sup> Generated Autoval Code |

#### Page

#### Page

#### Page

#### PREFACE

This is Volume 4 of the final report for the Air Force Materiel Command (AFMC) Wright Laboratory (WL) Avionics Directorate, System Concepts & Simulation Division, Software/Hardware Technology Branch (AASH) entitled Future Embedded Computer System (ECS) Support Technologies (FEST)/Automated Validation (AutoVal), which employed Design Engineering Program (DEP) contract Delivery Order (DO) RZ04. Jahn A. Luke was the Air Force Project Engineer and Mark M. Stephenson was the Air Force Technical Lead for the effort.

The work for this study was performed at SAIC's local facility and at the Embedded Computer Resources Support Improvement Program (ESIP) Laboratory (WL/AASH), Building 620, Wright-Patterson Air Force Base (WPAFB). Steven A. Walters was the SAIC Principal Investigator, and Alan Schaar was primary author for SAIC. Documentation support was provided by Bruce Schaffer, Patti Ogden, and Deby Trueblood of SAIC and Oneida Resources, Inc.

THIS PAGE INTENTIONALLY LEFT BLANK

# 1.0 SCOPE

# 1.1 Identification.

This report documents an evaluation of the TestMaster<sup>™</sup> Version 1.6 software commercial product within a pilot program and environment employing the Automated Validation (AutoVal) Version 3.00u toolset of Wright Laboratory, Avionics Directorate, System Concepts and Simulation Division, Software/Hardware Technology Branch (WL/AASH). The identification number for the AutoVal toolset is FFA1512.

# 1.2 Purpose.

The TestMaster<sup>™</sup> Pilot Program conducted by SAIC assessed the performance and capabilities of the Teradyne TestMaster<sup>™</sup> commercial product for use in testing embedded Operational Flight Program (OFP) software in conjunction with WL/AASH's AutoVal toolset.

# **1.3 Document Overview.**

This document describes the procedures followed and the results achieved during the TestMaster<sup>TM</sup> Pilot Program. A brief background survey and examination of the Program goals and approach in Section 3.0 provides a framework for the discussion of test strategies and results analyzed in Section 4.0. In addition, the report addresses applicable metrics and offers recommendations for future action.

THIS PAGE INTENTIONALLY LEFT BLANK

-----

.

# 2.0 APPLICABLE DOCUMENTS

#### 2.1 Government Documents.

The following documents of the exact issue shown form a part of this specification to the extent specified herein. In the event of conflict between the documents referenced herein and the contents of this specification, the contents of this specification shall be considered a superseding requirement.

#### SPECIFICATIONS:

| 16ZE591             | Computer Program Development Specification<br>(B5) for the F-16A/B Expanded Fire Control<br>Computer (XFCC) Operational Flight Program<br>Z1B Production Tape H2000 (Lockheed) |
|---------------------|----------------------------------------------------------------------------------------------------|
| OTHER PUBLICATIONS: |                                                                                                    |
| MFFA55104           | Software User's Manual for the Automated Validation (AutoVal) Program Version 3.00u                                                                                            |
| 16PR9725            | (Preliminary) F-16A/B Avionic System Manual (Block Z1B) (General Dynamics)                                                                                                    |

Copies of specifications, standards, drawings, and publications required by suppliers in connection with specified procurement functions can be obtained from the contracting agency or as directed by the contracting officer.

#### 2.2 Non-Government Documents.

The following documents of the exact issue shown form a part of this specification to the extent specified herein. In the event of conflict between the documents referenced herein and the contents of this specification, the contents of this specification shall be considered a superseding requirement.

| Teradyne Software & System Test | Using TestMaster™ (Teradyne)                                                |  |  |  |
|---------------------------------|-----------------------------------------------------------------------------|--|--|--|
| Teradyne Software & System Test | Introduction to Modeling With TestMaster <sup>™</sup> (Teradyne)            |  |  |  |
| ISBN 0-471-12094-4              | Black Box Testing Techniques for Functional Testing of Software and Systems |  |  |  |

Technical society and technical association specifications and standards are generally available for reference from libraries. They are also distributed among technical groups and using Federal agencies.

# 3.0 APPROACH

# 3.1 Background.

The current U.S. Department of Defense (DOD) approach to Operational Flight Program (OFP) testing is a very labor intensive manual process, both in the design of the tests and in their execution. The number of OFP source lines of code that must be tested in weapon systems within the DOD is increasing at an exponential rate due to the rapidly increasing number of embedded computers and also due to the even more rapid expansion of the performance and memory capacities of these computers. At the same time, the Government is attempting to reduce costs by closing facilities and cutting back staffing. The result of the collision of these two opposing forces is that complete regression testing of new OFP releases may give way to increasingly sparse "spot checks". The current manual approach to testing will be inadequate to maintain full testing of embedded software through the end of the decade. As software takes over more and more functions within our weapon systems, the potential consequences of inadequate software testing are taking on new and potentially frightening proportions.

Wright Laboratory (WL) recognized this dilemma almost a decade ago and began research to provide a solution based on automation of the OFP testing process. This research led to the development of a toolset called AutoVal (for Automated Validation) that automates the execution of OFP Formal Qualification Tests (FQTs) on the test stations within an Avionics Integration Support Facility (AISF) or System Integration Laboratory (SIL). AutoVal has been fielded for more than four years and has demonstrated a 100-to-1 reduction in the time needed to conduct FQTs and other forms of empirical regression tests of OFP software.

After AutoVal had matured adequately, WL and SAIC focused their research on reducing the time required for test design. This initially involved improving the efficiency of AutoVal test script development by enhancing AutoVal to incorporate a language sensitive test script editor within a sophisticated and intuitive Graphical User Interface (GUI). We also implemented a "Learn Mode" that can monitor the actions of a test engineer on a test station and automatically generate an AutoVal test script to replicate those actions.

Our current research is now considering the possibility of automating the test design process, itself, based on a description of the embedded system requirements and operational concept. Within the last year, Teradyne, Inc., has introduced a commercial product called TestMaster<sup>™</sup> that can automatically generate test scripts from a behavioral model of the system under test (embedded computer and OFP software together). The process isn't entirely automatic because an engineer must still apply the system requirements and operational concept to manually create the model. Once created, however, the model may be used with TestMaster<sup>™</sup> to automatically create a wide variety of very detailed and thorough tests of the system.

Based on the potential this product holds for further reducing the time and expense of OFP testing, WL initiated a pilot program to evaluate the application of TestMaster<sup>™</sup> to a representative subset of a typical weapon system OFP testing domain. SAIC AutoVal engineers used TestMaster<sup>™</sup> to model a portion of the F-16A/B Fire Control subsystem. This model

embodied both the behavior of the subsystem and components of the AutoVal test language so that the test scripts produced by TestMaster<sup>™</sup> were AutoVal-compatible. We then ran these automatically generated AutoVal test scripts on an F-16A/B software test station to assess their performance and capabilities. This report documents the results of this TestMaster<sup>™</sup> Pilot Program.

# 3.1.1 Pilot Program Goals.

The goal of the TestMaster<sup>™</sup> Pilot Program was to determine if the TestMaster<sup>™</sup> automatic test program generator, in conjunction with the AutoVal technology, can be used to assist the test engineer in developing a suite of OFP tests with less effort and at lower cost when compared with traditional approaches. The following specific goals were considered in making the overall determination:

- Ease of integration with the AutoVal test harness
- Overall cost of implementation
- Comparative cost of implementation with traditional FQT processes
- Resultant test quality improvement
- Ancillary benefits beyond testing
- Overall benefit of TestMaster™/AutoVal combination for OFP testing

# 3.1.2 Pilot Program Tasks.

SAIC performed the following tasks in conducting this pilot program:

- Understand current Air Force OFP testing practices
- Learn black-box test techniques
- Become familiar with TestMaster<sup>TM</sup>
- Select an F-16A/B subsystem to model
- Develop a TestMaster<sup>™</sup> modeling style (test strategy) for avionics testing
- Model the F-16A/B selected subsystem with TestMaster<sup>TM</sup>
- Run the TestMaster<sup>™</sup> generated test programs (scripts) using AutoVal on an F-16A/B software test station
- Compare the developmental effort and testing coverage achieved to that of a traditional approach

# 3.2 Current Avionics Testing Practices.

The first step in the TestMaster<sup>™</sup> Pilot Program was to review and characterize existing OFP testing approaches. Our observations included the review of representative FQTs and our previous experience in fielding avionics software test stations and AutoVal technologies at Air Force Air Logistic Centers (ALC's).

Figure 1 provides an overview of the current approach to OFP formal qualification testing. When a change is made, the OFP engineer readies a new load for testing. While the OFP engineer is finalizing the modifications to the OFP, the test engineer is preparing and/or updating the FQT. When both items are complete, the test engineer then conducts the test in accordance with the FQT and analyzes the results. Any errors are reported back to the OFP engineer for corrective action.

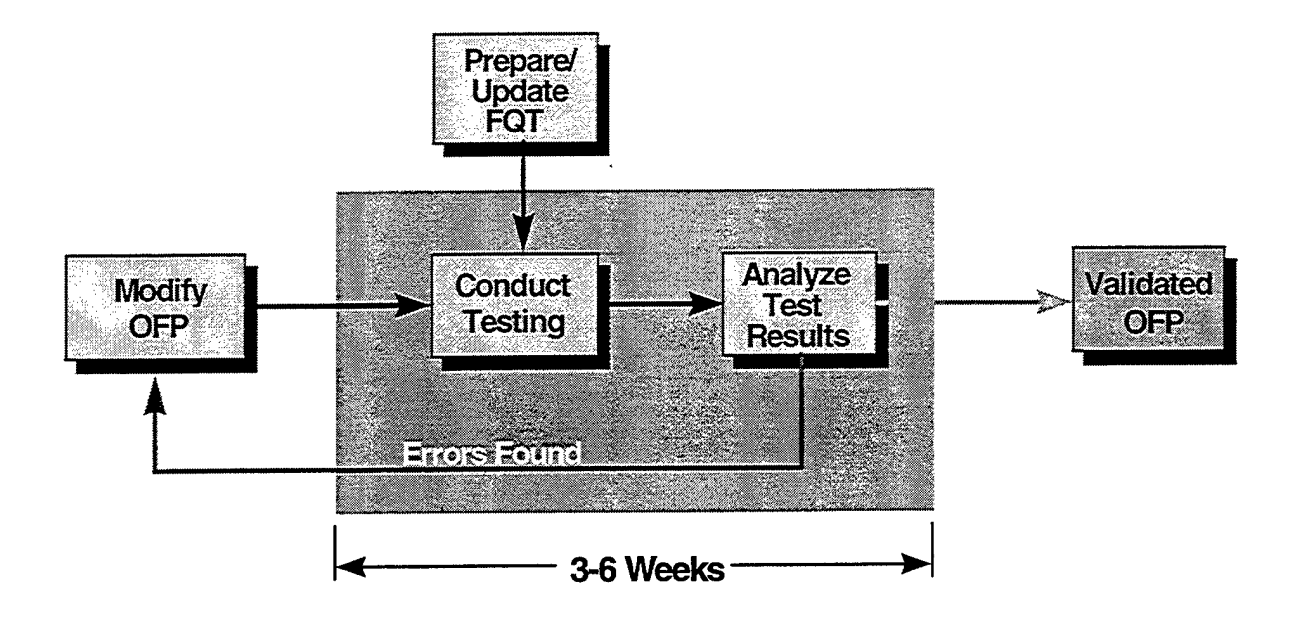

#### FIGURE 1. CURRENT APPROACH TO OFP TESTING

This approach contains several activities ("Prepare FQT", "Conduct Testing" and "Analyze Test Results") that are highly manual and rote in nature. Much of the time consumed by the testing process involves both manual test generation and manual execution of the individual FQT steps. Post-run data reduction and analysis of the test data generated during the test often consumes a great deal of time, also. The data is sometimes difficult to analyze due to its large volume and often unannotated and/or cryptic numeric formats. Combined with post-run analysis, these are significant drivers of long OFP turnaround cycles. The pertinent characteristics of this current approach are:

- A representative FQT requires 10 to 12 man-years to generate.
- Typical FQT test execution cycles require the labor of 2 to 3 engineers over a 3 to 6 week period for a total effort of 6 to 18 man-weeks per test cycle.
- The typical FQT test execution cycle comprises 500 to 5,000 total test sequences applied to the system-under-test (depending on system complexity and the way that tests are subdivided).
- The typical weapons system product lifecycle spans 20 years, during which there is an average of approximately 1 block and 4 tape upgrades per year in the first 12 years decreasing to 1 tape upgrade per year and a block upgrade every 2-4 years in the final 8 years.

The specific OFP we used for this pilot program was the F-16A/B Block 15Z1B Expanded Fire Control Computer (XFCC) software. We selected this particular OFP because an F-16A/B dynamic test station and a full set of Block 15Z1B XFCC documentation were readily available, and because this OFP represented most avionics systems well. It was our intent to conduct the pilot program in a way that would permit our results to be extrapolated to OFP tests in general.

The FQTs for the F-16A/B Block 15Z1B that were reviewed indicate that the approach generally followed for FQTs is a "positive case" style of testing. Each FQT that the test engineer performs is generally a single pass through the functionality of the subsystem under test with little to no time or resources allocated to "negative case" testing. A positive test is a set of test sequences with valid input data that should be "accepted" by the test target and deliver "correct" results. In a negative test case, either (1) invalid input data is applied to see if the system will properly "trap" this information and perform a controlled recovery so as to prevent the system from performing in an unpredictable manner, or (2) valid test sequences and valid input data are provided to the system and the system is checked for incorrect responses from portions of the system that should not have been affected.

# 3.3 Automated Avionics Testing.

One solution for increasing testing efficiency and reducing OFP testing turnaround time is to automate the execution and verification of the FQTs. The AutoVal tool performs this type of automation. AutoVal runs on a workstation computer and interacts through the test station with the OFP under test (see Figure 2). It utilizes a test-oriented command language featuring user-defined macros to tailor commands to the requirements of specific OFP test steps. Test engineers create command files with the appropriate AutoVal commands and macros to reproduce the FQT for the OFP under test. These commands and macros are used to replicate the operator's manual control of the system and to intercept and validate outputs from the OFP. If discrepancies are found, the test report can be reviewed to determine the nature of the unexpected behavior.

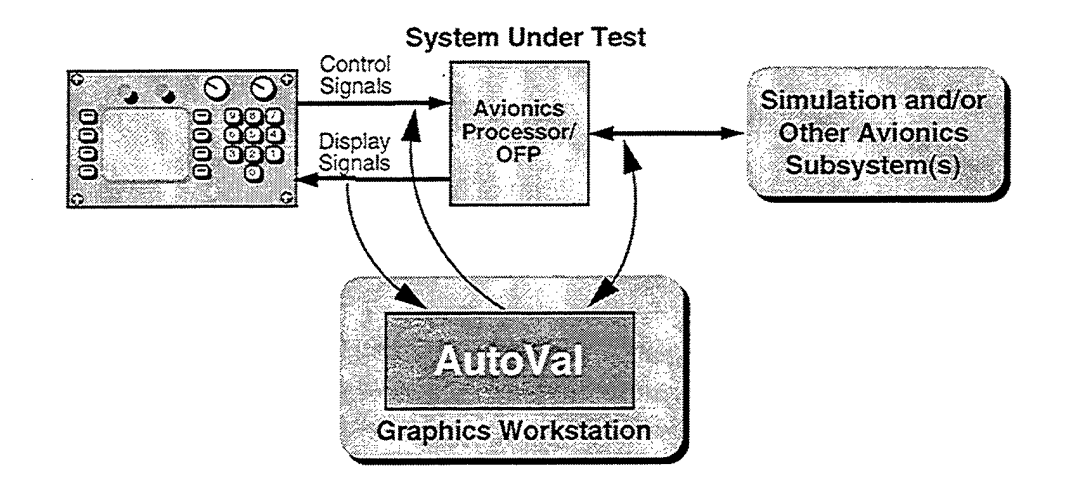

FIGURE 2. AUTOVAL SYSTEM DIAGRAM

AutoVal reduces the turnaround time associated with OFP validation by automating the stimulus and the verification of the OFP (see Figure 3). The AutoVal system is capable of accurately and repeatedly executing the AutoVal command files that contain the necessary macros and commands to perform the appropriate FQT.

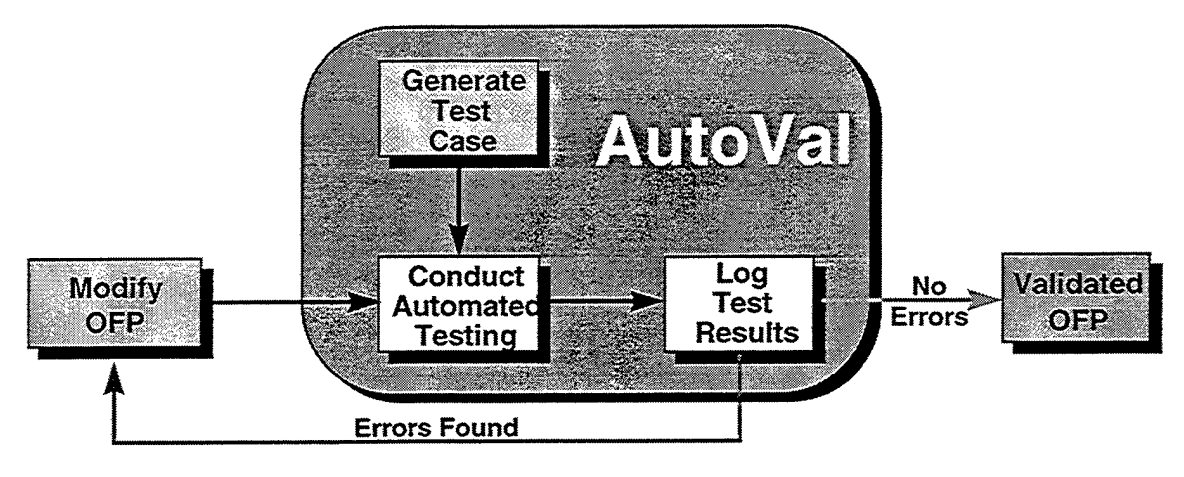

FIGURE 3. OFP TESTING WITH AUTOVAL

With the inclusion of AutoVal in the testing process, we have introduced a powerful and costeffective tool to automate the verification of the OFP. The one aspect of the OFP testing process that AutoVal does not address is the generation of the FQT itself. This aspect of the testing process still requires a significant amount of manual effort. The effort is expended primarily designing the appropriate test sequences to assure that full test coverage has been achieved, and then generating the AutoVal code to implement those sequences.

Traditionally, testing strategies have been categorized as either structural or behavioral in nature. Structural testing, also called "glass-box" or "white-box" testing, is performed with the tester having complete access to the source code. This approach allows the tester to ensure that every statement is executed, that conditional checks are performed, and so forth within the system under test. Behavioral testing, also called "black-box" or "functional" testing, is based on knowledge of the requirements of the system under test, without requiring any knowledge of the internal workings of the system. This approach allows the tester to concentrate on ensuring that all of the functional requirements of the system are tested without being influenced by the details of the system implementation. Often, a hybrid test strategy combines unit-level testing performed using the "white-box" approach with higher system-level testing performed using the "black-box" approach. The FQT test process in use today for avionics OFP testing primarily utilizes the black-box approach.

#### 3.4 Automated Test Case Generation.

The efficiency of software testing using the black-box approach is being further extended by the development of modern fourth-generation, visually programmed testing tools that produce human- and machine-readable models for a system under test. Using this class of tool, test engineers are able to operate at a higher level of abstraction (only the system's behavior is relevant), focus on the test goals and strategy, and delegate the generation of the actual tests to an automated tool. One such tool on the market today is TestMaster<sup>™</sup>, a tool developed by Teradyne Software & Systems Test. TestMaster<sup>™</sup> is an automatic test program generator that is composed of three major elements: a graphical editing tool, a test program generator, and a debugger (see Figure 4).

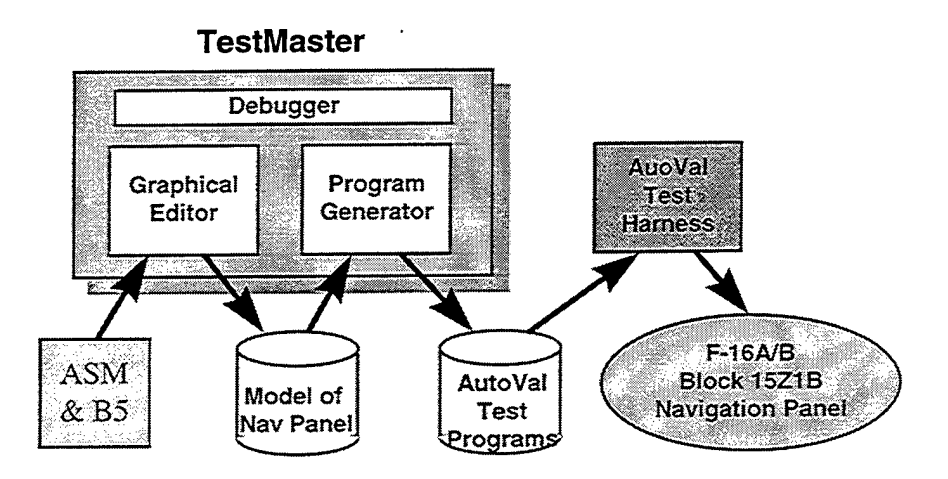

FIGURE 4. TESTMASTER™/AUTOVAL PROCESS

The TestMaster<sup>TM</sup> process first requires the construction of a model of the system under test. The engineer constructs this model with TestMaster<sup>TM</sup>'s graphical editing tools while referring to a specification of the system, such as a Computer Program Development Specification (CPDS), and an Avionics System Manual (ASM), in the case of avionics testing. Following construction of this model, the test engineer then uses the test generator to create a set of tests in the language of the target test harness (e.g., the AutoVal Command Language).

TestMaster<sup>™</sup>'s Model Reference Technology (MRT) is based on Extended Finite State Machines (EFSMs). There are two classical problems in using model-based techniques to generate test programs. The first of these is the problem of "state explosion". The second is that model-based test generation tends to generate far too many tests for practical use, even in a highly automated test execution environment. TestMaster<sup>™</sup> overcomes these classical limitations with two exclusive features called, "Predicates" and "Constraints". Consider the following diagram (Figure 5), which shows the major elements of a TestMaster<sup>™</sup> model: the states and the transition edge that connects states together.

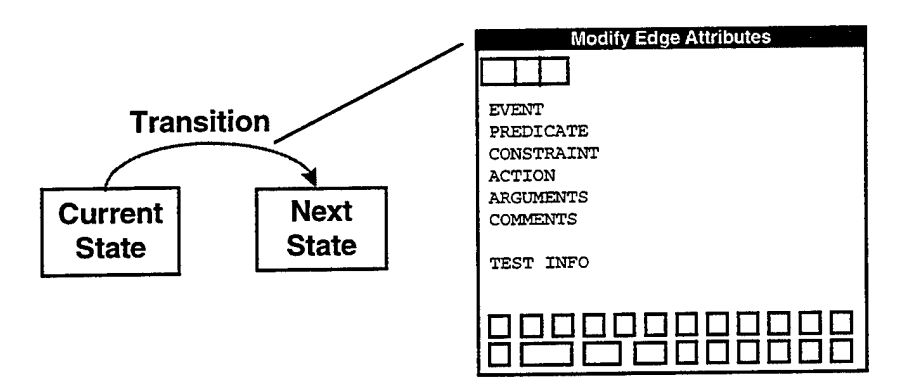

FIGURE 5. TESTMASTER™ MODEL AND PROGRAMMABLE ELEMENTS

Each transition edge in a TestMaster<sup>™</sup> model of a system under test includes a variety of elements that are programmable by the user. Two of these elements are the predicate and constraint mentioned above.

The predicate is a boolean condition that must be true in order for the transition edge to be a legal path in the behavioral model. The predicate checks the context of a model, unlike a traditional state machine that has no historical context. The operational benefit of the predicate is that it prevents the classical "state explosion" problem and represents the "extension" in the TestMaster<sup>TM</sup>'s extended finite state model. The predicate information is an integral part of the model specification of the system under test. (For example, take a situation where the "XYZ" missile requires targeting information. A predicate would be defined that states if an "XYZ" missile is mounted on the aircraft, then it is okay to add the targeting information.)

The constraint feature stands in contrast to the predicate, as the constraint is *not* part of the specification of the system under test. Rather, the constraint's function is to provide the model builder with a convenient and powerful tool to "constrain" the model so that it generates only a limited number of high economic value tests for application by the test harness. These two

features taken together — the predicate and the constraint — provide the underlying technology that make TestMaster<sup>TM</sup> a viable way to solve the automatic test generation problem.

Another key piece of information that is programmed into the edge attributes box is test-script command information for the target test harness (i.e., AutoVal). The model builder types into the Test Info line the exact test harness syntax required for the test harness to drive the system under test from the current state to the next state and verify correctness. When model construction is finished, the model serves as an input to the test generator (Figure 6).

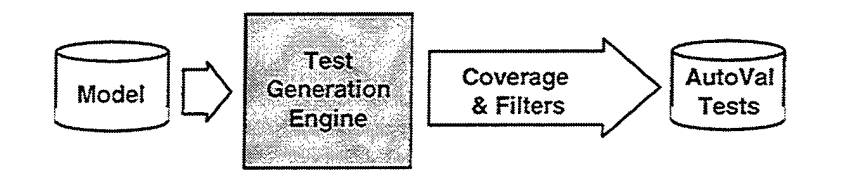

FIGURE 6. TESTMASTER<sup>TM</sup>'S TEST GENERATION ENGINE

Under user control, the Test Generation Engine generates a set of tests in the language of the target test harness (i.e., the AutoVal Command Language). The user can set different coverage levels: for example, transition cover or full cover on a model by model basis. When the Test Generation Engine is set to transition cover, it finds a minimal number of tests required to make sure that each input is tested at least once (all transitions in the state model are traversed at least once). In contrast, when set to full cover, the Engine finds tests for all inputs, to all states, in all contexts — a set of tests that represent every possible path through the model. There are even coverage schemes that optimize, whereby the user can request full cover within a maximum selectable limit. In addition, there are "filter" capabilities that permit the user to ask the Test Generation Engine to provide only tests that meet certain criteria, for example, all tests that have something to do with a new product feature. These very powerful capabilities and characteristics ensure that the user can generate tests having the maximum economic value within the test execution time budget available. The practical result of this is that the user can generate tests for specific purposes, such as regression testing, overnight build testing, bug detection, etc. (Note: Useful tests can also be generated from a partial model. One does not have to wait for a complete model of the system under test before generating useful test scripts that can be applied by the test harness. In this regard, TestMaster<sup>TM</sup> supports an incremental and continuous improvement process of model building.)

#### 3.5 Pilot Program Approach.

The research team selected the F-16A/B Block 15Z1B navigation data entry function as the primary avionics function to be modeled in the pilot program. Modeling this function permitted the team to investigate and develop the key test strategies needed to expand this technology to support the larger scale testing of complete avionics systems. Significantly, the navigation function is relatively complex, utilizing 24 buttons, two 12-position knobs, and a 16-position thumbwheel, all accessed by the test engineer through the Fire Control Navigation Panel (FCNP).

In addition, the navigation function performs a central role in the generation of complete mission scenarios.

# 3.5.1 Avionics Modeling Strategy.

Initially, we concentrated on developing a pilot program model that would exercise FCNP controls in every possible combination. This approach would exhaustively test the panel in both positive and negative test cases, overcoming the lack of negative case testing in the traditional approach, which we felt was a deficiency.

In order to model the FCNP function, we reviewed the F-16A/B Block 15Z1B ASM and the CPDS documents for the OFP's FCNP subsystem to determine its functionality. We also reviewed the existing F-16A/B AutoVal macros currently used for F-16A/B OFP testing. These reviews provided the preparation necessary to continue with our initial modeling attempt.

As we expanded our development of the FCNP model, the number of test paths that were generated soon grew to a number (over 5000) which would be impossible to execute in a reasonable period of time. In the FCNP data entry system model, we found many instances where more than one system function could be activated at the same time with no operational restriction of the sequence in which functions were activated. Left unconstrained, the model generated large numbers of test paths in these circumstances.

Such large sets of tests are generally not necessary for a comprehensive test, since many of the tests generated under these conditions have no value in testing a specific system requirement. For instance, tests that set the thumbwheel position prior to setting the function knob have no value, since the thumbwheel position has no meaning unless the function knob is in the appropriate position. Therefore, we developed constraint strategies to enforce system functional details and limit the overall number of tests generated, while attempting to continue generating thorough, high-quality tests.

Another issue soon became apparent. While the model could generate a set of exhaustive tests for the FCNP, a model design focused solely on FCNP functionality could not be used effectively to implement the broader objective of mission-scenario-based testing. In order to create a complete mission-based test, the FCNP models must have the perspective of, or visibility into, the overall test objectives. For example, an exhaustive model for the waypoint entry function that generates random waypoints cannot easily be tailored to provide realistic mission data sets (e.g., a set of mission waypoints arranged in an "orderly" progression along a flight route that are all located within the combat radius of the aircraft). While millions of tests could be generated by stringing together multiple exhaustive panel models, only a very small subset of the tests generated would be usable. After discussing this obstacle among the research team members, we elected to modify our modeling approach.

In our revised modeling approach, we developed a hierarchical model of the system (Figure 7). The highest level of this hierarchy provides a "test profile function" allowing the test engineer to define the mission scenario and system functions to be tested. The top-level model is a high-level abstraction of the mission scenario. At the intermediate level, the model reflects the high-level operational tasks, such as navigation, air-to-air combat, etc., as described in the ASM. The bottom-level of the model details the individual steps, such as pressing a button, turning a knob, or toggling a switch, that are necessary to perform tasks defined at the intermediate level. This level also incorporates AutoVal by including AutoVal command strings as the model output. In this revised approach, the higher levels of the model provide a test case framework that is scenario/system-function-oriented, while relying on the lower levels of the model to generate test scripts that actually stimulate and verify the OFP under test.

During the pilot program, we created a model hierarchy for the complete F-16A/B avionics suite, but only partially populated it with detailed function and subsystem models. We populated the remainder of the hierarchy with model "shells" that served as placeholders for possible future expansion. In formulating the details of the hierarchy and deciding how to partition the functions within levels and among levels, the research team purposely defined a structure that was as generic as possible for the general avionics testing domain at the intermediate and top levels. Instead of producing upper-level models that are tightly coupled to F-16 testing, we specifically created a framework and models that are reusable for many avionics testing applications. The TestMaster<sup>TM</sup> tool lends itself very well to this type of progressive development and to broad component reuse.

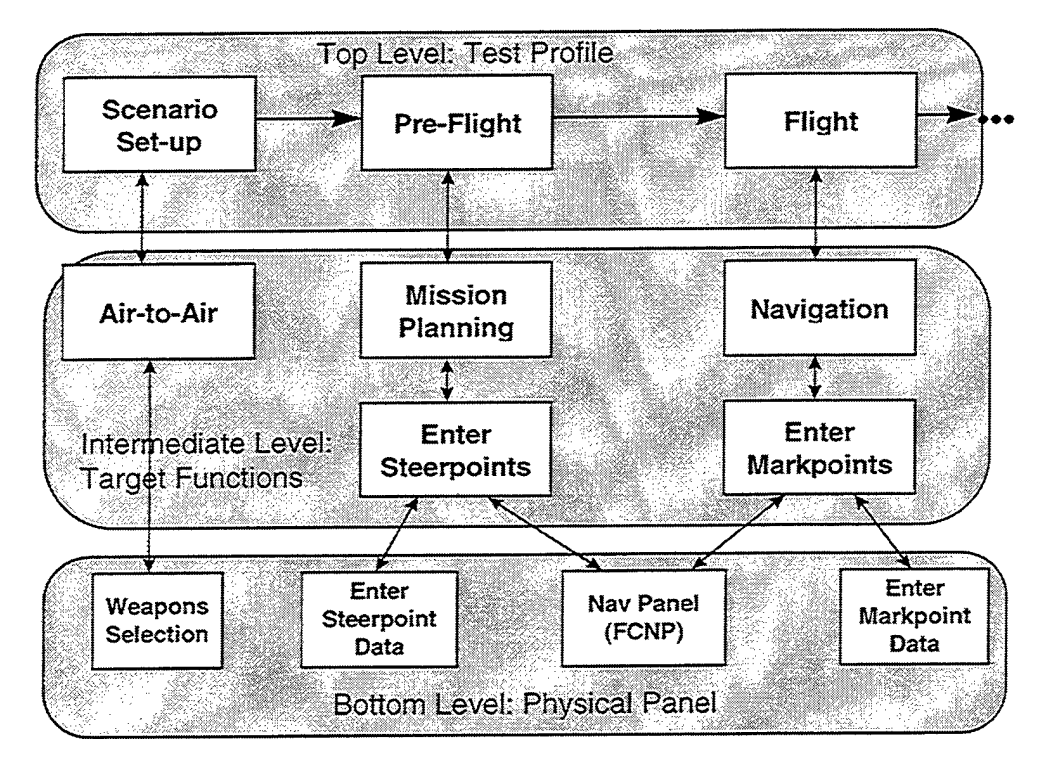

FIGURE 7. MODELING HIERARCHY

The final component of the revised modeling strategy was one additional type of model structure we called a "variable declaration" model. The variable declaration model provided a mechanism for declaring the numerous scalar variables required for mission planning data entry. These scalars are needed because TestMaster<sup>™</sup> does not currently support array variables and also limits the number of variables that can be declared in each model. This limitation required us to organize the variables into smaller groups among the various models. Although this organization process provided a feasible solution to the problem and improved variable utilization, it forced the creation of variable arrays and structures in the next version of TestMaster<sup>™</sup> will greatly reduce the number of variable declarations required and increase the manageability of variable usage, as well as eliminate the need for this artificial model structure.

A detailed list of mission scenarios developed during the pilot program and the functional descriptions of each TestMaster<sup>™</sup> model used to implement the scenarios appear in Appendix C.

# 3.5.1.1 Top-Level Models.

The top level of the pilot program model defines the basic test profile and sequence (see Figure 8). This top-level of the hierarchy is created by the modeler and determines the basic test strategy: unit versus system. During system testing (e.g., an FQT), the components on this level set up a scenario and then sequence through its phases (i.e., preflight, takeoff, etc.). These top-level components set data values that control the output of the model and specify its purpose. The components called "VTS\_Setup" and "VTS\_Cleanup" involve pre-test and post-test actions, respectively, which are associated with the avionics test station responsible for automated execution of the tests.

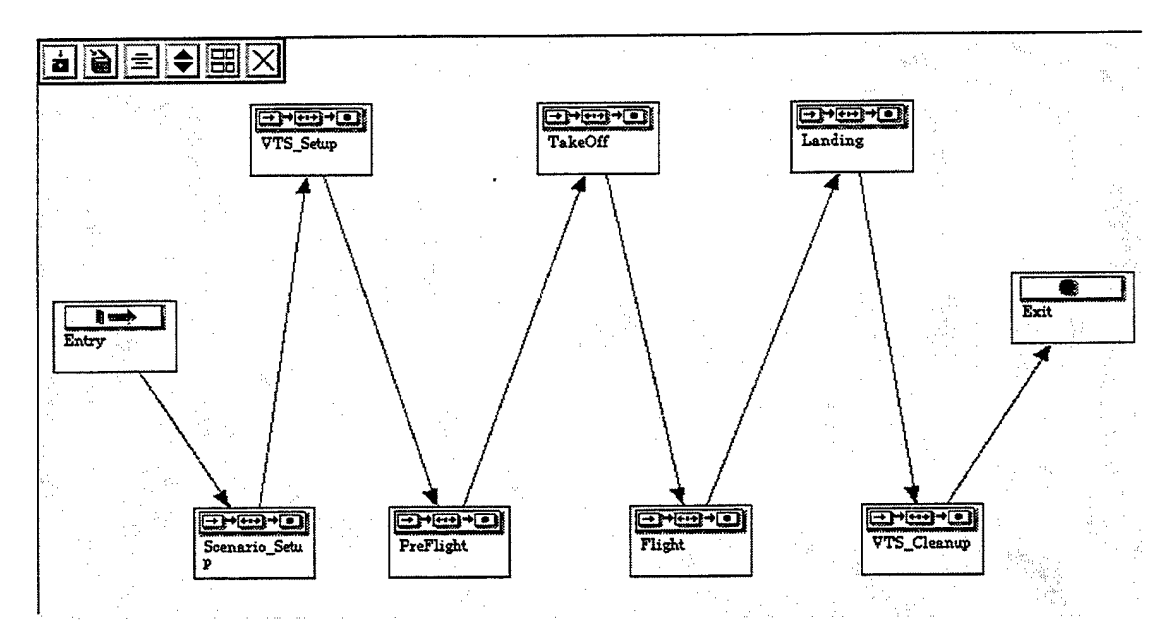

FIGURE 8. TEST PROFILE MODEL

Another key model within the high-level model group is the scenario setup model. We have designed this model to serve as a repository for all the information needed during scenarios to implement a complete mission. The scenario setup model includes directives regarding what type of scenario test is to be generated, along with the information (navigation, stores, etc.) necessary to develop the appropriate tests.

#### 3.5.1.2 Intermediate-Level Models.

The intermediate level of the hierarchy represents the operational tasks that combine to produce the components of the high-level model. In general, they are made up of tasks, such as mission planning, that are described in the ASM. As an example, Figure 9 illustrates the intermediatelevel models that make up the PreFlight high-level component.

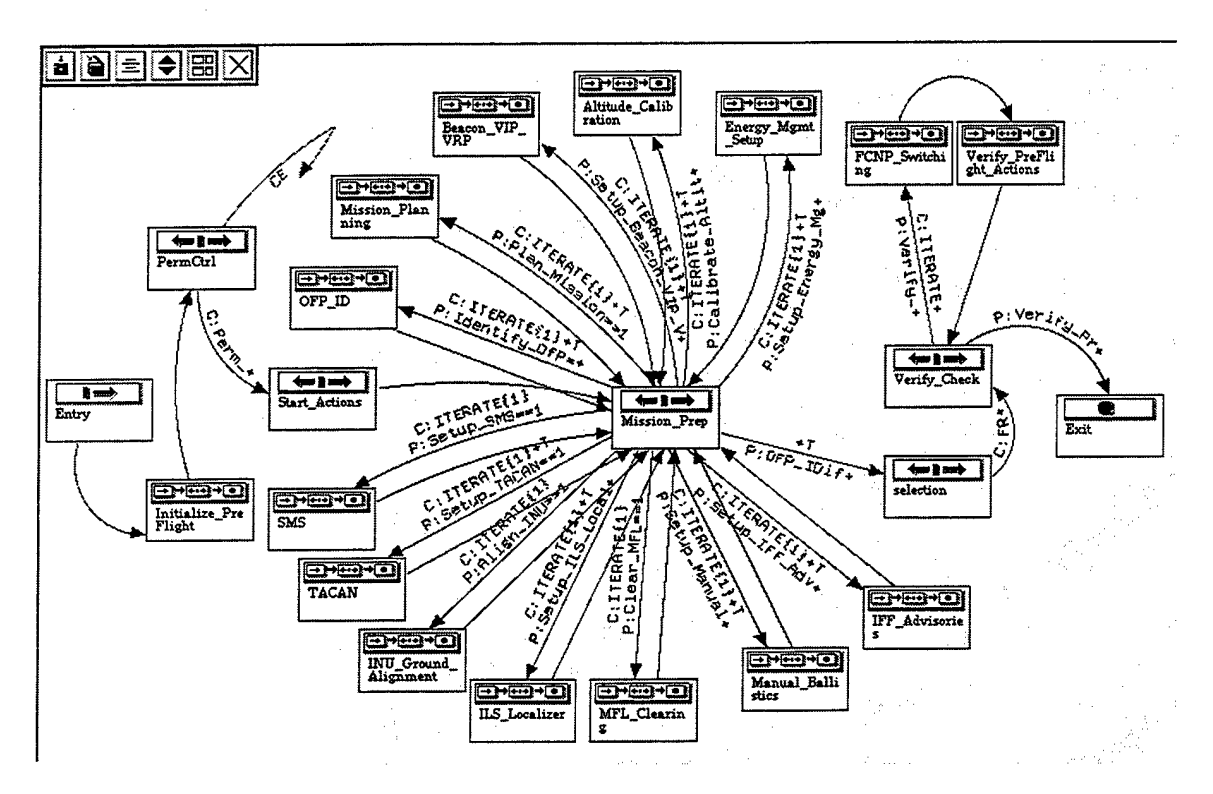

FIGURE 9. PREFLIGHT FUNCTION MODEL

These PreFlight task models call component function models (as shown in Figure 10) that actually accomplish the Nav\_Panel (FCNP) functions. While the task models call these Nav\_Panel (FCNP) functions, parameters are passed that have the effect of "constraining" the model in order to achieve the target test goals in terms of both coverage and number of tests.

The PreFlight model offers a good illustration of another type of the constraint strategy used during the pilot program. There are nine preflight functions that can be activated in the PreFlight model. Since these functions may be performed in multiple group combinations having any sequence within each group, almost one million possible test paths exist. The multiple group combinations do not provide beneficial test cases, however, because not all groups include all of the required functions. We therefore added a constraint strategy to the exit transition of the PreFlight model to allow only test paths that include all of the requested preflight functions to be accepted. This constraint strategy not only forced all the desired functions to be activated, but also reduces the number of tests generated from nearly one million to 362,880. Although this was a dramatic reduction, the total number of generated tests was still unmanageable.

Next, we implemented a constraint to allow the test engineer to impose a limit on the number of test paths generated through the PreFlight model by setting an iteration variable. As long as the test engineer chose an interation value less than 362,880, each test path taken through the model traversed a different sequence of events each time. This behavior provided the test engineer with the flexibility to test as many different sequences as time and budget permitted.

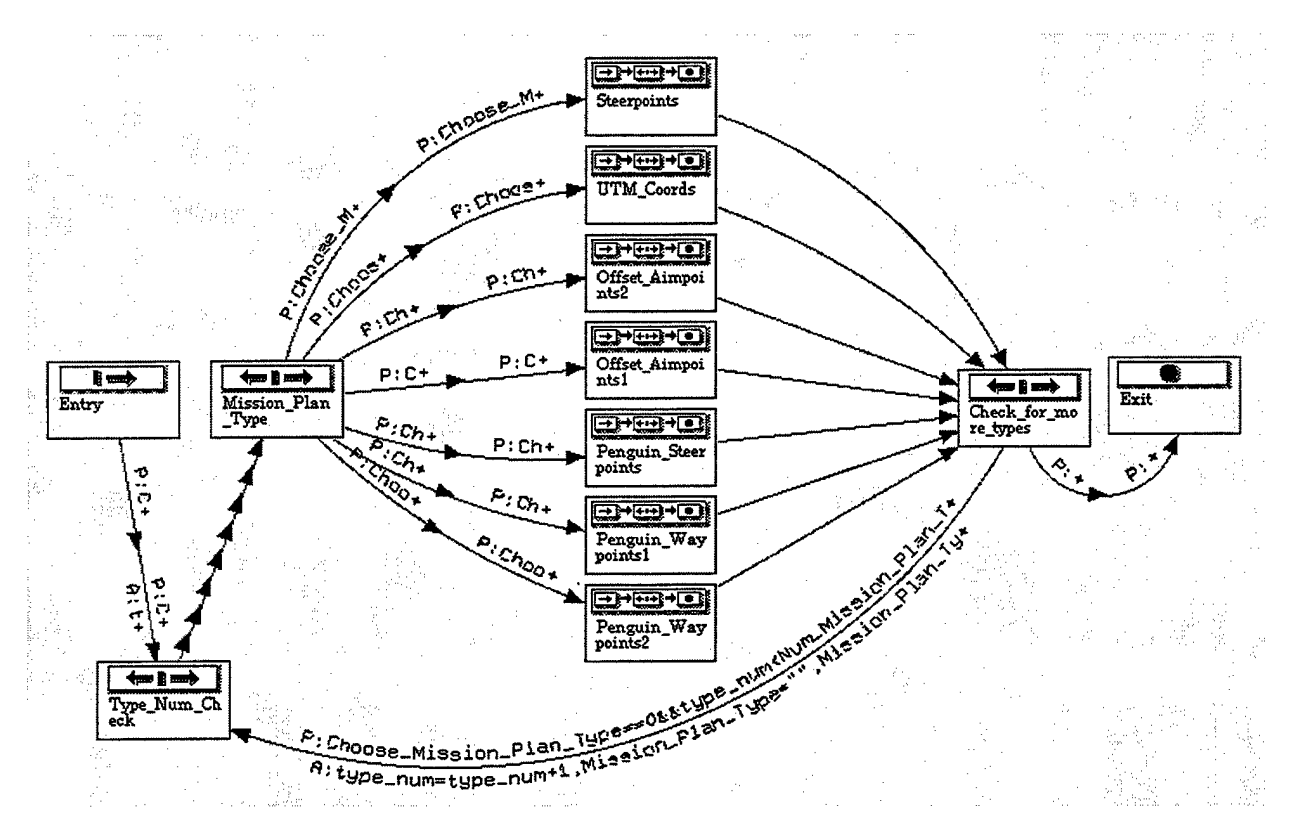

FIGURE 10. MISSION\_PLANNING MODEL

#### 3.5.1.3 Bottom-Level Models.

The bottom level of the hierarchy includes models (as shown in Figure 11) that describe the physical operation necessary to drive the target functions in the test. For example, in order to enter a steerpoint, the Nav\_Panel (i.e., the FCNP) model sets the knobs, buttons and switches to the proper settings. Subsequent to this, another model enters and verifies the steerpoint data.

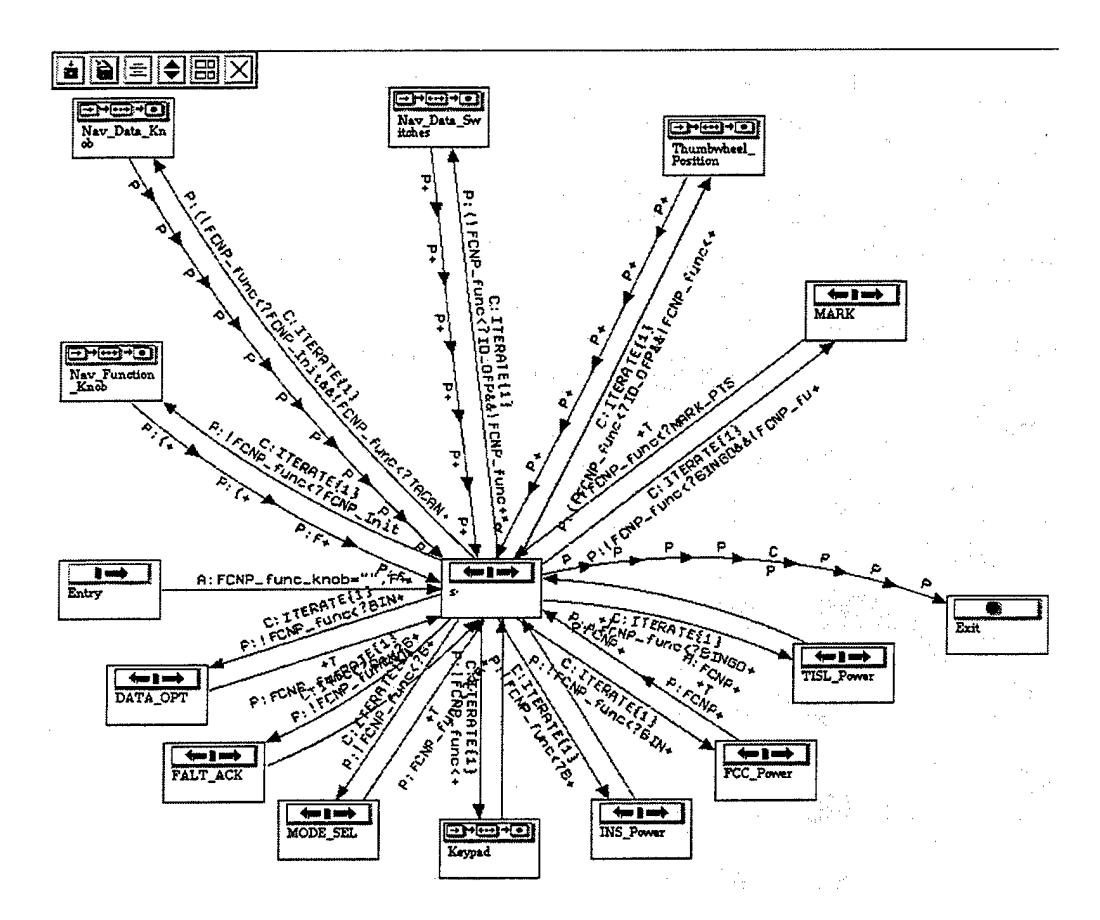

FIGURE 11. NAV\_PANEL (FCNP) MODEL

The Nav\_Panel (FCNP) model illustrated in Figure 11 is an example of a bottom-level model. One or more of the objects (knobs, switches, thumbwheel) on the Nav\_Panel (FCNP) are manipulated depending on the desired function or scenario. For the specific test of entering a steerpoint for a mission scenario, a parameter is passed to specify which function is being tested. This method produces a reduced number of tests. The higher level models further reduce the combinations tested depending on the purpose of the test profile (i.e., unit or system). Very little filtering is done for unit testing. In the case of system (or scenario) testing, combinations of characteristics are specified, and this in turn greatly reduces the number of paths followed to perform the function.

#### 4.0 RESULTS

#### 4.1 Test Strategy Observations and Results.

During our functional modeling activity, we discovered that the ASM and CPDS documents did not provide enough detail to accurately model some functions of the Nav\_Panel (FCNP). In some cases, we had to exercise the actual OFP on the XFCC within the dynamic test station to clarify specific functions before modeling them. These observations suggest that the ASM and CPDS alone may not always provide an unambiguous requirement reference for the OFP developer. While the members of OFP development teams in the past were generally located together and able to quickly resolve these types of ambiguities, future systems, which will grow in size and complexity, may no longer permit the synergy that is fostered by the centralization of development team members. Incomplete and/or conflicting requirement specifications have been found to be a primary driver of cost and schedule overruns on many development efforts. An alternative method of creating unambiguous specifications of system behavior is the use of state machine notation. Since TestMaster<sup>™</sup> uses EFSMs to model the system for testing, then, in addition to generating "black box" tests, TestMaster<sup>™</sup> could potentially also be used to actually define the software requirements specifications (indeed, the telecommunications industry uses EFSM notation such as SDL to specify products). This use would have the added benefit of reducing the number of system defects caused by incomplete and/or conflicting specifications.

The layered modeling approach, as discussed in the previous sections, appears to be an equitable compromise between the conflicting goals of a totally exhaustive test and a representative scenario for validating functionality over an entire mission. As noted below in the TestMaster<sup>TM</sup> tools observations section, if TestMaster<sup>TM</sup> had the ability to associate different constraint sets with the same EFSM diagrams, it would further reduce the effort needed to generate models to perform both scenario and exhaustive testing.

The use of the panel models allows the test engineer to easily create new scenarios without being knowledgeable of the AutoVal command language and/or the underlying dynamic test station implementation. However, adding or changing functionality of a panel model would require that the test engineer be proficient in the use of AutoVal and knowledgeable of the underlying test station capabilities.

The tool is capable of generating thousands of tests for validating the OFP under test. The challenge of using TestMaster<sup>TM</sup> is in applying constraints that reduce the number of tests to a meaningful set, executable within the given time and budget limitations.

A review of the code generated during this pilot program (provided in Appendix D) shows that a TestMaster<sup>TM</sup> model can be tailored to produce a wide range of test coverage extending from the coverage of current, manually created FQTs up to the very exhaustive coverage needed for unit testing (see Appendix A). In the pilot program model, we specifically limited the number of navigation data entry points in sample scenarios so as to address other issues more thoroughly.

A large number of variables would have been required to define all the waypoints in the complete F-16A/B FQT.

Some minor postprocessing was required to make the TestMaster<sup>TM</sup> generated code compatible with AutoVal. TestMaster<sup>TM</sup>, within the limitations defined by predicates and constraints, generates code for each path in a model. It identifies the code for each path by enclosing it in braces ({}) and preceding it with a unique path identifier (i.e., path1()). The path identifier and braces are incompatible with the AutoVal syntax and must be removed prior to executing the code in the AutoVal environment. Due to the relatively low number of paths generated for the pilot program, the postprocessing was performed manually. For cases involving larger number of paths, the postprocessing can be easily automated using a commonly available scripting language such as Perl.

# 4.2 TestMaster<sup>™</sup> Observations and Results.

Our overall impression of TestMaster<sup>TM</sup> is that it is a very capable tool. Through the course of this pilot program, we identified a number of candidate modifications to TestMaster<sup>TM</sup> that would further improve its utility with respect to large avionics testing applications.<sup>\*</sup> These include:

User Interface:

- Develop a capability to manually route event arrows to improve the layout of the EFSM. An ability to place "handles" at regular intervals on an event and to route the arrows would be helpful.
- Provide an annotation scheme that permits clearer understanding of the names of states and the information associated with transition.
- Provide a full-featured print capability.
- Allow models to be renamed.
- Provide the ability to cut, paste, and copy text and graphical objects.
- Provide an auto-scrolling feature for use when entering test information on the Edit Transition Windows.

Model Development:

- Provide the ability to save a read-only model version that still has full constraint editing, so a modeling/development engineer can generate the detailed functional model and a test engineer can generate various types of tests without changing the model functionality.
- Provide the capability to allow more than one person to work simultaneously on the same set of interrelated models.

<sup>\*</sup> Note: At the time of this report date, Teradyne described an engineering plan that includes most of these extensions in release 1.7 of TestMaster<sup>TM</sup>.

- Provide the capability to save a set of constraints separate from the model, so that multiple constraint sets can be saved and recalled in order to generate different types and numbers of tests.
- Provide array variable and record structure capabilities.
- Improve the speed and performance of the debugger.

In addition to generating tests, the modeling features of TestMaster<sup>TM</sup> may be used for defining specifications. Although it was outside the scope of this study, we did observe that the requirements definition/specification process for large OFPs might benefit greatly from the use of TestMaster<sup>TM</sup> EFSMs as formal specifications. As an integrated element of the OFP software engineering process, the same model used for requirements specification could then be used to automatically generate the test cases needed to test the OFP to those requirements.

# 4.3 Pilot Program Coverage Analysis.

To formulate conclusions and extrapolate an estimate for the effort needed to model an entire OFP, we considered several factors. The first factor was a method of quantifying the number and complexity of F-16A/B Block 15Z1B OFP functions. We began by identifying the primary systems and panels that comprise the F-16A/B avionics system.

The F-16A/B Block15Z1B avionics system consists of the following main subsystems:

- Fire Control Computer (FCC)
- Fire Control Radar (FCR)
- Inertial Navigation System (INS)
- Head-Up Display System (HUD)
- Radar Electro-Optical Display System (REO)
- Data Transfer Equipment (DTE)
- Combined Altitude Radar Altimeter (CARA)
- Central Air Data Computer (CADC)
- Advanced Identification Friend or Foe (AIFF)
- Stores Management System (SMS)

The test engineer controls these subsystems through the following Pilot-Vehicle Interface (PVI) hardware:

- Fire Control Navigation Panel (FCNP)
- Stores Control Panel (SCP)
- HUD Control Panel (HCP)
- AIFF Control Panel (AIFF)
- Radar Control Panel (RCP)
- Instrument Mode Select Panel (INSTR)
- Nuclear Consent Panel (NCP)
- Sensor Control Panel (right console)

- Left auxiliary console
- Throttle Grip
- Side Stick Controller (SSC)

The following table (Table 1) lists the number of knobs, switches, and push buttons on each panel to quantify the relative complexity of the panels.

|                             | Discrete Knobs |                    | Analog<br>Knobs | Push<br>buttons | Switches |                    | Thumb wheel |                    |
|-----------------------------|----------------|--------------------|-----------------|-----------------|----------|--------------------|-------------|--------------------|
|                             | No.            | Total<br>Positions | No.             | No.             | No.      | Total<br>Positions | No.         | Total<br>Positions |
| FCNP                        | 2              | 24                 |                 | 24              |          |                    | 1           | 16                 |
| Stores Control<br>Panel     |                |                    | 1               | 19              |          |                    |             |                    |
| HUD Control<br>Panel        | . 1            | 15                 | 4               |                 | 7        | 20                 |             |                    |
| Radar Control<br>Panel      | 4              | 20                 |                 |                 | 3        | 9                  | . <u></u>   |                    |
| AIFF Control<br>Panel       | 2              | 8                  | -               |                 | 6        | 13                 |             |                    |
| Throttle Grip               | 1              |                    |                 |                 | 3        | 7                  |             |                    |
| Side Stick<br>Controller    |                |                    |                 | 2               | 2        |                    |             |                    |
| Instr. Mode<br>Select Panel | 1              | 4                  | 1               |                 |          |                    |             |                    |
| Nuclear<br>Consent Panel    |                |                    |                 |                 | 2        | 6                  |             |                    |
| Sensor<br>Control Panel     |                |                    |                 |                 |          |                    |             |                    |

| TABLE 1. | SUMMARY | OF | <b>CONTROLS BY PANEL</b> | ON | F-16A/J | B BLOCK 1 | 5Z1B |
|----------|---------|----|--------------------------|----|---------|-----------|------|
|----------|---------|----|--------------------------|----|---------|-----------|------|

While this data suggests that the FCNP is one of the more complicated panels in the aircraft, it is difficult to infer relevant information from this table alone, because the number of controls on a given panel does not give much information about the quantity and complexity of functions that are accomplished when those controls are used together as a subsystem.

We felt that a more accurate metric would be a calculation of the number of pages from the ASM (Table 2) that we modeled during this pilot program compared to the total pages (Table 3) contained in the complete manual. The following tables (Avionics Systems Manual sections

modeled and remaining) list the number of pages allocated to the various procedures and functions specified in the F-16A/B ASM. These numbers give a fair representation of the relative complexity of the avionics systems procedures, since more pages are required to describe

| Avionic Systems Manual sections modeled              | Number of<br>Pages |
|------------------------------------------------------|--------------------|
| 3.1 Mission Preparation Intro                        | 3                  |
| 3.2.1 - 3.2.2 OFP Identification of FCC and AIFF     | 2                  |
| 3.4.1 - 3.4.2 Manual Entry of Mission Planning Table | 9                  |
| 3.6.1 Automatic D-Value Calibration                  | 1                  |
| 3.8.1 Bingo Fuel Entry                               | 2                  |
| 3.10.2.1 MSL ALO Entry                               | 1                  |
| 3.10.3.1 AGL ALO Entry                               | 1                  |
| 3.11.2 IFF Advisory                                  | 2                  |
| 4.3.4 Bingo Fuel Warning                             | 3                  |
| 4.4.4.3 ILS Flight Director Selected                 | 1                  |
| 5.3.4 TACAN Position Fixtaking                       | 3                  |
| 5.4 Markpoints                                       | 3                  |
| 7.2.3.1.1 VIP Data Entry                             | 2                  |
| 7.3.1.1.1 VRP Data Entry                             | 2                  |
| 7.3.3.1.1 BEACON Data Entry                          | 2                  |
| 7.4.1.1.1 Manual Ballistics Entry                    | 1                  |
| 7.5.1 Penguin Mode Data Entry                        | 2                  |
| Total:                                               | 40                 |

#### TABLE 2. AVIONIC SYSTEMS MANUAL PAGES MODELED

# TABLE 3. AVIONIC SYSTEMS MANUAL PAGES REMAINING TO BE MODELED

| Avionic Systems Manual sections remaining | Number of<br>Pages |
|-------------------------------------------|--------------------|
| Section 3 General Operating Procedures    | 91                 |
| Section 4 Navigation                      | 59                 |
| Section 5 Fixtaking                       | 27                 |
| Section 6 Air-To-Air Combat               | 113                |
| Section 7 Air-To-Ground Attack            | 165                |
| Section 8 Malfunction Analysis            | 153                |
| Section 9 Backup Mode Operation           | 9                  |
| Total:                                    | 617                |

more complex functions. Following this assumption, an estimate can be made of the percentage of the overall system that was modeled during this pilot program.

Based on this information, we estimate that we completed 6.1% of the modeling needed to complete a TestMaster<sup>TM</sup> model of the entire system.

Percent Complete = 40 pages of procedural specifications modeled / 657 total pages of procedural specifications = 6.1%

#### 4.4 Full-Scale Program Projection.

We summarized the labor hour effort we expended to complete the pilot program model and projected from this pilot activity the effort required for a full-scale OFP development. This log of actual hours and projected effort is presented in Table 4.

|                            | Pilot Program | Projections for Full Scale OFP |           |              |  |
|----------------------------|---------------|--------------------------------|-----------|--------------|--|
| Activity                   | Metrics       |                                |           |              |  |
|                            | Prototype for | Training &                     | Prototype | Formal Test  |  |
|                            | 6.1% of OFP   | Learning                       | for       | Development  |  |
|                            |               | Curve                          | Full OFP  | for Full OFP |  |
| Learning Black Box Testing | 40            | 0                              | 0         | 0            |  |
| Learning TestMaster™ Tool  | 80            | 0                              | 0         | 0            |  |
| System Functional Analysis | 72            | 72                             | 1,180     | 3,540        |  |
| Develop Model Strategy     | 92            | 23                             | 377       | 1,131        |  |
| Modeling                   | 152           | 76                             | 1,245     | 3,735        |  |
| Test Profile               | 12            |                                |           |              |  |
| Target Functions           | 60            |                                |           |              |  |
| Physical Panel             | 80            |                                |           |              |  |
| Testing Scripts on the VTS | 60            | 60                             | 984       | 2,952        |  |
| Total Hours                | 496           | 231                            | 3,786     | 11,358       |  |
| Person-years @ 1,824 hrs   |               |                                | 2.08      | 6.23         |  |

**TABLE 4. LABOR EFFORT ANALYSIS** 

The actual effort expended during the pilot is indicated in the first column (these times are in hours). In order to project the effort required for a formal test program development for the full OFP, we need to make several adjustments. The assumptions underlying the projections for a full scale OFP test program are as follows:

**Modeling & Tool Training.** Since this is the first time that TestMaster<sup>TM</sup> was applied by SAIC personnel, it is necessary to adjust for the time to learn the concepts of modeling and the use of the TestMaster<sup>TM</sup> tool. In this case the reader will observe that the learning time associated with both the issues of black-box testing and the TestMaster<sup>TM</sup> tool are factored out. Furthermore,

considerable time was spent up-front considering alternative model strategies that would yield the overall desired results. We believe that on subsequent projects only a quarter of this time would be required, given the body of knowledge that has now been built up. Therefore, we assumed that the 92 hours required to develop a model strategy would drop to 23 hours.

**PFL Extension & Modeling Learning Curve.** In addition to the effect of fundamental training, column two includes the expected effect that would result from the suggested PFL extensions and the learning curve effect gained in modeling. It is expected that the combination of these two effects would reduce the modeling effort required by a factor or 50%, reducing the overall modeling time required from 152 hours to 76 hours.

**Full Scale OFP.** The pilot activity which is the subject of this study encompassed a subset of a full OFP. While it is admittedly difficult to project how much additional effort would be required to model a full OFP, it is reasonable to make some assumptions and build the scaling factor accordingly. After considering several alternatives, it was decided the best available scaling factor could be derived per the discussion in the previous section. Based on the number of pages in the ASM, it suggests that the pilot activity comprised 6.1% of the full OFP. The third column reflects the adjustment to progress from development of a partial OFP test program to one for the full-scale OFP.

**Formal Development.** Finally, it should be recognized that this pilot program activity was a rapid prototyping endeavor. In any such rapid prototyping activity there will be shortcuts and abbreviated activities that would not be acceptable in a formal development effort. Based on previous experience, a formal development effort typically takes three times as long as a rapid prototyping of the same project. Therefore, the final column of this table represents the adjustments one might expect to make in the case where this technique is deployed in a formal OFP test program development effort.

These estimates are for the engineering hours only, and do not include associated labor, such as program management, Quality Assurance, Configuration Management, etc.

# 4.5 Lifecycle Cost Projections.

The initial, up front development time of a formal qualification test for an OFP with the same approximate size and complexity as the one used for this pilot program is on the order of 12 person-years (144 person-months). It is tempting to compare this effort with the projected time for development of a full OFP test program using TestMaster<sup>TM</sup> and AutoVal (6.23 person-years or 75 person-months) and simply note the initial cost savings. There are, however, broader lifecycle issues associated with the comparison between a conventional manual OFP testing process and a fully automated OFP test generation and execution process. At the conclusion of a 12 person-year traditional FQT preparation activity, you have a document that must be either applied to manual testing of the OFP or converted to an automated test language for automated testing. Manual OFP testing using a conventional FQT requires two to three test engineers for a typical period of three to six weeks depending on the FQT size and OFP complexity. In other words, for each manual application of the FQT, anywhere from six person-weeks to 18 person-weeks of effort is expended. This recurring cost for manual FQT application can be significantly

reduced through automated test execution with a tool such as AutoVal. (We have measured a 100-to-1 time compression for F-16 OFP testing with AutoVal compared to manual FQT execution.) However, our experience with F-16 has shown that the effort required to convert an FQT to the AutoVal command language (about eight person-years) is only marginally less than the 12 person-year effort required to generate the original FQT.

In contrast, at the conclusion of a 6.23 person-year TestMaster<sup>TM</sup>-based test program development effort, you have both a model of the system under test and a complete set of test scripts ready for automated regression testing of the OFP using AutoVal.

A brief lifecycle cost comparison between the two methods -- the traditional manual FQT approach and the automated TestMaster<sup>TM</sup>/AutoVal approach -- will yield insight into the overall economic advantage of complete OFP test automation.

Assume the following:

- Initial FQT generation is a 144 person-month effort
- Application of each FQT test cycle averages 12 person-weeks (3 person-months)
- The weapon system has 20-year deployment life
- There are 56 total OFP update cycles over the system life (an average of four per year for the first 12 years and one per year in final eight years
- Initial generation of the TestMaster<sup>™</sup> model and the AutoVal tests is 75 person-months
- Each update cycle, on average, affects 10% of the system

#### Traditional FQT Lifecycle Costs.

The total OFP testing effort in person-months over the weapon system lifecycle utilizing a traditional manual approach for test generation and execution will be:

Total Lifecycle Testing Effort = Initial FQT Development Effort + Number of Updates \* (FQT Update Effort + FQT Execution Effort)

where,

#### FQT Update Effort = Initial FQT Development Effort \* Average Percent OFP Change Per Update

The following chart shows the results of applying this relationship based on the assumptions stated above.

|                         | Initial FQT     |         | Change     | FQT             | Manual FQT      | Total Lifecycle | Cost @ \$10K Per |
|-------------------------|-----------------|---------|------------|-----------------|-----------------|-----------------|------------------|
|                         | Development     | Updates | Per Update | Update - Each   | Execution       | Testing Effort  | Person-Month     |
|                         | (Person-Months) |         | (Percent)  | (Person-Months) | (Person-Months) | (Person-Months) | (\$)             |
| Traditional Manual Test | 144             | 56      | 10%        | 14.4            | 3               | 1118            | \$11,184,000     |

#### TestMaster<sup>™</sup>/AutoVal Lifecycle Costs.

The total OFP testing effort in person-months over the weapon system lifecycle utilizing a fully automated approach with TestMaster<sup>TM</sup> for test generation and with AutoVal for test execution will be:

Total Lifecycle Testing Effort = Initial Test Development Effort + Number of Updates \* (TestMaster<sup>™</sup> Model Update Effort + Automatic Test Effort)

where,

#### TestMaster<sup>™</sup> Model Update Effort = Initial Test Development Effort \* Average Percent OFP Change Per Update

and,

Automatic Test Effort = 2 person-weeks for test setup and for post-test assessment of results

The following chart shows the results of applying this relationship based on the assumptions stated above.

|                      | Initial Test    | Change  | TM Model   | Automatic Test  | Total Lifecycle | Cost @ \$10K Per |              |
|----------------------|-----------------|---------|------------|-----------------|-----------------|------------------|--------------|
|                      | Development     | Updates | Per Update | Update - Each   | Execution       | Effort           | Person-Month |
|                      | (Person-Months) |         | (Percent)  | (Person-Months) | (Person-Months) | (Person-Months)  | (\$)         |
| Fully Automated Test | 75              | 56      | 10%        | 7.5             | 0.5             | 521              | \$5,214,160  |

The difference between the current manual FQT approach and the automated test generation and test execution with TestMaster<sup>TM</sup> and AutoVal suggest a savings of 597 person-months, or almost \$6 million at a burdened labor rate of \$10K/engineer per month. This simple analysis suggests that there are, indeed, some large potential economic advantages in applying a fully automated test generation/test execution solution to the problem of testing OFPs.

THIS PAGE INTENTIONALLY LEFT BLANK

\_

# 5.0 CONCLUSIONS.

AutoVal/TestMaster<sup>TM</sup> Integration. TestMaster<sup>TM</sup> integrated extremely well with AutoVal. The tests generated by TestMaster<sup>TM</sup> were postprocessed in order to remove TestMaster<sup>TM</sup> path identification information from the tests, which then ran directly in the AutoVal environment. TestMaster<sup>TM</sup> generated tests that seamlessly integrated into the AutoVal environment through this postprocessing step.

Absolute Implementation Cost. The cost to implement TestMaster<sup>TM</sup> for OFP testing is projected to be on the order of 6 person-years. This projection is based on the actual labor required for this rapid prototype pilot project and is adjusted for a full-scale OFP testing application done under the rigor of formal development processes.

**Comparative Implementation Cost.** TestMaster<sup>™</sup> projects to have a favorable cost advantage over the current FQT approach. This is true for both the initial FQT development effort, as well as the lifecyle costs associated with the two approaches. For the initial effort TestMaster<sup>™</sup> is approximately 50% faster: 6 person-years versus 12 person-years. On a lifecycle basis, TestMaster<sup>™</sup>/AutoVal costs project to 43 person-years compared to 93 person-years for the current approach.

**Test Quality.** TestMaster<sup>™</sup> can provide a significant quality advantage over the current process. This quality advantage is a direct result of TestMaster<sup>™</sup>'s ability to generate many different combinations of test sequences, including both positive and negative test cases -- something that is lacking in conventional FQTs. Furthermore, a larger number of TestMaster<sup>™</sup> tests can be conveniently executed in the same or less time than the current approach because of the automated test execution environment provided by AutoVal.

**Defined Process for Developing Tests.** Current manual test development methods rely more on the skill, forethought, and experience of the individual test engineers. The TestMaster<sup>TM</sup> tool enables a more structured and well defined engineering process to be used. The rigorous EFSM modeling approach helps to reduce human error and produce more thorough tests. Also, the use of a defined process permits test engineers of more widely varying experience levels to consistently produce higher quality tests.

Ancillary TestMaster<sup>™</sup> Benefits. There are two additional areas of value that could result from development of TestMaster<sup>™</sup> models for the system under test. One such area is that the models could be used to serve as part of the functional specification of the system. In this pilot project the TestMaster<sup>™</sup> model integrated information from both the B5 and the ASM, which helped to clarify some of the ambiguities. For new avionics systems the TestMaster<sup>™</sup> model could be used to define the requirements of the new system. This same model could subsequently be reused to generate the tests needed for formal qualification testing to confirm that the delivered system meets those requirements.

Areas for Future Consideration. The pilot project also revealed areas of possible future investigation that may yield additional advantages. These include:
- Support for multiple test stations, where each test station has its own set of characteristics that "constrain" the types of automated tests that can be generated.
- Additional value could be realized if specifications, test station limits, and individual test scenarios could be managed from a central TestMaster<sup>TM</sup> model.
- Integration of AutoVal's language sensitive editor so that AutoVal commands and macros could be easily cut and pasted into TestMaster<sup>TM</sup>.

The rapid advance of embedded systems and software is creating a strong need to upgrade the tools and techniques used for OFP engineering. With safety-of-flight issues in the balance, the cost in lives, mission success, and dollars is too high to permit anything except well tested OFPs to be fielded in operational systems. The increasing complexity of OFPs, coupled with declining funds available to the Air Force, make it imperative that newer, more efficient testing techniques be employed to reduce the manual, highly labor-intensive efforts currently associated with OFP testing. AutoVal technology combined with an automatic test-generation tool like TestMaster<sup>™</sup> offers a viable, off-the-shelf solution immediately available to reduce OFP testing costs and to improve OFP quality.

# 6.0 NOTES

# 6.1 List of Acronyms.

| AASH    | Avionics Directorate, System Concepts and Simulation Division,<br>Software/Hardware Technology Branch |
|---------|----------------------------------------------------------------------------------------------------|
| AIFF    | Advanced Identification Friend of Foe                                                                 |
| AISF    | Avionics Integration Support Facility                                                                 |
| ASM     | Avionics System Manual                                                                                |
| AutoVal | Automated validation                                                                                  |
| CADC    | Central Air Data Computer                                                                             |
| CARA    | Combined Altitude Radar Altimeter                                                                     |
| CPDS    | Computer Program Development Specification                                                            |
| CSCI    | Computer Software Configuration Item                                                                  |
| DARTE   | Distributed Ada Real-Time Executive                                                                   |
| DOD     | Department of Defense                                                                                 |
| DTE     | Data Transfer Equipment                                                                               |
| FAD     | Export Administration Regulation                                                                      |
| EAR     | Embedded Computer System                                                                              |
| ECS     | Extended Finite State Machine                                                                         |
| EFSIVI  | Embedded Computer Resources Support Improvement Program                                               |
| ESIP    | Embedded Computer Resources Support improvement rogram                                                |
| FCC     | Fire Control Computer                                                                                 |
| FCNP    | Fire Control Navigation Panel                                                                         |
| FCR     | Fire Control Radar                                                                                    |
| FQT     | Formal Qualification Test                                                                             |
| GUI     | Graphical User Interface                                                                              |
| HCP     | HUD Control Panel                                                                                     |
| HUD     | Head-Up Display                                                                                       |
| INS     | Inertial Navigation System                                                                            |
| INSTR   | Instrument Mode Select Panel                                                                          |
| ITAR    | International Traffic in Arms Regulation                                                              |
| MRT     | Model Reference Technology                                                                            |
| NCP     | Nuclear Consent Panel                                                                                 |
| OFP     | Operational Flight Program                                                                            |
|         |                                                                                                    |

31

| RCP      | Radar Control Panel                          |
|----------|----------------------------------------------|
| REO      | Radar Electro-Optical                        |
| SCP      | Stores Control Panel                         |
| SDL      | Software Description Language                |
| SIL      | System Integration Laboratory                |
| SMARTNet | Shared Memory Architecture Real-Time Network |
| SMS      | Stores Management System                     |
| SPS      | Software Product Specification               |
| SRS      | Software Requirements Specification          |
| SSC      | Side Stick Controller                        |
| VDD      | Version Description Document                 |
| VTS      | Virtual Test Station                         |
| WL       | Wright Laboratory                            |
| XFCC     | Expanded Fire Control Computer               |

.

.

Appendix A

10.0 F-16A/B BLOCK 15Z1B FORMAL QUALIFICATION TEST (FQT): FIRE CONTROL NAVIGATION PANEL (FCNP) MISSION ENTRY AND RETRIEVAL THIS PAGE INTENTIONALLY LEFT BLANK

#### FCNP MISSION ENTRY AND RETRIEVAL

#### TEST OBJECTIVES

1. Verify that the XFCC provides for the storage and accessing of location data for steerpoints, Mark points, UTM points, Penguin target/waypoints, and offset aimpoints via FCNP entry/display. (Reference 1, paragraphs 3.2.10.2 and 3.2.10.2.1)

#### TEST PROCEDURES

- 1. Initialize the Test Station with Test Case MISS and Command/IC File MISS.
- 2. Position the DATA knob to TEST and ensure that the MFL is cleared.

#### **Steerpoint Data Entry**

3. Position DATA knob to DEST, DIR AIM ON. For each entry in the following Table, set the thumbwheel and SPARE button to the indicated positions, DATA OPT to steerpoint number, enter the specified latitude (LMD) and longitude (RMD), DATA OPT to E/T and enter the steerpoint elevation (LMD) and Time-on-Target (RMD).

|    |        | STEERPOIN  | IT DATA ENTRY |        |         |
|----|--------|------------|---------------|--------|---------|
| TW | SPARE  | LATITUDE   | LONGITUDE     | ELEV   | TOT     |
| #  | SWITCH |            | LMD           | LMD    | KMD     |
| 0  | OFF    | N17°41.7′  | W118°04.3′    | +41    | +102337 |
| 1  | OFF    | S45°54.8′  | E102°22.5'    | +13    | +080706 |
| 2  | OFF    | N13°23.7′  | W 43°14.7′    | +323   | +010410 |
| 3  | OFF    | S67°14.3′  | W147°12.4′    | +452   | +023721 |
| 4  | OFF    | N13°54.9′  | E 93°21.8'    | +2374  | +112135 |
| 5  | OFF    | S 8°12.3′  | E100°11.7'    | -782   | +112511 |
| 6  | OFF    | \$65°33.3' | W 91°31.8′    | +1005  | +032154 |
| 7  | OFF    | N18°21 0'  | W121°31 8'    | +331   | +074536 |
| 8  | OFF    | N17º27 6'  | W113°07 0'    | +1199  | +170054 |
| 9  | OFF    | N17 57.0   | W113 07.5     | +3912  | +045009 |
| 0  | ON     | N33*21.0   | E1/1°16.9     | -77    | +180211 |
| 1  | ON     | N39°23.9′  | E 81°41.6'    | +12744 | +100939 |
| 2  | ON     | S 0°21.8′  | W109°27.9′    | +6341  | +073000 |
| 3  | ON     | N31°16.3′  | E114°11.8'    | +341   | +212103 |
| 4  | ON     | N24°47.2′  | W 21°57.0′    | +1024  | +101213 |
| 5  | ON     | N43°06.6'  | E 4°26.5'     | +8149  | +000000 |
| 6  | ON     | S15°24.7′  | E127°13.7'    | -1500  | +183112 |
| 7  | ON     | S31°44.4′  | E 19°55.9'    | +80000 | +235959 |
| 8  | ON     | N 0°00.0′  | W 0°00.0′     | +0     | +120001 |
| 9  | ON     | \$90°00.0′ | E180°00.0'    | +1     | +235858 |

#### OO-ALC/TISHA Z1B Mission Planning Test

# YES NO

|         |                 | STEERPOIN       | IT DATA ENTRY    |             |            |
|---------|-----------------|-----------------|------------------|-------------|------------|
| TW<br># | SPARE<br>SWITCH | LATITUDE<br>LMD | LONGITUDE<br>LMD | ELEV<br>LMD | TOT<br>RMD |
|         |                 | N89°59.9′       | W 1°01.0′        |             |            |

# Steerpoint Data (OAP1) Entry

4. Select OAP1. For each entry in the following Table, place the thumbwheel and SPARE switch in the indicated positions, DATA OPT to BR0/BR1, enter the specified OAP1 bearing (LMD) and range (RMD), DATA OPT to E/N and enter the appropriate elevation (LMD).

| OAPI DATA ENTRY                                                                   |                                                                                    |                                                                                                    |                                                                                                    |                                                                                                    |  |  |
|-----------------------------------------------------------------------------------|------------------------------------------------------------------------------------|----------------------------------------------------------------------------------------------------|----------------------------------------------------------------------------------------------------|----------------------------------------------------------------------------------------------------|--|--|
| TW                                                                                | SPARE                                                                              | BRNG                                                                                                    | RANGE                                                                                                    | ELEV                                                                                                    |  |  |
| #                                                                                 | SWITCH                                                                             | LMD                                                                                                    | RMD                                                                                                    | LMD                                                                                                    |  |  |
| 0<br>1<br>2<br>3<br>4<br>5<br>6<br>7<br>8<br>9<br>0<br>1<br>2<br>3<br>4<br>5<br>6 | OFF<br>OFF<br>OFF<br>OFF<br>OFF<br>OFF<br>OFF<br>OFF<br>ON<br>ON<br>ON<br>ON<br>ON | $\begin{array}{r} +112.6\\ +101.5\\ +32.7\\ +17.2\\ +289.4\\ +351.5\\ +109.7\\ +195.1\\ +134.7\\ +18.7\\ +156.3\\ +321.6\\ +307.6\\ +93.3\\ +289.4\\ +241.7\\ +146.8\end{array}$ | +8723<br>+9913<br>+171<br>+2426<br>+1567<br>+364<br>+3476<br>+1789<br>+7159<br>+4741<br>+906<br>+8742<br>+57812<br>+122<br>+12367<br>+8734<br>+31 | $\begin{array}{r} -333\\ +1023\\ +512\\ +1672\\ +55\\ +1836\\ -1007\\ +571\\ +1010\\ +23780\\ +11656\\ +6733\\ +75290\\ -178\\ +37198\\ +2275\\ +21356\end{array}$ |  |  |
| 7                                                                                 | ON                                                                                 | +77.8                                                                                                    | +1732                                                                                                    | +1299                                                                                                    |  |  |
| 8                                                                                 | ON                                                                                 | +359.9                                                                                                    | +0                                                                                                    | +80000                                                                                                    |  |  |
| 9                                                                                 | ON                                                                                 | +0.0                                                                                                    | +999999                                                                                                    | -1500                                                                                                    |  |  |

## Steerpoint Data (OAP2) Entry

5. Select OAP2. For each entry in the following Table, place the thumbwheel and SPARE switch in the indicated positions, DATA OPT to BR0/BR1, enter the specified OAP2 bearing (LMD) and range (RMD), DATA OPT to E/N and enter the appropriate elevation (LMD).

# OO-ALC/TISHA Z1B Mission Planning Test

# AVIONICS SOFTWARE TEST

# Page 3

# YES NO

| OAP2 DATA ENTRY                                     |                                                      |                                                                                                    |                                                                                               |                                                                                                    |  |  |
|-----------------------------------------------------|------------------------------------------------------|----------------------------------------------------------------------------------------------------|-----------------------------------------------------------------------------------------------|----------------------------------------------------------------------------------------------------|--|--|
| TW<br>#                                             | SPARE<br>SWITCH                                      | BRNG<br>LMD                                                                                           | RANGE<br>RMD                                                                                  | ELEV<br>LMD                                                                                                    |  |  |
| 0<br>1<br>2<br>3<br>4<br>5<br>6<br>7<br>8           | OFF<br>OFF<br>OFF<br>OFF<br>OFF<br>OFF<br>OFF<br>OFF | +54.3<br>+112.9<br>+32.7<br>+17.2<br>+289.4<br>+351.5<br>+109.7<br>+195.1<br>+134.7                   | +5110<br>+71234<br>+171<br>+2426<br>+1567<br>+364<br>+3476<br>+1789<br>+7159                  | +31<br>-5612<br>+512<br>+1672<br>+55<br>+1836<br>-1007<br>+571<br>+1010                                                             |  |  |
| 9<br>0<br>1<br>2<br>3<br>4<br>5<br>6<br>7<br>8<br>9 | OFF<br>ON<br>ON<br>ON<br>ON<br>ON<br>ON<br>ON        | +18.7<br>+156.3<br>+321.6<br>+307.6<br>+93.3<br>+289.4<br>+241.7<br>+146.8<br>+77.8<br>+359.9<br>+0.0 | +4741<br>+906<br>+8742<br>+57812<br>+122<br>+12367<br>+8734<br>+31<br>+1732<br>+0<br>+9999999 | $\begin{array}{r} +23780 \\ +11656 \\ +6733 \\ +75290 \\ -178 \\ +37198 \\ +2275 \\ +21356 \\ +1299 \\ +80000 \\ -1500 \end{array}$ |  |  |

# **UTM Data Entry**

6. Select DIR AIM, SPARE OFF. For each entry in the following Table, put the thumbwheel in the indicated position, DATA OPT to ORG, enter the UTM origin latitude (LMD) and longitude (RMD), DATA OPT to E/U and enter the UTM elevation (LMD) and grid East/North coordinates (RMD).

|    | ហ         | 'M DATA ENTRY I | PART 1 |          |
|----|-----------|-----------------|--------|----------|
| TW | ORG LAT   | ORG LONG        | ELEV   | GRID E/N |
| #  | LMD       | RMD             | LMD    | RMD      |
| D  | N73°15.7' | W 87°55.1'      | -1099  | +878134  |
| E  | N 7°43.9' | E161°39.9'      | +1859  | +456999  |
| F  | S63°21.8' | E 0°33.3'       | +80000 | +000735  |

#### UTM Data (OAP1) Entry

7. Select OAP1, SPARE OFF. For each entry in the following Table, put the thumbwheel in the indicated position, DATA OPT to BR0, enter the OAP1 bearing (LMD) and range (RMD), DATA OPT to E/N and enter the OAP1 elevation (LMD).

|    | UTM DATA | A (OAP1) ENT | RY     |
|----|----------|--------------|--------|
| TW | BRNG     | RANGE        | ELEV   |
| #  | LMD      | RMD          | LMD    |
| D  | +196.3   | +15322       | -6631  |
| E  | +11.5    | +888         | +17319 |
| F  | +0.0     | +999999      | -1500  |

#### UTM Data (OAP2) Entry

8. Select OAP2, SPARE OFF. For each entry in the following Table, put the thumbwheel in the indicated position, DATA OPT to BR0, enter the OAP2 bearing (LMD) and range (RMD), DATA OPT to E/N and enter the OAP2 elevation (LMD).

|    | UTM DAT | A (OAP2) ENT | RY     |
|----|---------|--------------|--------|
| TW | BRNG    | RANGE        | ELEV   |
| #  | LMD     | RMD          | LMD    |
| D  | +74.2   | +37211       | +21723 |
| E  | +247.7  | +6119        | -1409  |
| F  | +359.9  | +0           | +80000 |

#### **Penguin Steerpoint Data Entry**

9. Select DIR AIM, SPARE ON. For each entry in the following Table, put the thumbwheel in the indicated position, DATA OPT to L/L, enter the Penguin steerpoint latitude (LMD) and longitude (RMD), DATA OPT to E/T and enter the Penguin steerpoint elevation (LMD) and Time over Target (RMD), DATA OPT to V/T, enter the Penguin target velocity (LMD) and track (RMD), DATA OPT to TOD and enter the Penguin Time of Day (RMD).

## OO-ALC/TISHA Z1B Mission Planning Test

#### AVIONICS SOFTWARE TEST Page 5

#### YES NO

|    |            |            | PENGUIN STEER | POINT DATA E | NTRY 1   |        |         |
|----|------------|------------|---------------|--------------|----------|--------|---------|
| TW | LATITUDE   | LONGITUDE  | ELEVATION     | TOT          | VELOCITY | TRACK  | TOD     |
| #  | LMD        | RMD        | LMD           | RMD          | LMD      | RMD    | RMD     |
| A  | \$88°52.2' | E163°35.1' | -1500         | +214541      | +1837    | +314.5 | +170845 |
| B  | N 7°47.2'  | E 99°46.5' | +14667        | +180703      | +15      | +78.0  | +124503 |
| C  | N29°11.4'  | W108°18.4' | +723          | +032156      | +758     | +127.7 | +080307 |
| D  | \$37°17.9' | W144°38.4' | +2654         | +193423      | +0       | +180.0 | +235959 |
| E  | N19°58.3'  | W 0°00.0'  | +80000        | +000000      | +3       | +0.0   | +143721 |
| F  | S 0°00.0'  | W180°00.0' | +152          | +235959      | +32564   | +31.5  | +000000 |

#### Penguin Waypoint Data Entry

10. Select OAP1, SPARE ON. For each entry in the following Table, put the thumbwheel in the indicated position, DATA OPT to WAY, enter the Penguin waypoint latitude (LMD) and longitude (RMD), DATA OPT to EWN and enter the waypoint elevation (LMD).

|    | PENGUIN WA | YPOINT DATA E | NTRY      |
|----|------------|---------------|-----------|
| TW | LATITUDE   | LONGITUDE     | ELEVATION |
| #  | LMD        | RMD           | LMD       |
| A  | N73°12.9'  | W 84°33.8'    | +17356    |
| B  | N 8°53.1'  | E137°43.0'    | -272      |
| C  | S86°13.3'  | E109°27.2'    | +7891     |
| D  | S31°45.9'  | W 67°57.1'    | +183      |
| E  | S90°00.0'  | W180°00.0'    | -1500     |
| F  | N 0°00.0'  | E 0°00.0'     | +80000    |

#### **Route Details Data Entry**

- 11. Position DATA knob to CRUISE, DATA OPT to BGO, enter +1173 in the LMD (Fuel Bingo = 1173 lbs).
- 12. Position DATA knob to MISC, DATA OPT to LOC, enter +162 in the LMD (ILS localizer course = 162°).
- 13. Position FUNCTION knob to TCN FIX, enter +318.6 in the LMD (TACAN bearing = 318.6°) and +88.5 in the RMD (TACAN range = 88.5 nm).

| OO-ALC/TISHA              |  |
|---------------------------|--|
| Z1B Mission Planning Test |  |

- 14. Position DATA knob to POS and FUNCTION knob to NAV, DATA OPT to E/A, and enter +2991 in the LMD (alignment elevation = 2,991 feet).
- 15. Position DATA knob to ALT CAL, DATA OPT to AGL, enter +291 in the LMD (Above Ground Level Altitude Limit = 291 feet), DATA OPT to MSL, and enter +1063 in the LMD (Mean Sea Level Altitude Limit = 1063 feet).

## **Target Geometry Data Entry**

- 16. Position DATA knob to WPN DEL, DATA OPT to VIP B/R, enter +186.7 in the LMD (VIP to target bearing = 186.7°), enter +9086 in the RMD (VIP to target range = 9,086 feet), DATA OPT to ELV, enter +13471 in the LMD (VIP elevation = 13,471 feet), DATA OPT to X/Y, enter +491 in the LMD, and enter +376 in the RMD.
- 17. DATA OPT to VRP B/R, enter +297.4 in the LMD (target to VRP bearing = 297.4°), enter +8722 in the RMD (target to VRP range = 8,722 feet), DATA OPT to ELV, enter +7725 in the LMD (VRP elevation = 7,725 feet), DATA OPT to R/T, mode select, enter +6334 in the LMD (Manual Ballistics Range = 6,334 feet), enter 36.3 in the RMD (Manual Ballistics Time-of-Fall = 36.3 seconds), and de-mode select.
- 18. Position DATA knob to BCN, enter +249.3 in the LMD (BCN to target bearing = 249.3°), enter +1578 in the RMD (BCN to target range = 1,578 feet), DATA OPT to E/D, enter -868 in the LMD (BCN to target elevation = -868 feet), and enter +16.7 in the RMD (BCN time delay = 16.7 µsec).
- 19. Position the DATA knob to TISL, enter +16 in the RMD (IFF time between advisories = 16 minutes).

#### Mode Switching

- 20. Perform the following steps:
  - a. Rotate the DATA knob to MISC.
  - b. Rotate the DATA knob to TEST, DATA OPT to RDR, cycle MODE SEL.
  - c. Rotate the DATA knob to ALT CAL, cycle MODE SEL.
  - d. Position DATA knob to WPN DEL.
  - e. Turn DATA knob back to POS, DATA OPT to E/A, and cycle MODE SEL.
  - f. Put the DATA knob in the TISL position, cycle MODE SEL.
  - g. Cycle FCC power.
  - h. Turn the FUNCTION knob to FIX TCN.
  - i. FUNCTION knob to SP.
  - j. FUNCTION knob to FIX RDR.
  - k. FUNCTION knob to NAV.

- I. Turn FCNP off.
- m. Put FUNCTION knob back to NAV.
- n. GEAR-UP OFF, depress LOAD on SCP twice, GEAR-UP ON.
- o. MASTER ARM ON.
- p. Select these weapon modes: AAM, Dogfight, LEV3, DTOS, VIP, LOFT, EOCCRP.

#### **Steerpoint Data Verification**

1. DATA knob to DEST, set to DIR AIM. For each entry in the following Table, set the thumbwheel and SPARE switch to the indicated positions, DATA OPT to steerpoint number, verify steerpoint latitude and longitude, DATA OPT to E/T and verify steerpoint elevation and Time-on-Target.

| STEERPOINT DATA VERIFICATION                                                                     |                                                                                                |                                                                                                    |                                                                                                    |                                                                                                    |                                                                                                    |                                       |  |
|--------------------------------------------------------------------------------------------------|------------------------------------------------------------------------------------------------|----------------------------------------------------------------------------------------------------|----------------------------------------------------------------------------------------------------|----------------------------------------------------------------------------------------------------|----------------------------------------------------------------------------------------------------|---------------------------------------|--|
| TW<br>#                                                                                          | SPARE<br>SWITCH                                                                                | LATITUDE<br>LMD                                                                                                    | LONGITUDE<br>RMD                                                                                                    | ELEV<br>RMD                                                                                                    | tot<br>RMD                                                                                                    | CORRECT?<br>YES NO                    |  |
| 0<br>1<br>2<br>3<br>4<br>5<br>6<br>7<br>8<br>9<br>0<br>1<br>2<br>3<br>4<br>5<br>6<br>7<br>8<br>9 | OFF<br>OFF<br>OFF<br>OFF<br>OFF<br>OFF<br>OFF<br>OFF<br>ON<br>ON<br>ON<br>ON<br>ON<br>ON<br>ON | N17°41.7'<br>S45°54.8'<br>N13°23.7'<br>S67°14.3'<br>N13°54.9'<br>S 8°12.3'<br>S65°33.3'<br>N18°21.0'<br>N17°37.6'<br>N32°21.0'<br>N39°23.9'<br>S70°21.8'<br>N31°16.3'<br>N24°47.2'<br>N43°06.6'<br>S15°24.7'<br>S31°44.4'<br>N 0°00.0'<br>S90°00.0'<br>N89°59.9' | W118°04.3'<br>E102°22.5'<br>W 43°14.7'<br>W147°12.4'<br>E 93°21.8'<br>E100°11.7'<br>W 91°31.8'<br>W121°31.8'<br>W113°07.9'<br>E171°16.9'<br>E 81°41.6'<br>W109°27.9'<br>E114°11.8'<br>W 21°57.0'<br>E 4°26.5'<br>E127°13.7'<br>E 19°55.9'<br>E 0°00.0'<br>E180°00.0'<br>W 1°01.0' | 41<br>13<br>323<br>452<br>2374<br>-782<br>1005<br>331<br>1199<br>3912<br>-77<br>12744<br>6341<br>341<br>1024<br>8149<br>-1500<br>80000<br>0<br>1 | 102337<br>080706<br>010410<br>023721<br>112135<br>112511<br>032154<br>074536<br>170054<br>045009<br>180211<br>100939<br>073000<br>212103<br>101213<br>000000<br>183112<br>235959<br>120001<br>235858 | < < < < < < < < < < < < < < < < < < < |  |

## Steerpoint Data (OAP1) Verification

2. Select OAP1. For each entry in the following Table, put the thumbwheel and SPARE switch in the indicated positions, DATA OPT to BR0/BR1, verify OAP1 bearing and range, DATA OPT to E/N, and verify OAP1 elevation and number.

| OAPI DATA VERIFICATION                                                                           |                                                                                                    |                                                                                                    |                                                                                                    |                                                                                                    |                                                                                                    |                    |  |
|--------------------------------------------------------------------------------------------------|----------------------------------------------------------------------------------------------------|----------------------------------------------------------------------------------------------------|----------------------------------------------------------------------------------------------------|----------------------------------------------------------------------------------------------------|----------------------------------------------------------------------------------------------------|--------------------|--|
| TW<br>#                                                                                          | SPARE<br>SWITCH                                                                                       | BEARING<br>LMD                                                                                                    | RANGE<br>RMD                                                                                                    | ELEV<br>LMD                                                                                                    | OAP1<br>RMD                                                                                                | CORRECT?<br>YES NO |  |
| 0<br>1<br>2<br>3<br>4<br>5<br>6<br>7<br>8<br>9<br>0<br>1<br>2<br>3<br>4<br>5<br>6<br>7<br>8<br>9 | OFF<br>OFF<br>OFF<br>OFF<br>OFF<br>OFF<br>OFF<br>OFF<br>OFF<br>ON<br>ON<br>ON<br>ON<br>ON<br>ON<br>ON | 112.6<br>101.5<br>32.7<br>17.2<br>289.4<br>351.5<br>109.7<br>195.1<br>134.7<br>156.3<br>321.6<br>307.6<br>93.3<br>289.4<br>241.7<br>146.8<br>77.8<br>359.9<br>0.0 | 8723<br>9913<br>171<br>2426<br>1567<br>364<br>3476<br>1789<br>7159<br>4741<br>906<br>8742<br>57812<br>122<br>12367<br>8734<br>31<br>1732<br>0<br>999999 | -333<br>1023<br>512<br>1672<br>55<br>1836<br>-1007<br>571<br>1010<br>23780<br>11656<br>6733<br>75290<br>-178<br>37198<br>2275<br>21356<br>1299<br>80000<br>-1500 | 0<br>1<br>2<br>3<br>4<br>5<br>6<br>7<br>8<br>9<br>10<br>11<br>12<br>13<br>14<br>15<br>16<br>17<br>18<br>19 | <  </td            |  |

## Steerpoint Data (OAP2) Verification

3. Select OAP2. For each entry in the following Table, put the thumbwheel and SPARE switch in the indicated positions, DATA OPT to BR0/BR1, verify OAP2 bearing and range, DATA OPT to E/N, and verify OAP2 elevation and number.

# OO-ALC/TISHA Z1B Mission Planning Test

## AVIONICS SOFTWARE TEST Page 9

# YES NO

| OAP2 DATA VERIFICATION                                                                           |                                                                                                    |                                                                                                    |                                                                                                    |                                                                                                    |                                                                                                    |                    |
|--------------------------------------------------------------------------------------------------|----------------------------------------------------------------------------------------------------|----------------------------------------------------------------------------------------------------|----------------------------------------------------------------------------------------------------|----------------------------------------------------------------------------------------------------|----------------------------------------------------------------------------------------------------|--------------------|
| TW<br>#                                                                                          | SPARE<br>SWITCH                                                                                      | BEARING<br>LMD                                                                                                    | RANGE<br>RMD                                                                                                    | ELEV<br>LMD                                                                                                    | OAP1<br>RMD                                                                                                | CORRECT?<br>YES NO |
| 0<br>1<br>2<br>3<br>4<br>5<br>6<br>7<br>8<br>9<br>0<br>1<br>2<br>3<br>4<br>5<br>6<br>7<br>8<br>9 | OFF<br>OFF<br>OFF<br>OFF<br>OFF<br>OFF<br>OFF<br>OFF<br>ON<br>ON<br>ON<br>ON<br>ON<br>ON<br>ON<br>ON | 54.3<br>112.9<br>+32.7<br>+17.2<br>+289.4<br>+351.5<br>+109.7<br>+195.1<br>+134.7<br>+156.3<br>+321.6<br>+307.6<br>+93.3<br>+289.4<br>+241.7<br>+146.8<br>+77.8<br>+359.9<br>+0.0 | 5110 $71234$ $+171$ $+2426$ $+1567$ $+364$ $+3476$ $+1789$ $+7159$ $+4741$ $+906$ $+8742$ $+57812$ $+122$ $+12267$ $+8734$ $+31$ $+1732$ $+0$ $9999999$ | $\begin{array}{c} 31\\ -5612\\ +512\\ +1672\\ +55\\ +1836\\ -1007\\ +571\\ +1010\\ 23780\\ 11656\\ +6733\\ 75290\\ -178\\ 37198\\ +2275\\ 21356\\ +1299\\ 80000\\ -1500\\ \end{array}$ | 0<br>1<br>2<br>3<br>4<br>5<br>6<br>7<br>8<br>9<br>10<br>11<br>12<br>13<br>14<br>15<br>16<br>17<br>18<br>19 | \                  |

## **UTM Data Verification**

4. Select DIR AIM, SPARE OFF. For each entry in the following Table, put thumbwheel in the indicated position, DATA OPT to ORG, verify UTM origin latitude (RMD) and longitude (LMD), DATA OPT to E/U, and verify UTM elevation (LMD) and grid coordinates (RMD).

|    |           | UTM DATA V | <b>/ERIFICATION PA</b> | RT 1       |                                                                                                    |
|----|-----------|------------|------------------------|------------|----------------------------------------------------------------------------------------------------|
| TW | ORG LAT   | ORG LONG   | ELEV                   | GRID COORD | CORRECT?                                                                                                    |
| #  | LMD       | RMD        | LMD                    | RMD        | YES NO                                                                                                    |
| D  | N73°15.7' | W 87°55.1' | -1099                  | 878134     | <ul> <li>✓</li> <li>✓</li></ul> |
| E  | N 7°43.9' | E161°39.9' | 1859                   | 456999     |                                                                                                    |
| F  | S63°21.8' | E 0°33.3'  | 80000                  | 000735     |                                                                                                    |

1. 18 14

5. DATA OPT to L/L. Verify each entry in the following Table.

|             | UTM DATA V                          | /ERIFICATION PAR                      | T 2                    |
|-------------|-------------------------------------|---------------------------------------|------------------------|
| TW<br>#     | GRID LAT<br>LMD                     | GRID LONG<br>RMD                      | CORRECT?<br>YES NO     |
| D<br>E<br>F | N73°23.6'<br>N 8°38.3'<br>S62°42.3' | W 85°10.4'<br>E162°04.3'<br>E 0°36.6' | ✓ -<br>✓ -<br>✓ -<br>- |

## UTM Data (OAP1) Verification

6. Select OAP1, SPARE switch OFF. For each entry in the following Table, put the thumbwheel in the indicated position, DATA OPT to BR0, verify OAP1 bearing and range, DATA OPT to E/N, and verify OAP1 elevation and number.

|             | UI                   | 'M OAPI DA              | TA VERIFIC/             | ATION          |                        |
|-------------|----------------------|-------------------------|-------------------------|----------------|------------------------|
| TW<br>#     | BEARING<br>LMD       | RANGE<br>RMD            | ELEV<br>LMD             | OAP1<br>RMD    | CORRECT?<br>YES NO     |
| D<br>E<br>F | 196.3<br>11.5<br>0.0 | 15322<br>888<br>9999999 | -6631<br>17319<br>-1500 | 23<br>24<br>25 | × -<br>× -<br>× -<br>- |

## UTM Data (OAP2) Verification

7. Select OAP2, SPARE switch OFF. For each entry in the following Table, put the thumbwheel in the indicated position, DATA OPT to BR0, verify OAP2 bearing and range, DATA OPT to E/N, and verify OAP2 elevation and number.

|    | UI      | M OAP2 DA | .TA VERIFIC/ | ATION |                                                |
|----|---------|-----------|--------------|-------|------------------------------------------------|
| TW | BEARING | RANGE     | ELEV         | OAP2  | CORRECT?                                       |
| #  | LMD     | RMD       | LMD          | RMD   | YES NO                                         |
| D  | 74.2    | 37211     | 21723        | 23    | $\frac{\checkmark}{\checkmark} = {\checkmark}$ |
| E  | 247.7   | 6119      | -1409        | 24    |                                                |
| F  | 359.9   | 0         | 80000        | 25    |                                                |

<u>✓</u> \_

## Penguin Steerpoint Data Verification

8. Select DIR AIM, SPARE switch ON. For each entry in the following Table, put the thumbwheel in the indicated position, DATA OPT to L/L, verify Penguin steerpoint latitude (LMD) and longitude (RMD), DATA OPT to E/T, and verify Penguin steerpoint elevation (LMD) and Time over Target (RMD), DATA OPT to V/T, verify Penguin target velocity (LMD) and track (RMD), DATA OPT to TOD, and verify Penguin time of day (RMD).

|    | PENGUIN STEERPOINT DATA ENTRY 1 |            |           |         |          |        |         |                                       |
|----|---------------------------------|------------|-----------|---------|----------|--------|---------|---------------------------------------|
| TW | LATITUDE                        | LONGITUDE  | ELEVATION | TOT     | VELOCITY | TRACK  | TOD     | CORRECT?                              |
| #  | LMD                             | RMD        | LMD       | RMD     | LMD      | RMD    | RMD     | YES NO                                |
| A  | S88°52.2'                       | E163°35.1' | -1500     | +214541 | +1837    | +314.5 | +170845 | < < < < < < < < < < < < < < < < < < < |
| B  | N 7°47.2'                       | E 99°46.5' | +14667    | +180703 | +15      | +78.0  | +124503 |                                       |
| C  | N29°11.4'                       | W108°18.4' | +723      | +032156 | +758     | +127.7 | +080307 |                                       |
| D  | S37°17.9'                       | W144°38.4' | +2654     | +193423 | +0       | +180.0 | +235959 |                                       |
| E  | N19°58.3'                       | E 0°00.0'  | +80000    | +000000 | +3       | +0.0   | +143721 |                                       |
| F  | N 0°00.0'                       | W180°00.0' | +152      | +235959 | +32564   | +31.5  | +000000 |                                       |

## Penguin Waypoint Data Verification

9. Select OAP2, SPARE switch ON. For each entry in the following Table, put the thumbwheel in the indicated position, DATA OPT to WAY, verify waypoint latitude (LMD) and longitude (RMD), DATA OPT to EWN, and verify waypoint elevation (LMD) and number (RMD).

|    | PENG      | UIN WAYPOINT | DATA VERIFIC | ATION |          |
|----|-----------|--------------|--------------|-------|----------|
| TW | LATITUDE  | LONGITUDE    | ELEVATION    | WAY   | CORRECT? |
| #  | LMD       | RMD          | LMD          | RMD   | YES NO   |
| A  | N73°12.9' | W 84°33.8'   | 17356        | 26    |          |
| B  | N 8°53.1' | E137°43.0'   | -272         | 27    |          |
| C  | S86°13.3' | E109°27.2'   | 7891         | 28    |          |
| D  | S31°45.9' | W 67°57.1'   | 183          | 29    |          |
| E  | S90°00.0' | W180°00.0'   | -1500        | 30    |          |
| F  | N 0°00.0' | E 0°00.0'    | 80000        | 31    |          |

## **Route Details Data Verification**

10. Position DATA knob to CRUISE, DATA OPT to BGO. Verify: 1173 is displayed in RMD OO-ALC/TISHA Z1B Mission Planning Test

|      |                                                                                                    | YES                  | NO |
|------|----------------------------------------------------------------------------------------------------|----------------------|----|
| 11.  | Position DATA knob to MISC, DATA OPT to LOC. Verify:<br>162 is displayed in LMD                                      | <u> </u>             |    |
| 12.  | Position the FUNCTION knob to TCN FIX. Verify:<br>318.6 is displayed in LMD<br>88.5 is displayed in RMD              | <u>✓</u><br><u>✓</u> |    |
| 13.  | Position DATA knob to POS, FUNCTION knob to NAV, DATA OPT to E/A.<br>2991 is displayed in LMD                        | Verify:              |    |
| 14.  | Position DATA knob to ALT CAL, DATA OPT to AGL. Verify:<br>291 is displayed in LMD                                   | <u> </u>             |    |
| 15.  | DATA OPT to MSL. Verify:<br>1063 is displayed in LMD                                                                 | <u>√</u>             |    |
| Targ | et Geometry Data Verification                                                                                        |                      |    |
| 16.  | Position DATA knob to WPN DEL, DATA OPT to VIP B/R. Verify:<br>186.7 is displayed in LMD<br>9086 is displayed in RMD | ✓<br>✓               |    |
| 17.  | DATA OPT to ELV. Verify:<br>13471 is displayed in LMD                                                                | <u> </u>             |    |
| 18.  | DATA OPT to X/Y. Verify:<br>491 is displayed in LMD<br>376 is displayed in RMD                                       | <u>√</u><br><u>√</u> |    |
| 19.  | DATA OPT to VRP B/R. Verify:<br>297.4 is displayed in LMD<br>8722 is displayed in RMD                                | <u>✓</u><br><u>✓</u> |    |
| 20.  | DATA OPT to ELV. Verify:<br>7725 is displayed in LMD                                                                 | <u> </u>             |    |
| 21.  | DATA OPT to R/T and MODE SEL. Verify:<br>6334 is displayed in LMD<br>36.3 is displayed in RMD                        | <u>✓</u><br><u>✓</u> |    |

| OO-ALC/TISHA         |      |
|----------------------|------|
| Z1B Mission Planning | ſest |

|     |                                                                                                    | YES NO   |
|-----|----------------------------------------------------------------------------------------------------|----------|
| 22. | De-MODE SEL. Position DATA knob to BCN. Verify:<br>249.3 is displayed in LMD<br>1578 is displayed in RMD | <u> </u> |
| 23. | DATA OPT to E/D. Verify:<br>-868 is displayed in LMD<br>16.7 is displayed in RMD                         | <u>✓</u> |
| 24. | Position DATA knob to TISL. Verify:<br>16 is displayed in RMD                                            | <u> </u> |

- 25. Enter DISPLAY program, select #3, #1, enter WLAT as the variable name, then type EXIT and #4. Put the DATA knob in the POS position. For each entry in the following Table, verify that the FCC DATA latitude and longitude displayed on the C&M CRT matches the indicated values rounded to the nearest .1'.
  - Note: The following section was not tested. The test procedure is in the process of being revised. The ability to view INU waypoint data is no longer needed. XFCC MUX traffic will be monitored to determine the necessary information.

| INU STEERPOINT DATA VERIFICATION |                 |            |            |                    |  |  |
|----------------------------------|-----------------|------------|------------|--------------------|--|--|
| TW<br>#                          | SPARE<br>SWITCH | LATITUDE   | LONGITUDE  | CORRECT?<br>YES NO |  |  |
| 0                                | OFF             | N17°41.7′  | W118°04.3′ |                    |  |  |
| 1                                | OFF             | S45°54.8′  | E102°22.5' |                    |  |  |
| 2                                | OFF             | N13°23.7′  | W 43°14.7′ |                    |  |  |
| 3                                | OFF             | S67°14.3′  | W147°12.4′ |                    |  |  |
| 4                                | OFF             | N13°54.9′  | E 93°21.8' | — —                |  |  |
| 5                                | OFF             | S 8°12.3′  | E100°11.7' | <del></del>        |  |  |
| 6                                | OFF             | S65°33.3'  | W 91°31.8′ |                    |  |  |
| 7                                | OFF             | N18°21.0'  | W121°31.8′ |                    |  |  |
| ð                                | OFF             | N17°37.6'  | W113°07.9′ |                    |  |  |
| 9                                | OFF             | N32°21.0′  | E171°16.9' |                    |  |  |
| 1                                | ON              | N39°23.9′  | E 81°41.6' |                    |  |  |
| 2                                | ON              | \$70°21.8' | W109°27.9′ |                    |  |  |
| 3                                | ON              | N31°16.3'  | E114°11.8' | — <b>–</b>         |  |  |
| 4                                | ON              | N24°47.2′  | W 21°57.0′ |                    |  |  |
| 5                                | ON              | N43°06.6'  | E 4°26.5'  |                    |  |  |
| 6                                | ON              | S15°24.7'  | E127°13.7' |                    |  |  |
| 7                                | ON              | S31°44.4'  | E 19°55.9' | _ <b>_</b>         |  |  |
| 8                                | ON              | N 0°00 0'  | E 0°00.0'  |                    |  |  |
| 9                                | ON              | \$90°00.0' | E180°00.0' |                    |  |  |

 $\checkmark$ 

 $\checkmark$ 

<u>
</u>

<u>✓</u>\_\_\_

<u>√</u>\_\_\_\_

| INU STEERPOINT DATA VERIFICATION |                 |           |           |                    |  |
|----------------------------------|-----------------|-----------|-----------|--------------------|--|
| TW<br>#                          | SPARE<br>SWITCH | LATITUDE  | LONGITUDE | CORRECT?<br>YES NO |  |
|                                  |                 | N89°59.9′ | W 1°00.0′ |                    |  |

Select PWR ON mode on SCP, GEAR DOWN. Rotate DATA knob to DEST, DIR AIM 26. ON, SPARE OFF, thumbwheel 4. Enter S47°39.6' in the LMD and W173°13.7' in the RMD. Rotate DATA knob to WPN DEL. Cycle FCC power. Rotate DATA knob to DEST. Verify:

> S47°39.6' is displayed in the LMD W173°13.7' is displayed in the RMD

- 27. GEAR UP. Depress the FCNP MARK pushbutton repeatedly and verify: Alpha display shows MKA, MKB, MKC
- Select the MKC rotary option, FREEZE OFF. Fly the aircraft for a few seconds, then freeze. 28. Rotate the DATA knob to POS and record the present aircraft latitude and longitude as displayed in the LMD and RMD: Latitude (LMD) N 0.5 Longitude (RMD) E 0.0 . Press the MARK pushbutton. Verify: ✓\_\_\_\_

MKA is displayed in the FCNP Alpha display

FREEZE OFF. Fly the aircraft for a few seconds, then freeze. Rotate the DATA knob to POS 29. and record the present aircraft latitude and longitude as displayed in the LMD and RMD: Latitude (LMD) N 3.4 Longitude (RMD) W 0.2 . Press the MARK pushbutton. Verify:

MKB is displayed in the FCNP Alpha display

FREEZE OFF. Fly the aircraft for a few seconds, then freeze. Rotate the DATA knob to POS 30. and record the present aircraft latitude and longitude as displayed in the LMD and RMD: Latitude (LMD) N 4.4 Longitude (RMD) E 0.2. Press the MARK pushbutton. Verify: 

MKC is displayed in the FCNP Alpha display

- 31. Reset simulation. Rotate DATA knob to DEST and select thumbwheel A. Verify: Lat/long matches previous step  $\pm 0.1$  min
- Select thumbwheel B. Verify: 32. Lat/long matches previous step ±0.1 min
- 33. Select thumbwheel C. Verify: Lat/long matches previous step  $\pm 0.1$  min

AVIONICS SOFTWARE TEST Page 14

YES NO

# END OF TEST

# DTE MISSION ENTRY AND RETRIEVAL NOT PERFORMED - NO DTE ON AMPSE

THIS PAGE INTENTIONALLY LEFT BLANK

Appendix B

20.0 MANUALLY GENERATED AUTOVAL SCRIPT FOR THE FIRE CONTROL NAVIGATION PANEL MISSION ENTRY AND RETRIEVAL PORTION OF THE F-16A/B BLOCK 15Z1B FORMAL QUALIFICATION TEST THIS PAGE INTENTIONALLY LEFT BLANK

| I File Name: OFP_FCC_MISSON_PLANNING.AVC                                | print "Lat = \$45 54.8 Long = E102 22.5"<br>set Xevin S     |
|-------------------------------------------------------------------------|-------------------------------------------------------------|
| ! Assumptions: none                                                     | set Royin 4                                                 |
|                                                                         | set Keyin 5                                                 |
| 1 Description:                                                          | set Kevin 4                                                 |
| i Testing:                                                              | set Keyin 8                                                 |
| 1 - initialization and setup                                            | set Enter On                                                |
| I - Entering Massive amounts of data through the                        | set Keyin E                                                 |
|                                                                         | set Keyin 1                                                 |
|                                                                         | set Keyin O                                                 |
| ; Step 1 Load IN1 File Miss.in1<br>S SWACSBOOT: NAC AVI. LOAD COND MISS | set Kevin 2                                                 |
| · ·····                                                                 | set Keyin 2                                                 |
| ;Initialize position of all the switches                                | set Keyin 5                                                 |
| <b>WAVI_IRI_SWICER_IRIC</b>                                             | set Data_Opt On                                             |
| <pre>@Avl_Ini_Clear_Autopilot ;Clear Autopilot</pre>                    | print " Elv = + 13 ToT = +080706"                           |
| test autonilot to prevent "PULL-UP" warpings                            | set Kevin 1                                                 |
| Airspeed 500                                                            | set Keyin 3                                                 |
| Climb 1                                                                 | set Enter On                                                |
| Derform common initialization and ANPSE configuration                   | set Kevin S                                                 |
| OFP_FCC_COMMON_CONFIG                                                   | set Keyin 8                                                 |
|                                                                         | set Keyin 0                                                 |
| print "                                                                 | set Keyin 0                                                 |
| print "> MISSION PLANNING DATA ENTRY <<                                 | set Keyin 6                                                 |
|                                                                         | set Enter On                                                |
| turn Imap Mode switch Nav                                               | set Data_opt on                                             |
|                                                                         | print "SteerPoint 2"                                        |
| set Panel HUD<br>turn FDM Switch AttEDM                                 | set Thumbwheel 2<br>print "Lat = N13 23.7 Long = W 43 14.7" |
| set Scales_Switch ENHVV                                                 | set Keyin N                                                 |
| set ICNode On                                                           | set Keyin 1                                                 |
| set Danel FCNP                                                          | set Keyin 2                                                 |
|                                                                         | set Keyin 3                                                 |
| atter 2 of the uncertained                                              | set Keyin 7<br>set Enter On                                 |
| ; step 3 of the procedures<br>print ""                                  |                                                             |
| print "**** Begin Steerpoint Data Entry"                                | set Keyin W                                                 |
| turn Data knob Deet                                                     | set Keyin 4<br>set Keyin 3                                  |
| set Aimpoint DirAim                                                     | set Keyin 1                                                 |
|                                                                         | set Keyin 4                                                 |
| set Keyboard On                                                         | set Keyin /<br>set Enter On                                 |
| ;Enter the Latitude, Long, Steerpt Elevation and                        |                                                             |
| ;Time on Target values.                                                 | $mint^{*}$ Elv = + 323 ToT = +010410"                       |
| set Thumbwheel 0                                                        | set Keyin M                                                 |
| print "Lat = N17 41.7 Long = W118 04.3"                                 | set Keyin 3                                                 |
| set Keyin N<br>set Keyin 1                                              | set Keyin 3                                                 |
| set Keyin 7                                                             | set Enter On                                                |
| set Keyin 4                                                             | est Terris T                                                |
| set Keyin 7                                                             | set Keyin 1                                                 |
| set Enter On                                                            | set Reyin 0                                                 |
| and Manufa M                                                            | set Keyin 4                                                 |
| set Keyin 1                                                             | set Keyin 0                                                 |
| set Keyin 1                                                             | set Enter On                                                |
| set Keyin 8                                                             | set Data_Opt On                                             |
| set Keyin 4                                                             | print "SteerPoint 3"                                        |
| set Keyin 3                                                             | set Thumbwheel 3                                            |
| set Enter On                                                            | print - Lat = S6/14.3 Long = W14/12.4<br>set Kevin S        |
| set Data_Opt On                                                         | set Keyin 6                                                 |
| print " Elv = + 41 ToT = +102337"                                       | set Keyin 7                                                 |
| set Keyin N<br>set Keyin 4                                              | set Keyin 4                                                 |
| set Keyin 1                                                             | set Keyin 3                                                 |
| set Enter On                                                            | set Enter On                                                |
| set Keyin E                                                             | set Keyin W                                                 |
| set Keyin 1                                                             | set Keyin 1<br>set Keyin 4                                  |
| set Keyin U<br>set Keyin 2                                              | set Keyin 7                                                 |
| set Keyin 3                                                             | set Keyin 1                                                 |
| set Keyin 3                                                             | set Keyin 2<br>set Keyin 4                                  |
| set Enter On                                                            | set Enter On                                                |
| set Data_Opt On                                                         |                                                             |
| print " SteerPoint 1"                                                   | set Data_opt on<br>print " Elv = + 452 ToT = +023721"       |
| set Thumbwheel 1                                                        | set Keyin N                                                 |
|                                                                         |                                                             |

```
set Kevin 4
set Keyin 5
set Keyin 2
set Enter On
set Kevin E
set Keyin 2
set Keyin 3
set Keyin 7
set Keyin 2
set Keyin 1
set Enter On
set Data_Opt On
print "
           SteerPoint 4"
set Thumbwheel 4
print * Lat = N13 54.9 Long = E 93 21.8*
set Keyin N
set Keyin 1
set Keyin 3
set Keyin 5
set Keyin 4
set Keyin 9
set Enter On
set Keyin E
set Keyin 9
set Keyin 3
set Keyin 2
set Keyin 1
set Kevin 8
set Enter On
set Data_Opt On
print " Elv = + 2374
                                  ToT = +112135"
set Keyin N
set Keyin 2
set Keyin 3
set Keyin 7
set Keyin 4
set Enter on
set Keyin E
set Kevin 1
set Keyin 1
set Keyin 2
set Keyin 1
set Keyin 3
set Keyin 5
set Enter On
set Data_Opt On
print " SteerPoint 5"
set Thumbwheel 5
              Lat = S 8 12.3 Long = E100 11.7"
print *
set Keyin S
set Keyin 8
set Kevin 1
set Keyin 2
set Keyin 3
set Enter On
set Keyin E
set Keyin 1
set Keyin 0
set Keyin 0
set Keyin 1
set Kevin 1
set Keyin 7
set Enter On
set Data_Opt On
print " Elv = - 782 ToT = +112511"
set Keyin S
set Keyin 7
set Keyin 8
set Keyin 2
set Enter On
set Keyin E
set Keyin 1
set Keyin 1
set Keyin 2
set Keyin 5
set Kevin 1
set Reyin 1
set Enter On
set Data_Opt On
print " SteerPoint 6"
set Thumbwheel 6
print * Lat = S65 33.3 Long = W 91 31.8*
```

```
set Keyin 5
set Keyin 3
set Kevin 3
set Keyin 3
set Enter On
set Keyin W
set Keyin 9
set Keyin 1
set Keyin 3
set Keyin 1
set Keyin 8
set Enter On
set Data_Opt On

print " Elv = + 1005 ToT = +032154"
set Keyin N
set Keyin 1
set Keyin 0
set Keyin 0
set Keyin 5
set Enter On
set Keyin E
set Keyin 3
set Keyin 2
set Keyin 1
set Keyin 5
set Keyin 4
set Enter On
set Data_Opt On
print "
           SteerPoint 7"
set Thumbwheel 7
              Lat = N18 21.0 Long = W121 31.8"
print "
set Keyin N
set Keyin 1
set Keyin 8
set Keyin 2
set Keyin 1
set Keyin 0
set Enter On
set Keyin W
set Keyin 1
set Keyin 2
set Keyin 1
set Keyin 3
set Keyin 1
set Keyin 8
set Enter On
set Data_Opt On
print "
               Elv = + 0331 ToT = +074536"
set Keyin N
set Keyin 3
set Keyin 3
set Keyin 1
set Enter On
set Keyin E
set Keyin 7
set Keyin 4
set Keyin 5
set Keyin 3
set Keyin 6
set Enter On
set Data_Opt On
print * SteerPoint 8*
set Thumbwheel 8
print "Lat = N17 37.6 Long = W113 07.9"
print *
set Keyin N
set Keyin 1
set Keyin 7
set Keyin 3
set Keyin 7
set Keyin 6
set Enter On
set Keyin W
set Keyin 1
set Keyin 1
set Keyin 3
set Keyin 0
set Keyin 7
set Keyin 9
set Enter On
set Data_Opt On
```

set Keyin S

set Keyin 6

print " ToT = +170054" R1v = + 1199set Keyin N set Keyin 1 set Keyin 1 set Keyin 9 set Keyin 9 set Enter On set Kevin E set Keyin 1 set Keyin 7 set Keyin 0 set Keyin 0 set Keyin 5 set Keyin 4 set Enter On set Data\_Opt On print " SteerPoint 9" set Thumbwheel 9 print \* Lat = N33 21.0 Long = E171 16.9" set Keyin N set Keyin 3 set Keyin 3 set Kevin 2 set Keyin 1 set Keyin 0 set Enter On set Keyin E set Keyin 1 set Keyin 7 set Keyin 1 set Keyin 1 set Keyin 6 set Keyin 9 set Enter On set Data\_Opt On print " Elv = + 3912 TOT = +045009" set Keyin N set Keyin 3 set Keyin 9 set Keyin 1 set Keyin 2 set Enter On set Keyin E set Keyin 4 set Keyin 5 set Keyin 0 set Keyin 0 set Keyin 9 set Enter On set Data\_Opt On set Spare\_Button On print \* SteerPoint print " SteerPoint 19" set Thumbwheel 9 Lat = N89 59.9 Long = W 1 01.0" print " set Keyin N set Keyin 8 set Keyin 9 set Keyin 5 set Keyin 9 set Keyin 9 set Enter On set Keyin W set Keyin 1 set Keyin 0 set Kevin 1 set Keyin 0 set Enter On print " Elv = + 1 TOT = +235868" set Data\_Opt On set Keyin N set Keyin 1 set Enter On set Kevin B set Keyin 2 set Keyin 3 set Keyin 5 set Keyin 8 set Keyin 5 set Keyin 8 set Enter On set Data\_Opt On print " SteerPoint 18" set Thumbwheel 8

----

Lat = \$90 00.0 Long = \$180 00.0" print " set Keyin S set Keyin 9 set Keyin 0 set Keyin 0 set Keyin 0 set Keyin 0 set Enter On set Kevin E set Keyin 1 set Keyin 8 set Keyin 0 set Reyin 0 set Keyin 0 set Keyin 0 set Enter On set Data\_Opt On print " Elv = + 0 ToT = +120001" set Keyin N set Keyin 0 set Enter On set Keyin E set Keyin 1 set Keyin 2 set Keyin 0 set Keyin 0 set Keyin 0 set Keyin 1 set Enter On set Data\_Opt On print " SteerPoint 17" set Thumbwheel 7 print 7 Lat = N 0 00.0 Long = W 0 00.0" set Keyin N set Keyin 0 set Keyin 0 set Keyin 0 set Keyin 0 set Enter On set Keyin W set Keyin 0 set Keyin 0 set Keyin 0 set Keyin 0 set Enter On set Data\_Opt On Elv = +80000 ToT = +235959\* print \* set Keyin N set Keyin 8 set Kevin 0 set Keyin 0 set Keyin 0 set Keyin 0 set Enter On set Keyin E set Keyin 2 set Keyin 3 set Keyin 5 set Keyin 9 set Keyin 5 set Kevin 9 set Enter On set Data\_Opt On print " SteerPoint 16" set Thumbwheel 6 print \* Lat = S31 44.4 Long = E 19 55.9" set Keyin S set Kevin 3 set Keyin 1 set Keyin 4 set Keyin 4 set Keyin 4 set Enter On set Keyin E set Keyin 1 set Keyin 9 set Kevin 5 set Keyin 5 set Keyin 9 set Enter On set Data\_Opt On print " Elv = - 1500 ToT = +183112" set Keyin S

set Kevin 1 set Keyin 5 set Keyin 0 set Keyin 0 set Enter On set Keyin E set Keyin 1 set Keyin 8 set Keyin 3 set Keyin 1 set Keyin 1 set Keyin 2 set Enter On set Data\_Opt On print " SteerPoint 15" set Thumbwheel 5 print " Lat = \$15 24.7 Long = E127 13.7" set Keyin S set Keyin 1 set Keyin 5 set Kevin 2 set Keyin 4 set Keyin 7 set Enter On set Keyin E set Keyin 1 set Keyin 2 set Keyin 7 set Keyin 1 set Keyin 3 set Kevin 7 set Enter On set Data\_Opt On print \* Elv = + 8149 TOT = +000000" set Keyin N set Keyin 8 set Keyin 1 set Keyin 4 set Keyin 9 set Enter On set Keyin E set Keyin 0 set Enter On set Data Opt On print \* SteerPoint 14\* print Lat = N43 06.6 Long = E 4 26.5" set Keyin N set Keyin 4 set Keyin 3 set Keyin 0 set Keyin 6 set Keyin 6 set Enter On set Kevin E set Keyin 4 set Keyin 2 set Keyin 6 set Keyin 5 set Enter On set Data\_Opt On print " Elv = + 1024 ToT = +101213" set Keyin N set Keyin 1 set Keyin 0 set Reyin 2 set Kevin 4 set Enter On set Keyin E set Keyin 1 set Keyin 0 set Keyin 1 set Keyin 2 set Keyin 1 set Keyin 3 set Enter On set Data\_Opt On print \* SteerPoint 13" set Thumbwheel 3 print " Lat = N24 47.2 Long = W 21 57.0" set Keyin N set Keyin 2

set Keyin 4 set Keyin 4 set Keyin 7 set Kevin 2 set Enter On set Keyin W set Keyin 2 set Keyin 1 set Keyin 5 set Keyin 7 set Keyin 0 set Enter On set Data\_Opt On
print \* Elv = + 341 ToT = +212103\* print " set Keyin N set Keyin 3 set Keyin 4 set Keyin 1 set Enter On set Keyin B set Keyin 2 set Keyin 1 set Keyin 2 set Keyin 1 set Keyin 0 set Keyin 3 set Enter On set Data\_Opt On print \* SteerPoint 12\* set Thumbwheel 2 print "Lat = N31 16.3 Long = E114 11.8" print " set Keyin N set Keyin 3 set Keyin 1 set Keyin 1 set Keyin 6 set Keyin 3 set Enter On set Keyin E set Keyin 1 set Keyin 1 set Kevin 4 set Keyin 1 set Keyin 1 set Keyin 8 set Enter On set Data\_Opt On print \* Elv = + 6341 ToT = +073000" set Keyin N set Kevin 6 set Keyin 3 set Kevin 4 set Keyin 1 set Enter On set Keyin K set Keyin 7 set Keyin 3 set Keyin 0 set Keyin 0 set Keyin 0 set Enter On set Data\_Opt On print " SteerPoint 11" set Thumbwheel 1 print Lat = S70 21.8 Long = W109 27.9" set Keyin S set Keyin 7 set Keyin 0 set Keyin 2 set Keyin 1 set Keyin 8 set Enter On set Keyin W set Keyin 1 set Keyin 0 set Kevin 9 set Keyin 2 set Keyin 7 set Keyin 9 set Enter On set Data\_Opt On print " Elv = +12744 ToT = +100939"

set Keyin N set Keyin 1 set Keyin 2 set Reyin 7 set Kevin 4 set Keyin 4 set Enter On set Keyin E set Keyin 1 set Keyin 0 set Keyin 0 set Keyin 9 set Keyin 3 set Keyin 9 set Enter On set Data\_Opt On print " print " SteerPoint 10" set Thumbwheel 0 print " Lat = N39 23.9 Long = E 81 41.6" set Keyin N set Keyin 3 set Keyin 9 set Keyin 2 set Keyin 3 set Reyin 9 set Enter On set Keyin E set Keyin 8 set Keyin 1 set Keyin 4 set Keyin 1 set Keyin 6 set Enter On set Data\_Opt On print "\_\_\_\_\_ Elv = - 77 ToT = +180211" set Keyin S set Keyin 7 set Keyin 7 set Enter On set Kevin E set Keyin 1 set Keyin 8 set Keyin 0 set Keyin 2 set Keyin 1 set Keyin 1 set Enter On set Data\_Opt On set Spare\_Button Off
print "\*\*\*\* Steerpoint Data Entry Complete"
print " ; Step 4 of the procedures print "\*\*\*\* Begin Offset Aimpoint 1 (OAP1) Data Entry" turn Data Knob Dest set Aimpoint CAP1 print " SteerPoint 0" set Thumbwheel 0 Bearing = +112.6 Range = + 8723\* print \* set Keyin N set Keyin 1 set Keyin 1 set Keyin 2 set Keyin 6 set Enter On set Keyin B set Keyin 8 set Keyin 7 set Keyin 2 set Keyin 3 set Enter On print " Elevation = - 333" set Data\_Opt On set Keyin S set Keyin 3 set Kevin 3 set Keyin 3 set Enter On print " SteerPoint 1" set Data\_Opt On set Thumbwheel 1 Bearing = +101.5 Range = + 9913\* print '

set Kevin N set Keyin 1 set Keyin 0 set Reyin 1 set Keyin 5 set Enter On set Keyin E set Keyin 9 set Keyin 9 set Keyin 1 set Keyin 3 set Enter On print " Elevation = + 1023" set Data Opt On set Keyin N set Keyin 1 set Keyin 0 set Keyin 2 set Keyin 3 set Enter on print " SteerPoint 2" set Data\_Opt On set Thumbwheel 2 print na Bearing = + 32.7 Range = + 171" set Keyin N set Keyin 3 set Keyin 2 set Keyin 7 set Enter On set Keyin E set Keyin 1 set Keyin 7 set Keyin 1 set Enter On print " Elevation = + 512\* set Data\_Opt On set Keyin N set Keyin 5 set Keyin 1 set Keyin 2 set Enter On print \* SteerPoint 3" set Data\_Opt On set Thumbwheel 3 print \* Bearing = + 17.2 Range = + 2426" . set Keyin N set Keyin 1 set Keyin 7 set Keyin 2 set Enter On set Keyin E set Keyin 2 set Keyin 4 set Keyin 2 set Keyin 6 set Enter On print " Elevation = + 1672" set Data\_Opt On set Keyin N set Keyin 1 set Keyin 6 set Keyin 7 set Keyin 2 set Enter On print " SteerPoint 4" set Data\_Opt On set Thumbwheel 4 print Bearing = +289.4 Range = + 1567" set Keyin N set Keyin 2 set Keyin 8 set Keyin 9 set Keyin 4 set Enter On set Keyin E set Keyin 1 set Keyin 5 set Keyin 6 set Keyin 7 set Inter On print \* Elevation = + 55" set Data\_Opt On set Keyin N set Kevin 5 set Keyin 5

set Enter on print • SteerPoint 5" set Data\_Opt On set Thumbwheel 5 print " Bearing = +351.5 Range = + 364" set Keyin N set Keyin 3 set Keyin 5 set Keyin 1 set Keyin 5 set Enter On set Keyin B set Keyin 3 set Keyin 6 set Keyin 4 set Enter On print " Elevation = + 1836" set Data\_Opt On set Keyin N set Keyin 1 set Keyin 8 set Keyin 3 set Keyin 6 set Enter On print " SteerPoint 6" set Data\_Opt On set Thumbwheel 6 Bearing = +109.7 Range = + 3476" print " set Keyin N set Keyin 1 set Keyin 0 set Keyin 9 set Keyin 7 set Enter On set Keyin E set Keyin 3 set Keyin 4 set Keyin 7 set Keyin 6 set Enter On print \* Elevation = - 1007" set Data\_Opt On set Keyin S set Keyin 1 set Keyin 0 set Keyin 0 set Keyin 7 set Enter On print " SteerPoint 7" set Data\_Opt On set Thumbwheel 7 print \* Bearing = +195.1 Range = + 1789" set Keyin N set Kevin 1 set Keyin 9 set Keyin 5 set Keyin 1 set Enter On set Kevin E set Keyin 1 set Keyin 7 set Keyin 8 set Keyin 9 set Enter On print • Elevation = + 571" set Data\_Opt On set Keyin N set Kevin 5 set Keyin 7 set Keyin 1 set Enter On print \* SteerPoint 8" set Data\_Opt On set Thumbwheel 8 Bearing = +134.7 Range = + 7159" print set Keyin N set Kevin 1 set Keyin 3 set Keyin 4 set Keyin 7 set Enter On set Keyin E set Keyin 7 set Keyin 1 set Keyin 5

set Keyin 9 set Enter On print " Elevation = + 1010" set Data\_Opt On set Kevin N set Keyin 1 set Keyin 0 set Keyin 1 set Keyin 0 set Enter On print ' SteerPoint 9" set Data\_Opt On set Thumbwheel 9 print " Bearing = + 18.7 Range = + 4741" set Keyin N set Keyin 1 set Keyin 8 set Keyin 7 set Enter On set Keyin E set Keyin 4 set Keyin set Keyin 4 set Keyin 1 set Enter On print " Elevation = +23780" set Data\_Opt On set Keyin N set Keyin 2 set Keyin 3 set Keyin 7 set Kevin 8 set Keyin 0 set Enter On print • SteerPoint 19" set Spare\_Button On set Data\_Opt On Bearing = + 0.0 Range = +999999\* print ' set Keyin N set Keyin 0 set Enter On set Keyin E set Keyin 9 set Keyin 9 set Keyin 9 set Keyin 9 set Keyin 9 set Keyin 9 set Enter On print " Elevation = - 1500" set Data\_Opt On set Keyin S set Keyin 1 set Keyin 5 set Keyin 0 set Keyin 0 set Enter On print • SteerPoint 18" set Data\_Opt On set Thumbwheel 8 Bearing = +359.9 Range = + 0\* print " set Keyin N set Keyin 3 set Keyin 5 set Keyin 9 set Keyin 9 set Enter On set Keyin E set Kevin 0 set Enter On print " Elevation = +80000" set Data\_Opt On set Kevin N set Keyin 8 set Keyin 0 set Keyin 0 set Keyin 0 set Keyin 0 set Enter On print " SteerPoint 17" set Data\_Opt On set Thumbwheel 7 print " Bearing = + 77.8 Range = + 1732" set Keyin N

set Keyin 7 set Kevin 7 set Keyin 8 set Enter On set Keyin E set Keyin 1 set Keyin 7 set Keyin 3 set Kevin 2 set Enter On print \* Elevation = + 1299\* set Data\_Opt On set Keyin N set Keyin 1 set Keyin 2 set Kevin 9 set Keyin 9 set Enter On print " SteerPoint 16" set Data\_Opt On set Thumbwheel 6 Bearing = +146.8 Range = + 31" print \* set Keyin N set Keyin 1 set Keyin 4 set Keyin 6 set Keyin 8 set Enter On set Keyin E set Keyin 3 set Keyin 1 set Enter On print \* Elevation = +21356" set Data\_Opt On set Keyin N set Keyin 2 set Keyin 1 set Keyin 3 set Kevin 5 set Keyin 6 set Enter On print " SteerPoint 15\* set Data\_Opt On set Thumbwheel 5 print "Be Bearing = +241.7 Range = + 8734" set Keyin N set Keyin 2 set Keyin 4 set Keyin 1 set Kevin 7 set Enter On set Keyin E set Keyin 8 set Keyin 7 set Kevin 3 set Keyin 4 set Enter On print \* Elevation = + 2275" set Data\_Opt On set Keyin N set Keyin 2 set Keyin 2 set Keyin 7 set Keyin 5 set Enter On print \* SteerPoint 14" set Data\_Opt On set Thumbwheel 4 print . Bearing = +289.4 Range = + 12367" set Keyin N set Keyin 2 set Keyin 8 set Keyin 9 set Keyin 4 set Enter On set Keyin E set Keyin 1 set Keyin 2 set Keyin 3 set Reyin 6 set Keyin 7 set Enter On print " Elevation = +37198" set Data\_Opt On set Keyin N

set Keyin 3 set Keyin 7 set Keyin 1 set Keyin 9 set Keyin 8 set Enter On print \* SteerPoint 13" set Data\_Opt On set Thumbwheel 3 print " Bearing = + 93.3 Range = + 122" set Keyin N set Keyin 9 set Keyin 3 set Keyin 3 set Enter On set Keyin E set Kevin 1 set Keyin 2 set Keyin 2 set Enter On print " Elevation = - 178" set Data\_Opt On set Keyin S set Keyin 1 set Keyin 7 set Keyin 8 set Enter On print • SteerPoint 12\* set Data\_Opt On set Thumbwheel 2 print " Bearing = +307.6 Range = + 57812" set Keyin N set Keyin 3 set Keyin 0 set Keyin 7 set Keyin 6 set Enter On set Keyin E set Keyin 5 set Keyin 7 set Keyin 8 set Keyin 1 set Keyin 2 set Enter On print " Elevation = +75290 set Data\_Opt On set Keyin N set Keyin 7 set Keyin 5 set Keyin 2 set Keyin 9 set Keyin O set Enter On print " SteerPoint 11" set Data Opt On set Thumbwheel 1 Bearing = +321.6 Range = + 8742" print ' set Keyin N set Keyin 3 set Keyin 2 set Keyin 1 set Kevin 6 set Enter On set Keyin S set Keyin 8 set Keyin 7 set Keyin 4 set Keyin 2 set Enter On Elevation = + 6733\* print " set Data\_Opt On set Keyin N set Keyin 6 set Kevin 7 set Keyin 3 set Keyin 3 set Enter On print \* SteerPoint 10° . set Data\_Opt On set Thumbwheel 0 Bearing = +156.3 Range = + 906" print " set Keyin N set Keyin 1 set Keyin 5 set Keyin 6

set Kevin 3 set Enter On set Keyin E set Keyin 9 set Keyin 0 set Keyin 6 set Enter On print " Elevation = +11656" set Data Opt On set Keyin N set Keyin 1 set Keyin 1 set Keyin 6 set Kevin 5 set Keyin 6 set Enter On set Data\_Opt On set Spare Button Off print "\*\*\*\* Offset Aimpoint 1 (OAP1) Data Entry Complete" print " ; Step 5 of the procedures print "\*\*\*\* Begin Offset Aimpoint 2 (OAP2) Data Entry" turn Data\_knob Dest set Aimpoint OAP2 print " SteerPoint 0" set Thumbwheel 0 print \* Bearing = + 54.3 Range = + 5110" set Keyin N set Keyin 5 set Keyin 4 set Keyin 3 set Enter On set Keyin E set Kevin 5 set Keyin 1 set Keyin 1 set Keyin 0 set Enter On print " Elevation = + 31" set Data\_Opt On set Keyin N set Keyin 3 set Keyin 1 set Enter On print \* SteerPoint 1\* set Data\_Opt On set Thumbwheel 1 print "B Bearing = +112.9 Range = + 71234" set Keyin N set Keyin 1 set Keyin 1 set Keyin 2 set Keyin 9 set Enter On set Keyin E set Keyin 7 set Keyin 1 set Keyin 2 set Keyin 3 set Kevin 4 set Enter On print " Elevation = - 5612" set Data\_Opt On set Kevin S set Keyin 5 set Keyin 6 set Keyin 1 set Keyin 2 set Enter on print \* SteerPoint 2" set Data\_Opt On set Thumbwheel 2 print Bearing = + 32.7 Range = + 171" set Keyin N set Keyin 3 set Reyin 2 set Keyin 7 set Enter On set Keyin E set Keyin 1 set Keyin 7 set Keyin 1 set Enter On

print \* Elevation = + 512\* set Data Opt On set Keyin N set Keyin 5 set Keyin 1 set Keyin 2 set Enter On print " SteerPoint 3" set Data\_Opt On set Thumbwheel 3 Bearing = + 17.2 Range = + 2426" print set Keyin N set Keyin 1 set Keyin set Keyin 2 set Enter On set Keyin E set Keyin 2 set Keyin 4 set Keyin 2 set Keyin 6 set Enter On print " Elevation = + 1672\* set Data\_Opt On set Keyin N set Keyin 1 set Keyin 6 set Kevin 7 set Keyin 2 set Enter On print \* SteerPoint 4" set Data\_Opt On set Thumbwheel 4 Bearing = +289.4 Range = + 1567\* print " set Keyin N set Keyin 2 set Kevin 8 set Keyin 9 set Keyin 4 set Enter On set Kevin E set Keyin 1 set Keyin 5 set Keyin 6 set Keyin 7 set Enter On print " Elevation = + 55" set Data\_Opt On set Keyin N set Keyin 5 set Keyin 5 set Enter On print " SteerPoint 5" set Data Opt On set Thumbwheel 5 print "Be Bearing = +351.5 Range = + 364" set Keyin N set Keyin 3 set Kevin 5 set Keyin 1 set Keyin 5 set Enter On set Keyin E set Keyin 3 set Keyin 6 set Keyin 4 set Enter On print \* Elevation = + 1836" set Data\_Opt On set Keyin N set Keyin 1 set Kevin 8 set Keyin 3 set Keyin 6 set Enter On print " SteerPoint 6" set Data\_Opt On set Thumbwheel 6 print \* Bearing = +109.7 Range = + 3476" set Keyin N set Reyin 1 set Keyin 0 set Keyin 9 set Keyin 7

set Enter On set Keyin E set Keyin 3 set Keyin 4 set Keyin 7 set Keyin 6 set Enter On print " Elevation = - 1007" set Data\_Opt On set Keyin S set Keyin 1 set Keyin 0 set Keyin 0 set Keyin 7 set Enter On print " SteerPoint 7" set Data\_Opt On set Thumbwheel 7 print " Bearing = +195.1 Range = + 1789" set Keyin N set Keyin 1 set Keyin 9 set Keyin 5 set Keyin l set Enter On set Keyin E set Keyin 1 set Keyin set Keyin 8 set Keyin 9 set Enter On print " Elevation = + 571" set Data\_Opt On set Keyin N set Keyin 5 set Keyin 7 set Keyin 1 set Enter On print " SteerPoint 8" set Data\_Opt On set Thumbwheel 8 print B Bearing = +134.7 Range = + 7159\* set Keyin N set Keyin 1 set Keyin 3 set Keyin 4 set Keyin 7 set Enter On set Keyin E set Keyin 7 set Keyin 1 set Keyin 5 set Keyin 9 set Enter On print " Elevation = + 1010" set Data\_Opt On set Keyin N set Keyin 1 set Keyin 0 set Reyin 1 set Keyin 0 set Enter On print " SteerPoint 9" set Data\_Opt On set Thumbwheel 9 print "B Bearing = + 18.7 Range = + 4741" set Keyin N set Keyin 1 set Keyin 8 set Keyin 7 set Enter On set Keyin E set Keyin 4 set Keyin 7 set Keyin 4 set Kevin 1 set Enter On print " Elevation = +23780" set Data\_Opt On set Kevin N set Keyin 2 set Kevin 3 set Keyin 7 set Keyin 8 set Keyin 0

set Enter On print \* SteerPoint 19\* set Spare\_Button On print " Bearing Bearing = + 0.0 Range = +999999" print set Data\_Opt On set Keyin N set Keyin 0 set Enter On set Reyin E set Keyin 9 set Keyin 9 set Keyin 9 set Keyin 9 set Keyin 9 set Keyin 9 set Enter On print " Elevation = -1500set Data\_Opt On set Keyin S set Keyin 1 set Keyin 5 set Keyin 0 set Keyin 0 set Enter On print \* SteerPoint 18" set Data\_Opt On set Thumbwheel 8 Bearing = +359.9 Range = + ٥" print \* set Kevin N set Keyin 3 set Keyin 5 set Kevin 9 set Keyin 9 set Enter On set Reyin B set Keyin 0 set Enter On set Data\_Opt On print " Elevation = +80000" set Keyin N set Keyin 8 set Keyin 0 set Kevin 0 set Keyin 0 set Keyin 0 set Enter On print " SteerPoint 17" set Data\_Opt On set Thumbwheel 7 print "Be Bearing = + 77.8 Range = + 1732" set Keyin N set Keyin 7 set Keyin 7 set Keyin 8 set Enter On set Keyin E set Keyin 1 set Keyin 7 set Keyin 3 set Keyin 2 set Enter On print \* Elevation = + 1299\* set Data\_Opt On set Keyin N set Keyin 1 set Keyin 2 set Keyin 9 set Keyin 9 set Enter On print " SteerPoint 16" set Data\_Opt On set Thumbwheel 6 print Be Bearing = +146.8 Range = + 31" set Keyin N set Keyin 1 set Keyin 4 set Reyin 6 set Keyin 8 set Enter On set Kevin E set Keyin 3 set Keyin 1 set Enter On

Elevation =  $+21356^{\circ}$ 

B-11

print \*

.

set Data Opt On set Keyin N set Keyin 2 set Keyin 1 set Keyin 3 set Keyin 5 set Keyin 6 set Enter On print " SteerPoint 15" set Data Opt On set Thumbwheel 5 Bearing = +241.7 Range = + 8734" print set Keyin N set Keyin 2 set Keyin 4 set Keyin 1 set Kevin 7 set Enter On set Keyin E set Keyin 8 set Keyin 7 set Keyin 3 set Keyin 4 set Enter On print \* Elevation = + 2275° set Data Opt On set Keyin N set Keyin 2 set Keyin 2 set Keyin 7 set Keyin 5 set Enter On print " SteerPoint 14" set Data Opt On set Thumbwheel 4 print " Bearing = +289.4 Range = + 12367" set Keyin N set Keyin 2 set Keyin 8 set Keyin 9 set Kevin 4 set Enter On set Keyin E set Keyin 1 set Keyin 2 set Keyin 3 set Keyin 6 set Keyin 7 set Enter On print " Elevation = +37198" set Data\_Opt On set Keyin N set Keyin 3 set Keyin 7 set Keyin 1 set Keyin 9 set Keyin 8 set Enter On print \* SteerPoint 13 set Data Opt On set Thumbwheel 3 Bearing = + 93.3 Range = + 122\* print \* set Keyin N set Keyin 9 set Reyin 3 set Reyin 3 set Enter On set Keyin E set Keyin 1 set Keyin 2 set Keyin 2 set Enter On print \* print " Elevation = - 178" set Data Opt On set Keyin S set Keyin 1 set Keyin 7 set Keyin 8 set Enter On print \* SteerPoint 12" set Data\_Opt On set Thumbwheel 2 Bearing = +307.6 Range = + 57812" print set Keyin N set Keyin 3

set Keyin 0 set Keyin 7 set Keyin 6 set Enter On set Kevin E set Keyin 5 set Keyin 7 set Keyin 8 set Keyin 1 set Keyin 2 set Enter On print " Elevation = +75290" set Data\_Opt On set Keyin N set Keyin 7 set Kevin 5 set Keyin 2 set Keyin 9 set Keyin 0 set Enter On print \* SteerPoint 11" set Data\_Opt On set Thumbwheel 1 Bearing = +321.6 Range = + 8742" print " set Kevin N set Keyin 3 set Keyin 2 set Keyin 1 set Keyin 6 set Enter On set Keyin E set Keyin 8 set Keyin 7 set Kevin 4 set Keyin 2 set Enter On print " Elevation = + 6733" set Data\_Opt On set Keyin N set Keyin 6 set Keyin 7 set Keyin 3 set Keyin 3 set Enter On print " SteerPoint 10" set Data\_Opt On set Thumbwheel 0 print " Bearing = +156.3 Range = + 906" set Keyin N set Keyin 1 set Keyin 5 set Keyin 6 set Keyin 3 set Enter On set Keyin E set Keyin 9 set Keyin 0 set Keyin 6 set Enter On print " Elevation = +11656" set Data Opt On set Keyin N set Keyin 1 set Kevin 1 set Keyin 6 set Keyin 5 set Keyin 6 set Enter On set Data\_opt On print "\*\*\*\* Offset Aimpoint 2 (OAP2) Data Entry Complete" print . ; Step 6 of the procedures print \*\*\*\*\* Begin Universal Transverse Mercator (UTM) Data Entry\* turn Data\_Knob Dest set Aimpoint DirAim set Spare\_Button Off print "Lat = N73 15.7 Long = W 87 55.1" set Thumbwheel D set Keyin N set Keyin 7 set Kevin 3 set Keyin 1

set Keyin 5 set Keyin 7 set Keyin N set Enter On set Keyin W set Keyin 8 set Keyin 0 set Keyin 7 set Keyin 5 set Kevin 5 set Keyin 1 print " set Enter On 735\* print " set Keyin E Elv = - 1099" set Data\_Opt On set Keyin S set Keyin 1 set Keyin 0 set Keyin 9 set Keyin 9 print "" set Enter On UTH East/North Coordinates East 878 North print " 134" set Keyin E set Keyin 8 set Reyin 7 set Keyin 8 print set Keyin 1 set Keyin 3 set Keyin 4 set Keyin N set Enter On print \* SteerPoint E" set Data\_Opt On set Data\_Opt On set Thumbwheel E print " Lat = N7 43.9 Long = E161 39.9" set Keyin N set Keyin 7 set Kevin 5 set Keyin 4 set Keyin 3 set Kevin 9 set Enter On set Keyin E print " set Keyin 1 set Keyin 6 set Keyin 1 set Kevin 3 set Keyin 9 set Keyin 9 set Enter On print • Elv = + 1859\* print \* set Data\_Opt On set Keyin N set Keyin 1 print \* set Keyin 8 set Kevin 5 set Keyin 9 set Keyin 1 set Enter On UTH East/North Coordinates East 456 North print \* 999" set Keyin E set Keyin 4 set Keyin 5 set Keyin 6 set Keyin 9 set Keyin 9 print • set Keyin 9 set Enter On print \* SteerPoint F set Data\_Opt On set Data\_Opt On set Thumbwheel F print Lat = \$63 21.8 Long = E 0 33.3" set Kevin S set Keyin 6 print " set Keyin 3 set Keyin 2 set Keyin 1 set Kevin 8 set Enter On set Keyin E set Keyin 3 set Keyin 3 set Keyin 3 set Keyin 9 set Enter On set Keyin 9

print " Elv = +80000" set Data\_Opt On set Xeyin 8 set Keyin 0 set Keyin 0 set Keyin 0 set Enter On UTM East/North Coordinates East 000 North set Keyin 7 set Keyin 3 set Keyin 5 or anter UN print "\*\*\*\* Universal Transverse Mercator (UTM) Data Entry Complete" ; Step 7 of the procedures print "\*\*\*\* Begin UTN OAP1 Data Entry" set Aimpoint OAP1 SteerPoint D\* set Thumbwheel D print Ba Bearing = +196.3 Range = + 15322\* set Keyin 1 set Keyin 9 set Keyin 6 set Keyin 3 set Enter On set Keyin E set Keyin 1 set Keyin 3 set Keyin 2 set Keyin 2 set Enter On Elevation = - 6631" set Data Opt On set Keyin S set Keyin 6 set Keyin 6 set Keyin 3 set Keyin 1 set Enter On SteerPoint E" set Data\_Opt On set Thumbwheel E Bearing = + 11.5 Range = + 888" set Keyin N set Keyin 1 set Keyin 5 set Enter On set Keyin E set Keyin 8 set Keyin 8 set Keyin 8 set Enter On Elevation = +17319" set Data Opt On set Keyin N set Keyin 1 set Keyin 7 set Keyin 3 set Keyin 1 set Keyin 9 set Enter On SteerPoint F set Data\_Opt On set Thumbwheel F print B Bearing = + 0.0 Range = +9999999" set Keyin N set Keyin 0 set Enter On set Keyin E set Keyin 9 set Keyin 9
```
set Keyin 9
 set Reyin 9
set Enter On
print "
                Elevation = - 1500"
 set Data_Opt On
 set Keyin S
set Keyin 1
 set Keyin 5
set Kevin 0
set Keyin 0
print "**** UTM OAP1 Data Entry Complete"
print "*
; Step 8 of the procedures
print "**** Begin UTN OAP2 Data Entry"
print " SteerPoint D"
 set Aimpoint OAP2
set Data_Opt On
set Thumbwheel D
print
                Bearing = + 74.2 Range = + 37211"
set Keyin N
set Keyin 7
set Keyin 4
set Keyin 2
set Enter On
set Keyin E
set Keyin 3
set Kevin 7
set Keyin 2
set Keyin 1
set Keyin 1
set Enter On
print "
                Elevation = +21723
set Data_Opt On
set Keyin W
set Keyin 2
set Keyin 1
set Keyin 7
set Keyin 2
set Kevin 3
set Enter On
print "
           SteerPoint E
 set Data_Opt On
set Thumbwheel E
print *
                Bearing = +247.7 Range = + 6119"
set Keyin N
set Kevin 2
set Keyin 4
set Keyin 7
set Keyin 7
set Enter On
set Keyin E
set Keyin 6
set Keyin 1
set Reyin 1
set Keyin 9
set Enter On
print *
                Elevation = - 1409"
set Data Opt On
set Reyin S
set Kevin 1
set Keyin 4
set Keyin 0
set Keyin 9
set Enter On
print " SteerPoint F"
set Data_Opt On
set Thumbwheel F
                                                     0"
print *
                Bearing = +359.9 Range = +
set Keyin N
set Keyin 3
set Keyin 5
set Kevin 9
set Keyin 9
set Enter On
set Keyin E
set Kevin 0
set Enter On
print *
               Elevation = +80000"
```

set Data\_Opt On set Keyin N set Keyin 8 set Kevin 0 set Keyin 0 set Keyin 0 set Keyin 0 set Enter On print "\*\*\*\* UTN OAP2 Data Entry Complete" print "" ; Step 9 of the procedures print "\*\*\*\* Begin PENGUIN Steerpoint Data Entry" turn Data\_Knob POS turn Data Knob DEST set Aimpoint DirAim set Spare Button On print \* SteerPoint A" set Thumbwheel A print \* Lat = S88 52.2 Long = E163 35.1" set Keyin S set Keyin 8 set Keyin 8 set Keyin 5 set Kevin 2 set Keyin 2 set Enter On set Keyin E set Keyin 1 set Keyin 6 set Keyin 3 set Kevin 3 set Keyin 5 set Kevin 1 set Enter On print " Elv = - 1500 ToT = +214541" set Data\_Opt On ; E/T set Keyin S set Keyin 1 set Keyin 5 set Keyin 0 set Kevin 0 set Enter On set Reyin E set Keyin 2 set Keyin 1 set Keyin 4 set Keyin 5 set Kevin 4 set Keyin 1 set Enter On print \* Vel = + 1837 Track = +314.5" set Data\_Opt On ;V/T set Keyin N set Keyin 1 set Keyin 8 set Keyin 3 set Keyin 7 set Enter On set Keyin E set Kevin 3 set Keyin 1 set Keyin 4 set Keyin 5 set Enter On print " TOD = +170845\* set Data Opt On : TOD set Keyin B set Keyin 1 set Keyin 7 set Keyin 0 set Keyin 8 set Keyin 4 set Keyin 5 set Enter On print • SteerPoint B" set Data\_Opt On set Thumbwheel B Lat = N 7 47.2 Long = E 99 46.5" print ' set Keyin N set Keyin 7

set Keyin 4 set Keyin 7 set Keyin 2 set Enter On set Kevin E set Keyin 9 set Keyin 9 set Keyin 4 set Keyin 6 set Keyin 5 set Enter On print \* Elv = +14667 TOT = +180703" set Data\_Opt On set Kevin N set Keyin 1 set Keyin 4 set Keyin 6 set Keyin 6 set Keyin 7 set Enter On set Keyin E set Keyin 1 set Kevin 8 set Keyin 0 set Keyin 7 set Keyin 0 set Keyin 3 set Enter On print " Vel = + 15 Track = + 78.0" set Data\_Opt On set Keyin N set Keyin 1 set Keyin 5 set Enter On set Keyin E set Keyin 7 set Keyin 8 set Keyin 0 set Enter On print " TOD = +124503" set Data\_Opt On set Kevin E set Keyin 1 set Keyin 2 set Keyin 4 set Keyin 5 set Keyin 0 set Keyin 3 set Enter On print " SteerPoint C\* set Data\_Opt On set Thumbwheel C print L Lat = N29 11.4 Long = W108 18.4" set Keyin N set Kevin 2 set Keyin 9 set Keyin 1 set Keyin 1 set Keyin 4 set Enter On set Keyin W set Keyin 1 set Keyin O set Keyin 8 set Keyin 1 set Keyin 8 set Keyin 4 set Enter On print " ToT = +032156" Elv = + 723 set Data Opt On set Keyin N set Keyin 7 set Kevin 2 set Keyin 3 set Enter On set Keyin E set Keyin 3 set Keyin 2 set Keyin 1 set Keyin 5 set Keyin 6 set Enter On

print \* Vel = + 758 Track = +127.7" set Data\_Opt On set Keyin N set Keyin 7 set Keyin 5 set Reyin 8 set Enter On set Keyin E set Keyin 1 set Keyin 2 set Keyin 7 set Keyin 7 set Enter On print " TOD = +080307\* set Data\_Opt On set Keyin E set Keyin 8 set Keyin 0 set Keyin 3 set Keyin 0 set Keyin 7 set Enter On print • SteerPoint D" set Data\_Opt On set Thumbwheel D print \* Lat = \$37 17.9 Long = W144 38.4" set Keyin S set Keyin 3 set Keyin 7 set Keyin 1 set Keyin 7 set Keyin 9 set Enter On set Keyin W set Keyin 1 set Keyin 4 set Keyin 4 set Kevin 3 set Keyin 8 set Keyin 4 set Enter On print \* ToT = +193423" Elv = + 2654 set Data\_Opt On set Keyin N set Keyin 2 set Keyin 6 set Keyin 5 set Keyin 4 set Enter On set Keyin E set Keyin 1 set Keyin 9 set Keyin 3 set Keyin 4 set Keyin 2 set Keyin 3 set Enter On print \* Vel = + 0 Track = +180.0" set Data Opt On set Keyin N set Keyin 0 set Enter On set Kevin E set Keyin 1 set Keyin 8 set Keyin 0 set Keyin 0 set Enter On print " TOD = +235959" set Data\_Opt On set Reyin B set Keyin 2 set Keyin 3 set Keyin 5 set Keyin 9 set Keyin 5 set Kevin 9 set Enter On print " SteerPoint E" set Data\_Opt On

set Thumbwheel E

.-

print " Lat = N19 58.3 Long = E 0 00.0" set Keyin N set Keyin 1 set Keyin 9 set Keyin 5 set Keyin 8 set Keyin 3 set Enter On set Keyin W set Keyin 0 set Enter On print ° Elv = +80000 TOT = +000000" set Data\_Opt on set Keyin N set Keyin 8 set Keyin 0 set Keyin 0 set Keyin 0 set Keyin 0 set Enter On set Keyin E set Keyin 0 set Enter On print • Vel = + 3 Track = + 0.0" set Data\_Opt On set Kevin N set Keyin 3 set Enter On set Kevin E set Keyin 0 set Enter On print " TOD = +143721" set Data\_Opt On set Keyin E set Keyin 1 set Keyin 4 set Keyin 3 set Keyin 7 set Keyin 2 set Keyin 1 set Enter On print " SteerPoint F" set Data\_Opt On set Thumbwheel F print "La Lat = N 0 00.0 Long = W180 00.0" set Keyin S set Keyin 0 set Enter On set Keyin W set Keyin 1 set Keyin 8 set Keyin 0 set Keyin 0 set Keyin 0 set Keyin 0 set Enter On print • Elv = + 152 ToT = +235959" set Data\_Opt On set Keyin N set Keyin 1 set Kevin S set Keyin 2 set Enter On set Keyin E set Keyin 2 set Keyin 3 set Keyin 5 set Keyin 9 set Keyin 5 set Keyin 9 set Enter On print \* Vel = +32564 Track = + 31.5" set Data Opt on set Keyin W set Keyin 3 set Kevin 2 set Keyin 5 set Keyin 6 set Keyin 4 set Enter On set Keyin E set Keyin 3

set Keyin 1 set Keyin 5 set Enter On print " TOD = +000000" set Data\_Opt On set Kevin E set Keyin 0 print "\*\*\*\* PENGUIN Steerpoint Data Entry Complete" print "\* ; Step 11 of the procedures print "\*\*\*\* Begin PENGUIN Waypoint Data Entry" turn Data\_Knob POS\_\_\_\_ turn Data\_Knob DEST set AimPoint CAP1 set Spare\_Button On print \* SteerPoint A\* set Thumbwheel A print " Lat = N73 12.9 Long = W 84 33.8" set Keyin N set Keyin 7 set Keyin 3 set Kevin 1 set Keyin 2 set Keyin 9 set Enter On set Keyin W set Keyin 8 set Keyin 4 set Keyin 3 set Keyin 3 set Keyin 8 set Enter On print \* print Blv = +17356" set Data\_Opt On set Keyin W set Keyin 1 set Keyin 7 set Keyin 3 set Keyin 5 set Kevin 6 set Enter On print " SteerPoint B" set Data\_Opt On set Thumbwheel B print " Lat = N 8 53.1 Long = E137 43.0" set Keyin N set Keyin 8 set Kevin 5 set Keyin 3 set Keyin 1 set Enter On set Kevin B set Keyin 1 set Keyin 3 set Keyin 7 set Keyin 4 set Keyin 3 set Keyin 0 set Enter On print \* Elv = - 272" set Data\_Opt On set Keyin S set Kevin 2 set Keyin 7 set Keyin 2 set Enter On print \* SteerPoint C\* set Data\_Opt On set Thumbwheel C print " Lat = 586 13.3 Long = E109 27.2" set Kevin S set Keyin 8 set Keyin 6 set Kevin 1 set Reyin 3 set Keyin 3 set Enter On set Kevin E set Keyin 1

set Keyin O set Keyin 9 set Keyin 2 set Keyin 7 set Kevin 2 set Enter On print " Elv = + 7891" set Data\_Opt On set Keyin N set Keyin 7 set Keyin 8 set Kevin 9 set Keyin 1 set Enter On print " SteerPoint D' set Data\_Opt On set Thumbwheel D print \* Lat = S31 45.9 Long = W 67 57.1" set Keyin S set Keyin 3 set Keyin 1 set Keyin 4 set Reyin 5 set Keyin 9 set Enter On set Keyin W set Keyin 6 set Keyin 7 set Keyin 5 set Keyin 7 set Keyin 1 set Enter On print " Elv = + 183" set Data\_Opt On set Keyin N set Keyin 1 set Keyin 8 set Keyin 3 set Enter On print " SteerPoint E" set Data\_Opt On set Thumbwheel E print " Lat = \$90 00.0 Long = W180 00.0" set Keyin S set Keyin 9 set Keyin 0 set Keyin 0 set Keyin 0 set Keyin 0 set Enter On set Kevin W set Keyin 1 set Keyin 8 set Keyin 0 set Keyin 0 set Keyin 0 set Keyin 0 set Enter On print \* Elv = - 1500" set Data Opt On set Keyin S set Keyin 1 set Keyin 5 set Keyin 0 set Keyin 0 set Enter On print • SteerPoint F" set Data\_Opt On set Thumbwheel F print \* Lat = N 0 00.0 Long = W 0 00.0" set Keyin N set Keyin 0 set Enter On set Keyin E set Keyin O set Enter On print \* Elv = +80000" set Data Opt On set Keyin N set Reyin 8 set Keyin 0 set Keyin 0 set Keyin 0

set Keyin 0 set Enter On set AimPoint DirAim set Spare\_Button Off print "\*\*\*\* PENGUIN Waypoint Data Entry Complete" print " ; Step 12 of the procedures print "\*\*\*\* Begin Route Details Data Entry" print " Fuel Bingo = 1173 lbs" turn Data\_Knob Cruise set Data\_Opt On set Data\_Opt On set Data\_Opt On ;to BGO set Keyin N set Keyin 1 set Keyin 1 set Keyin 7 set Keyin 3 set Enter On ; Step 13 of the procedures print " ILS Localizer course = 162 degrees" turn Data\_Knob Misc set Data\_Opt On ; to LOC set Keyin N set Keyin 1 set Keyin 6 set Keyin 2 set Enter On ; Step 14 of the procedures print " TACAN Bearing = 318.6 degrees" turn Function\_Knob TCN\_FIX set Keyin N set Keyin 3 set Kevin 1 set Keyin 8 set Keyin 6 set Enter On print \* TACAN Range = 88.5 nm\* set Keyin E set Kevin 8 set Keyin 8 set Keyin 5 set Enter On ; Step 15 of the procedures print " Alignment Elevation = 2991 feet" turn Data\_Knob POS turn Function Knob Nav set Data\_Opt On set Keyin N set Kevin 2 set Keyin 9 set Keyin 9 set Keyin 1 set Enter On ; Step 16 of the procedures print " Above Ground Level Altitude Limit = 291 feet" turn Data\_Knob ALT\_CAL set Data\_Opt On set Data\_Opt On ;to AGL set Keyin N set Keyin 2 set Kevin 9 set Keyin 1 set Enter On print \* Mean Sea Level Altitude Limit = 1063 feet\* set Data\_Opt On ; to MSL set Keyin N set Keyin 1 set Keyin 0 set Reyin 6 set mayin 3 set Enter On print "\*\*\*\* Route Details Data Entry Complete" print "\*

; Step 17 of the procedures print "\*\*\*\* Begin Target Geometry Data Entry" print " VIP to target bearing = 186.7 degrees" turn Data\_Knob WPN\_DEL Data\_Opt\_to "VIP" Data\_opt\_to "B/R" set Keyboard on set Reyin N set Kevin 1 set Keyin 8 set Kevin 6 set Keyin 7 print " VIP to Target Range = 9086 feet" set Enter On set Kevin K set Keyin 9 set Keyin 0 set Keyin 8 set Keyin 6 set Enter On print • VIP Elevation = 13471 feet" Data\_opt\_to "ELV" set Keyin N set Keyin 1 set Keyin 3 set Keyin 4 set Keyin 7 set Keyin 1 set Enter On print " Delta Bomb Range X = 491 feet" Data\_opt\_to "X/Y" print \* set Kevin N set Keyin 4 set Keyin 9 set Keyin 1 set Enter On print \* Delta Bomb Range Y = 376 feet" set Keyin E set Keyin 3 set Kevin 7 set Keyin 6 set Enter On ; Step 18 of the procedures
print " Target to VRP Bearing = 297.4 degrees"
Data\_opt\_to "VRP"
Data\_opt\_to "B/R" set Keyin N set Keyin 2 set Keyin 9 set Keyin 7 set Keyin 4 set Enter On print " Target to VRP Range = 8722 feet" set Keyin E set Keyin 8 set Keyin 7 set Keyin 2 set Keyin 2 set Enter On print " VRP Elevation = 7725 feet" Data\_opt\_to "ELV" set Keyin N set Keyin 7 set Keyin 7 set Keyin 2 set Kevin 5 set Enter On set Mode\_Select On print " Manual H print " Manual Balistics Range = 6334 feet" Data\_opt\_to "R/T" set Keyin N set Kevin 6 set Keyin 3 set Keyin 3 set Keyin 4 set Enter On print \* Manual Balistics Time-of-Fall = 36.3 seconds" set Keyin E set Keyin 3

set Keyin 6 set Keyin 3 set Enter On set Mode\_Select Off ; Step 19 of the procedures print Beacon to T Beacon to Target Bearing = 249.3 degrees" turn Data\_Knob BCN set Keyin N set Keyin 2 set Keyin 4 set Keyin 9 set Keyin 3 set Enter On print \* Beacon to Target Range = 1578 feet" set Xevin X set Keyin 1 set Keyin 5 set Keyin 7 set Keyin 8 set Enter On print "Beacon to Target Elevation = -868 feet" Data\_opt\_to "B/D" set Keyin S set Keyin 8 set Keyin 6 set Keyin 8 set Enter On print " Beacon Time Delay = 16.7 micro sec\* set Keyin E set Keyin 1 set Keyin 6 set Kevin 7 set Enter On ; Step 20 of the procedures print " IFF Time Put IFF Time Between Advisories = 16 minutes" turn Data\_Knob TISL set Keyin E set Kevin 1 set Keyin 6 set Enter On print "\*\*\*\* Target Geometry Data Entry Complete" print \*\* ; Step 21 of the procedures ;Do some FCC mode switching to verify that this does not ;corrupt the data entered by the test so far (it should not). print "====>> PERFORM MODE SWITCHING <<==== "" set Keyboard Off turn Data Knob MISC turn Data\_Knob TEST set Data\_Opt On set Data Opt On set Data\_Opt On ;to RDR ;Cycle Mode Sel Toggle\_Off Mode\_Select 2.0 turn Data\_Knob ALT\_CAL ;Cycle Mode Sel Toggle\_Off Node\_Select 0.1 turn Data\_Knob WPN\_DEL turn Data Knob POS set Data\_Opt On ;to 5/A set Mode\_Select On turn Data\_Knob TISL ;Cycle Mode Sel Toggle\_Off Mode\_Select 1.0 ; Do this so the FCC comes up faster after power cycle set Landing\_Gear Up ;Cycle FCC power (leave it set On) Toggle\_On FCC\_FWR 2.0 Wait /time = 2.0 ;Wait for ;Wait for FCC power to be turned on

· · ·

turn Function\_Knob TCN\_FIX turn Function\_Knob SP turn Function\_Knob RDR\_FIX turn Function\_Knob NAV turn Function\_Knob NORM

turn Function\_Knob NAV set Landing\_Gear Down

;depress LOAD on SCP twice set Panel SMS set SMS Load set SMS Load

set Landing\_Gear UP set Master Arm

;Select following weapon modes: ; ANM, Dogfight, LEV3, DTOS, VIP, LOFT, EOCCRP set SNS AAM set DGFT\_MISS DGFT set SNS 0SS3 set DGFT\_MISS OFF set SNS 0SS7 set SNS 0SS4 set SNS 0SS6 set SNS 0SS9 set SNS 0SS4 set SNS 0SS4 set SNS 0SS4 set SNS 0SS4 set SNS 0SS4 set SNS 0SS8

; Step 22 of the procedures print \* " print \* " print \* " print \* "

#### set Panel FCNP

turn Function\_Knob Norm turn Function\_Knob Nav

Toggle\_On Freeze 2.0

turn Data\_Knob Dest set Aimpoint DirAim

print \*\*\*\*\* Begin Steerpoint Data Verification" set Spare\_Button Off set Thumbuheel 0 Wait /time=1.0

print " Steerpoint 0 Data Verification" Verify\_LMD "N17417" Verify\_RMD "W118043" set Data\_Opt On Verify\_LMD "+ 41" Verify\_RMD "+ 41"

print " Steerpoint 1 Data Verification" set Thumbwheel 1 set Data\_Opt On

Verify\_LND "\$45548" Verify\_RND "B102225" set Data\_Opt On Verify\_LND "+ 13" Verify\_RND "+080706"

print " Steerpoint 2 Data Verification" set Thumbwheel 2 set Data Opt On

Verify\_LMD "N13237" Verify\_RMD "W 43147" set Data\_Opt On Verify\_LMD "+ 323" Verify\_RMD "+010410"

print " Steerpoint 3 Data Verification" set Thumbwheel 3 set Data\_Opt On Verify\_LND "S67143" Verify\_RND "W147124" set Data\_Opt On Verify\_LND "+ 452" Verify\_RND "+023721"

print " Steerpoint 4 Data Verification" set Thumbwheel 4 set Data Opt On

Verify\_LND "N13549" Verify\_RND "E 93218" set Data\_Opt On Verify\_LND "+ 2374" Verify\_RND "+112135"

print " Steerpoint 5 Data Verification" set Thumbwheel 5 set Data Opt On

Verify\_LMD 'S 8123' Verify\_RMD 'E100117' set Data\_Opt On Verify\_LMD '- 782' Verify\_RMD '+112511'

print " Steerpoint 6 Data Verification" set Thumbwheel 6 set Data\_Opt On

Verify\_LND \*865333\* Verify\_RND \*W 91318\* set Data\_Opt On Verify\_LND \*+ 1005\* Verify\_RND \*+032154\*

print \* Steerpoint 7 Data Verification\* set Thumbwheel 7 set Data\_Opt On

Verify\_LMD "N18210" Verify\_RMD "W121318" set Data\_Opt On Verify\_LMD "+ 331" Verify\_RMD "+074536"

print " Steerpoint 8 Data Verification" set Thumbwheel 8 set Data\_Opt On

Verify\_LMD "N17376" Verify\_RMD "W113079" set Data\_Opt On Verify\_LMD "+ 1199" Verify\_RMD "+170054"

print " Steerpoint 9 Data Verification" set Thumbwheel 9 set Data\_opt On

Verify\_LMD "N33210" Verify\_RMD "E171169" set Data\_Opt On Verify\_LMD "+ 3912" Verify\_RMD "+045009"

print " Steerpoint 19 Data Verification" set Thumbwheel 9 set Spare\_Button On set Data\_Opt On

Verify\_LMD "N89599" Verify\_RMD "W 1010" set Data\_Opt On Verify\_LMD "+ 1" Verify\_RMD "+235858"

print " Steerpoint 18 Data Verification" set Thumbwheel 8 set Data\_Opt On

Verify\_LND "S90000" Verify\_RND "B180000"

print "\*\*\*\* End Steerpoint Data Verification" print " set Data\_Opt On Verify\_LMD \*+ 0\* Verify\_RMD \*+120001\* ; Step 23 of the procedures print \* Steerpoint 17 Data Verification\* print "\*" print "\*\*\*\* Begin Steerpoint CAP1 Data Verification" print " Steerpoint 0 (CAP1) Data Verification" set Thumbwheel 7 set Data\_Opt On turn Data\_knob Dest set Aimpoint OAP1 Verify\_LMD "N 0000" Verify\_RMD "E 0000" set Thumbwheel 0 set Data Opt On Verify\_LMD "+80000" Verify\_RMD "+235959" set Spare\_Button Off Wait /time=1.0 Verify\_LMD "+ 1126" Verify\_RMD "+ 8723" ;Bearing print " Steerpoint 16 Data Verification" set Thumbwheel 6 ;Range set Data\_Opt On Verify LMD "- 333" ;Elevation set Data\_Opt On Verify\_LHD "531444" Verify\_RHD "E 19559" set Data\_Opt On Verify\_LHD "- 1500" Verify\_RHD "+183112" print \* Steerpoint 1 (OAPI) Data Verification\* set Thumbwheel 1 set Data\_Opt On Verify\_LMD "+ 1015" Verify\_RMD "+ 9913" set Data\_Opt On ;Bearing : Range print " Steerpoint 15 Data Verification" set Thumbwheel 5 Verify\_LMD \*+ 1023\* ;Elevation set Data\_Opt On Verify\_LND \*S15247\* Verify\_RND \*E127137\* print " Steerpoint 2 (OAP1) Data Verification" set Thumbwheel 2 set Data\_Opt On set Data\_Opt On Verify\_LND "+ 8149" Verify\_RND "+000000" Verify\_IND "+ 327" Verify\_RMD "+ 171" set Data\_Opt On Verify\_IMD "+ 512" ;Bearing Range :Elevation print " Steerpoint 14 Data Verification" set Thumbwheel 4 set Data Opt On print " Steerpoint 3 (OAP1) Data Verification" set Thumbwheel 3 Verify\_LND "N43066" Verify\_RND "E 4265" set Data\_Opt On Verify\_LND "+ 1024" Verify\_RND "+101213" set Data\_Opt On Verify\_LMD "+ 172" Verify\_RMD "+ 2426" set Data\_Opt On Verify\_LMD "+ 1672" ;Bearing ;Range :Elevation print \* Steerpoint 13 Data Verification\* set Thumbwheel 3 print " Steerpoint 4 (OAP1) Data Verification" set Thumbwheel 4 set Data\_Opt On Verify\_LMD "N24472" Verify\_RMD "W 21570" set Data Opt On Verify\_LND \*+ 2894\* Verify\_RND \*+ 1567" set Data\_Opt On Verify\_LND \*+ 55\* ;Bearing ;Range set Data\_Opt On Verify\_LMD + 341 Verify\_RMD +212103\* :Elevation print " Steerpoint 12 Data Verification" set Thumbwheel 2 print " Steerpoint 5 (OAP1) Data Verification" set Thumbwheel 5 set Data\_Opt On set Data\_Opt On Verify\_LMD "N31163" Verify RMD "E114118" Verify\_LMD "+ 3515" Verify\_RMD "+ 364" set Data\_Opt On Verify\_LMD "+ 1836" ;Bearing set Data\_Opt On Verify\_LND "+ 6341" Verify\_RND "+073000" Range :Elevation print \* Steerpoint 6 (OAP1) Data Verification\* print \* Steerpoint 11 Data Verification\* set Thumbwheel 1 set Thumbwheel 6 set Data\_Opt On set Data Opt On Verify\_LHD \*+ 1097" Verify\_RHD \*+ 3476" :Bearing Verify\_LMD "S70218" ; Range Verify\_RMD "W109279" set Data\_Opt On Verify\_LND - 1007" set Data\_Opt On Verify\_LMD "+12744" Verify\_RMD "+100939" print \* Steerpoint 7 (OAP1) Data Verification\* set Thumbwheel 7 print \* Steerpoint 10 Data Verification\* set Thumbwheel 0 set Data\_Opt On set Data\_Opt On Verify\_LMD \*+ 1951" Verify\_RMD \*+ 1789" set Data\_Opt On Verify\_LMD \*+ 571" ;Bearing Verify\_LMD "N39239" Verify\_RMD "E 81416" set Data\_Opt On Verify\_LMD "- 77" Verify\_RMD "+180211" Range :Elevation print " Steerpoint 8 (OAP1) Data Verification"

set Thumbwheel 8 Verify\_LMD \*+ 3076\* Verify\_RMD \*+ 57812\* set Data\_Opt On ;Bearing Range set Data\_Opt On Verify\_LMD \*+75290\* Verify\_LMD "+ 1347" Verify\_RMD "+ 7159" :Bearing ; Range :Elevation set Data\_Opt On Verify\_LMD "+ 1010" ;Elevation print " Steerpoint 11 (OAP1) Data Verification" set Thumbwheel 1 print " Steerpoint 9 (OAP1) Data Verification" set Data\_Opt On set Thumbwheel 9 Verify\_LMD "+ 3216" Verify\_RMD "+ 8742" set Data\_Opt On Verify\_LMD "+ 6733" ;Bearing set Data Opt On Range Verify\_LMD \*+ 187\* Verify\_RMD \*+ 4741\* ;Bearing ;Range :Elevation set Data\_Opt On Verify LMD "+23780" ;Elevation print \* Steerpoint 10 (OAP1) Data Verification" set Thumbwheel 0 set Data\_Opt On print " Steerpoint 19 (OAP1) Data Verification" set Spare\_button On Verify\_LMD \*+ 1563\* ;Bearing set Data\_Opt On Verify\_RHD \*+ 906" set Data\_Opt On Range Verify\_LHD "+ 00" ;Bearing Verify\_RMD \*+9999999\* Verify\_LHD "+11656" :Elevation Range set Data\_Opt On Verify\_LMD "- 1500" print "\*\*\*\* End Steerpoint OAP1 Data Verification" :Elevation print \* Steerpoint 18 (OAP1) Data Verification\* set Thumbwheel 8 ; Step 24 of the procedures set Data Opt On print print "\*\*\*\* Begin Steerpoint (OAP2) Data Verification" Verify\_LMD "+ 3599" :Bearing Verify\_RHD "+ 0" print \* Steerpoint 0 (OAP2) Data Verification\* ;Range set Data\_Opt On Verify\_LMD "+80000" set Data\_Opt On set Spare\_Button Off ;Elevation turn Data\_knob Dest set Aimpoint CAP2 print \* Steerpoint 17 (OAP1) Data Verification\* Wait /time=1.0 set Thumbwheel 7 Verify\_LMD "+ 543" Verify\_RMD "+ 5110" set Data\_Opt On Verify\_LMD "+ 31" ;Bearing set Data Opt On Range Verify\_LMD "+ 778" Verify\_RMD "+ 1732" :Bearing ;Range ;Elevation set Data\_Opt On Verify\_LND "+ 1299" ;Elevation print " Steerpoint 1 (OAP2) Data Verification" set Thumbwheel 1 print \* Steerpoint 16 (OAP1) Data Verification\* set Thumbwheel 6 set Data\_Opt On Verify\_LMD \*+ 1129\* Verify RMD \*+ 71234\* ;Bearing set Data\_Opt On ;Range Verify\_LND "+ 1468" Verify\_RND "+ 31" set Data\_Opt On Verify\_LND "+21356" set Data\_Opt On Verify\_LHD "- 5612" ;Bearing ;Range :Rievation ;Elevation print " Steerpoint 2 (OAP2) Data Verification" set Thumbwheel 2 print \* Steerpoint 15 (OAP1) Data Verification\* set Thumbwheel 5 set Data\_Opt On Verify\_LND "+ 327" Verify\_RND "+ 171" set Data\_Opt On Verify\_LND "+ 512" :Bearing set Data\_Opt On Range ;Bearing = + 241.7 ;Range = + 8734 Verify\_LMD "+ 2417" Verify\_RMD \*+ 8734\* :Elevation set Data\_Opt On Verify\_LMD "+ 2275" ;Elevation = + 2275 print \* Steerpoint 3 (OAP2) Data Verification\* set Thumbwheel 3 print " Steerpoint 14 (OAP1) Data Verification" set Thumbwheel 4 set Data\_Opt On Verify\_LMD \*+ 172\* Verify\_RMD \*+ 2426\* set Data\_Opt On Verify\_LMD \*+ 1672\* :Bearing set Data\_Opt On ; Range Verify\_LMD \*+ 2894" Verify\_RMD \*+ 12367" ;Bearing :Elevation ;Range set Data\_Opt On Verify\_LMD "+37198" ;Elevation print " Steerpoint 4 (OAP2) Data Verification" set Thumbwheel 4 print " Steerpoint 13 (OAP1) Data Verification" set Thumbwheel 3 set Data\_Opt On Verify\_LND "+ 2894" Verify\_RND "+ 1567" set Data\_Opt On Verify\_LND "+ 55" set Data\_Opt On :Bearing Range Verify\_LND + 933 Verify\_RND + 122\* ;Bearing ;Range :Elevation set Data\_Opt On Verify\_LND - 178" ;Elevation print " Steerpoint 5 (OAP2) Data Verification" set Thumbwheel 5 print " Steerpoint 12 (OAP1) Data Verification" set Data\_Opt On set Thumbwheel 2 Verify\_LMD \*+ 3515\* set Data Opt On ;Bearing

| The state of the seat       | · Range                           | 1      | Verify LND *+ 2275             | ;Elevation               |
|-----------------------------|-----------------------------------|--------|--------------------------------|--------------------------|
| Verity_RHD + Sou            | , nuigo                           |        | ······                         | ·                        |
| set para_opt on             | . = ]                             |        |                                |                          |
| Verity_LND + 1836           | ; BIGVACION                       |        | maint * Steermoint 14 (OAP)    | ) Data Verification"     |
|                             |                                   |        | act Thurbuhan ] A              | ,                        |
|                             |                                   |        | set Indinowneel 4              |                          |
| print * Steerpoint 6 (OAP2  | ) Data Verification               |        | set Data_opt on                |                          |
| set Thumbwheel 6            |                                   |        |                                | - B                      |
| set Data_Opt On             |                                   |        | Verity_LHD + 2894              | ; Bearing                |
|                             |                                   |        | Verify_RHD *+ 12367*           | ; Kange                  |
| Verify LND "+ 1097"         | ;Bearing                          |        | set Data_Opt On                |                          |
| Verify RND "+ 3476"         | Range                             |        | Verify_LMD "+37198"            | ;Elevation               |
| set Data Ont On             | · -                               |        |                                |                          |
| Verify IND - 1007"          | :Elevation                        |        |                                |                          |
| Verify_Data = 1007          | ,                                 |        | nrint Steerpoint 13 (OAP2      | 2) Data Verification*    |
|                             |                                   |        | set Thumbubeel 3               | •                        |
|                             |                                   |        | set Data Out On                |                          |
| print " Steerpoint 7 (OAP2  | ) Data Verification               |        | set pera_opt on                |                          |
| set Thumbwheel 7            |                                   | 1      |                                | - Downing                |
| set Data_Opt On             |                                   |        | Verity_LAD + 933               | , Bearing                |
|                             |                                   | 1      | Verify_RHD + 122*              | ; Range                  |
| Verify LMD "+ 1951"         | ;Bearing                          |        | set Data_Opt On                |                          |
| Verify RMD *+ 1789*         | ; Range                           |        | Verify_LND "- 178"             | ;Elevation               |
| set Data Ont On             |                                   |        |                                |                          |
| Verify IND ** 571*          | :Elevation                        |        |                                |                          |
| Verily_deb ( 5/1            | /======                           |        | print * Steerpoint 12 (OAP2    | 2) Data Verification"    |
|                             |                                   |        | set Thumbwheel 2               |                          |
|                             |                                   |        | ant Data Out On                |                          |
| print Steerpoint 8 (CAP2    | ) Data verification               | 1      | Tec Prot_ope on                |                          |
| set Thumbwheel 8            |                                   |        |                                | Bearing # + 307 6        |
| set Data_Opt On             |                                   |        | Verify_LHD + 3076              | , Bearing - + 50710      |
|                             |                                   |        | Verity_RMD + 57812-            | ; Kange = + 5/812        |
| Verify_LND "+ 1347"         | ;Bearing                          |        | set Data_Opt On                |                          |
| Verify RND "+ 7159"         | ; Range                           | 1      | Verify_LMD "+75290"            | ;Elevation = + 75290     |
| at Data Ort On              |                                   |        |                                |                          |
| Newifer TWD #4 1010"        | *Elevation                        |        |                                |                          |
| AGLITATION + 1010           | /220140204                        |        | print " Steerpoint 11 (GAP2    | ) Data Verification"     |
|                             |                                   |        | at Thurbubeel 1                | ,                        |
|                             |                                   |        | Bet Indation for               |                          |
| print * Steerpoint 9 (OAP2  | ) Data Verification               |        | set Data_opt on                |                          |
| set Thumbwheel 9            |                                   | 1      |                                | <b>-</b>                 |
| set Data Opt On             |                                   |        | Verify_LHD + 3216              | ;Bearing                 |
|                             |                                   | 1      | Verify_RMD *+ 8742*            | ;Range                   |
| Verify LND "+ 187"          | :Bearing                          |        | set Data_Opt On                |                          |
| Verify BND "+ 4741"         | Range                             |        | Verify_LHD "+ 6733"            | ;Elevation               |
| ant Data Out On             |                                   |        |                                |                          |
| Tonie TWD "+72780"          | -Elevation                        |        |                                |                          |
| Verity_LAD +23780           | ,220,200                          |        | print " Steerpoint 10 (GAP2    | ) Data Verification"     |
|                             |                                   | 1      | set Thurbubeel 0               | ,                        |
|                             |                                   |        | act Data Out On                |                          |
| print * Steerpoint 19 (OAP) | 2) Data Verification"             |        | set para_opt on                |                          |
| set Spare_button On         |                                   |        |                                | . <b>.</b>               |
| set Data_Opt On             |                                   |        | Verify_LHD + 1563              | ; Bearing                |
|                             |                                   |        | Verify_RMD *+ 906*             | ;Range                   |
| Verify LND "+ 00"           | ;Bearing                          | 1      | set Data_Opt On                | _                        |
| Verify RMD "+999999"        | Range                             |        | Verify_LMD "+11656"            | ;Elevation               |
| est Data Out On             |                                   |        |                                |                          |
| Newife TWD * 1500*          | .Elevation                        |        | print "**** End Steerpoint O   | AP2 Data Verification "  |
| Verity_LAD = 1500           | /=====                            |        | print ""                       |                          |
|                             |                                   |        | France                         |                          |
|                             |                                   |        |                                |                          |
| print Steerpoint 18 (OAP)   | 2) Data Verification"             |        |                                |                          |
| set Thumbwheel 8            |                                   |        |                                |                          |
| set Data Opt On             |                                   |        | ; Steps 25 and 26 of the pro   | cedures                  |
|                             |                                   |        | print ***** Begin UTM Data V   | erification <sup>*</sup> |
| Verify LWD *+ 3599*         | :Bearing                          |        |                                |                          |
| Volity_und ( South          | ·Bange                            |        | : turn Data knob Dest commen   | t out to test            |
| Verify_ND + V               | /                                 |        | set Aimpoint DIRAIM            |                          |
| set pata_opt on             | . = 1                             |        | set Spare Button Off           |                          |
| Verity_LMD +80000-          | , BIGVECION                       |        | Sec optic_Ducton on.           |                          |
|                             |                                   |        | muint - INNE TO Take Manificat | ion *                    |
|                             |                                   |        | print DIA D Data Verificat     | 204                      |
| print " Steerpoint 17 (OAP: | 2) Data Verification*             |        | set Trundwreel D               |                          |
| set Thumbwheel 7            |                                   |        | Wait /time=1.0                 |                          |
| set Data_Opt On             |                                   |        |                                |                          |
|                             |                                   |        | Verify_LND N73157              | ; ORG Lat = N 73 15.7    |
| Verify LMD "+ 778"          | ;Bearing                          |        | Verify_RMD "W 87551"           | ;ORG Long = W 87 55.1    |
| Verify PMD *+ 1732*         | Range                             |        | set Data Opt On                |                          |
| Verily_NRD 4 1/52           | ,                                 |        | Verify LMD - 1099"             | ;Elevation = -1099       |
| Set Data_opt on             | . Thurstien                       |        | Varify BMD "+878134"           | :Grid Coord = 878134     |
| AGLTIAT 4 1522              | ) DIGAGCION                       |        | set Data Ont On                | •                        |
|                             |                                   |        | Verify IND "N73326"            | :Grid Lat = N 73 23.6    |
|                             |                                   |        | TOLIC DWD BU 051048            | -Grid Tong = W 25 10 4   |
| print " Steerpoint 16 (OAP) | 2) Data Verification <sup>*</sup> |        | Verity_RRD "W 85104"           | Joria Long - W 65 10.4   |
| set Thumbwheel 6            |                                   |        |                                |                          |
| set Data_Opt On             |                                   |        |                                |                          |
|                             |                                   |        | print * UTM E Data Verificat   | ion -                    |
| Verify LMD *+ 1468*         | ;Bearing                          |        | set Thumbwheel E               |                          |
| Verify BMD *+ 31*           | :Rance                            |        | set Data_Opt On                |                          |
| versiy_and v Ji             | ,                                 |        | · · · · · · · · ·              |                          |
| set Data Opt On             |                                   |        | Verify TND "N 7439"            | :ORG Lat = N 7 43.9      |
| Verify_LMD "+21356"         | ; Elevation                       |        | Terify DMD #0161300"           | 1086 Tong = # 161 39 9   |
|                             |                                   |        | VELITY_KHD E101399             | 1016 1019 - 5 101 3919   |
|                             |                                   | l      | set Data_opt On                |                          |
| print * Steerpoint 15 (OAP) | 2) Data Verification <sup>*</sup> |        | Verify_LMD + 1859              | ;Elevation = 1859        |
| set Thumbwheel 5            | -                                 | 1      | Verify_RMD *+456999*           | ;Grid Coord = 456999     |
| set Data Opt On             |                                   | 1      | set Data_Opt On                |                          |
| and have obe ou             |                                   |        | Verify LMD "N 8383"            | ;Grid Lat = N 8          |
|                             | Bearing                           | 121    |                                |                          |
| Verity_LHD + 2417"          | , bearing                         | 30.3   | Verify RND "R162043"           | :Grid Long = E 162       |
| Verity_ROLD + 8734"         | ; Kange                           |        |                                | ,,                       |
| set Data_opt on             |                                   | 1 04.3 |                                |                          |

|        |                                          |                                       | Ver        |
|--------|------------------------------------------|---------------------------------------|------------|
|        | nrint " UTM F Data Verification "        |                                       | set        |
|        | set Thumbwheel F                         |                                       | Ver        |
|        | set Data Opt On                          |                                       | Ver        |
|        |                                          |                                       |            |
|        | Verify_LHD \$63218"                      | ;ORG Lat = S 63 21.8                  |            |
|        | Verify_RMD "E 0333"                      | ;ORG Long = E 0 33.3                  | pri        |
|        | set Data_Opt On                          |                                       | set        |
|        | Verify_LMD "+80000"                      | ;Elevation = 80000                    | set        |
|        | Verify_RHD *+000735*                     | ;Grid Coord = 000735                  | Waj        |
|        | set Data_Opt On                          |                                       |            |
|        | Verify_LMD S62423                        | ;Grid Lat = 5 62 42.3                 | Vei        |
|        | Verity_RHD E 0366                        | Grid Long = E 0 36.6                  | Vei        |
|        | union from and 1984 Date Manifiasti      | ion*                                  | Ver        |
|        | print ""                                 | on                                    | Ver        |
|        | perio                                    |                                       |            |
|        |                                          |                                       | pri        |
|        |                                          |                                       | pri        |
|        | ; Step 27 of the procedures              |                                       |            |
|        | print "**** Begin UTM CAP1 Data Ver      | ification"                            |            |
|        |                                          | _                                     |            |
|        | print " UTM OAP1 Data D Verificatio      | on 🔹                                  | ; 5        |
|        | set Almpoint OAP1                        |                                       | pri        |
|        | set Spare_Button OII                     |                                       |            |
|        | Set Thumbwheel D                         |                                       | ant<br>ant |
|        | Hare / LING-1.V                          |                                       | ant        |
|        | Verify LMD "+ 1963"                      | :UTM OAP1 Bearing =                   | set        |
| 196.3  | Volity_www i 1905                        | , e.m. e. <u>.</u>                    | Waj        |
|        | Verify RMD "+ 15322"                     | ;UTM OAP1 Range =                     |            |
| 15322  | ····· <b>*_···</b>                       | · · · · · · · · · · · · · · · · · · · | ; HJ       |
|        | set Data_Opt On                          |                                       | Ver        |
|        | Verify_LND - 6631                        | ;UTM GAP1 Elevation =                 | Ver        |
| - 6631 |                                          |                                       | set        |
|        | Verify_RMD "+ 23"                        | UTH OAP1 RND = 23                     | Ver        |
|        |                                          |                                       | Ver        |
|        |                                          | _                                     | 801        |
|        | print " UTH OAP1 Data E Verificatio      | on -                                  | Vei        |
|        | set Data_opt on                          |                                       |            |
|        | Set Thumpwheel 5                         |                                       | Vet        |
|        | Walt / Class-1.0                         |                                       |            |
|        | Verify LMD *+ 115*                       | :UTH OAP1 Bearing =                   |            |
| 11.5   | ······································   |                                       | pri        |
|        | Verify RMD "+ 888"                       | ;UTN OAP1 Range =                     | set        |
| 888    | <b>.</b>                                 |                                       | set        |
|        | set Data_Opt On                          |                                       | Wai        |
|        | Verify_LMD "+17319"                      | ;UTH CAP1 Elevation =                 |            |
| 17319  |                                          |                                       | Ver        |
|        | Verify_RMD "+ 24"                        | ;UTN CAP1 RHD = 24                    | Ver        |
|        |                                          |                                       | set        |
|        |                                          |                                       | Ver        |
|        | print - UIR UAPI Data F Verificatio      | JR.                                   | set        |
|        | set Thurbubeel F                         |                                       | Ver        |
|        | Wait /time=1.0                           |                                       | Ver        |
|        |                                          |                                       | set        |
|        | Verify LND "+ 00"                        | UTH CAP1 Bearing = 0.0                | Ver        |
|        | Verify_RMD "+999999"                     | ;UTM OAP1 Range = 9999999             |            |
|        | set Data_Opt On                          | -                                     |            |
|        | Verify_LND - 1500"                       | ;UTM OAP1 Elevation = -1500           | pri        |
|        | Verify_RND "+ 25"                        | ;UTH OAP1 = 25                        | set        |
|        |                                          |                                       | set        |
|        | print "**** End UTM OAP1 Data Verif      | lcation <sup>-</sup>                  | Waj        |
|        | print                                    |                                       |            |
|        |                                          |                                       | Vei        |
|        |                                          | l                                     |            |
|        | : Step 28 of the procedures              |                                       | Vez        |
|        | print "**** Begin UTM OAP2 Data Ver      | ification"                            | Vez        |
|        |                                          |                                       | set        |
|        | print " UTH OAP2 Data D Verificat        | ion"                                  | Vez        |
|        | set Data_Opt On                          |                                       | Ver        |
|        | set Aimpoint OAP2                        |                                       | set        |
|        | set Spare_Button Off                     |                                       | Ver        |
|        | set Thumbwheel D                         |                                       |            |
|        | Wait /time=1.0                           |                                       |            |
|        |                                          |                                       | pri        |
|        | Verify_LHD + 742"                        | JUTH DAP2 Bearing = 74.2              | set        |
|        | Verity_RHD + 37211"                      | ;UTM CAF2 Range = 37211               | set        |
|        | set Data Opt On                          | WWW OND? Plensting - 21722            | Wal        |
|        | Verliy_LHD "T21/23"<br>Marify PMD "4 22" | JURN CARZ SIEVECION = 21/23           | 17-1       |
|        | AGTTTÀ WAD 4 52                          | JULA UNEL RAD - 23                    | Vei        |
|        |                                          |                                       | ret        |
|        | print " UTN GAP2 Data & Verificatio      | n"                                    | Ver        |
|        | set Data Opt On                          |                                       | Vez        |
|        | set Thumbwheel E                         | 1                                     | set        |
|        | Wait /time=1.0                           | 1                                     | Vez        |
|        |                                          | 1                                     | Vei        |

Verify\_LHD \*+ 2477\* ;UTN CAP2 Bearing = 247.7 rify\_IMD "+ 2477" rify\_RMD "+ 6119" t Data\_Opt On rify\_IMD "- 1409" rify\_RMD "+ 24" ;UTN CAP2 Range = 6119 ;UTM OAP2 Elevation = -1409 UTH OAP2 RMD = 24 int " UTH CAP2 Data F Verification" t Data\_Opt On t Thumbwheel F it /time=1.0 ;UTN OAP2 Bearing = 359.9 ify\_LHD \*+ 3599\* 0\* ify RHD \*+ ;UTH OAP2 Range = 0 t Data\_Opt On rify\_LND \*+80000\* rify\_RND \*+ 25\* ;UTN OAP2 Elevation = 80000 JUTH CAP2 RND = 25 int "\*\*\*\* End UTM OAP2 Data Verification" int "" Steps 29 and 30 of the procedures int "\*\*\*\* Begin Penguin Steerpoint Data Verification" int " Penguin Steerpoint & Data Verification" Aimpoint Diraim t Spare\_Button On Thumbwheel A it /time=1.0 ADE THE FOLLOWING MATCH THE INPUT VALUE SEE TEST PROC'S ify\_RHD "E163351" ;PSP & Latitude = 88 52.2 ;PSP & Longitude = 163 35.1 L Data\_Opt On rify\_LMD "- 1500" rify\_RMD "+214541" ;PSP A Blevation = -1500 ;PSP A TOT = 214541 L Data\_Opt On rify\_LMD \*+ 1837" rify\_RMD \*+ 3145" ;PSP & Velocity = 1837 ;PSP & Track = 314.5 t Data\_Opt On rify\_RMD "+170845" ;PSP A TOD = 170845 int " Penguin Steerpoint B Data Verification" t Data\_Opt On t Thumbwheel B t /time=1.0 cify\_LHD "N 7472" cify\_RHD "E 99465" ;PSP B Latitude = 7 47.2 ;PSP B Longitude = 99 46.5 rify\_RMD "E 99465" t Data\_Opt On rify\_LMD "+14667" rify\_RMD "+180703" t Data\_Opt On rify\_LMD "+ 15" rify\_RMD "+ 780" :PSP B Elevations = 14667 ;PSP B TOT = 180703 ;PSP B Velocity = 15 PSP B Track = 78.0 Data\_Opt On ify\_RMD "+124503" ;PSP B TOD = 124503 int " Penguin Steerpoint C Data Verification" t Data\_Opt On t Thumbwheel C t /time=1.0 rify\_LND "N29114" rify\_RND "W108184" ;PSP C Latitude = 29 11.4 ;PSP C Longitude = 108 18.4 rity\_RMD "W108184" t Data\_Opt On rify\_LMD "+ 723" rify\_RMD "+032156" t Data\_Opt On rify\_LMD "+ 758" rify\_RMD "+ 1277" :PSP C Elevations = 723 ; PSP C TOT = 032156 ;PSP C Velocity = 758 ;PSP C Track = 127.7 t Data\_Opt On rify\_RMD "+080307" ;PSP C TOD = 080307 int " Penguin Steerpoint D Data Verification" t Data\_Opt On t Thumbwheel D it /time=1.0 rify\_LMD \*S37179\* rify\_RMD \*W144384\* ;PSP D Latitude = 37 17.9 ;PSP D Longitude = 144 38.4 t Data\_Opt On rify\_LMD "+ 2654" rify\_RMD "+193423" ;PSP D Elevations = 2654 ;PSP D TOT = 193423 set Data\_Opt On Verify\_LMD "+ 0" Verify\_RMD "+ 1800"

;PSP D Velocity = 0 ;PSP D Track = 180.0

1

set Data\_Opt On Verify\_RHD "+235959" ; PSP D TOD = 235959 print " Penguin Steerpoint E Data Verification" Wait /time=1.0 set Data\_Opt On set Thumbwheel E Wait /time=1.0 Verify\_LND "N19583" Verify\_RND "E 0000" set Data\_Opt On Verify\_LND "+80000" ;PSP & Latitude = 19 58.3 ;PSP E Longitude = 0 00.0 ;PSP E Elevations = 80000 Verify RND "+000000" PSP E TOT = 000000 Verify\_RMD \*+000000 set Data\_Opt On Verify\_RMD \*+ 3" Verify\_RMD \*+ 00" set Data\_Opt On Verify\_RMD \*+143721" ;PSP E Velocity = 3 ;PSP E Track = 0.0 set Data\_Opt On set Thumbwheel F Wait /time=1.0 ;PSP E TOD = 143721 set Data\_Opt On print " Penguin Steerpoint F Data Verification" set Data\_Opt On set Thumbwheel F Wait /time=1.0 Verify\_LMD "N 0000" Verify\_RMD "W180000" ;PSP F Latitude = 0 00.0 ;PSP F Longitude = 180 00.0 print set Data\_Opt On Verify\_LND + 152" Verify\_RND +235959" ;PSP F Elevations = 152 ;PSP F TOT = 235959 set Data Opt On ;PSP F Velocity = 32564 ;PSP F Track = 31.5 Verify\_LND \*+32564\* Verify\_RMD "+ 32564" Verify\_RMD "+ 315" set Data\_Opt On Verify\_RMD "+000000" set Data\_Opt On :PSP F TOD = 000000 set Data\_Opt On print "\*\*\*\* End Penguin Steerpoint Data Verification" print "" set Data Opt On ; Step 31 of the procedures print "\*\*\*\* Begin Penguin Waypoint Data Verification" print " Penguin Waypoint & Data Verification " set Aimpoint OAP2 set Spare\_Button On set Thumbwheel A Wait /time=1.0 Verify\_LMD "N73129" Verify\_RMD "W 84338" ;PWP A Latitude = N 73 12.9 ;PWP A Longitude = W 84 33.8 set Data Opt On set Data\_Opt On Verify\_LMD "+17356" :PWP & Elevation = 17356 Verify\_RHD \*+ 26\* ; PWP & Waypoint # = 26 print " Penguin Waypoint B Data Verification " set Data\_Opt On set Thumbwheel B Wait /time=1.0 ; PWP B Latitude = N 8 53.1 ; PWP B Longitude = E 137 43.0 Verify\_LND "N 8531" Verify\_RND "E137430" Set Data\_Opt On Verify\_LHD = 272" Verify\_RHD = 27 :PWP B Elevation = -272 27\* ; PWP B Waypoint # = 27 print " Penguin Waypoint C Data Verification " set Data\_Opt On set Thumbwheel C Wait /time=1.0 set Data\_Opt On ;PWP C Latitude = S 86 13.3 ;PWP C Longitude = E 109 27.2 Verify\_LHD "S86133" Verify\_RMD \*E109272\* set Data\_Opt On Verify\_LMD \*+ 7891 Verify\_RMD \*+ 28" ; PWP C Elevation = 7891 ; PWP C Waypoint # = 28 print \* Penguin Waypoint D Data Verification \* set Data\_Opt On set Data\_Opt On set Thumbwheel D set Data\_Opt On Wait /time=1.0 ;PWP D Latitude = S 31 45.9 ;PWP D Longitude = W 67 57.1 Verify\_LND "S31459" Wait /time=1.0 Verify\_LMD "+ 291" Verify\_RMD W 67571\* set Data\_Opt On Verify LMD + 183" Verify\_RMD + 29 ; PWP D Elevation = 183 29" ; PWP D Waypoint # = 29

print " Penguin Waypoint E Data Verification " set Data\_Opt On set Thumbwheel E ; PWP E Latitude = S 90 00.0 ; PWP E Longitude = W 180 00.0 Verify\_LND "S90000" Verify\_RND "W180000" set Data\_Opt On Verify\_LND "- 1500" Verify\_RND "+ 30" ; PWP E Elevation = -1500 ; PWP E Waypoint # = 30 30" print " Penguin Waypoint F Data Verification " Verify\_LND "N 0000" Verify\_RND "E 0000" ; PWP F Latitude = N 0 00.0 ; PWP F Longitude = E 0 00.0 Verify\_LND \*+ 80000\* Verify\_RND \*+ 31 ; PWP F Elevation = 80000 ; PWP F Waypoint # = 31 31" set AimPoint DirAim set Space\_Button Off
print \*\*\*\*\* End Penguin Waypoint Data Verification\* ; Step 32 of the procedures print "\*\*\*\* Begin Route Details Data Verification" turn Data knob Cruise ; proceed to the BGO display Wait /time=1.0 print " Cruise Route Data Verification " Verify\_LMD "+ 1173" ;make sure th ;make sure the proper data is ;displayed NOTE the test procedures ; indicate the RMD but the flight ; manual indicates the LMD contains ;the data ; Step 33 of the procedures turn Data\_knob Misc ; proceed to the LOC display Wait /time=1.0 print " Nisc Route Data Verification" Verify\_LMD "+ 162" ; verify the ;verify the data in the LMD ; Step 34 of the procedures turn Function\_knob Tcn\_Fix ; delay to allow the information to be displayed Wait /time=2.0 print " Ton Fix Route Details Data Verification" Verify\_LMD "+ 3186" Verify\_RMD "+ 885" ; Step 35 of the procedures turn Data\_knob Pos turn Function\_knob Nav Wait /time=1.0 print " Nav Route Details Data Verification" Verify\_LMD "+ 2991" ; Step 36 of the procedures turn Data\_knob Alt\_Cal

**B-24** 

; Step 37 of the procedures ; Step 46 of the procedures set Data\_Opt On turn Data knob Tisl Wait /time=1.0 print ' MSL Route Details Data Verification '
Verify\_LHD '+ 1063'
print "\*\*\*\*\* End Route Details Data Verification'
print " Wait /time=1.0 print " Tisl Target Geometry Data Verification " Verify\_RMD "+ 16" print "\*\*\*\* End Target Geometry Data Verification" ; Step 38 of the procedures print \*\*\*\*\* Begin Target Geometry Data Verification\* ; step 47 is used to check data on a das system print " VIP B/R Target Geometry Data Verification" turn Data\_knob Wpn\_Del turn pata\_knob Wpm\_D Data\_Opt\_Ro "VIP" Data\_Opt\_Ro "B/R" Wait /time=1.0 Verify\_LMD "+ 1867" Verify\_RMD "+ 9086" ; step 48 Mission Planning Test print print "\*\*\*\* Verify Selected Functions" ; Select Power on Mode for the SCP set SNS\_PWR On set Landing Gear Down ; ie Gear up off ; Step 39 of the procedures turn Data\_Knob Dest set Data\_Opt On set Aimpoint DIRAIN Wait /time=1.0 print \* Elv Target Geometry Data Verification \* Verify\_LMD \*+13471\* set Spare\_Button Off set Thumbwheel 4 ; select the keyboard to allow data entry set Keyboard On ; enter the coordinates S 47 39.6 W 173 13.7 ; Step 40 of the procedures set Keyin S set Data\_Opt On set Keyin 4 Wait /time=1.0 print \* X/Y Target Geometry Data Verification \* Verify\_LND \*+ 491\* Verify\_RND \*+ 376\* set Keyin 7 set Keyin 3 set Keyin 9 set Keyin 6 set Enter On set Keyin W set Keyin 1 set Keyin 7 ; Step 41 of the procedures set Data\_Opt On set Data\_Opt On set Keyin 3 set Keyin 1 set Keyin 3 Wait /time=1.0 wait /time=1.0
print \* VRP B/R Target Geometry Data Verification \*
Verify\_IMD \*+ 2974\*
Verify\_RMD \*+ 8722\* set Keyin 7 set Enter On set Keyboard Off turn Data Knob Wpn Del ; cycle FCC power Toggle\_On FCC\_Pwr 2.0 Wait /time = 20.0 ; Step 42 of the procedures set Data\_Opt On Wait /time=1.0 print \* Elv2 Target Geometry Data Verification \* Verify\_LMD \*+ 7725\* turn Data\_Knob Dest wait /time=1.0 ; verify the data on the displays print "\*\*\*\* Cycle Power Geometry Data Verification " Verify\_LHD "\$47396" ;Latitude = 5 4 Verify\_RHD "W173137" ;Longitude = W 17 ;Latitude = 5 47 39.6 ;Longitude = W 173 13.7 ; Step 43 of the procedures set Data\_Opt On set Mode\_Select On Wait /time=1.0 print " R/T Target Geometry Data Verification " Verify\_LMD "+ 6334" Verify\_RMD "+ 363" ; step 49 set Panel FCNP set Landing Gear Up set Mark On Verify\_Alpha\_Display "MKA" ; Step 44 of the procedures set Mode\_Select Off set Mark On Verify\_Alpha\_Display "MKB" turn Data\_knob Bcn Wait /time=1.0 print " BCN B/R Target Geometry Data Verification " Verify\_LMD "+ 2493" Verify\_RMD "+ 1578" set Mark On Verify\_Alpha\_Display "MKC" ; Step 50 print "\*\*\*\* Start Aircraft Flying to verify mark points" ; Step 45 of the procedures set Data\_Opt On set Freeze Off Wait /time=1.0 print " BCN E/D Target Geometry Data Verification " Verify\_LMD "- 868" Verify\_RMD "+ 167" ; set the airspeed and an altitude to climb to, and fly aircraft AIRSPEED 400 ALTITUDE 5000

```
HEADING 030
                                                                                                             turn Data_Knob Pos
          Wait /time = 20.0
                                                                                                             : Record/Save the Present Position
          ; finished flying the aircraft
                                                                                                             ; The following statements will save values for later
          set Freeze On
                                                                                                             ; comparison
          turn Data Knob Pos
                                                                                                             ; Save the LHD Values
          ; Record/Save the present aircraft position
; The following statements will save values for later
                                                                                                             Wait /time=1.0
                                                                                                             Men_Copy IF04_2 Mission_Planning_13
Mem_Copy IF04_5 Mission_Planning_14
Mem_Copy IF04_6 Mission_Planning_15
 comparison
          ; Save the LMD Values
          .
Wait /time=1.0
          Mem_Copy IF04_2 Mission_Planning_1
Mem_Copy IF04_5 Mission_Planning_2
Mem_Copy IF04_6 Mission_Planning_3
                                                                                                             ; Save the RMD Values
                                                                                                             Mem_Copy IF04_4 Mission_Planning_16
Mem_Copy IF04_7 Mission_Planning_17
Mem_Copy IF04_8 Mission_Planning_18
          : Save the RMD Values
          Mem_Copy IF04_4 Mission_Planning_4
Mem_Copy IF04_7 Mission_Planning_5
Mem_Copy IF04_8 Mission_Planning_6
                                                                                                  LMDC:
                                                                                                               Jump RHDC
          ; Translate leading zeroes into blanks if present in either
 display
          Check/No_Report Mission_Planning_2 = 0 000F
LNDA:
                                                                                                               Jump RMDC2
            Jump RHDA
          or Mission_Planning_2 000F ; change msd of LND to blank
          Check/No_Report Mission_Planning_5 = 0 00F0
RMDA :
                                                                                                               Jump RHDC2
            JUMP RHDA2
          or Mission_Planning_5 00F0 ; change msd of RMD to blank
                                                                                                  RMDC2: nop
          Check/No_Report Mission_Planning_5 = 0 000F
            Jump RHDA2
          or Mission_Planning_5 000F ; change 4th 1sd of LMD to blank
                                                                                                             set Mark On
RMDA2: nop
          set Mark On
          Verify_Alpha_Display "MKA"
                                                                                                  to the
                                                                                                  within
          ;Step 51 -- Fly the aircraft a little more.
                                                                                                           ; +/- .1
set ICHode On
          set Freeze Off
          Wait /time=10.0
                                                                                                           wait /time=2.0
          set Freeze On
                                                                                                           set Thumbwheel A
         turn Data Knob Pos
                                                                                                           wait /time=2.0
         ; Record/Save the Present Position
         ; The following statements will save values for later
         ; comparison.
          : Save the LND Values
          Wait /time=1.0
         Mem_Copy IF04_2 Mission_Planning_7
Mem_Copy IF04_5 Mission_Planning_8
Mem_Copy IF04_6 Mission_Planning_9
                                                                                                             JUMP NE_LHDA
                                                                                                             JUMP NE_LMDA
                                                                                                             JUMP NE LHDA
          ; Save the RMD Values
         Mem_Copy IF04_4 Mission_Planning_10
Mem_Copy IF04_7 Mission_Planning_11
Mem_Copy IF04_8 Mission_Planning_12
                                                                                                           Jump Vfy_RMDA
         ; Translate leading zeroes into blanks if present in
           either display
         Check/No_Report Mission_Planning_8 = 0 000F
                                                                                                  Vfy_RMDA: Nop
TMDB:
           Jump RHDB
         or Mission_Planning_8 000F ; change msd of LMD to blank
                                                                                                             JUMP NE RHDA
RHDB: Check/No_Report Mission_Planning_11 = 0 00F0
                                                                                                             JUMP NE_RMDA
            Jump RHDB2
         or Mission_Planning_11 00F0 ; change msd of RMD to blank
                                                                                                             JUMP NE_RMDA
                                                                                                           Jump Vfy_LMDB
         Check/No_Report Mission_Planning_11 = 0 000F
            Jump RHDB2
         or Mission Planning 11 000F ; change 4th 1sd of LMD to blank
RMDB2: nop
                                                                                                           ; Step 54
         set Mark On
                                                                                                  Vfy_LMDB: Nop
set Thumbwheel B
         Verify_Alpha_Display "MKB"
                                                                                                           wait /time=2.0
         ; Step 52 -- Fly the aircraft somemore.
         set Freeze Off
         Wait /time=10.0
         set Freeze On
```

; Translate leading zeroes into blanks if present in either ; display Check/No\_Report Mission\_Planning\_14 = 0 000F or Mission\_Planning\_14 000F ; change msd of LND to blank RNDC: Check/No\_Report Mission\_Planning\_17 = 0 00F0 or Mission\_Planning\_17 00F0 ; change msd of RMD to blank Check/No\_Report Mission\_Planning\_17 = 0 000F or Mission\_Planning\_17 000F ; change 4th 1sd of LMD to blank Verify\_Alpha\_Display "MKC" ; Step 53 -- Reset the simulation ; Note: the next three steps test that the LMD & RMD are equal ; saved values. The actual OFP test specifies they must be turn Data Knob Dest ; The following statements verify the values which are ; displayed in the LMD & RMD against previously saved values ; check the left display Nem Check IF04 2 = Mission Planning 1 0001 Mem\_Check IF04\_5 = Mission\_Planning\_2 000F Mem\_Check IF04\_6 = Mission\_Planning\_3 OFFFF Print\_Msg "Thumbwheel & LMD Verification" PASS NE\_LHDA: Print\_Meg "Thumbwheel & LND Verification" FAIL : check the right display Hem\_Check IF04\_4 = Mission\_Planning\_4 0001 Mem\_Check IF04\_7 = Mission\_Planning\_5 00FF Nem\_Check IF04\_8 = Mission\_Planning\_6 OFFFF Print Msg "Thumbwheel & RMD Verification" PASS

NE\_RNDA: Print\_Msg "Thumbwheel & RMD Verification" FAIL

; The following statements verify the values which are ; displayed in the LMD & RMD against previously saved values

```
; check the left display
```

```
Mem_Check IF04_2 = Mission_Planning_7 0001
Jump NE_LMDB
Nem_Check IF04_5 = Mission_Planning_8 000F
Jump NE_LMDB
Mem_Check IF04_6 = Mission_Planning_9 0FFFF
Jump NE_LMDB
Print_Mag "Thumbwheel B LMD Verification" PASS
Jump Vfy_RMDB
```

NE\_LHDB: Print\_Msg "Thumbwheel B RMD Verification" FAIL

; check the right display Vfy\_RNDB: Nop Nem\_Check IF04\_4 = Mission\_Planning\_10 0001 JUMEP NE\_RNDB Nem\_Check IF04\_7 = Mission\_Planning\_11 00FF JUMEP NE\_RNDB Nem\_Check IF04\_8 = Mission\_Planning\_12 0FFFF JUMEP NE\_RNDB Print\_Msg "Thumbwheel B RMD Verification" PASS JUMEP Vfy\_LNDC

NE\_RHDB: Print\_Mag "Thumbwheel B RHD Verification" FAIL

; Step 55 Vfy\_IMDC: Nop set Thumbwheel C wait /time=2.0

; The following statements verify the values which are displayed

; in the LMD & RMD against previously saved values ; check the left display Mam\_Check IF04\_2 = Mission\_Planning\_13 0001 Jump NE\_LMDC Mem\_Check IF04\_5 = Mission\_Planning\_14 000F Jump NE\_LMDC Mem\_Check IF04\_6 = Mission\_Planning\_15 0FFFF Jump NE\_LMDC

Print\_Mag "Thumbwheel C LMD Verification" PASS Jump Vfy\_RMDC

NE\_LNDC: Print\_Msg "Thumbwheel C LND Verification" FAIL

; check the right display Vfy\_RMDC: Nop Mem\_Check IF04\_4 = Mission\_Planning\_16 0001 Jump NE\_RMDC Mem\_Check IF04\_7 = Mission\_Planning\_17 00FF Jump NE\_RMDC Mem\_Check IF04\_8 = Mission\_Planning\_18 0FFFF Jump NE\_RMDC Print\_Mag "Thumbwheel C RMD Verification" PASS Jump FIN\_MD

NE\_RHDC: Print\_Msg "Thumbwheel C RMD Verification" FAIL FIN\_HD: Nop

END\_FILE: print ">>>>> MISSION PLANNING COMPLETED <<<<" print " " print " " THIS PAGE INTENTIONALLY LEFT BLANK

Appendix C

# 30.0 TESTMASTER™ EFSM DIAGRAMS AND DOCUMENTATION

### **30.1 Modeled Scenarios.**

#### Scenario\_1

This scenario enters data into each Mission Plan Type (Steerpoints, OAP1, OAP2, UTM coords, Penguin steerpoints, Penguin waypoints), verifies the data, takes off and flies for 10 seconds, and then verifies the data again.

#### Scenario\_2

This scenario performs an OFP Identification and enters the following data: Mission Planning Data: Steerpoints Offset Aimpoints1 Offset Aimpoints2 UTM Coordinates **Penguin Steerpoints** Penguin Waypoints **Route Details Data:** Energy Management Data (Fuel Bingo) Altitude Calibration Data (Altitude limits, Automatic DVAL Calibration) **ILS Localizer Data** Target Geometry Data: IFF Advisory Data Beacon/VIP/VRP Data **TACAN** Data Manual Ballistics Data

The previous data entered is verified, the aircraft takes off and flies for 10 seconds, the data is verified again, and Mark points are set and then verified.

#### Scenario\_3

This scenario performs an OFP Identification and enters the following data: Route Details Data: Energy Management Data (Fuel Bingo) Altitude Calibration Data (Altitude limits, Automatic DVAL Calibration) ILS Localizer Data Target Geometry Data: IFF Advisory Data Beacon/VIP/VRP Data TACAN Data Manual Ballistics Data The previous data entered is verified, the aircraft takes off and flies for 10 seconds, the data is verified again.

### Scenario\_4

This scenario takes off and flies for 10 seconds, sets Mark points and then verifies them.

# 30.2 TestMaster<sup>™</sup> Pilot Program Models.

| Model                | <u>Functionality</u>                                                                                                    |
|----------------------|----------------------------------------------------------------------------------------------------|
| Air_to_Air           | Empty shell. Available for expansion to include all air-to-air related functions.                                                                                    |
| Air_to_Ground        | Available for expansion to include all air-to-<br>ground functions. Currently includes only<br>verification of previously set Mark points.                           |
| Altitude_Calibration | Provides functions necessary to perform an automatic DVAL calibration, manual DVAL calibration, and to set altitude limits.                                          |
| Altitude Limit       | Performs function necessary to enter or verify AGL and/or MSL altitude limits.                                                                                       |
| Auto_DVAL_Cal        | Performs function necessary to enter or verify data for an automatic DVAL calibration.                                                                               |
| Beacon_Mode          | Performs function necessary to enter or verify Beacon data.                                                                                                    |
| Beacon_VIP_VRP       | Provides functions necessary to enter Beacon time delay, VIP offset, and VRP offset data.                                                                            |
| Energy_Mgmt_Setup    | Provide functions necessary to input Bingo fuel values and to select home steerpoint.                                                                                |
| Enter_OAP1_Data      | Enters or verifies the offset aimpoint data (i.e., bearing, el, range) in a random order for the current location. (Currently allows input into locations $0 - 4$ ). |

| Model                  | Functionality                                                                                                    |
|------------------------|----------------------------------------------------------------------------------------------------|
| Enter_OAP2_Data        | Enters or verifies the offset aimpoint data (i.e., bearing, el, range) in a random order for the current location. (Currently allows input into locations $0 - 4$ ).                                |
| Enter_Peng_stps        | Enters or verifies the Penguin steerpoint data (i.e., lat, long, el, TOT, tgt vel, tgt trk, TOD) in a random order for the current location. (Currently allows input into locations A - C (20-22)). |
| Enter_Peng_waypt1_Data | Enters or verifies the Penguin waypoint 1 data<br>(i.e., lat, long, el) in a random order for the<br>current location. (Currently allows input into<br>locations A - C (20-22)).                    |
| Enter_Peng_waypt2_Data | Enters or verifies the Penguin waypoint 2 data (i.e., lat, long, el) in a random order for the current location. (Currently allows input into locations A - C (20-22)).                             |
| Enter_Stpt_Data        | Enters or verifies the steerpoint data (i.e., lat, long, el, TOT) in a random order for the current location. (Currently allows input into locations 0 - 4).                                        |
| Enter_UTM_Coords       | Enters or verifies the UTM coord data (i.e., lat, long, el, UTM coord) in a random order for the current location. (Currently allows input into locations D - F (23-25)).                           |
| FCNP_Switching         | Randomly switches function knob, data knob,<br>mode select, and data opt on the FCNP and cycles<br>FCC power.                                                                                       |
| Flight                 | Provides basic functions necessary for the aircraft<br>to fly as well as performs FCNP switching and<br>data verification.                                                                          |
| Flight_Setup           | Declares variables necessary to have the aircraft fly.                                                                                                    |
|                        |                                                                                                    |

| Model                | Functionality                                                                                                    |
|----------------------|----------------------------------------------------------------------------------------------------|
| Fuel_Bingo           | Performs function necessary to enter or verify bingo fuel values.                                                                         |
| Home_Stpt_Selection  | Empty shell. Available for expansion to perform functions necessary to enter home steerpoint selection.                                   |
| IFF_Advisories       | Provides functions necessary to enter IFF advisory data.                                                                                  |
| ILS_Localizer        | Provides functions necessary to enter an ILS localizer course.                                                                            |
| INU_Ground_Alignment | Empty shell. Available for expansion to provide functions necessary to align the NU.                                                      |
| Initialize_PreFlight | Tells Nav_Panel to turn on FCC power.                                                                                                    |
| Keypad               | Empty shell. Available for actions related to using FCNP keypad. Currently use macros for data entry rather than specific keypad presses. |
| Landing              | Empty shell. Available for expansion to provide functions necessary for the aircraft to land.                                             |
| Landing_Setup        | Available to declare variables necessary to have the aircraft land.                                                                       |
| MFL_Clearing         | Empty shell. Available for expansion to provide functions necessary to clear the MFL.                                                     |
| Manual_Ballistics    | Provides functions necessary to enter manual ballistics data.                                                                             |
| Manual_DVAL_Cal      | Empty shell. Available for expansion to perform<br>function necessary to enter or verify data for a<br>manual DVAL calibration.           |
| Mission_Plan_Setup   | Directs path through models declaring variables necessary for performing mission planning functions.                                      |

i

| Model                | Functionality                                                                                                    |
|----------------------|----------------------------------------------------------------------------------------------------|
| Mission_Planning     | Directs path to specified Mission Plan Types 1<br>through x in a random order. Sets function<br>parameter to be sent to Nav_Panel.                                                                                                    |
| Nav_Data_Knob        | Allows 1 of 12 positions to be set as determined by the desired function.                                                                                                    |
| Nav_Data_Switches    | Allows Spare, DIR AIM, OAP1, and OAP2 to be<br>set as determined by the desired function and<br>location to be entered.                                                                                                    |
| Nav_Function_Knob    | Allows 1 of 12 positions to be set as determined by the desired function.                                                                                                    |
| Nav_Panel            | Provides access to all knobs and switches residing<br>on the FCNP. Manipulation of these knobs and<br>switches is determined by the function type passed<br>by the leading transition.                                                      |
| OAP1_Data_Setup      | Declares Offset Aimpoint 1 data variables (i.e., bearing, el, range).                                                                                                    |
| OAP2_Data_Setup      | Declares Offset Aimpoint 2 data variables (i.e., bearing, el, range).                                                                                                    |
| OFP_ID               | Performs identification of the FCC and AIFF OFPs through use of the FCNP.                                                                                                    |
| Offset_Aimpoints1    | Tells Nav_Panel the offset aimpoint location in<br>which the data is to be entered, and then directs it<br>to be entered. Repeats this process for the<br>specified number of locations to be entered<br>(currently in a sequential order). |
| Offset_Aimpoints2    | Tells Nav_Panel the offset aimpoint location in<br>which the data is to be entered, and then directs it<br>to be entered. Repeats this process for the<br>specified number of locations to be entered<br>(currently in a sequential order). |
| Peng_Stpt_Data_Setup | Declares Penguin steerpoint data variables (i.e., lat, long, el, TOT, tgt vel, tgt trk, TOD).                                                                                                    |

**-** ·

i

### Functionality <u>Model</u> Peng\_Waypt\_Data\_Setup Declares Penguin Waypoint 1 and Waypoint 2 data variables (i.e., lat, long, el). Tells the Nav\_Panel the Penguin steerpoint Penguin Steerpoints location in which the data is to be entered, and then directs it to be entered. Repeats this process for the specified number of locations to be entered (currently in a sequential order). Tells the Nav\_Panel the Penguin waypoint Penguin\_Waypoints1 location in which the data is to be entered, and then directs it to be entered. Repeats this process for the specified number of locations to be entered (currently in a sequential order). Tells the Nav\_Panel the Penguin waypoint Penguin Waypoints2 location in which the data is to be entered, and then directs it to be entered. Repeats this process for the specified number of locations to be entered (currently in a sequential order). Directs preflight data entry through the FCNP. PreFlight Allows performance of one or many of the available preflight activities based on the flags set in the desired Scenario. Declares Route Details data variables (i.e., bingo Route Details Setup fuel, alignmentel, etc.) Empty shell. Available for expansion to provide SMS functions necessary to enter Stores Management info. Allows different scenario models to be set up and Scenario\_Setup chosen to generate a particular type of test. Defines a portion of the static variables needed to define scenarios. Defines desired functions to be performed and Scenario 'x' data necessary to perform them.

| Model                 | Functionality                                                                                                    |
|-----------------------|----------------------------------------------------------------------------------------------------|
| Set_Mark_A            | Performs the function of setting Mark point A.                                                                                                    |
| Set_Mark_B            | Performs the function of setting Mark point B.                                                                                                    |
| Set_Mark_C            | Performs the function of setting Mark point C.                                                                                                    |
| Set_Mark_Points       | Provides functions necessary to set Mark points.                                                                                                    |
| Steerpoints           | Tells Nav_Panel the steerpoint location in which<br>the data is to be entered, and then directs it to be<br>entered. Repeats this process for the specified<br>number of locations to be entered (currently in a<br>sequential order). |
| Stpt_Data_Setup       | Declares steerpoint data variables (i.e., lat, long, el, TOT).                                                                                                    |
| TACAN                 | Provides functions necessary to enter TACAN data.                                                                                                    |
| TakeOff               | Provides basic functions necessary for the aircraft to take off.                                                                                                    |
| TakeOff_Setup         | Declares variables necessary to have the aircraft take off.                                                                                                    |
| Target_Geometry_Setup | Declares Target Geometry data variables (i.e.,<br>TACAN bearing/range, VIP bearing/range/el/delta<br>x/delta y, etc.)                                                                                                    |
| Thumbwheel_Position   | Allows 1 of 16 positions to be set as determined<br>by the desired function and location to be entered.                                                                                                    |
| UTM_Coords            | Tells Nav_Panel the UTM coord location in which<br>the data is to be entered, and then directs it to be<br>entered. Repeats this process for the specified<br>number of locations to be entered (currently in a<br>sequential order).  |

· •.

| Model                    | Functionality                                                                                                    |
|--------------------------|----------------------------------------------------------------------------------------------------|
| UTM_Data_Setup           | Declares computer derived UTM grid lats/longs.<br>Should declare all UTM data variables (i.e., lat,<br>long, el, UTM coords). These variables are<br>currently declared in Scenario_Setup.                                                                                 |
| VTS_Cleanup              | Empty shell. Available to provide functions necessary to end the VTS session.                                                                                                    |
| VTS_Setup                | Provides test information necessary to setup the VTS with the proper initialization files.                                                                                                    |
| Verify_Data_Setup        | Declares variables necessary to perform verify functions.                                                                                                    |
| Verify_Mark_A            | Performs function of verifying that the data displayed on the LMD and RMD are the same as those stored in memory when Mark A was set.                                                                                                    |
| Verify_Mark_B            | Performs function of verifying that the data displayed on the LMD and RMD are the same as those stored in memory when Mark B was set.                                                                                                    |
| Verify_Mark_C            | Performs function of verifying that the data displayed on the LMD and RMD are the same as those stored in memory when Mark C was set.                                                                                                    |
| Verify_Mark_Points       | Provides functions necessary to verify Mark points.                                                                                                    |
| Verify_PreFlight_Actions | Directs verification of preflight data input through<br>the FCNP. Allows verification of one or many of<br>the available preflight activities based on the flags<br>set in the desired Scenario. Follows same paths as<br>in entering of data except verify flags are set. |
| Visual_Initial_Point     | Performs function necessary to enter or verify VIP data.                                                                                                    |
| Visual_Release_Point     | Perfoms function necessary to enter or verify VRP data.                                                                                                    |

## **Functionality**

<u>Model</u>

| f16a_15z1b | Top level of model.       | Defines F-16 | mission |
|------------|---------------------------|--------------|---------|
| -          | scenario by major mission | n sections.  |         |

# Summary of F-16A/B Block15Z1B Model Statistics

| Model Count          |    |
|----------------------|----|
| Functional Models:   | 57 |
| Empty Shells:        | 9  |
| Variable Declaration | 12 |
| Models:              |    |
| Total:               | 78 |

| Variable Count                                                  |     |
|-----------------------------------------------------------------|-----|
| Variables Declared:                                             | 237 |
| Additional variables needed to enter data into all Mission Plan | 213 |
| Type locations:                                                 |     |

THIS PAGE INTENTIONALLY LEFT BLANK

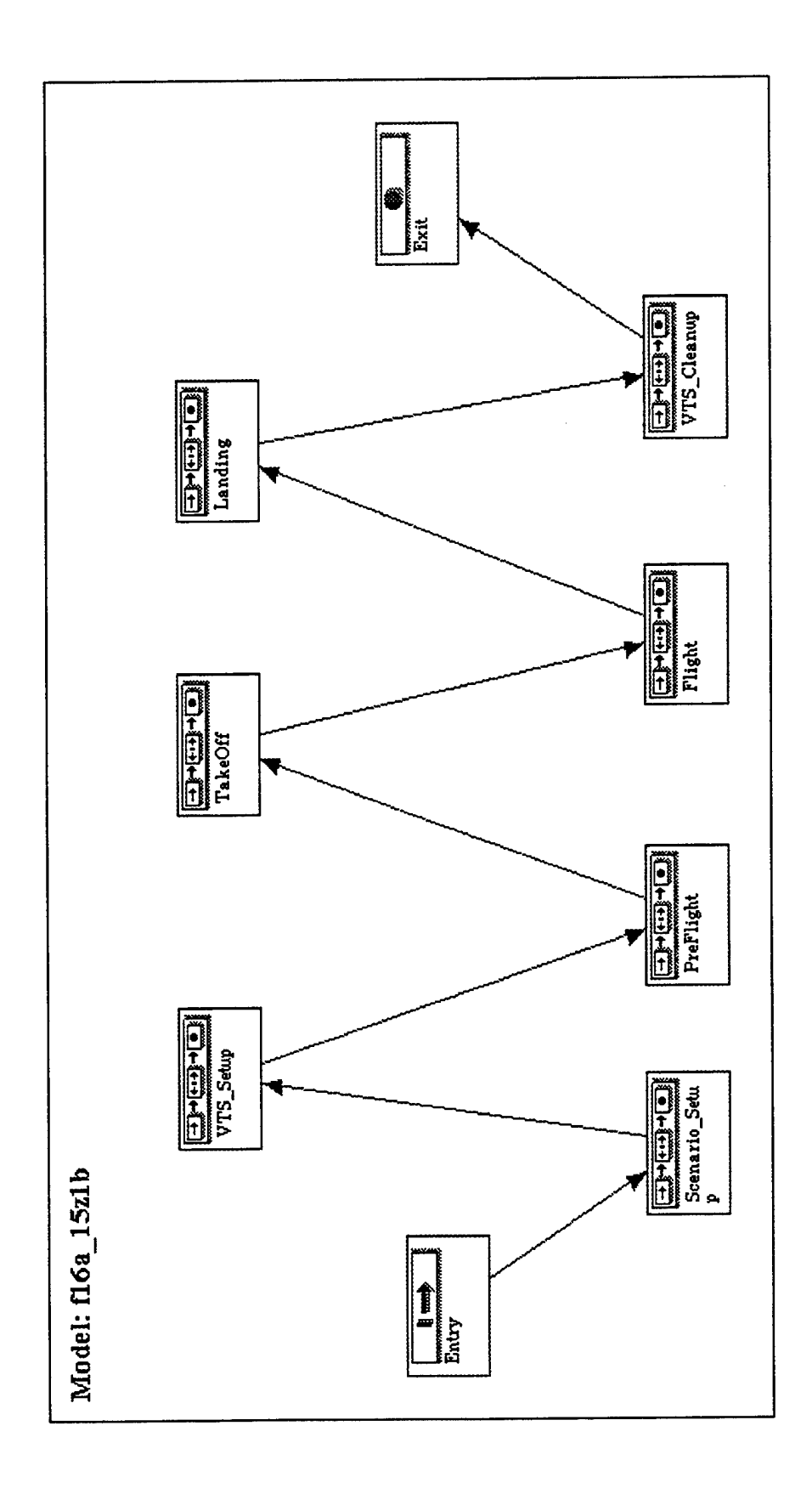

<u>.</u>-

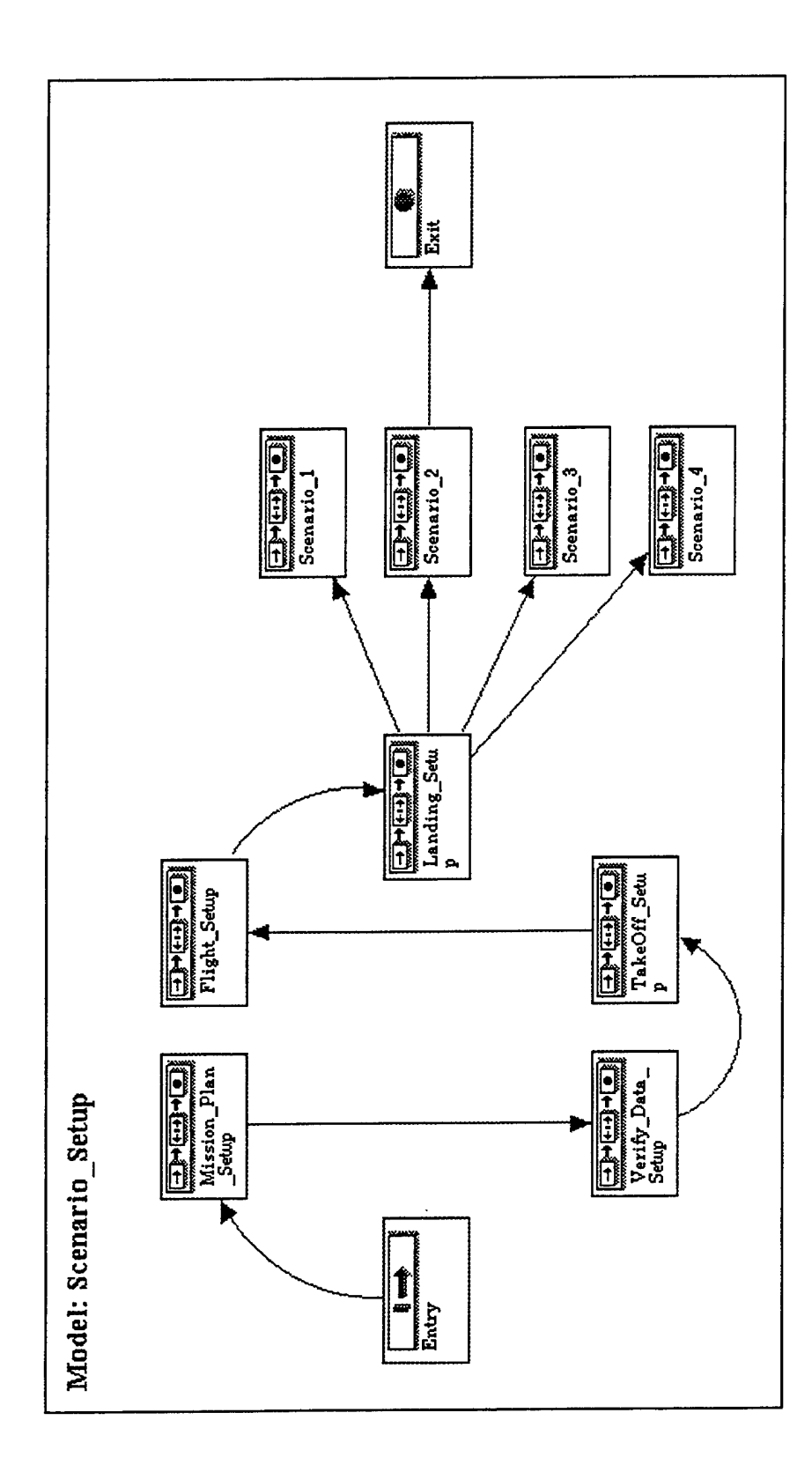

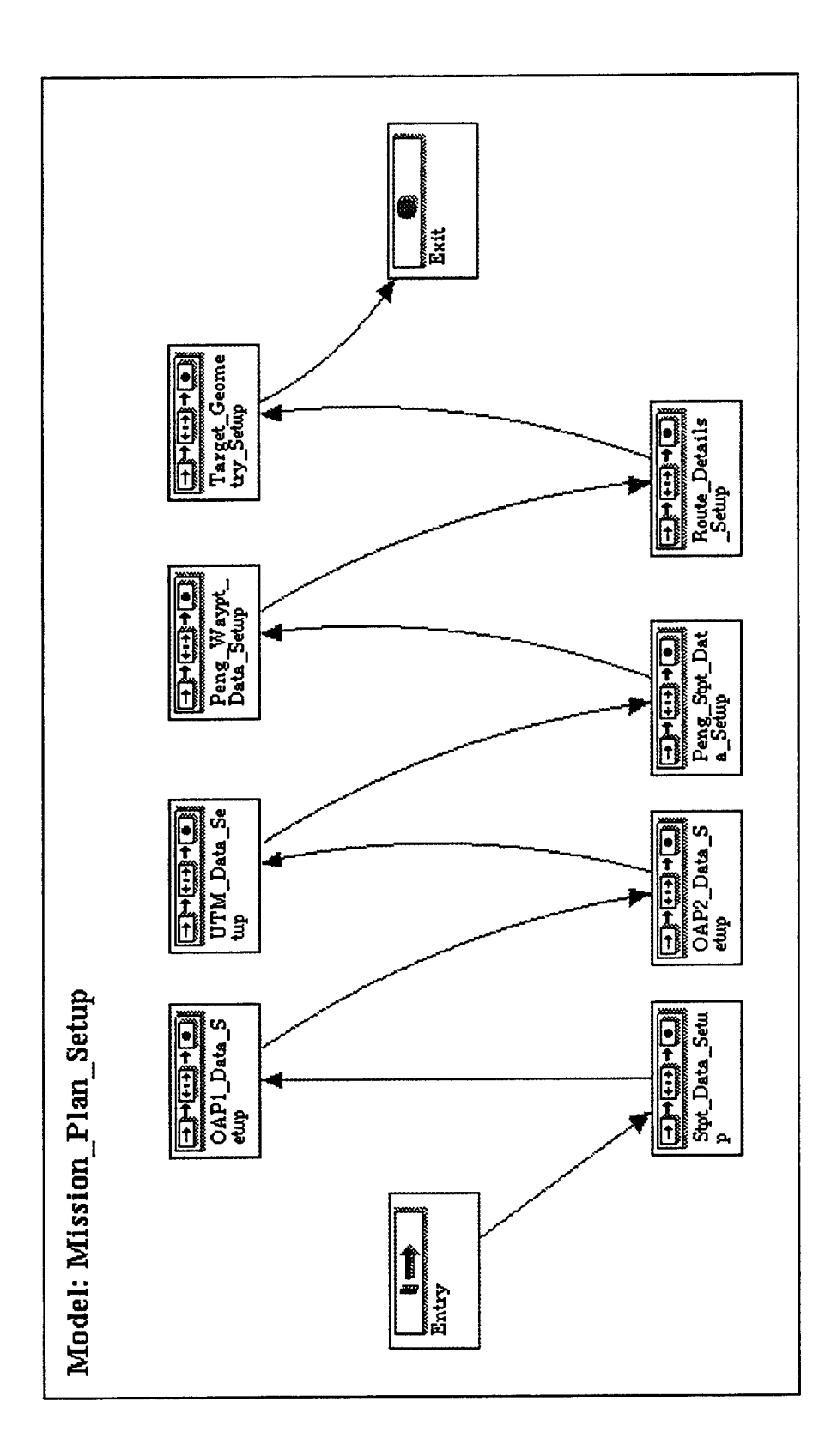

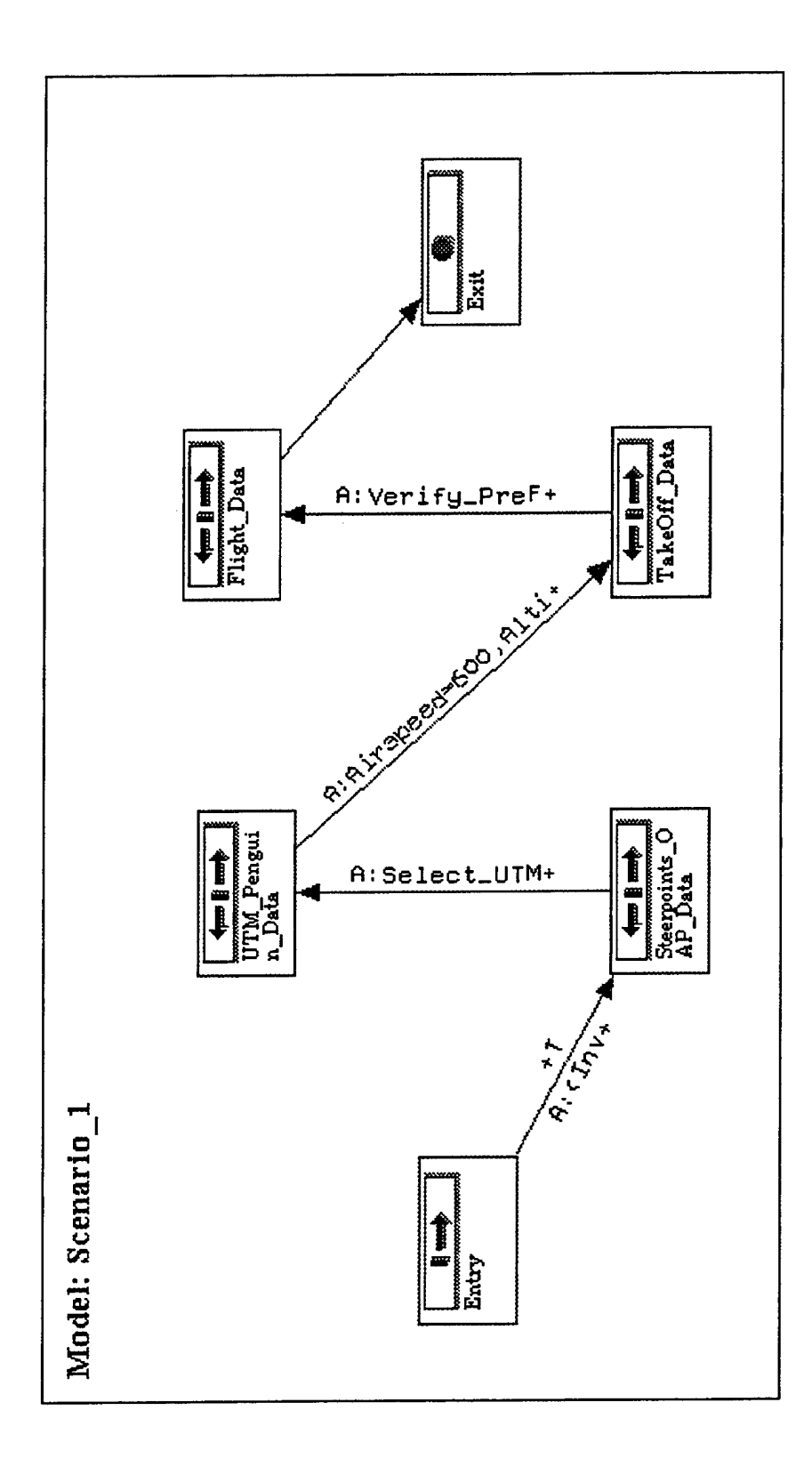

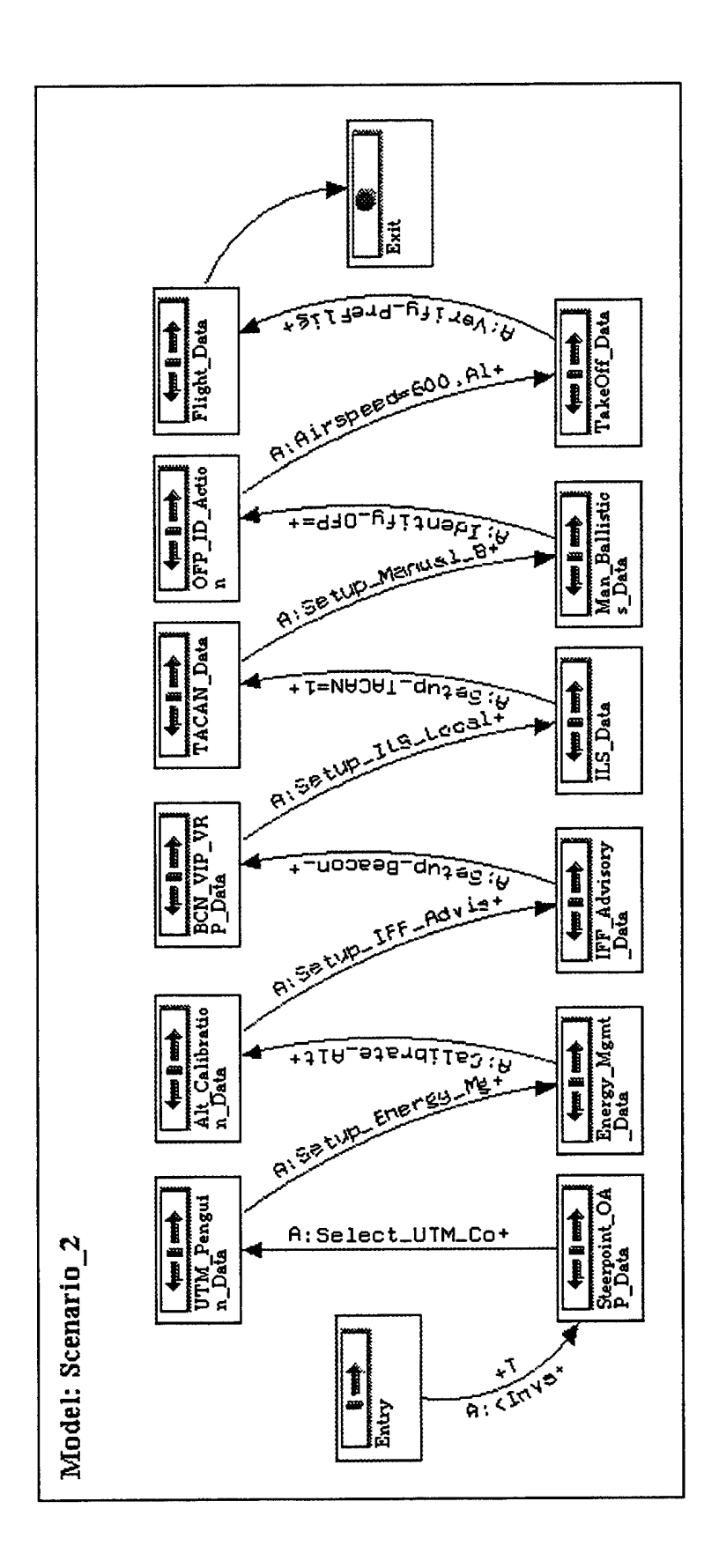

1, 7

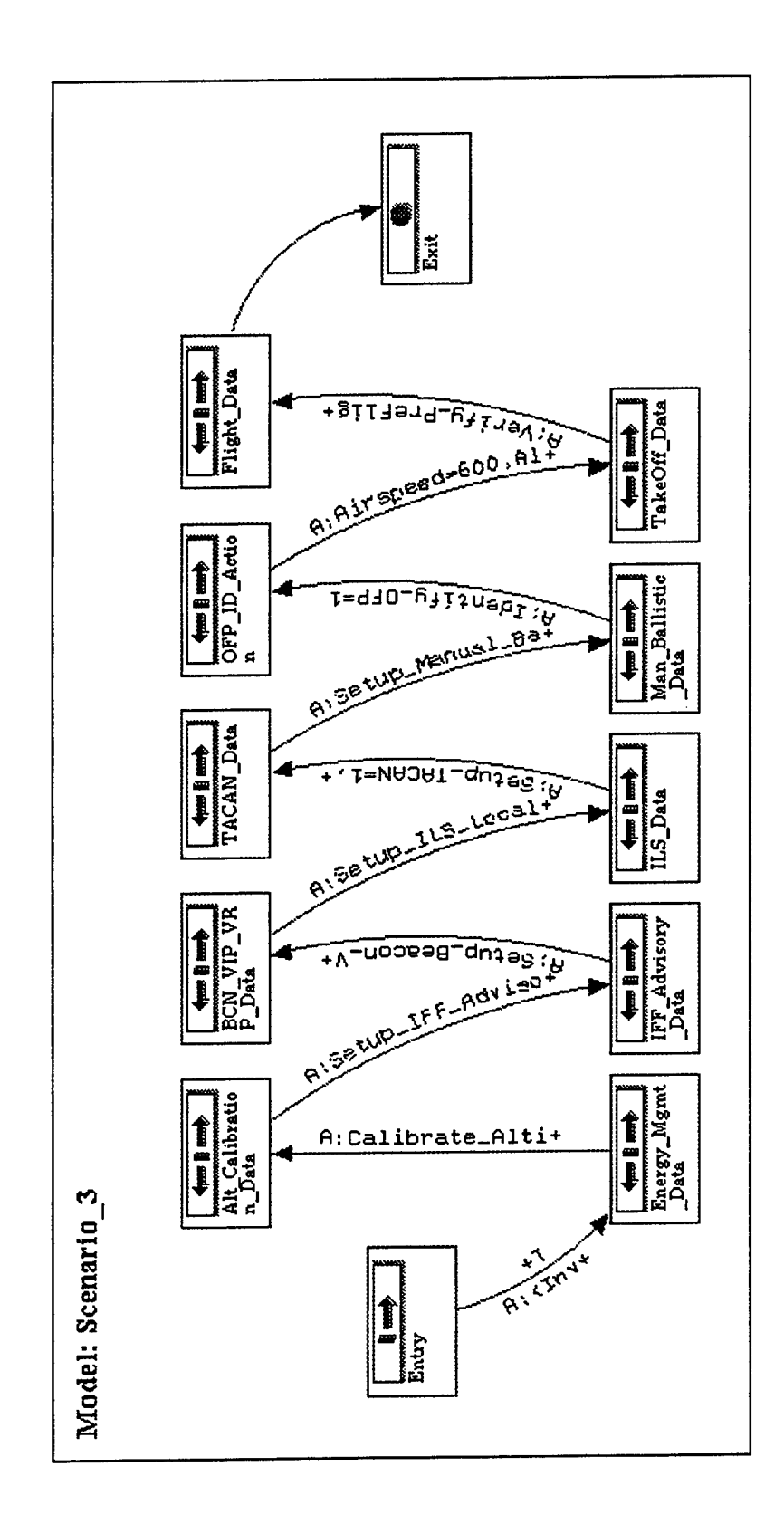

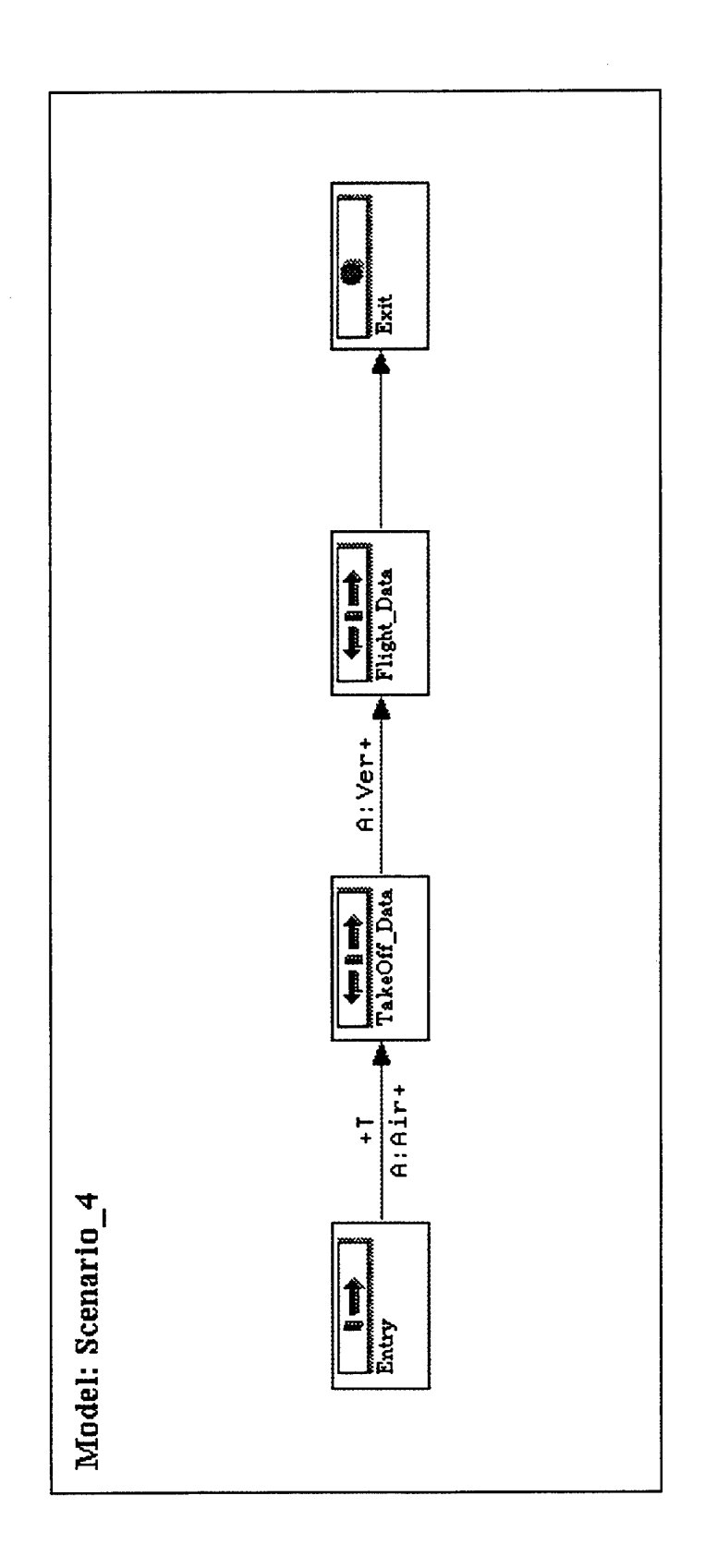

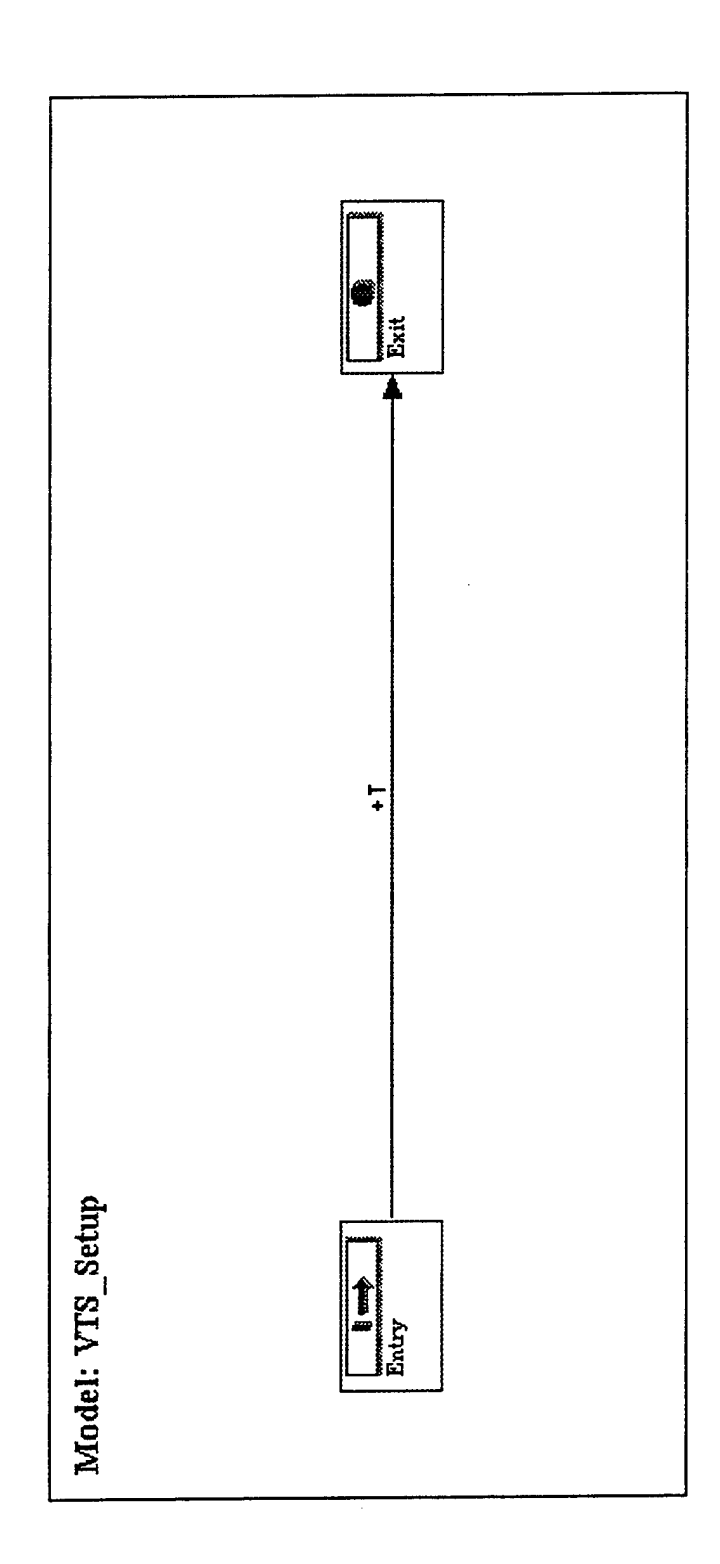

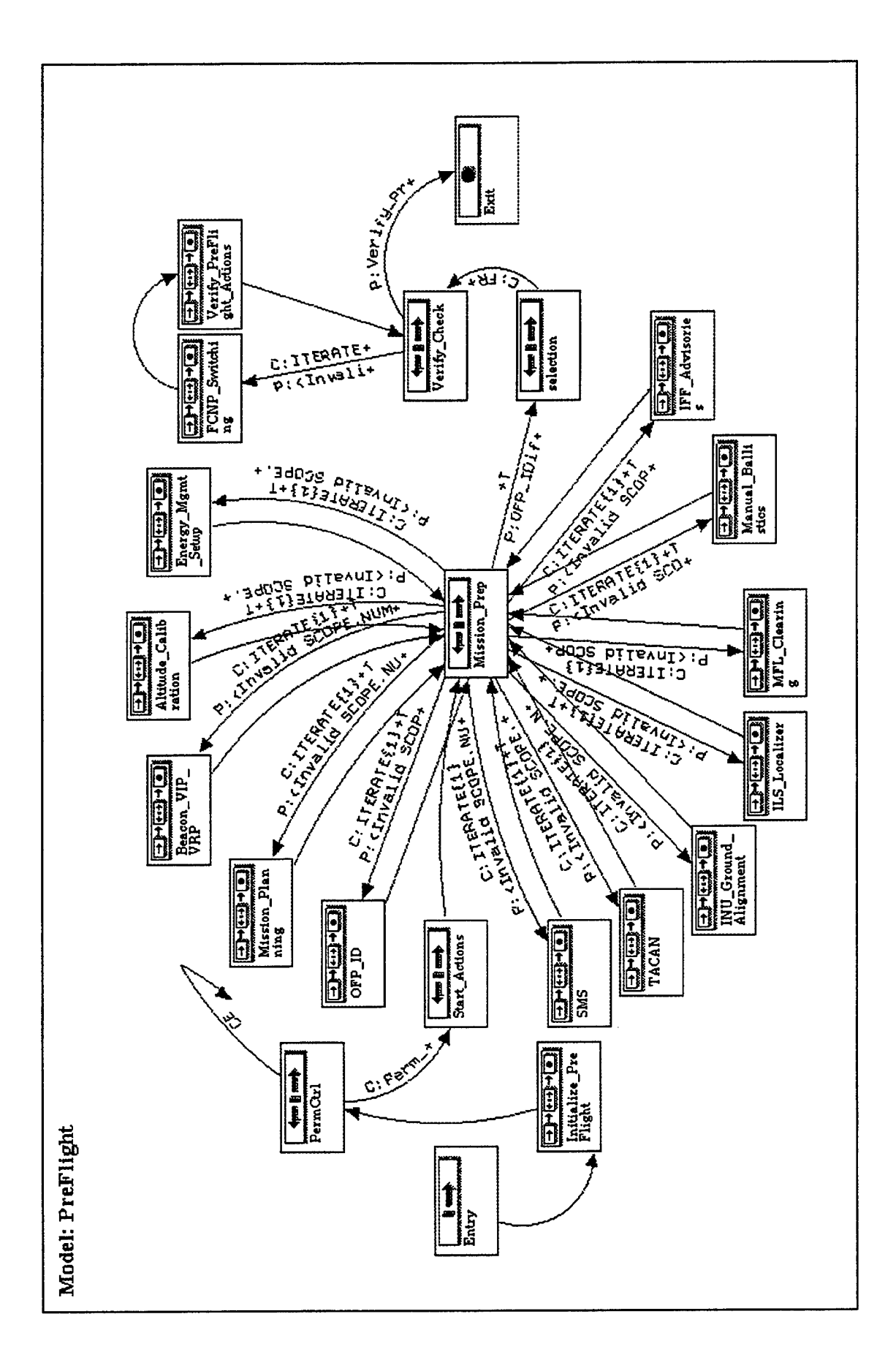

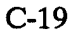

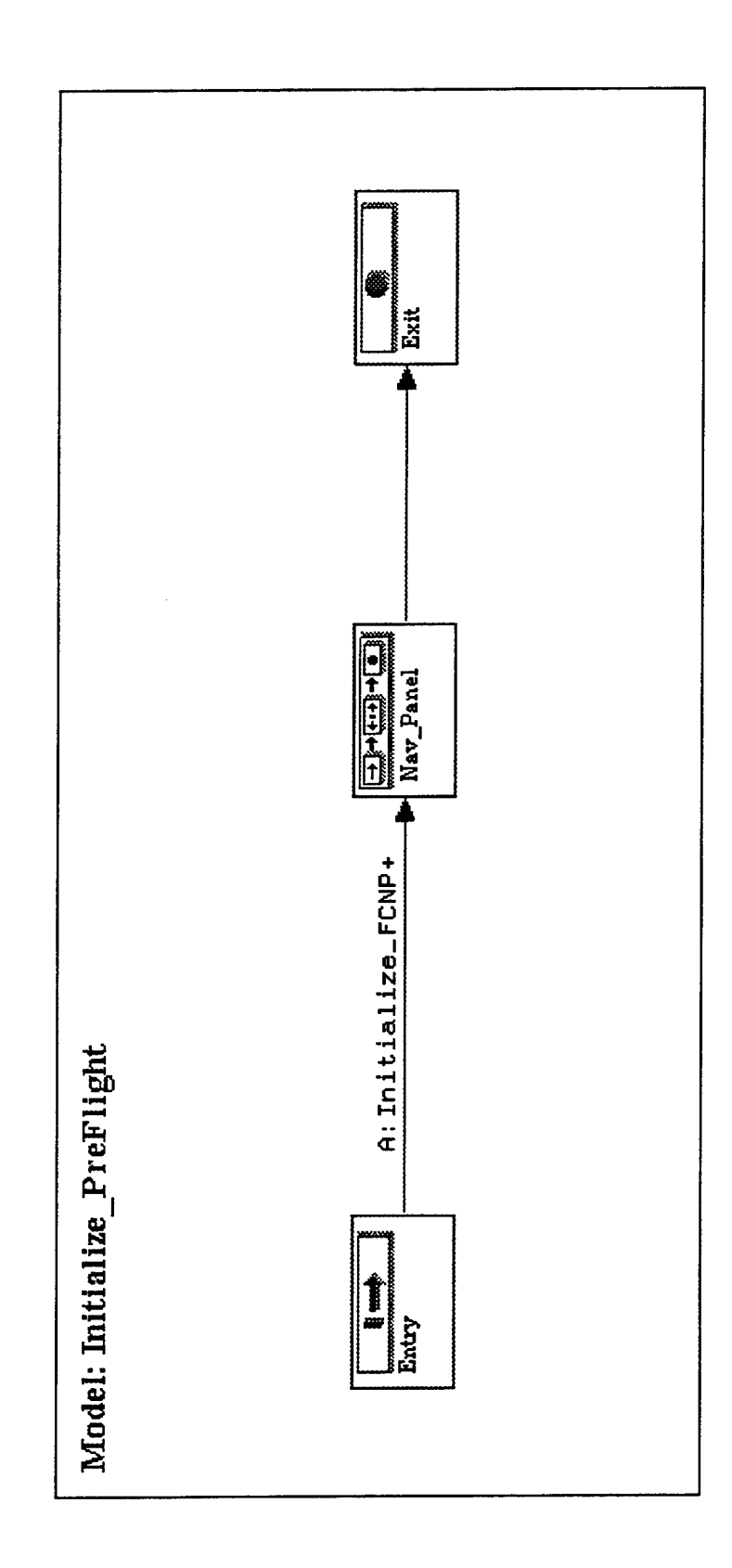

الموالي و
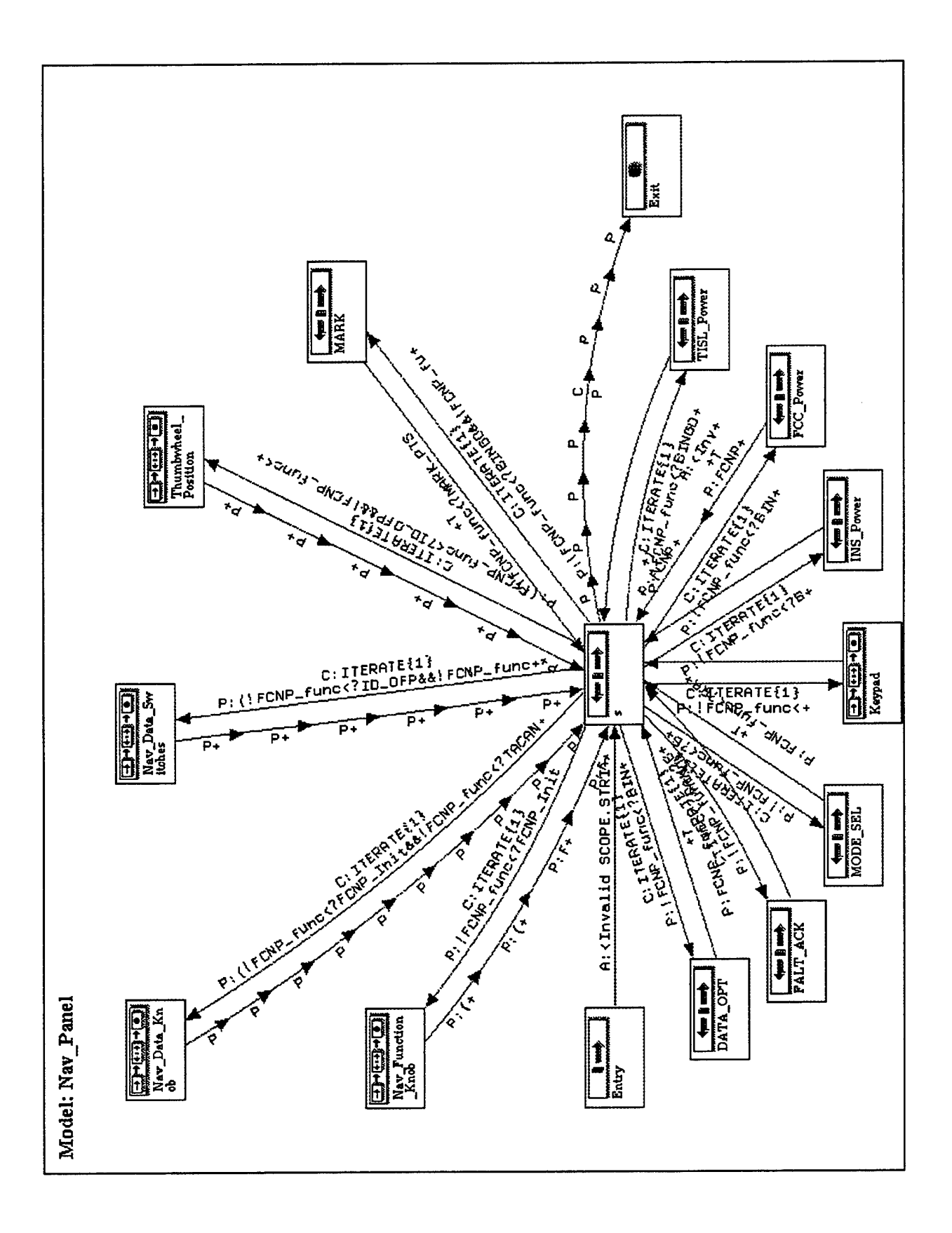

•

-21

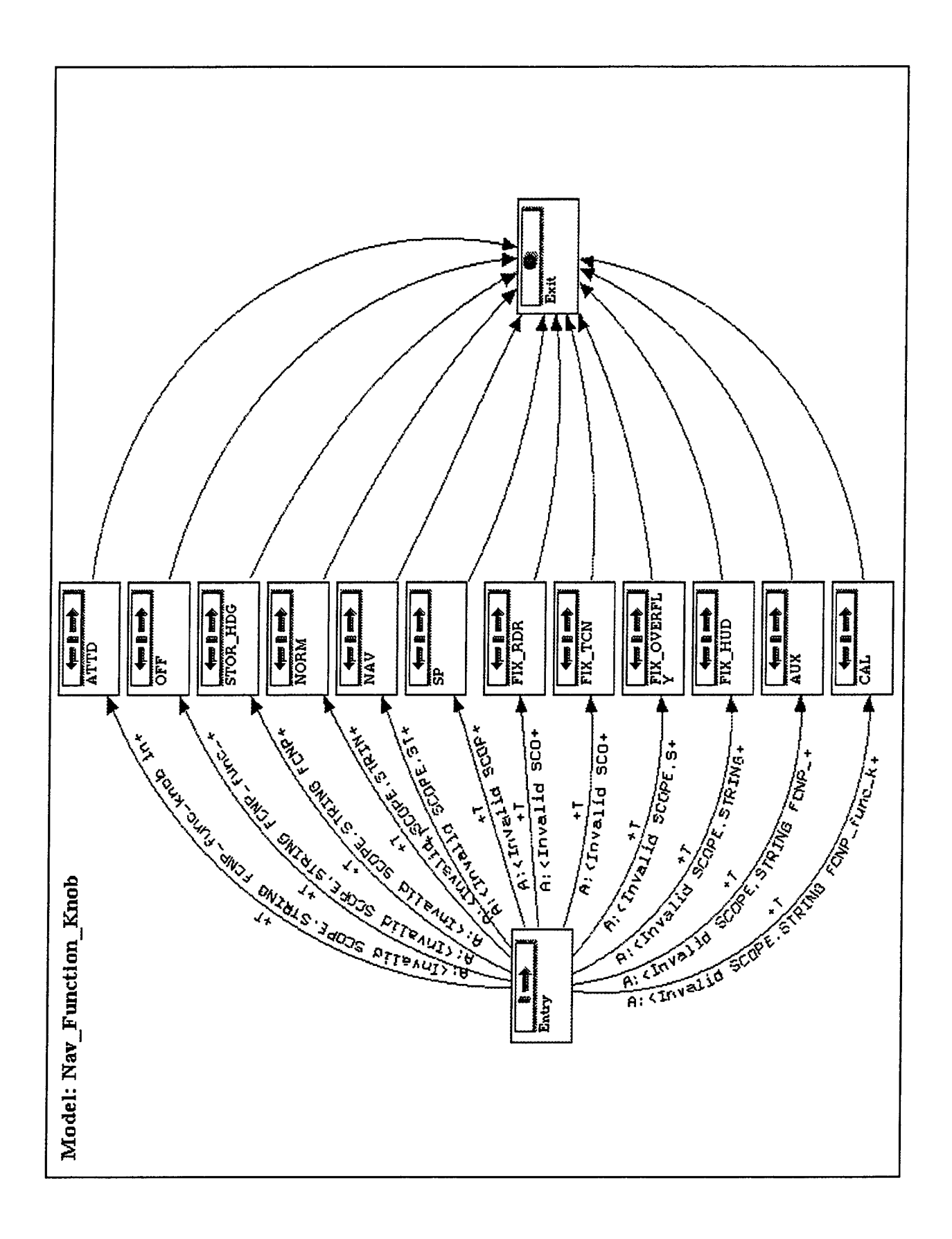

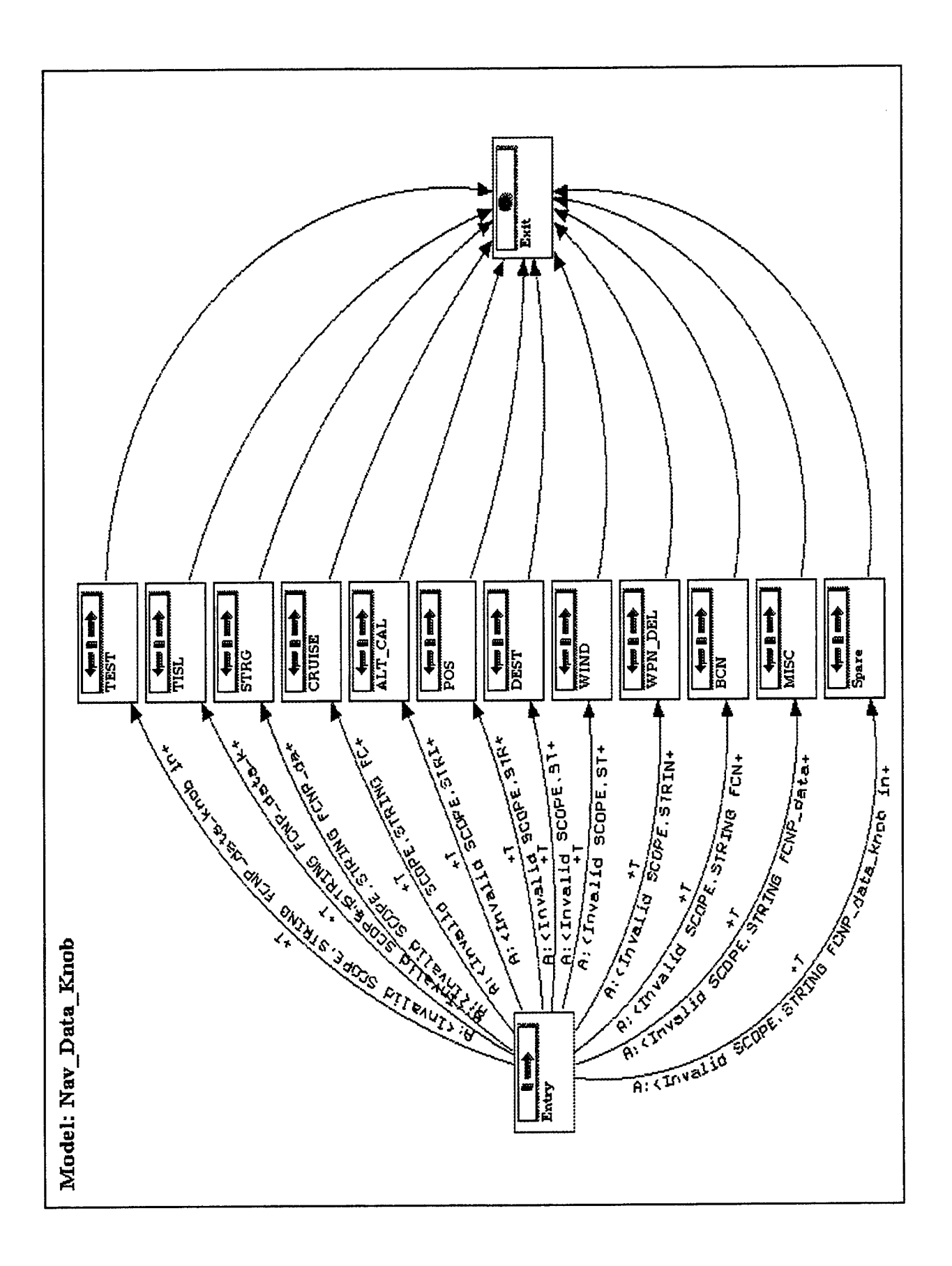

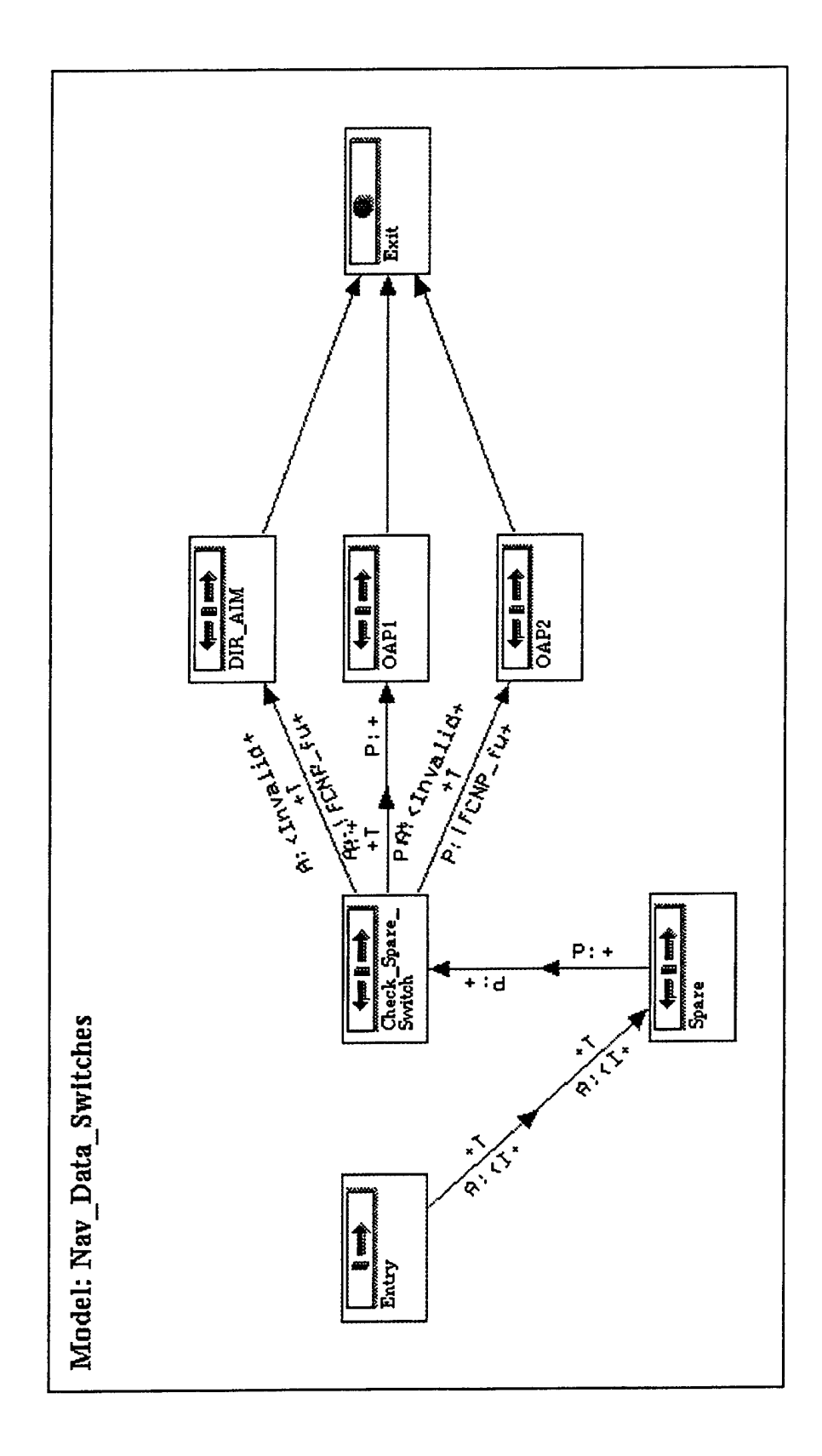

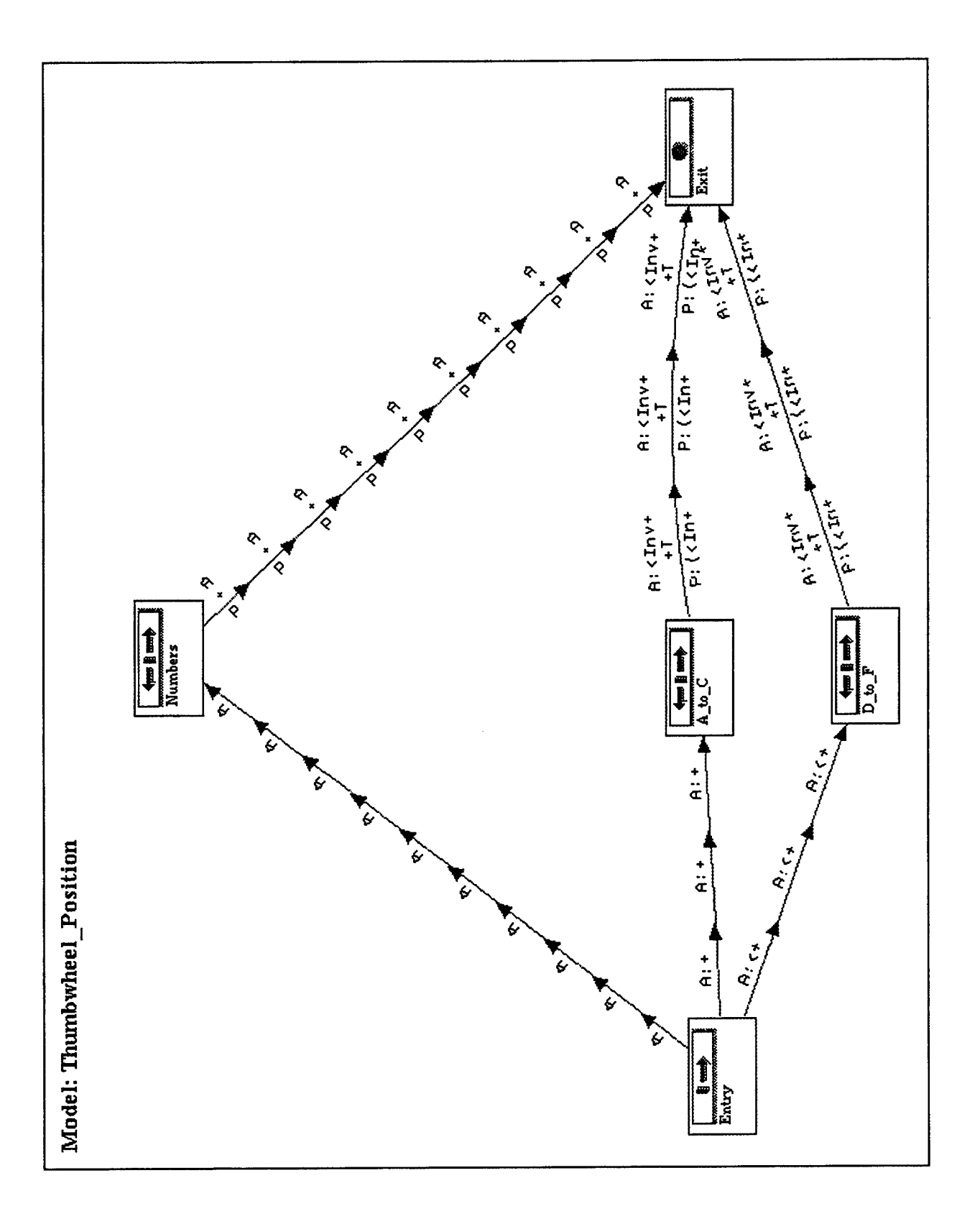

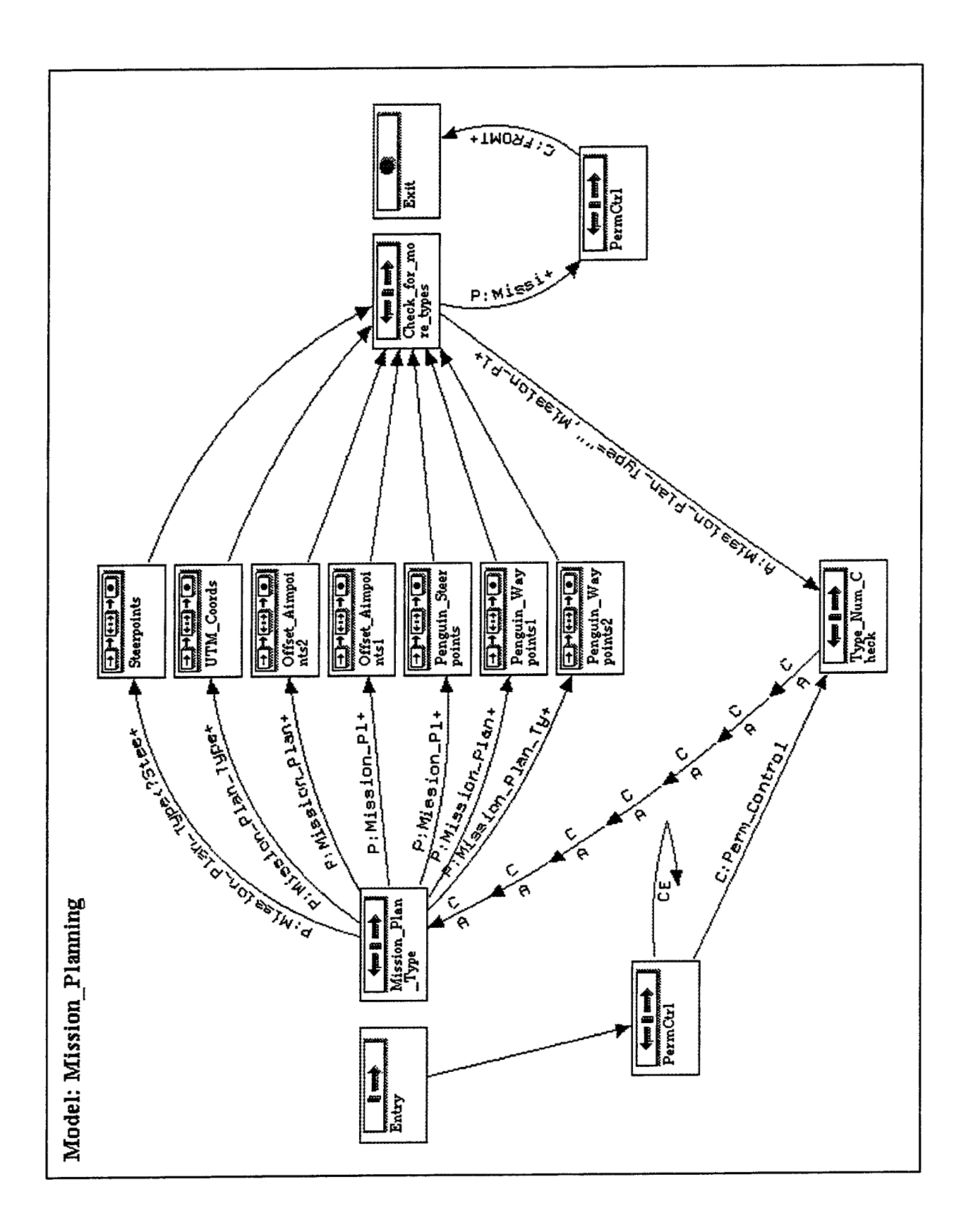

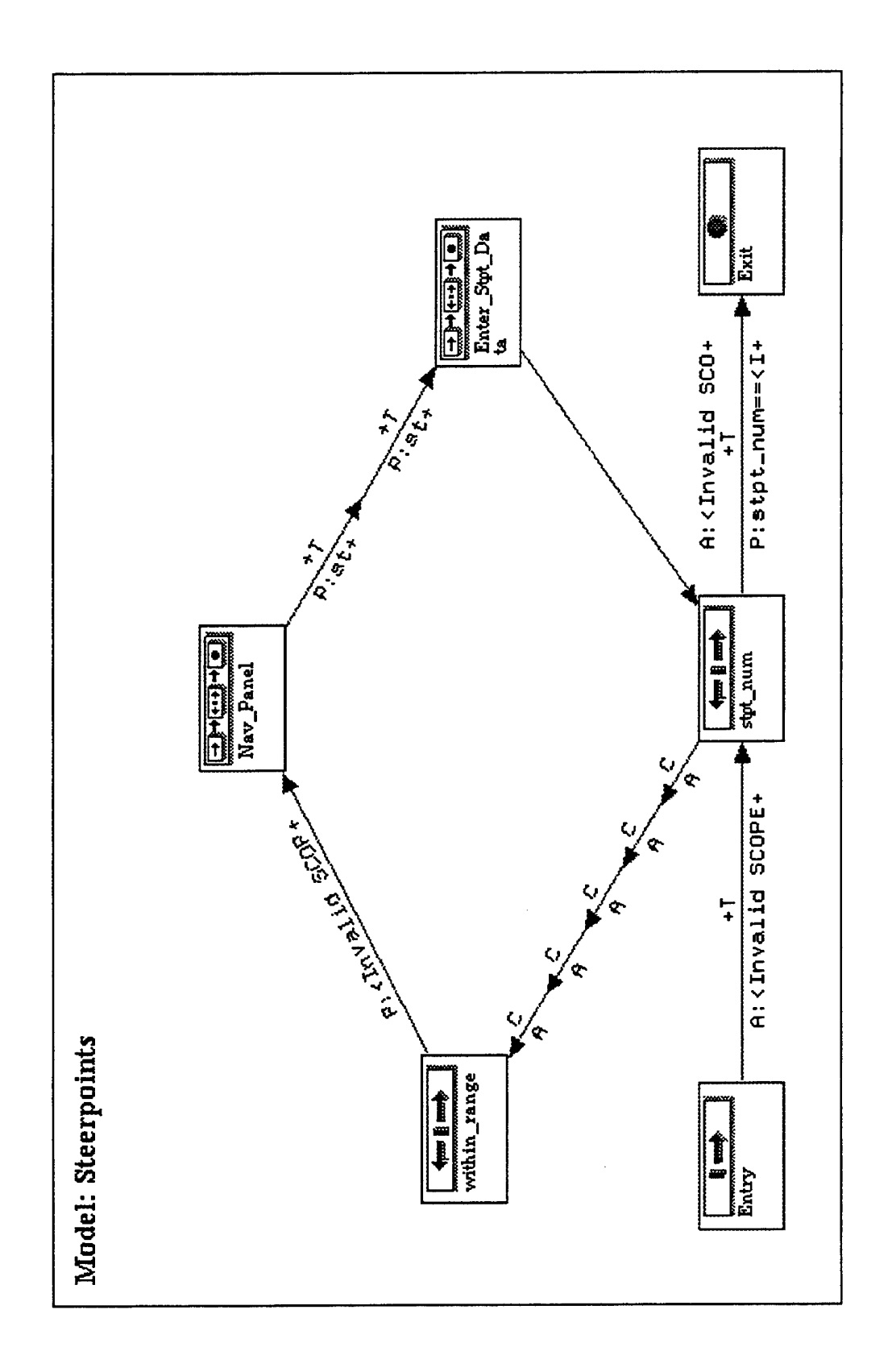

. معرب

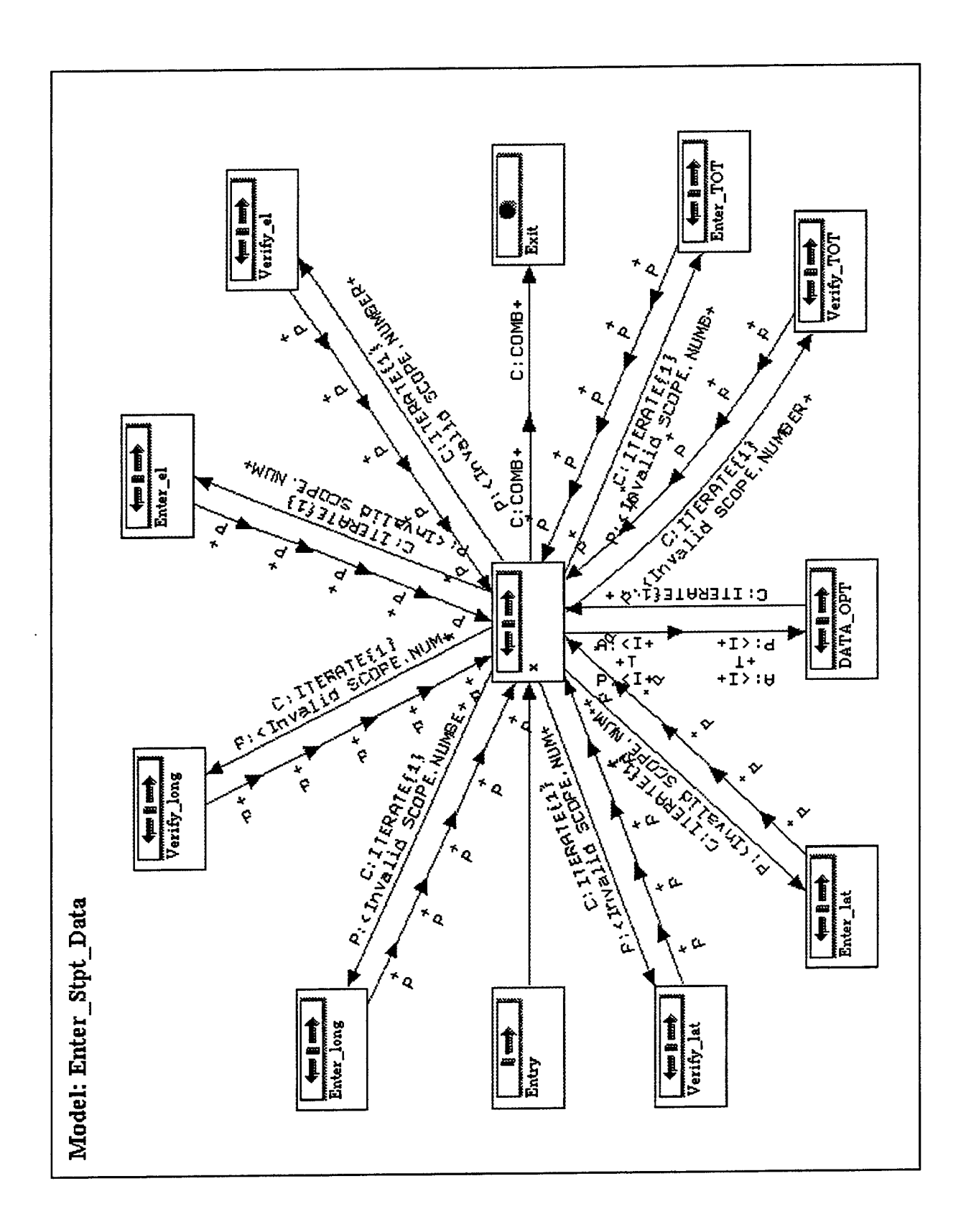

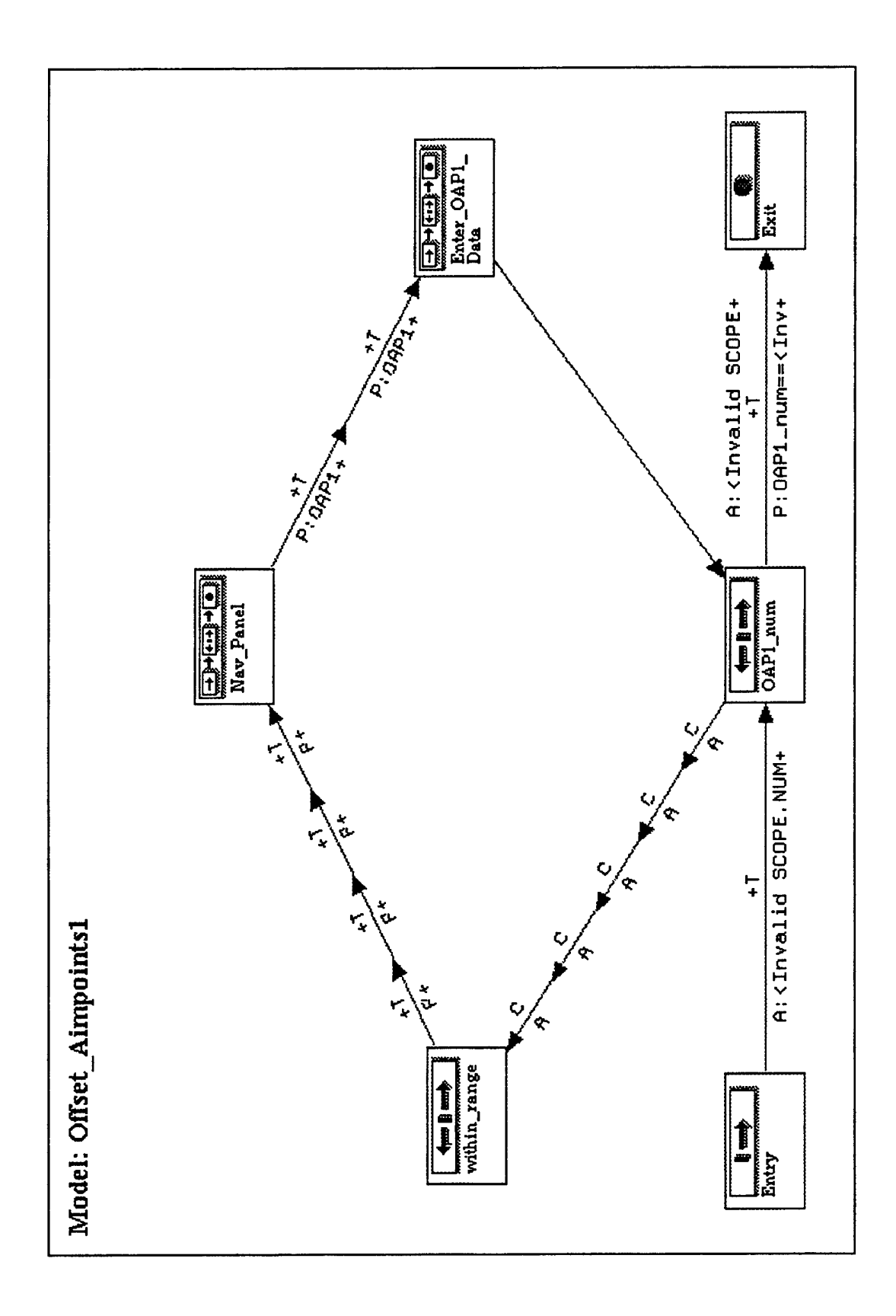

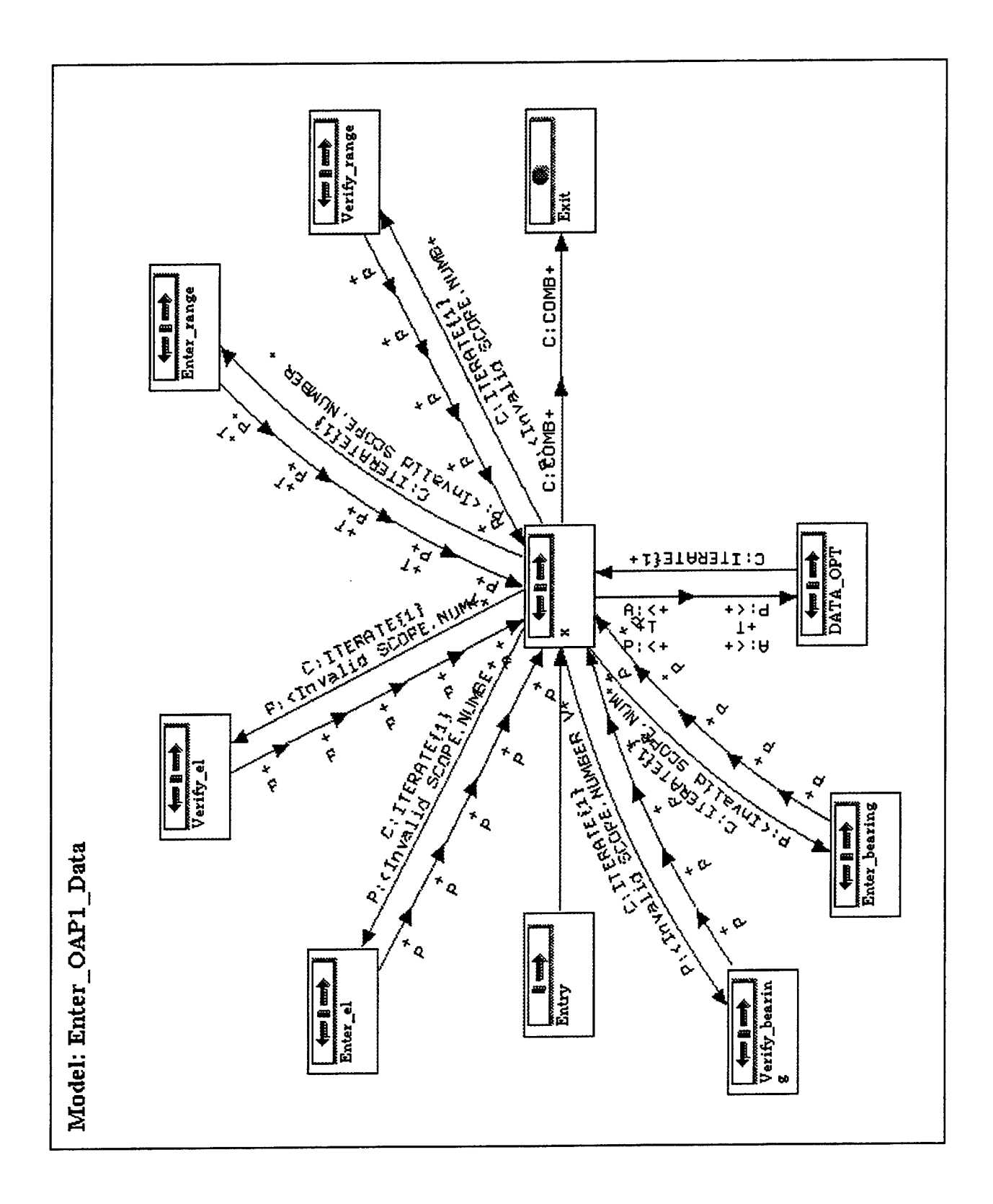

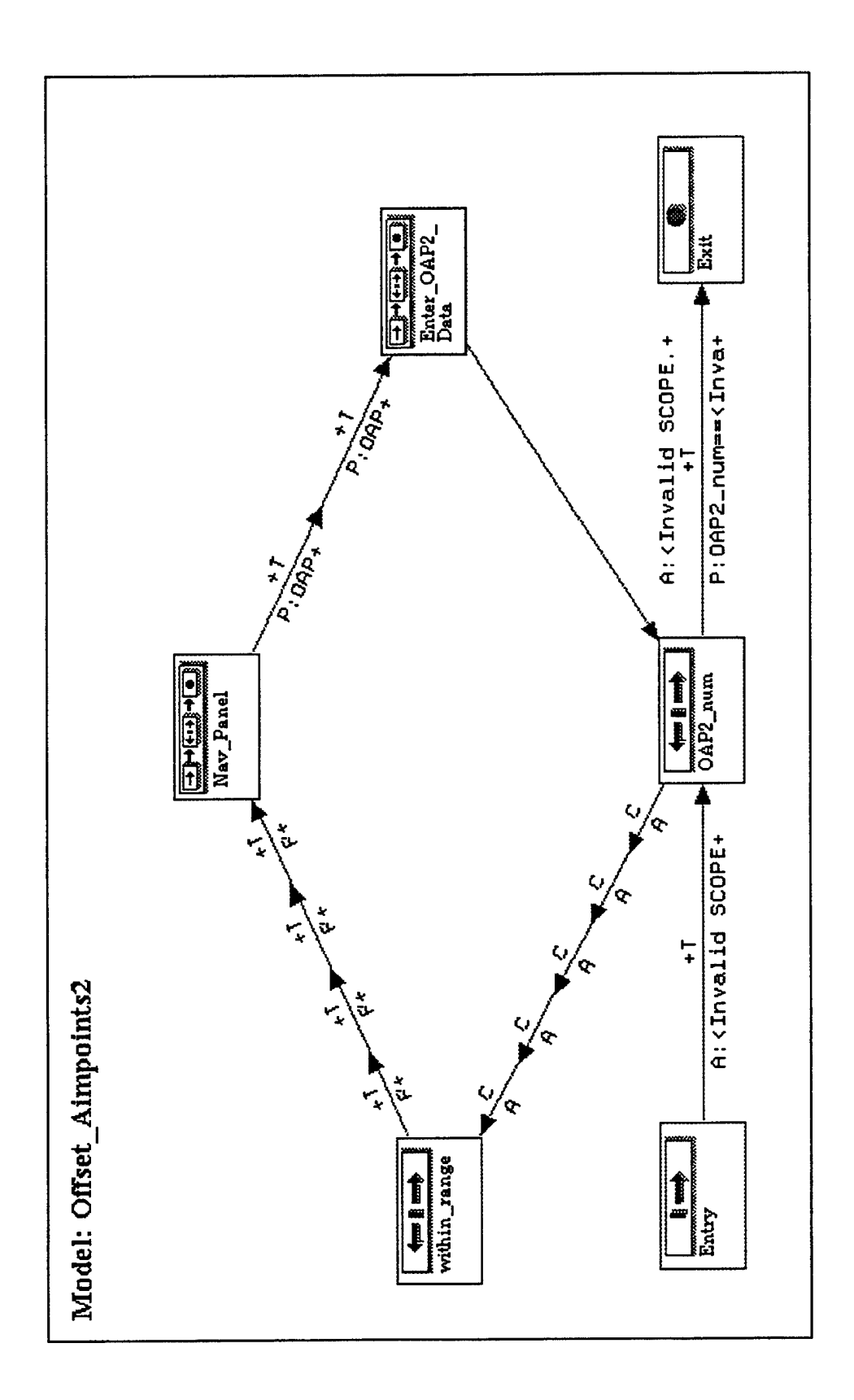

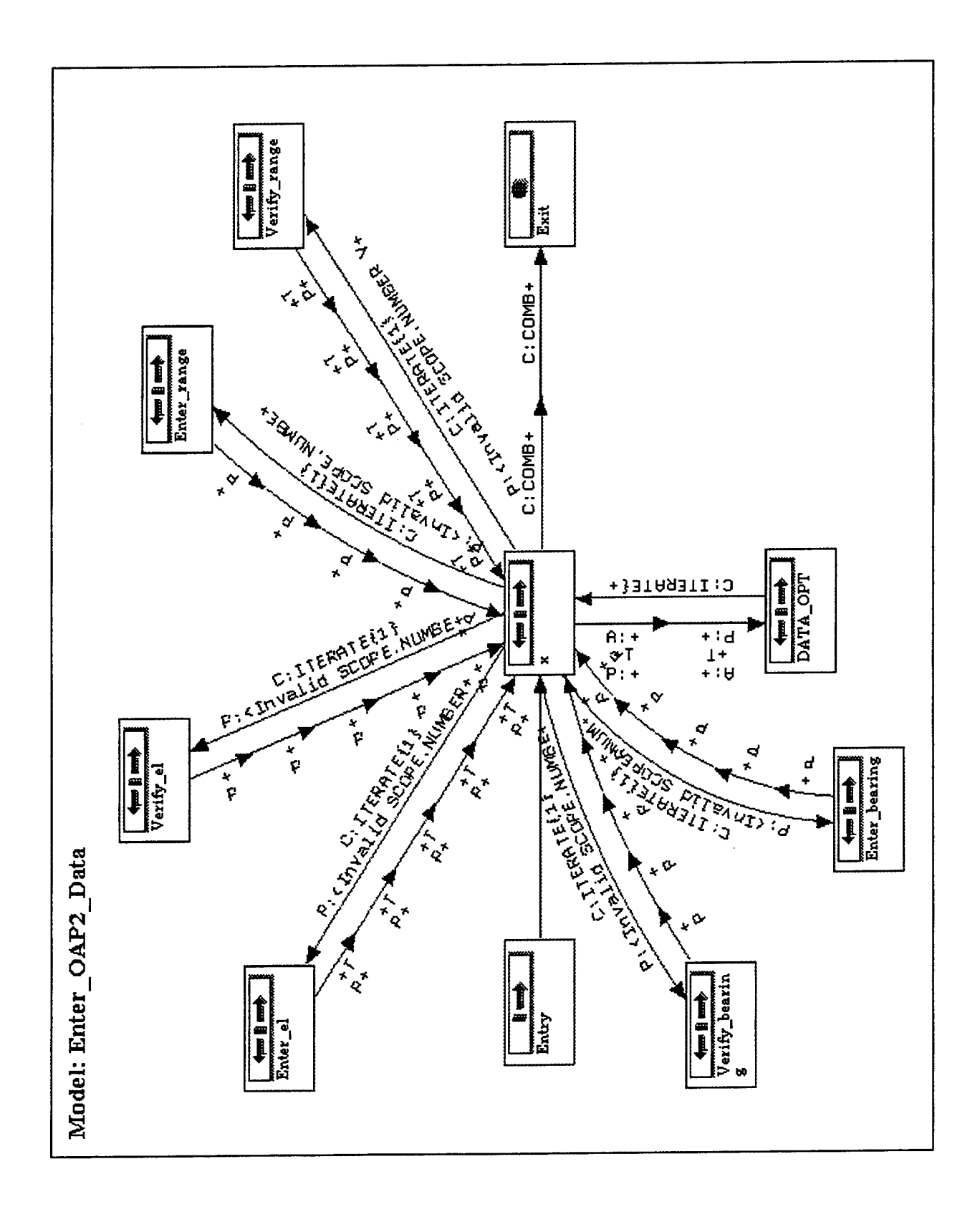

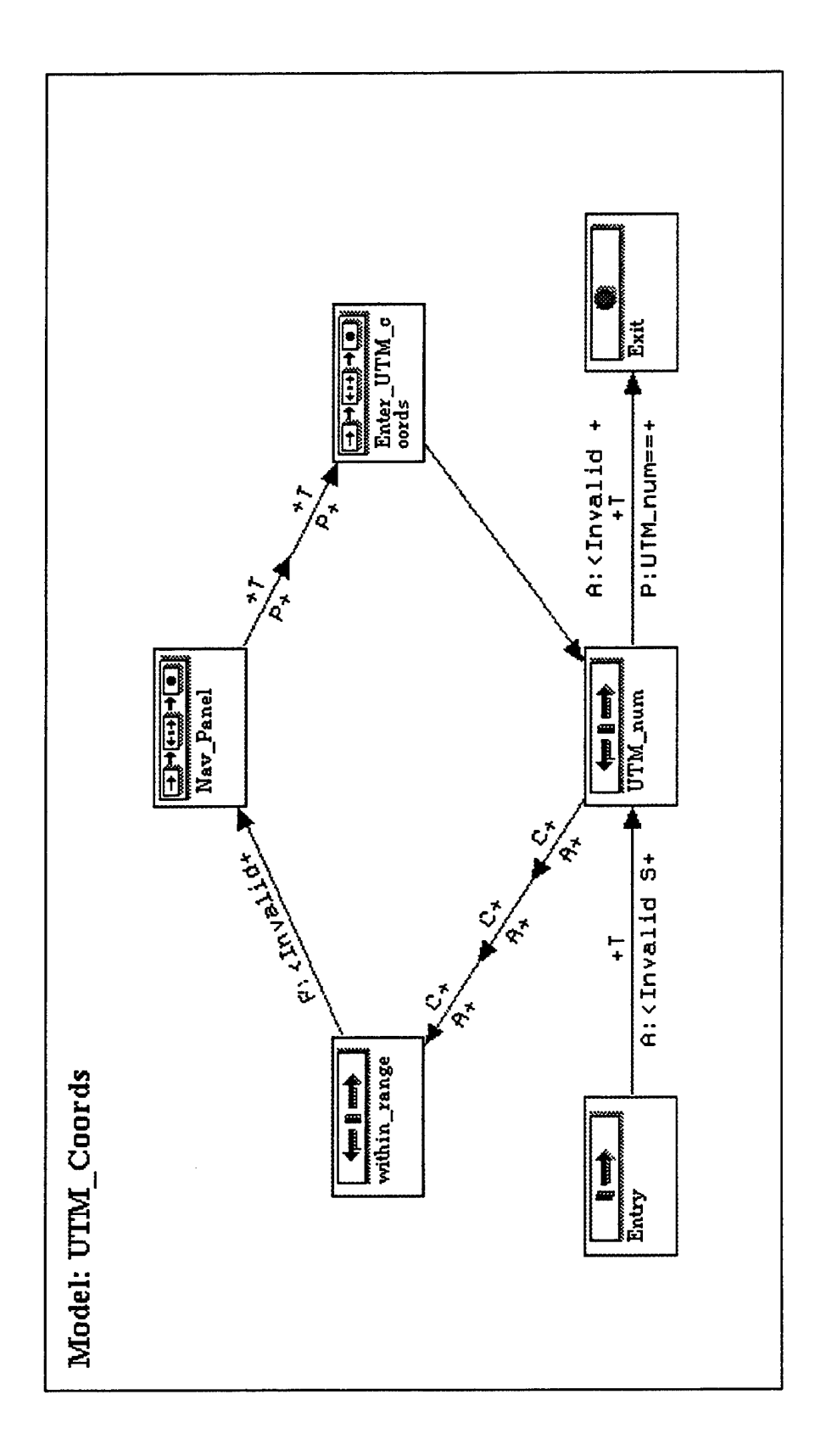

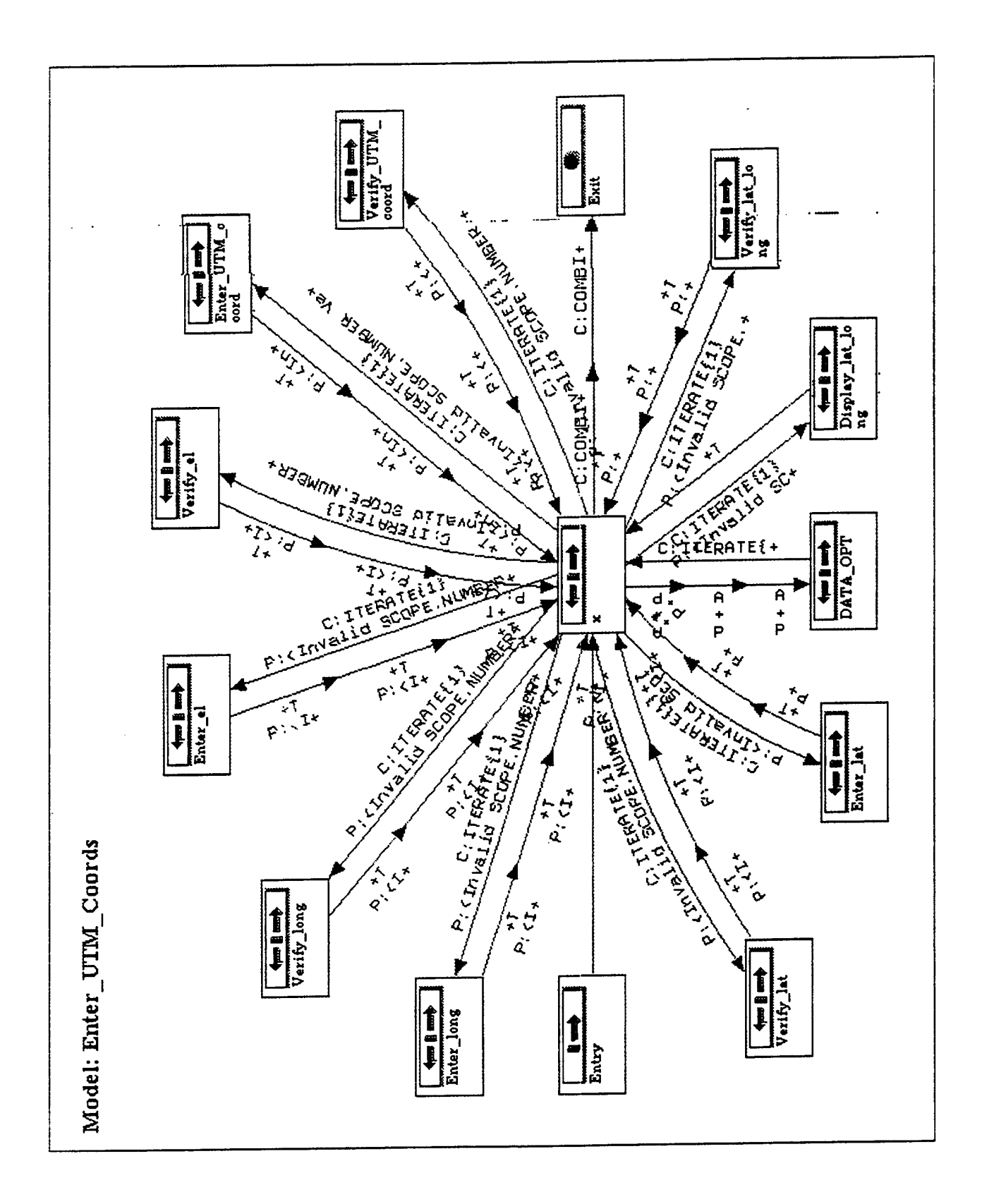

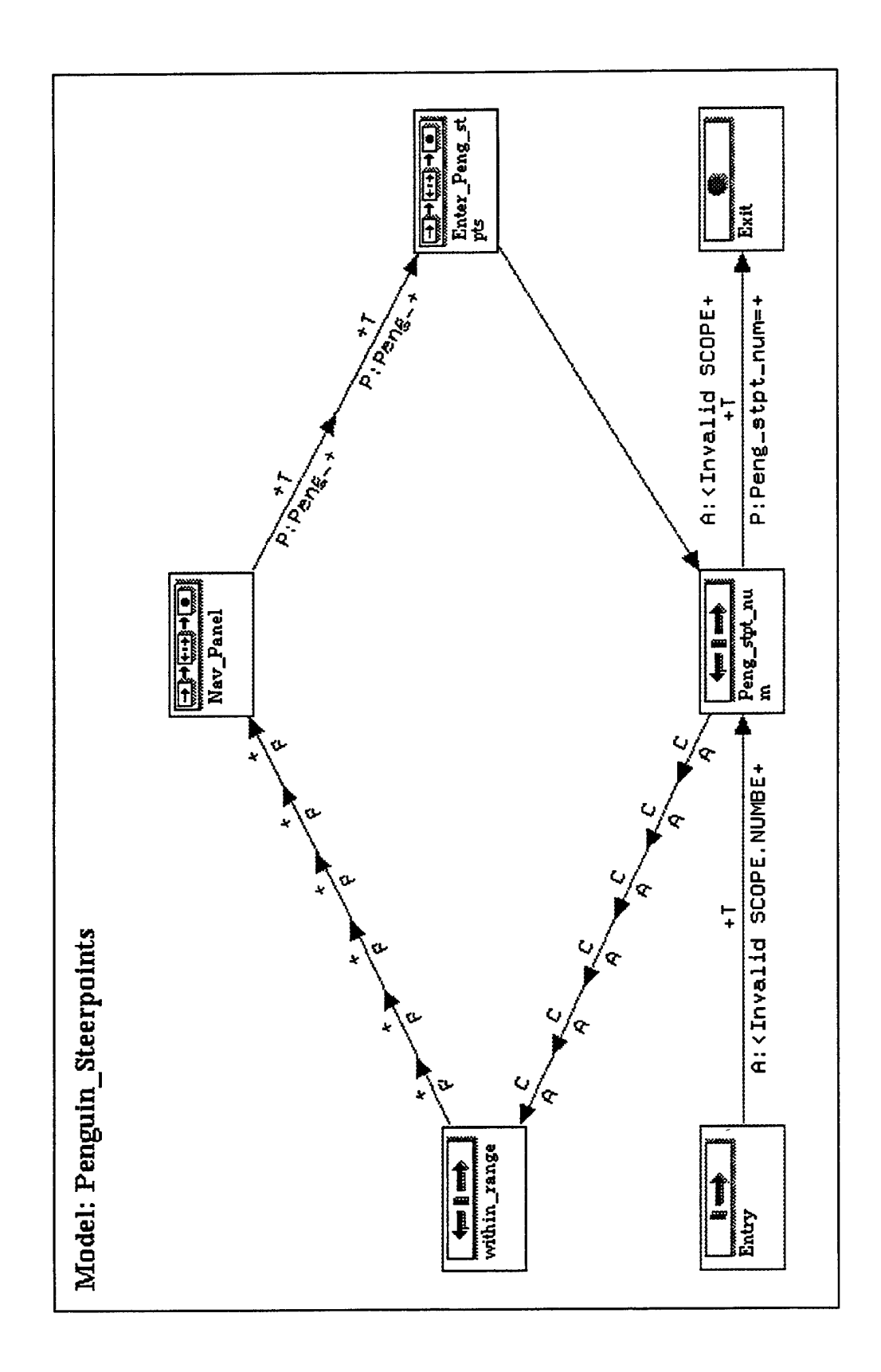

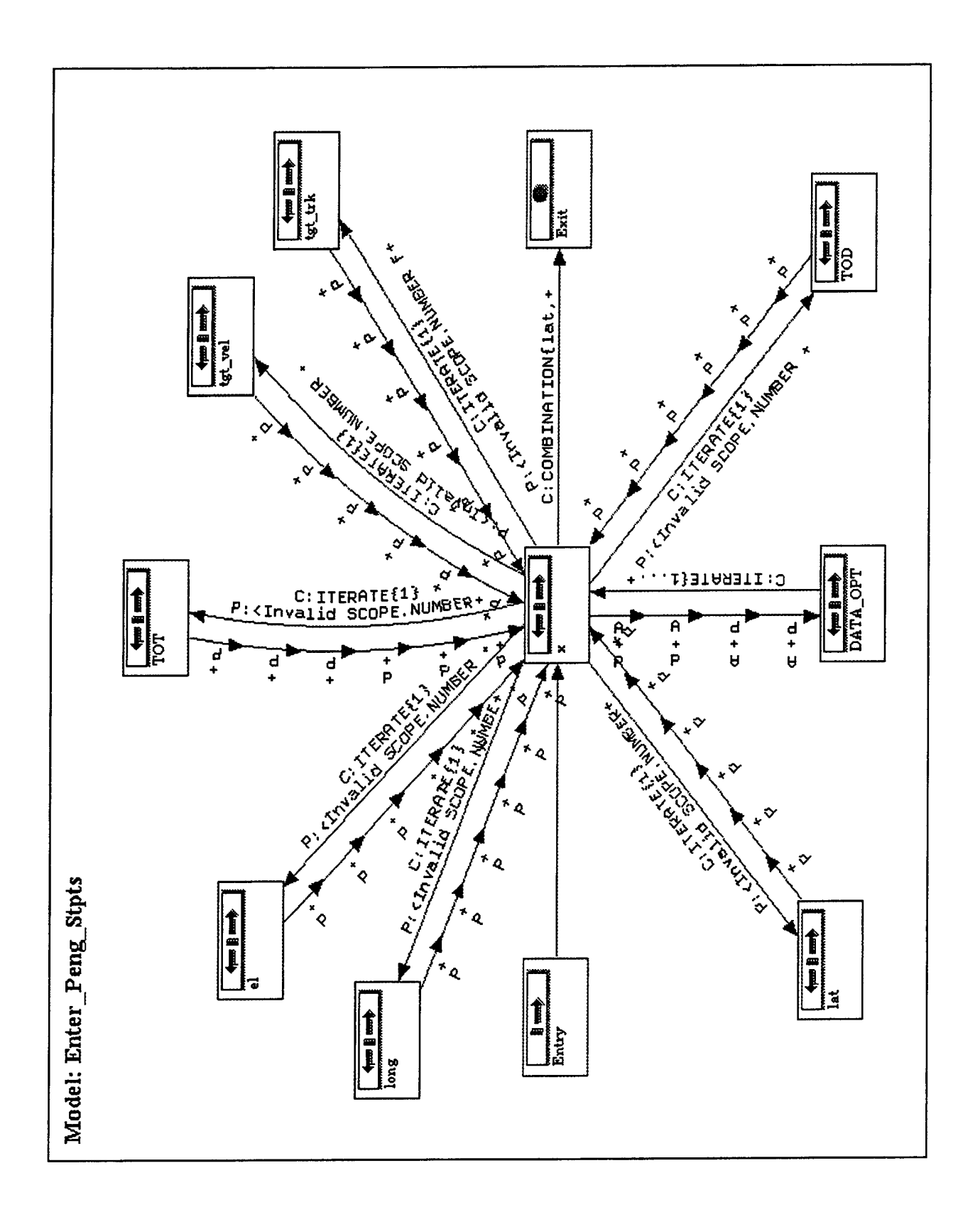

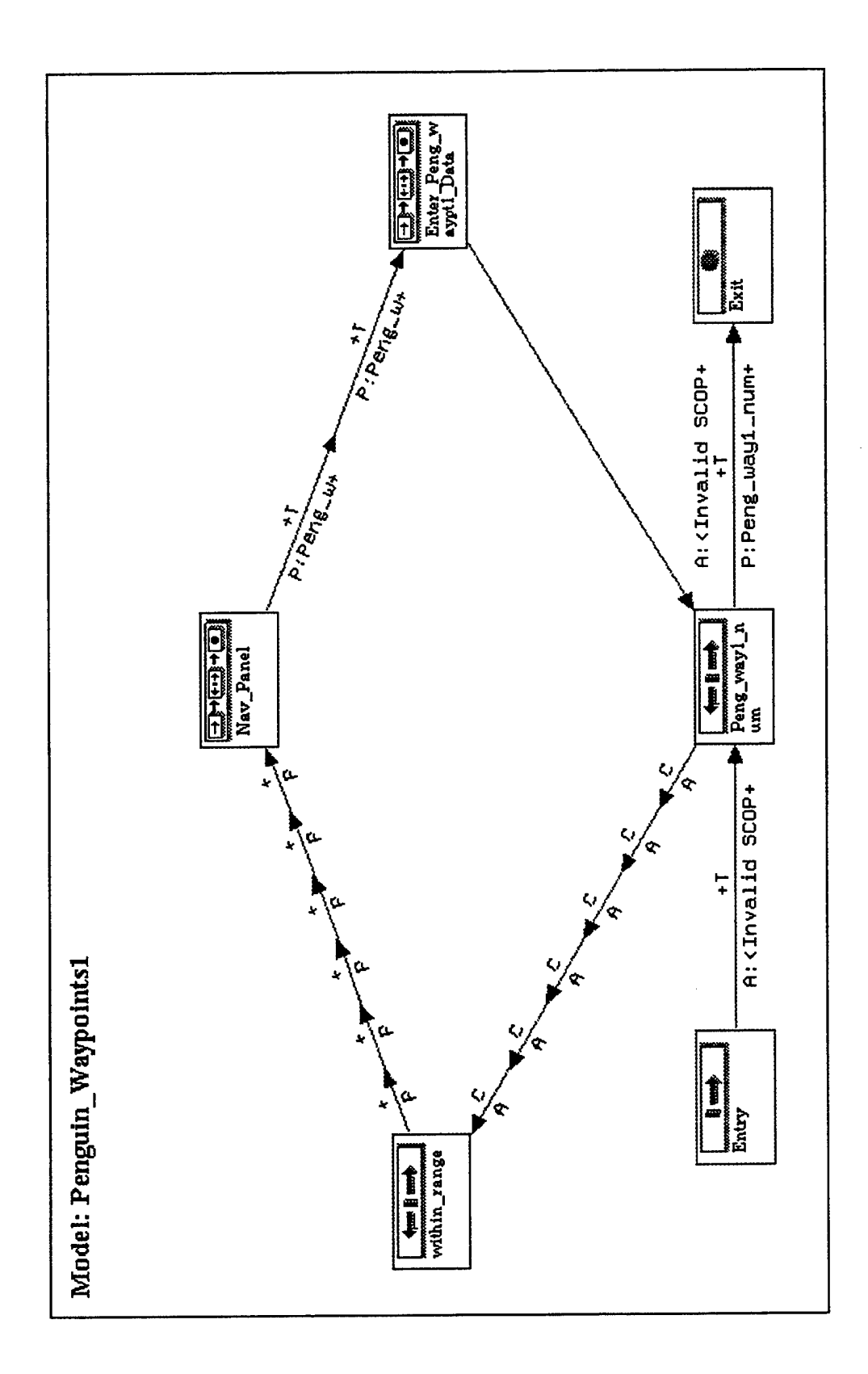

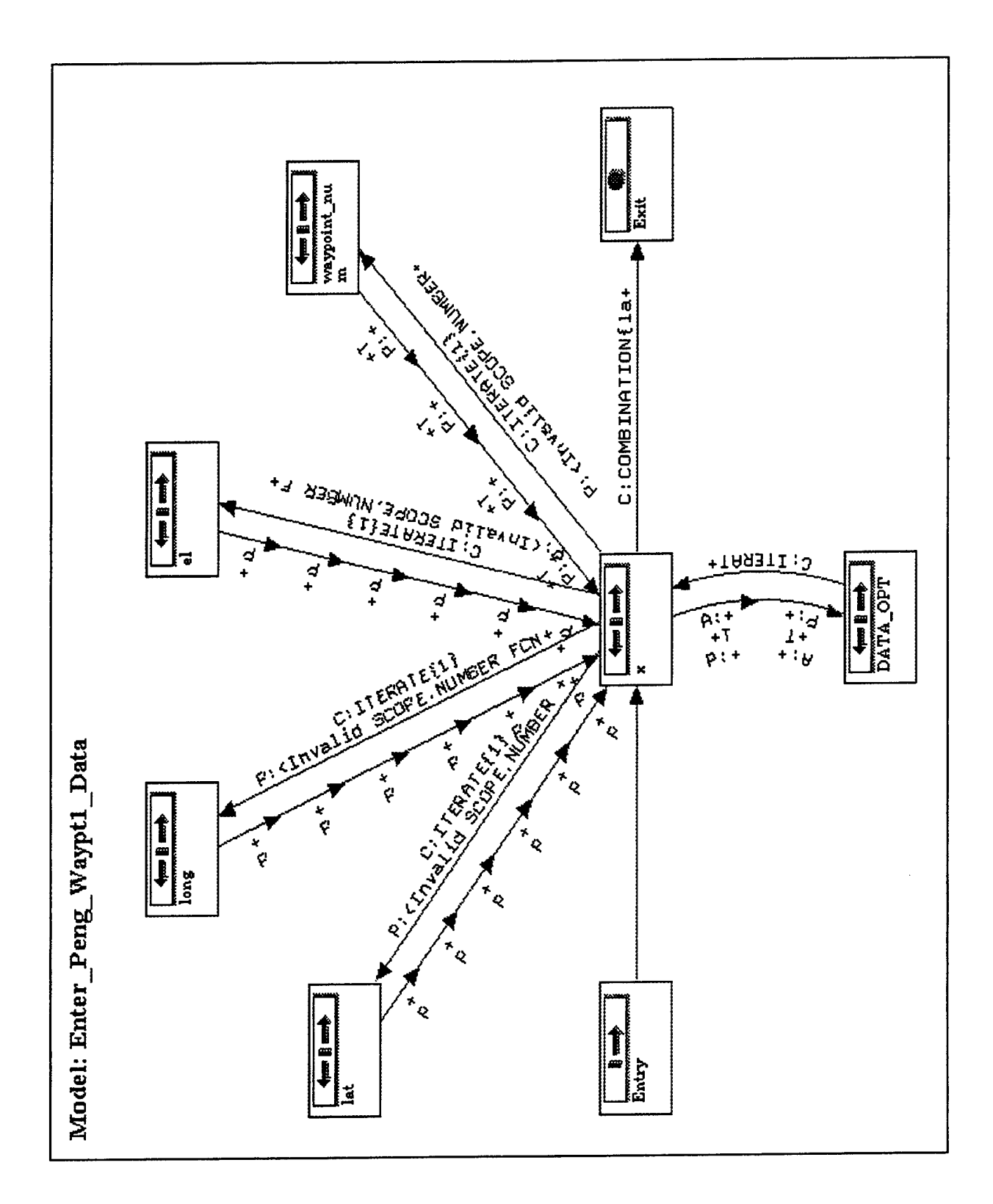

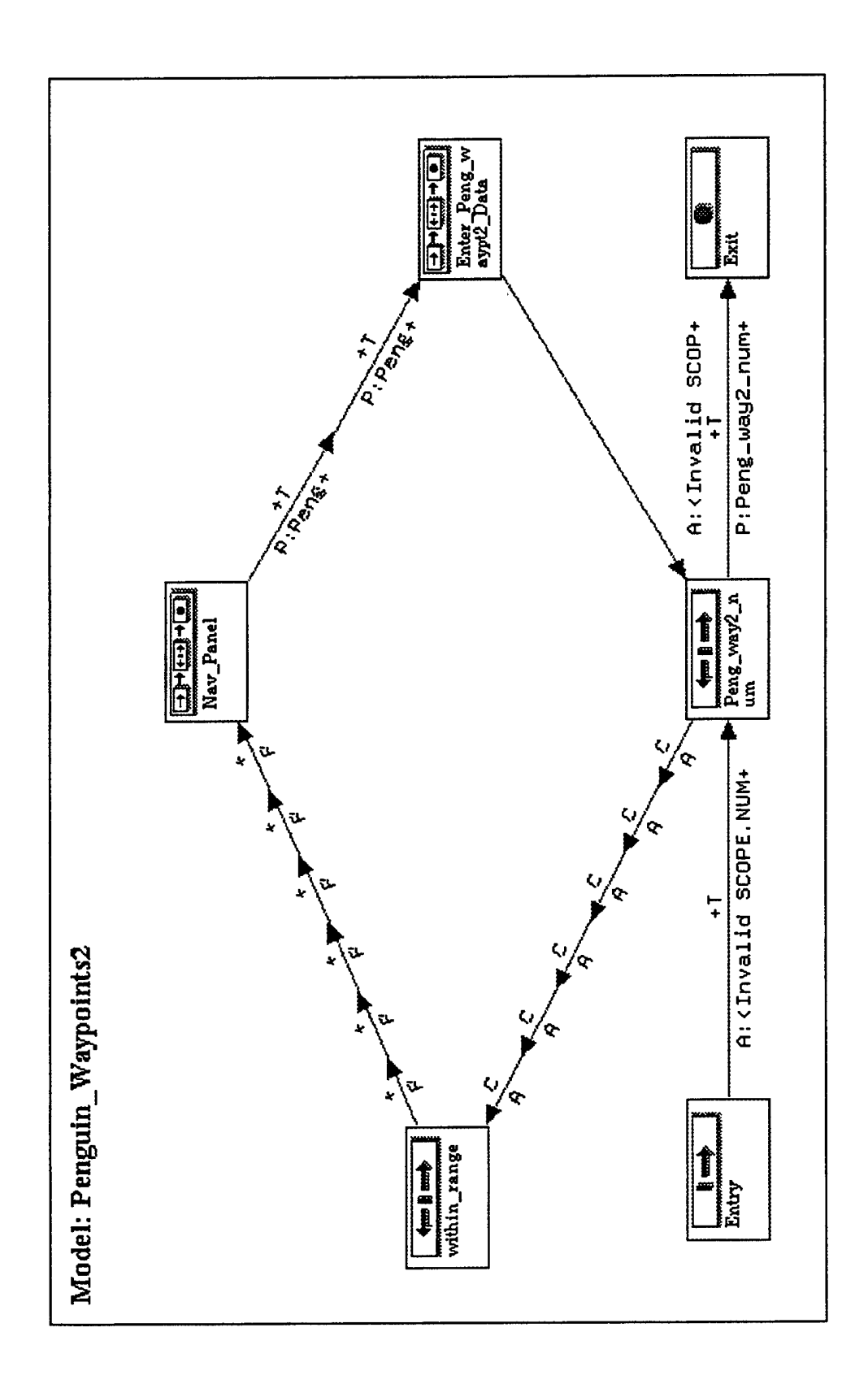

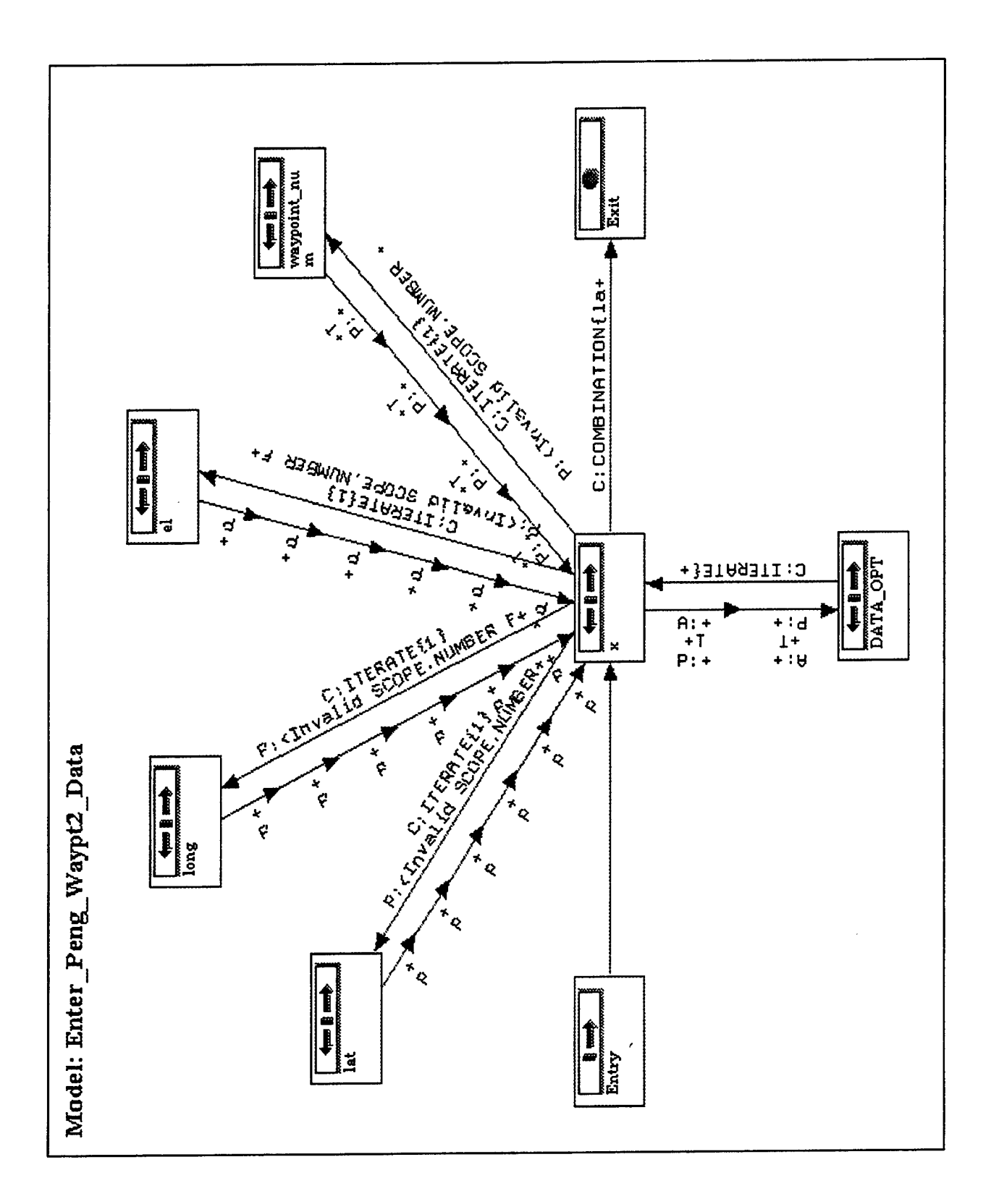

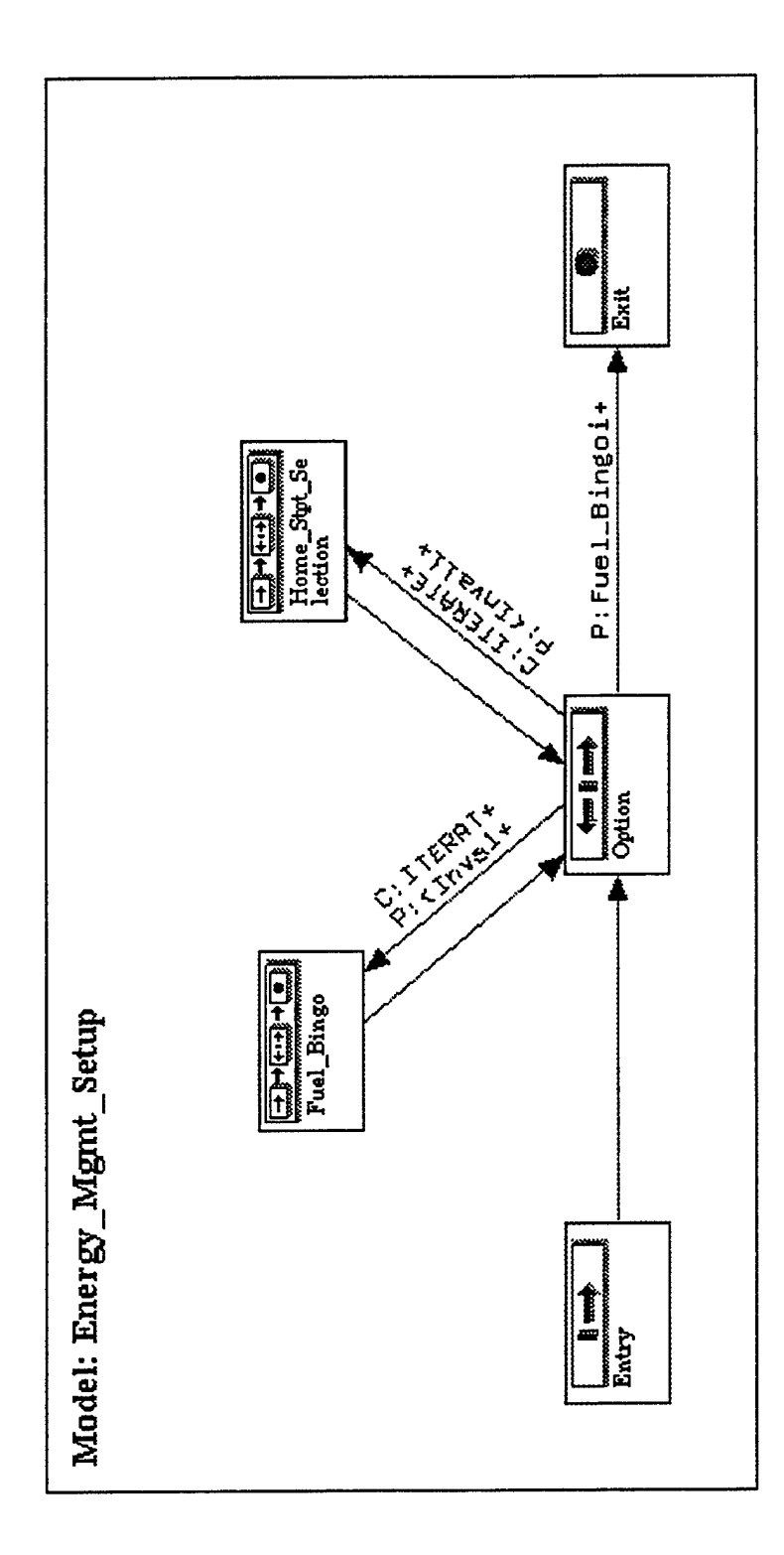

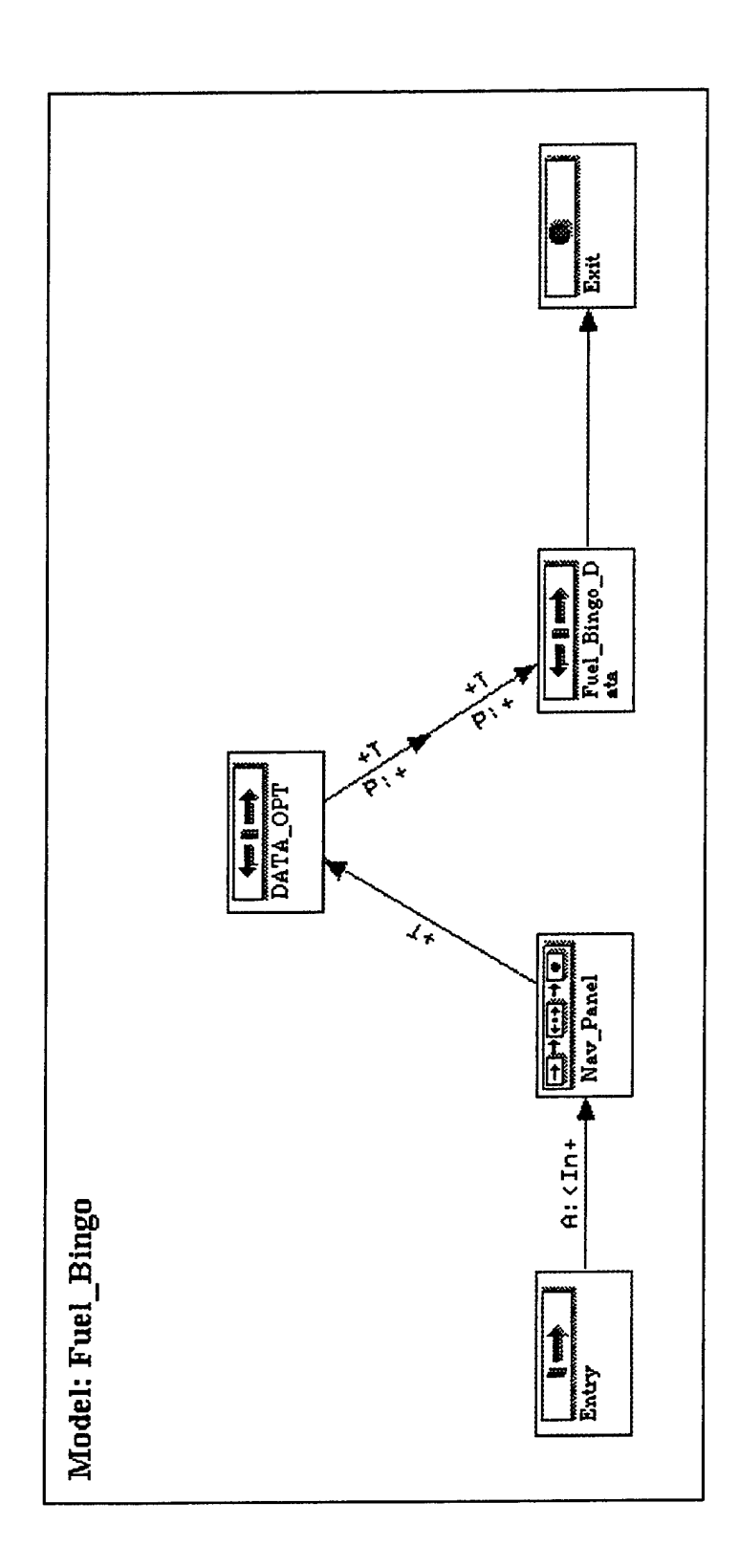

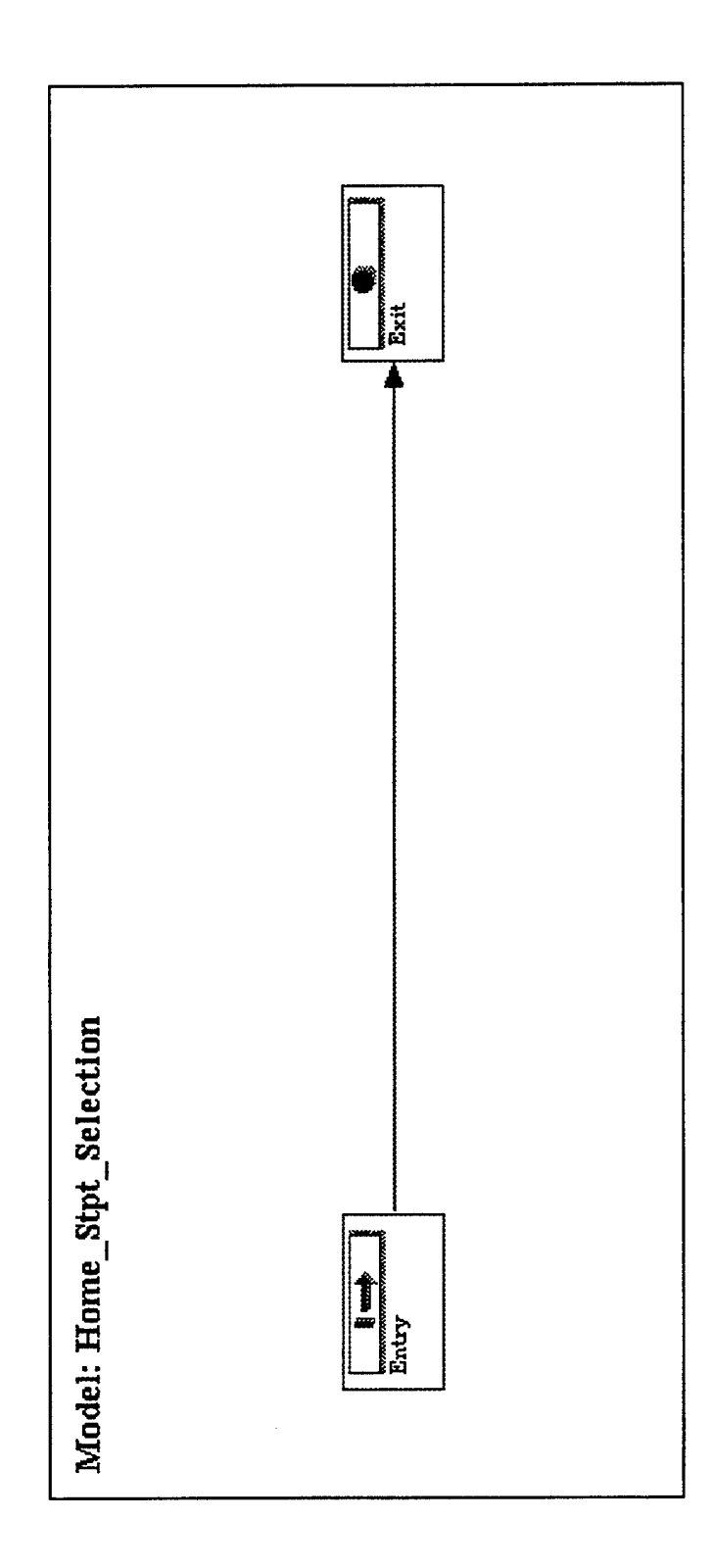

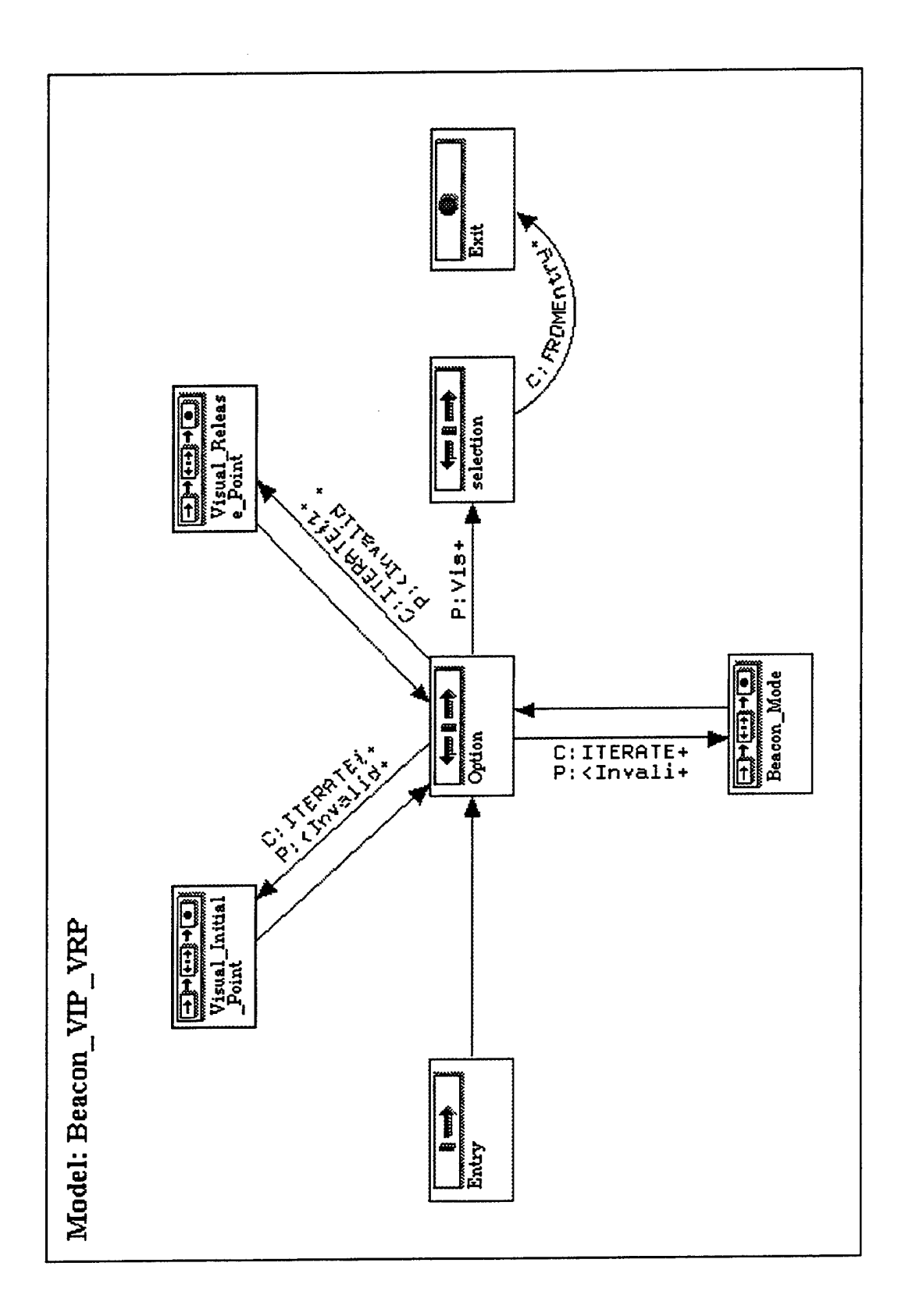

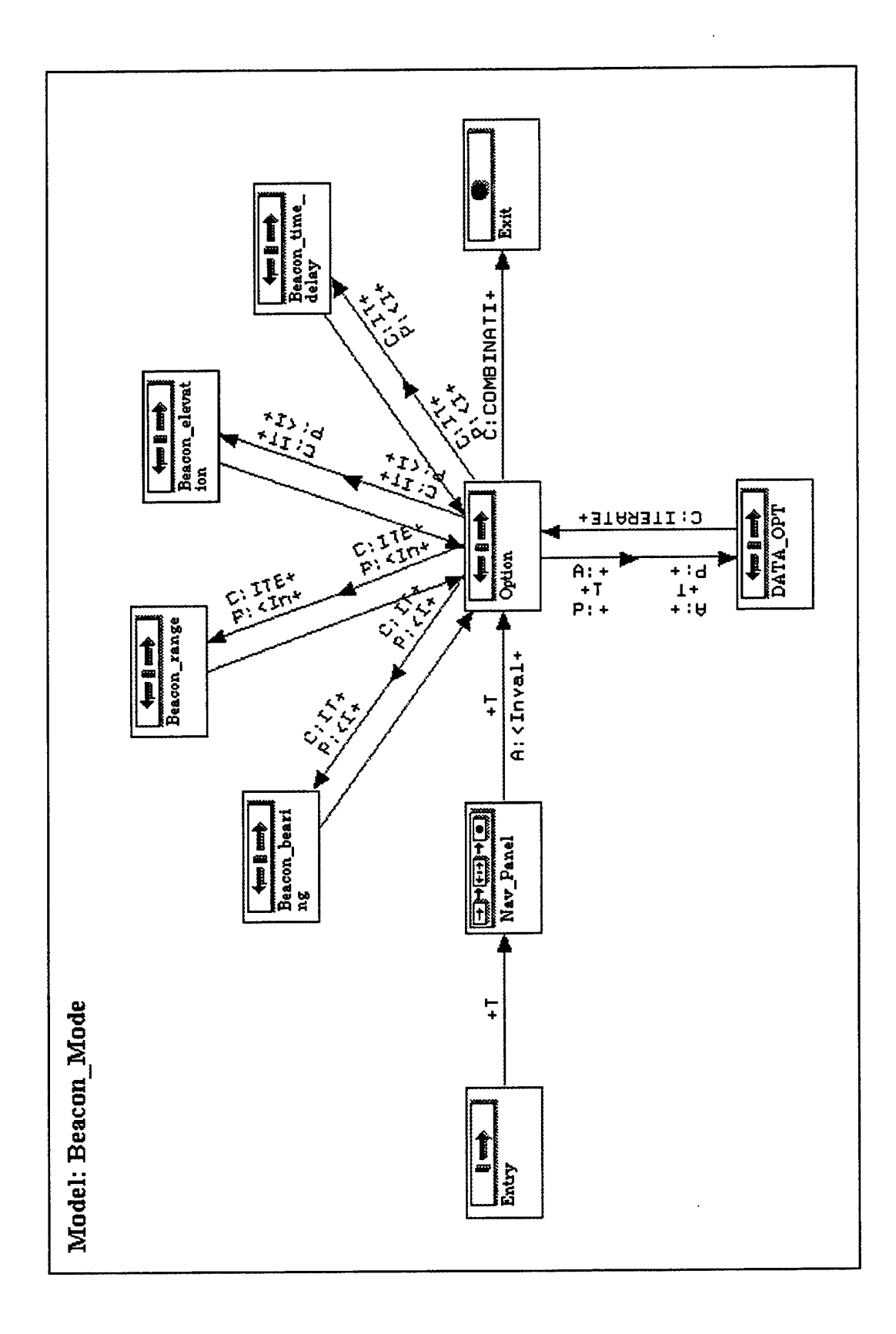

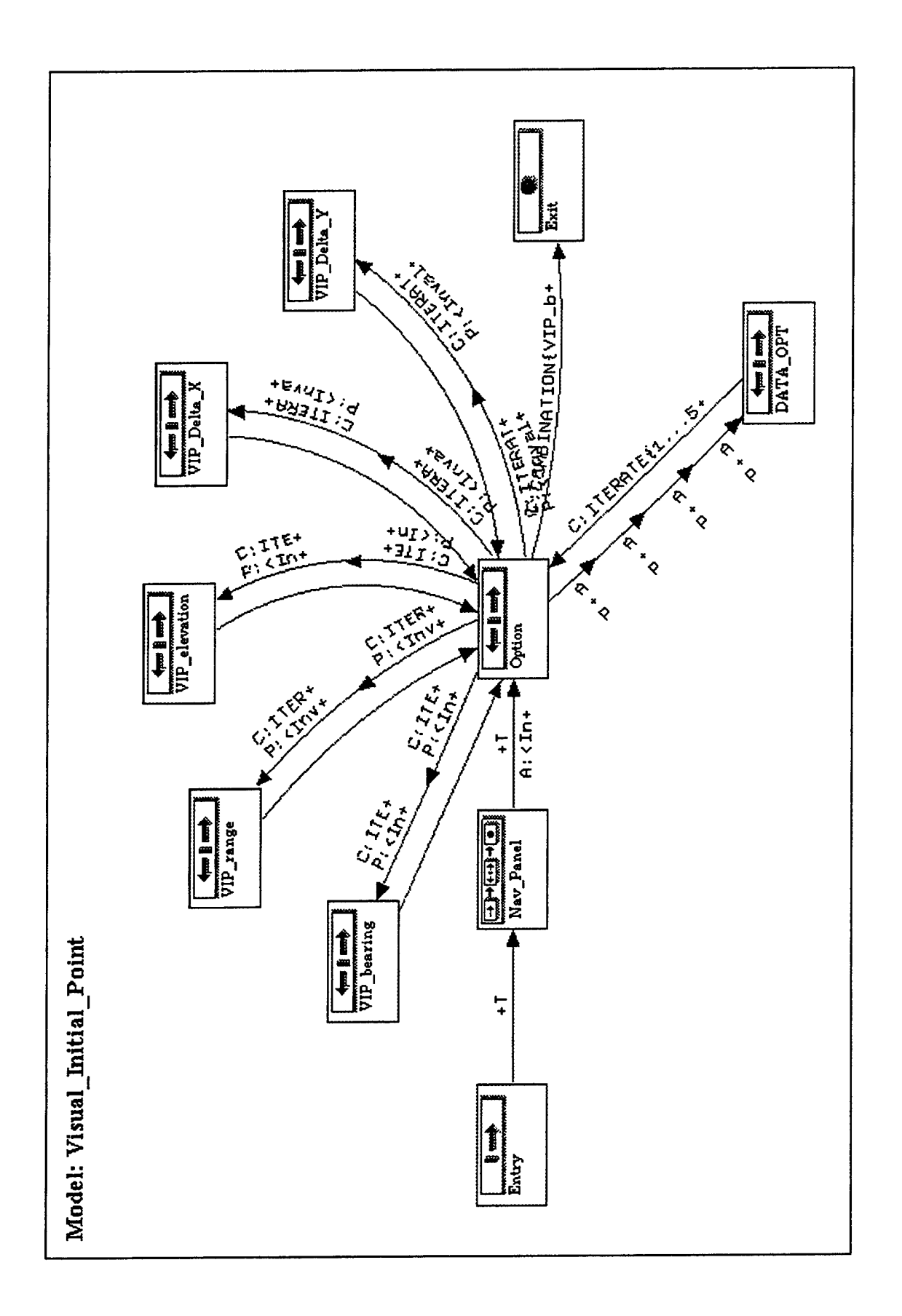

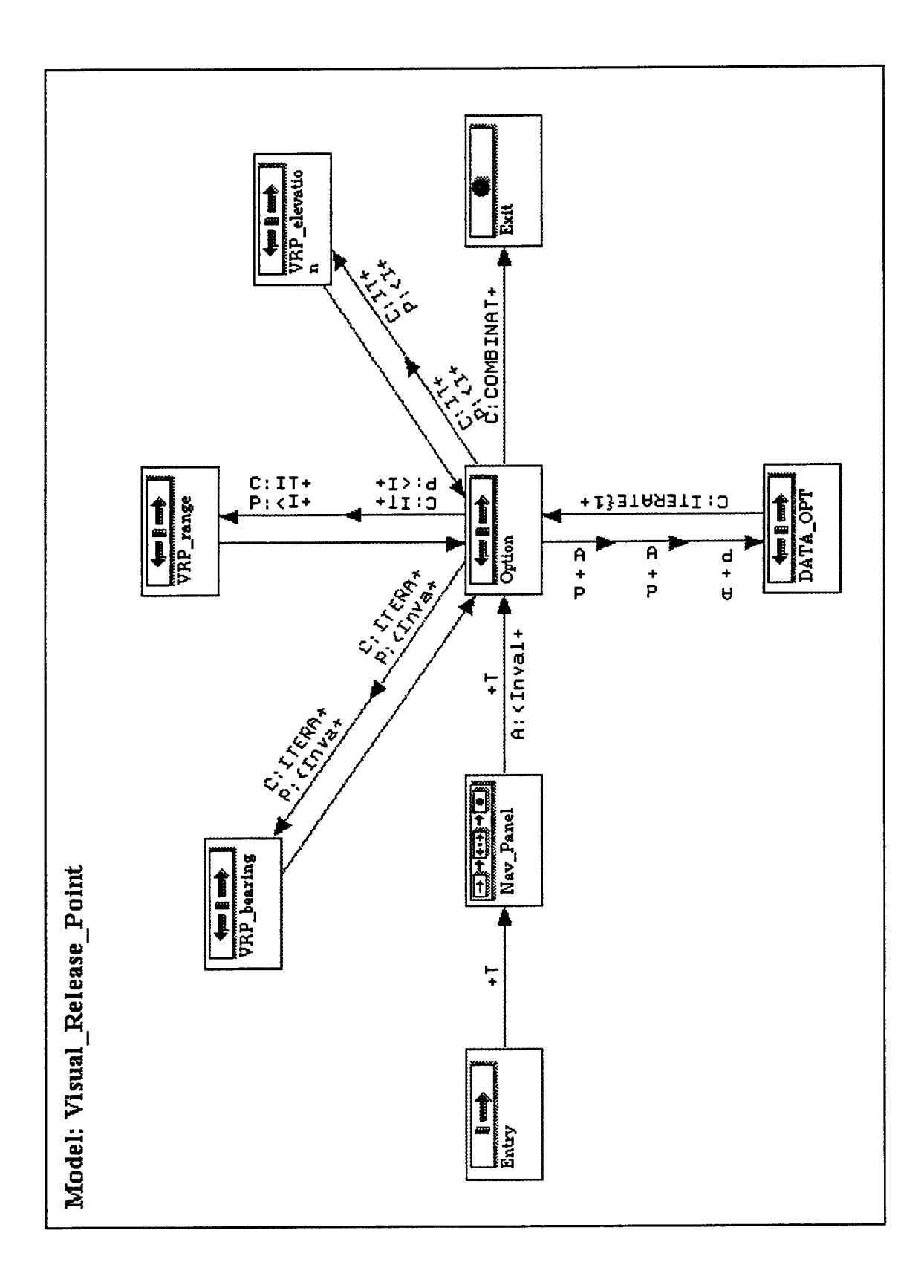

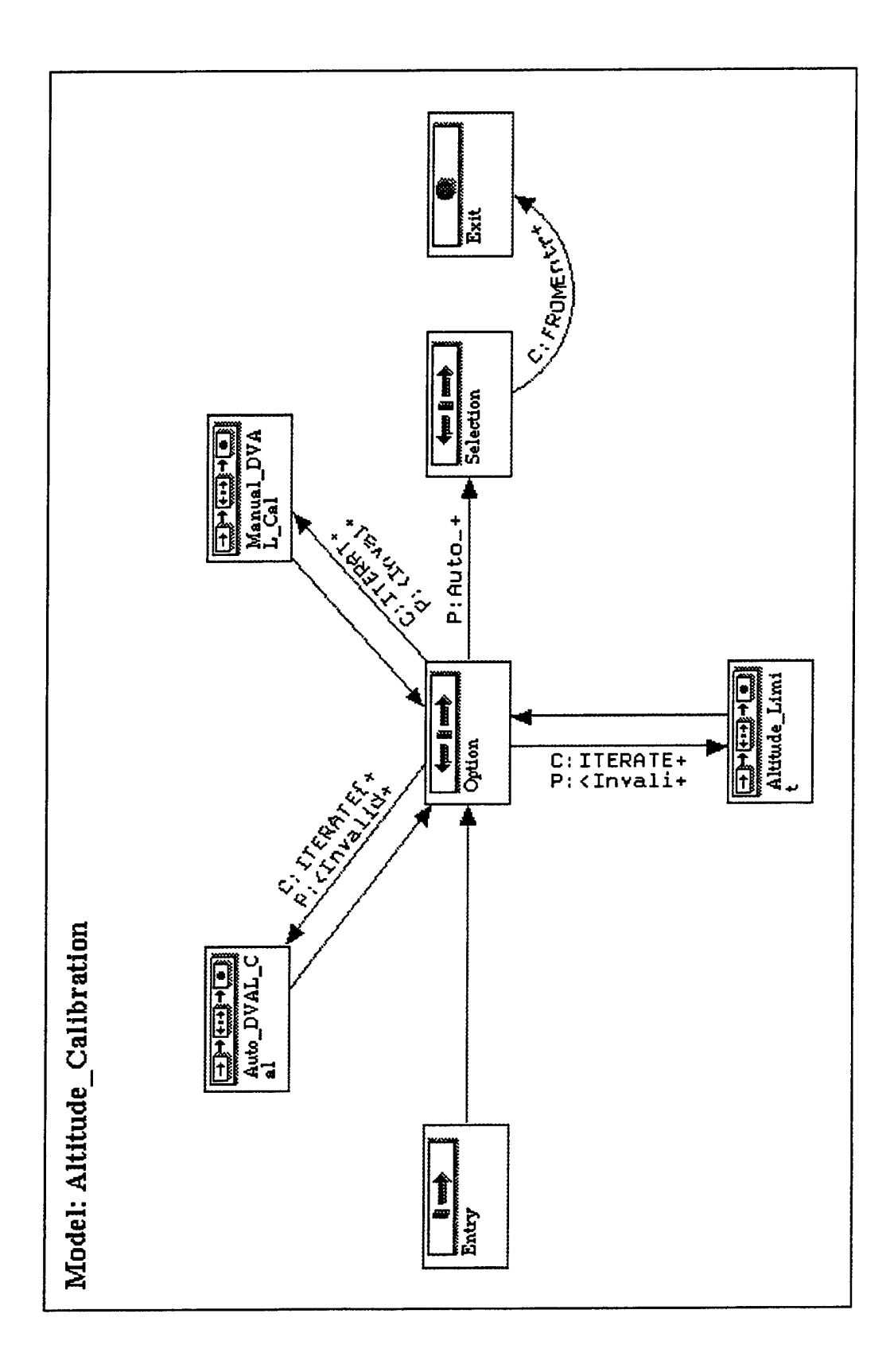

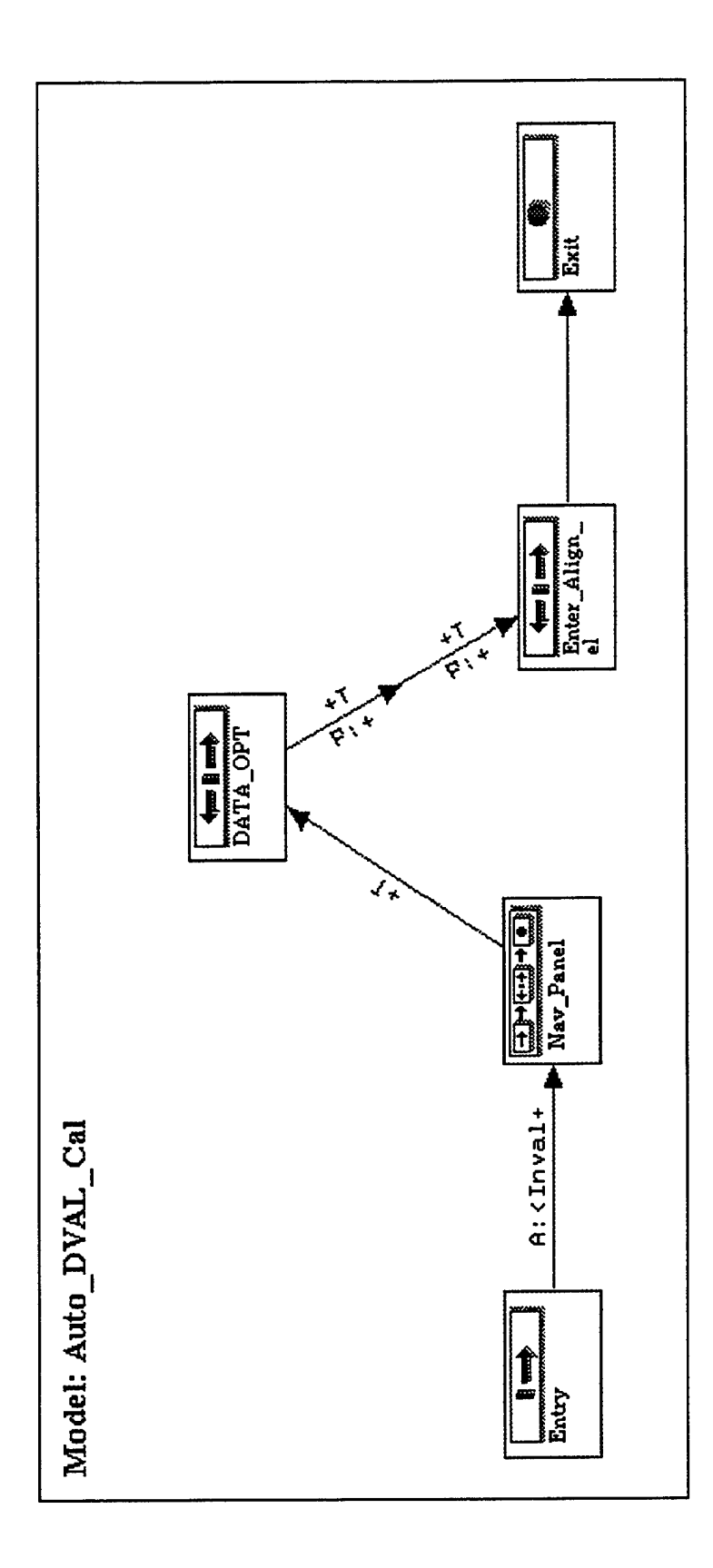

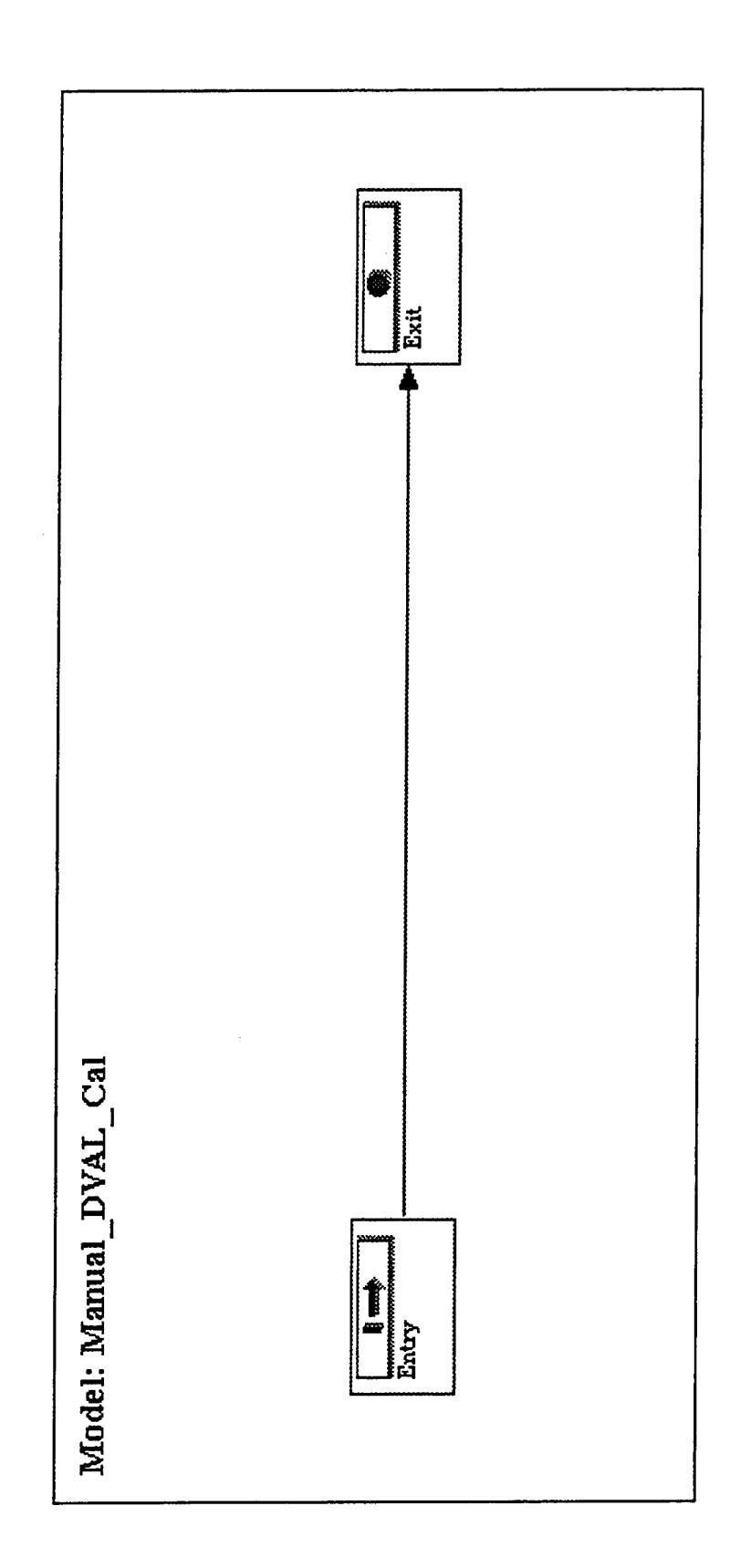

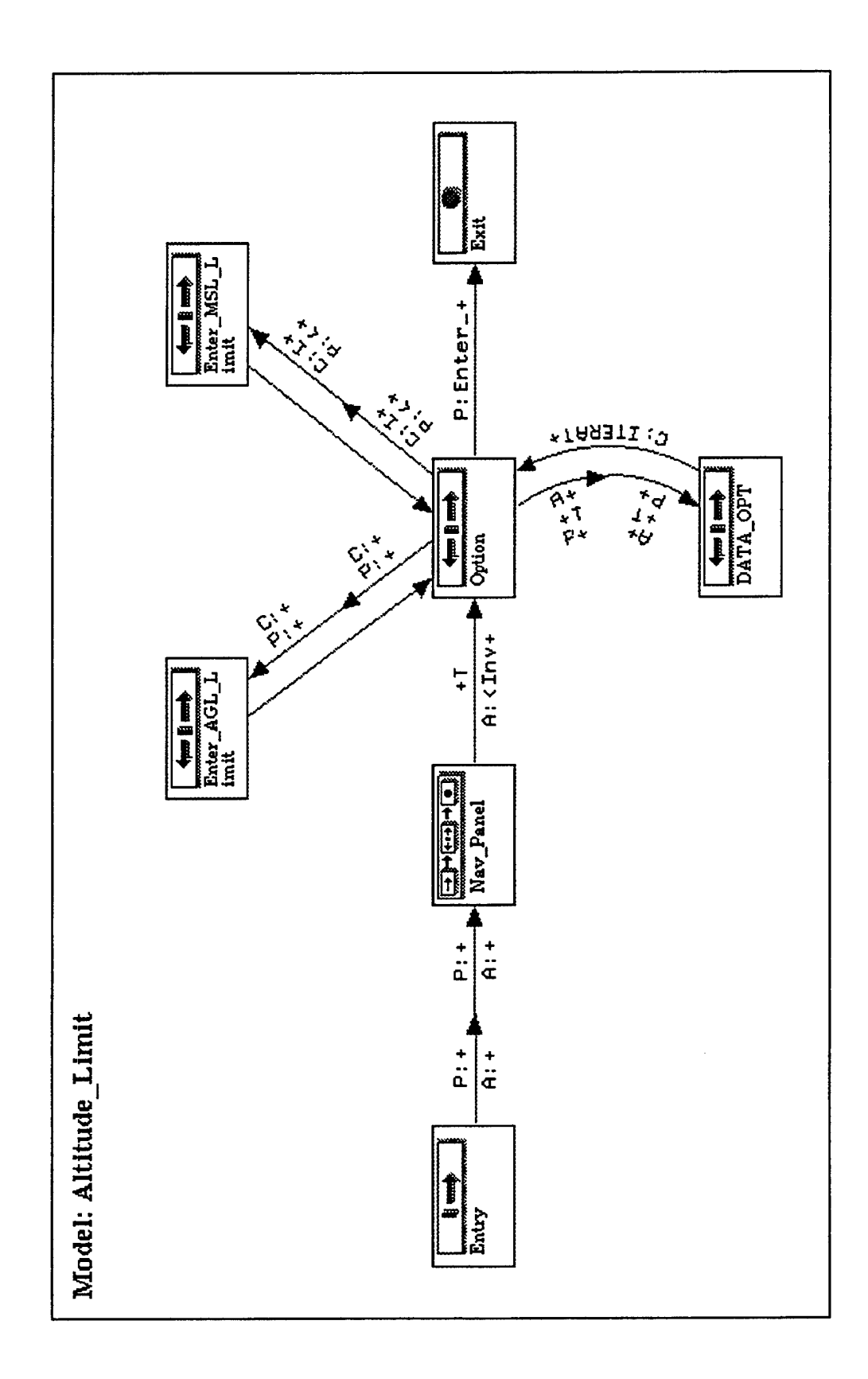

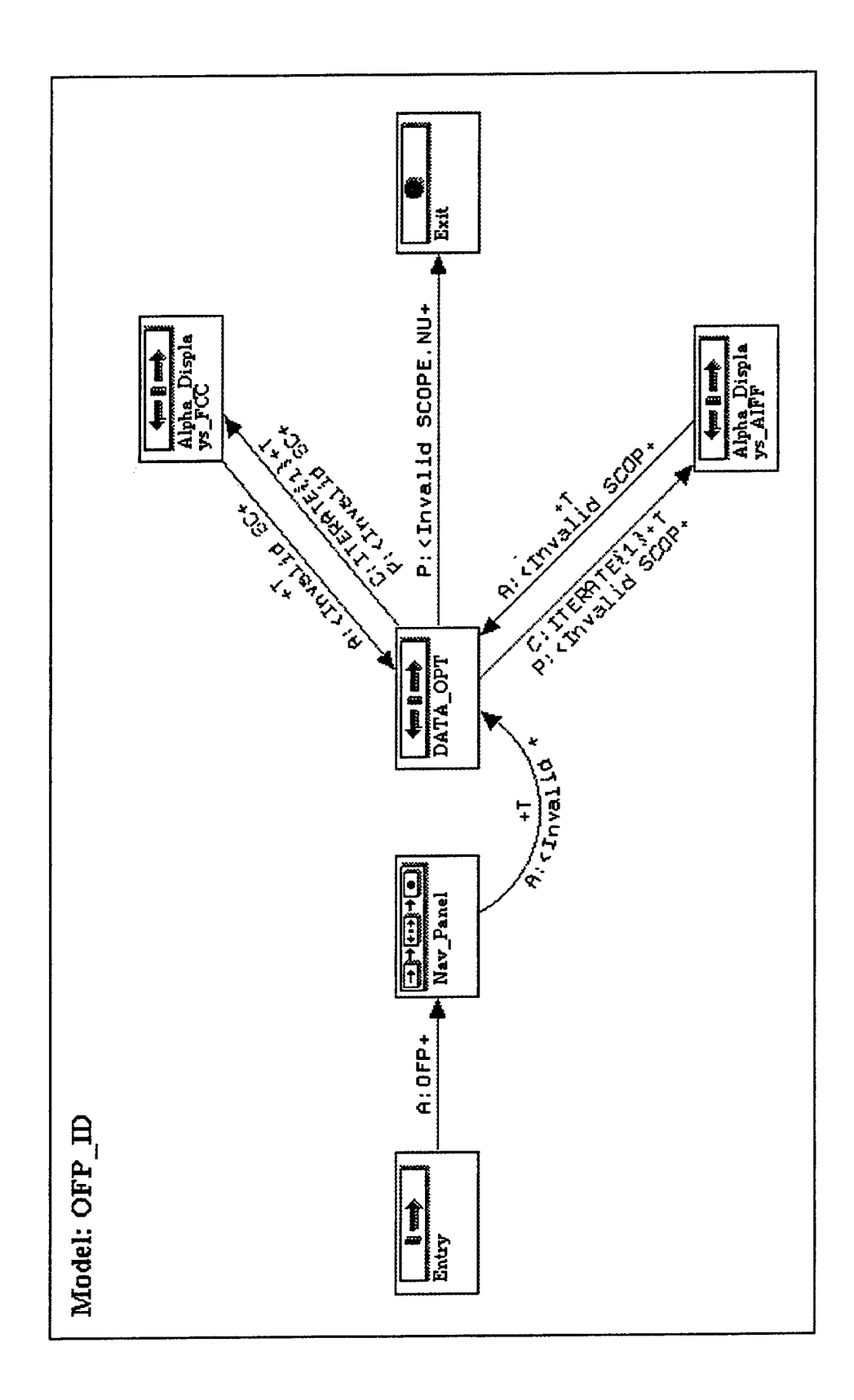

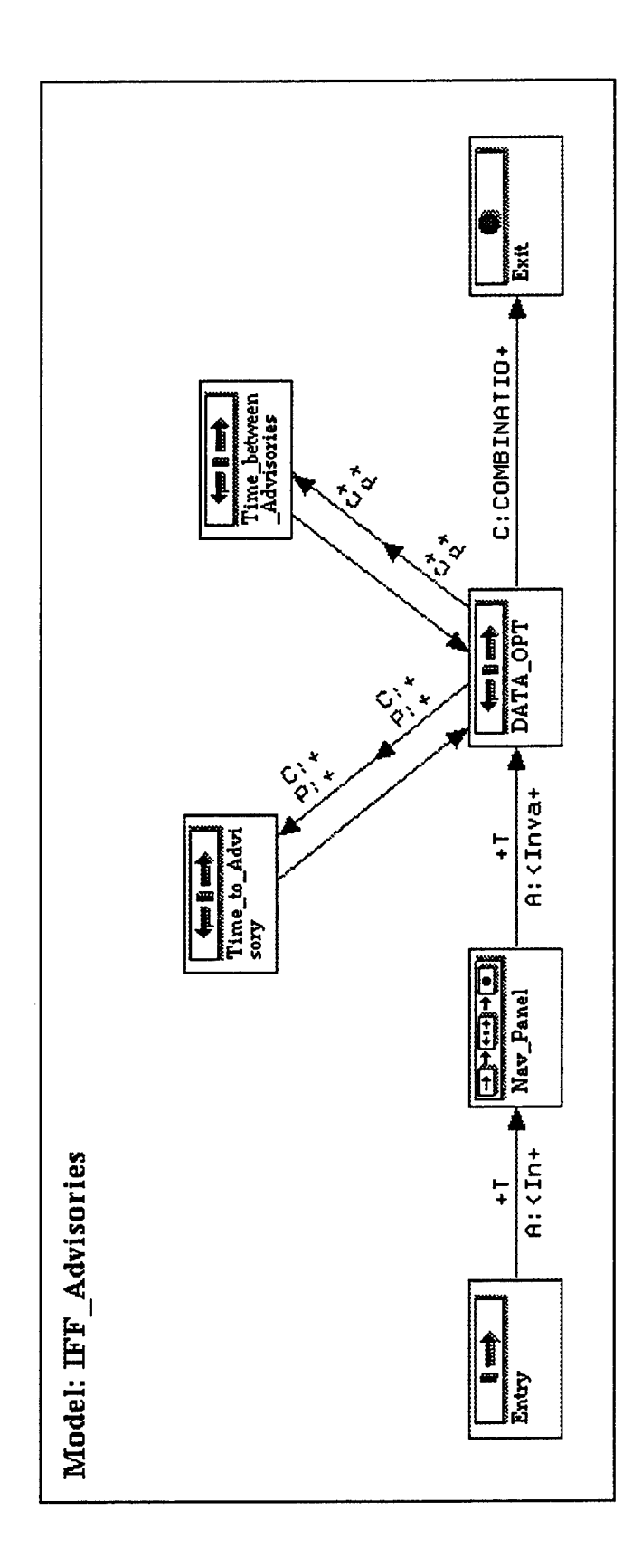

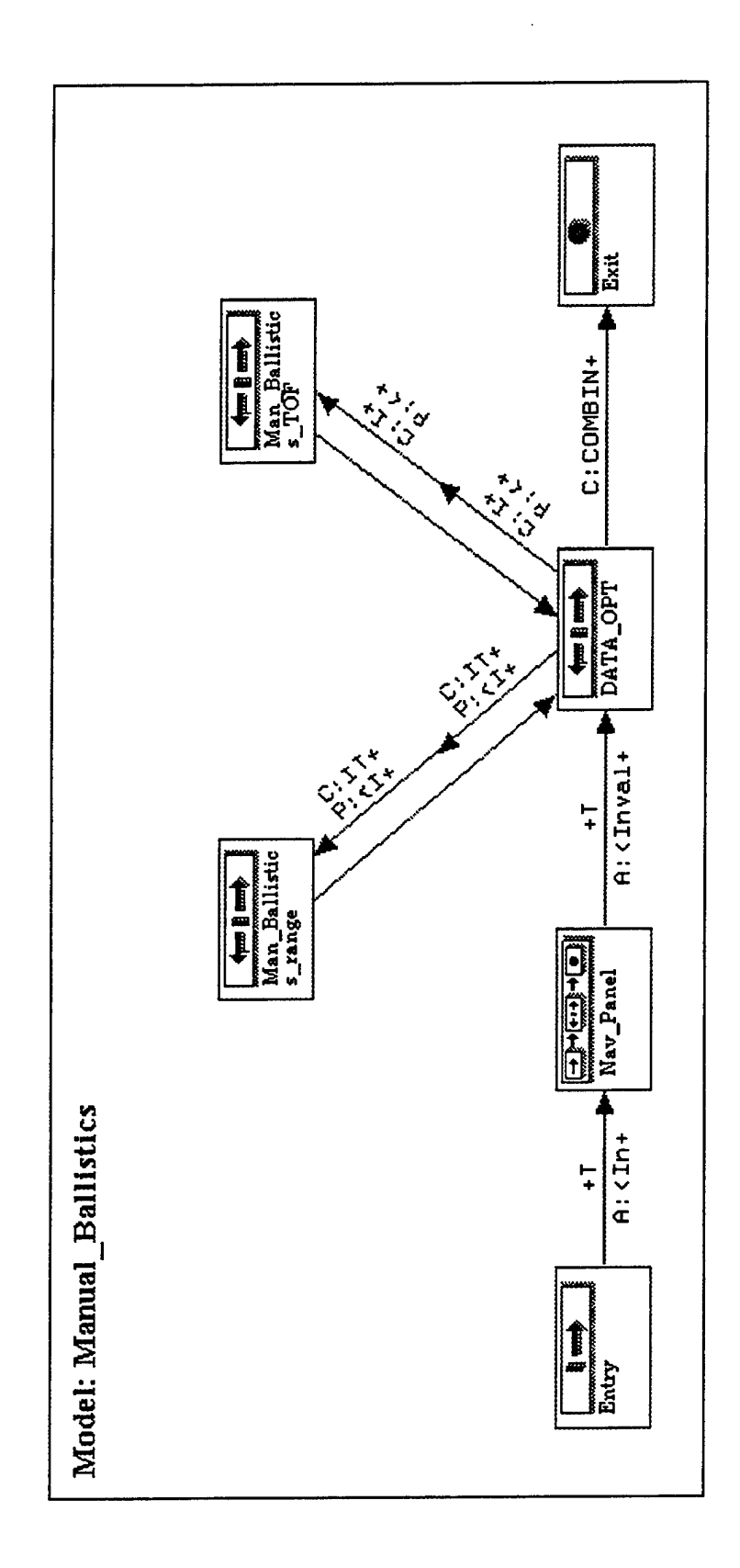

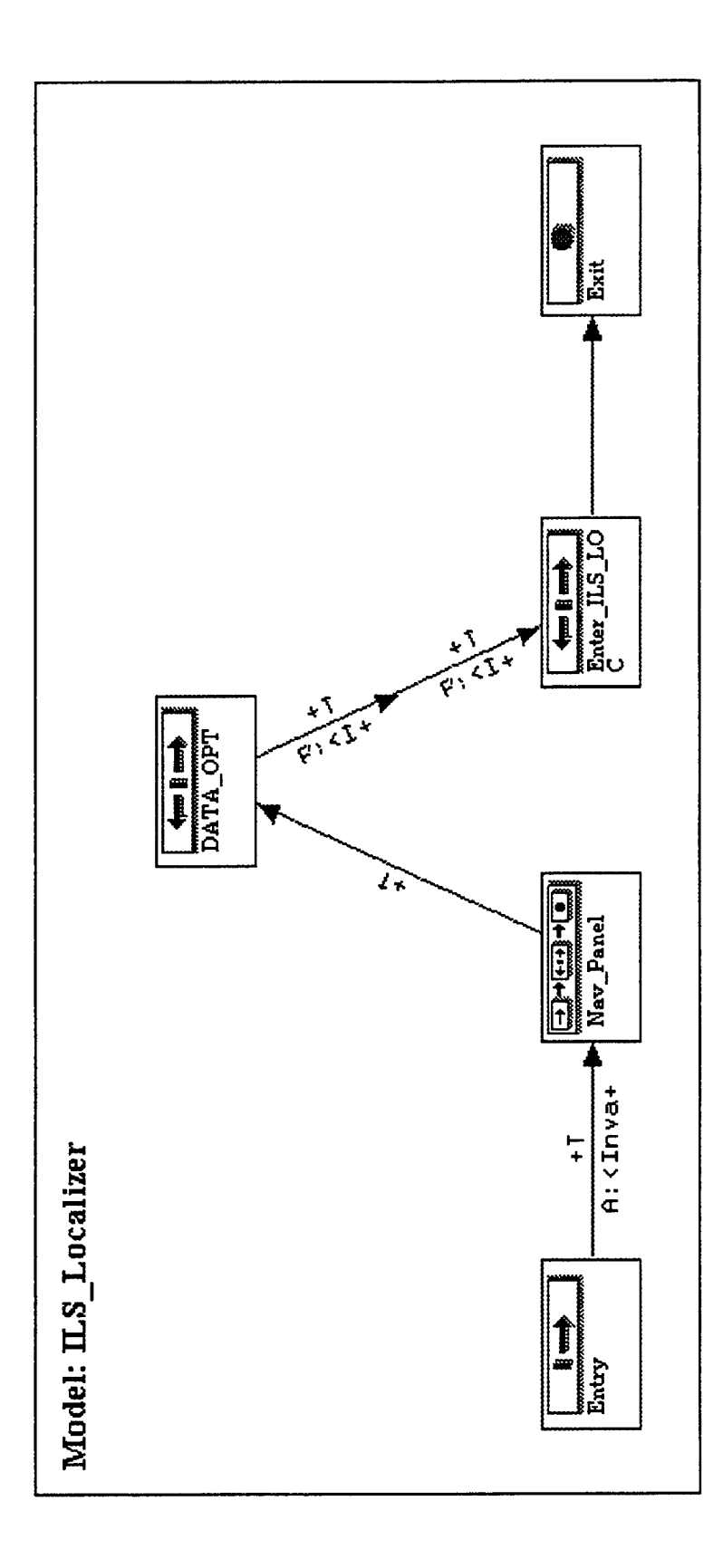

,

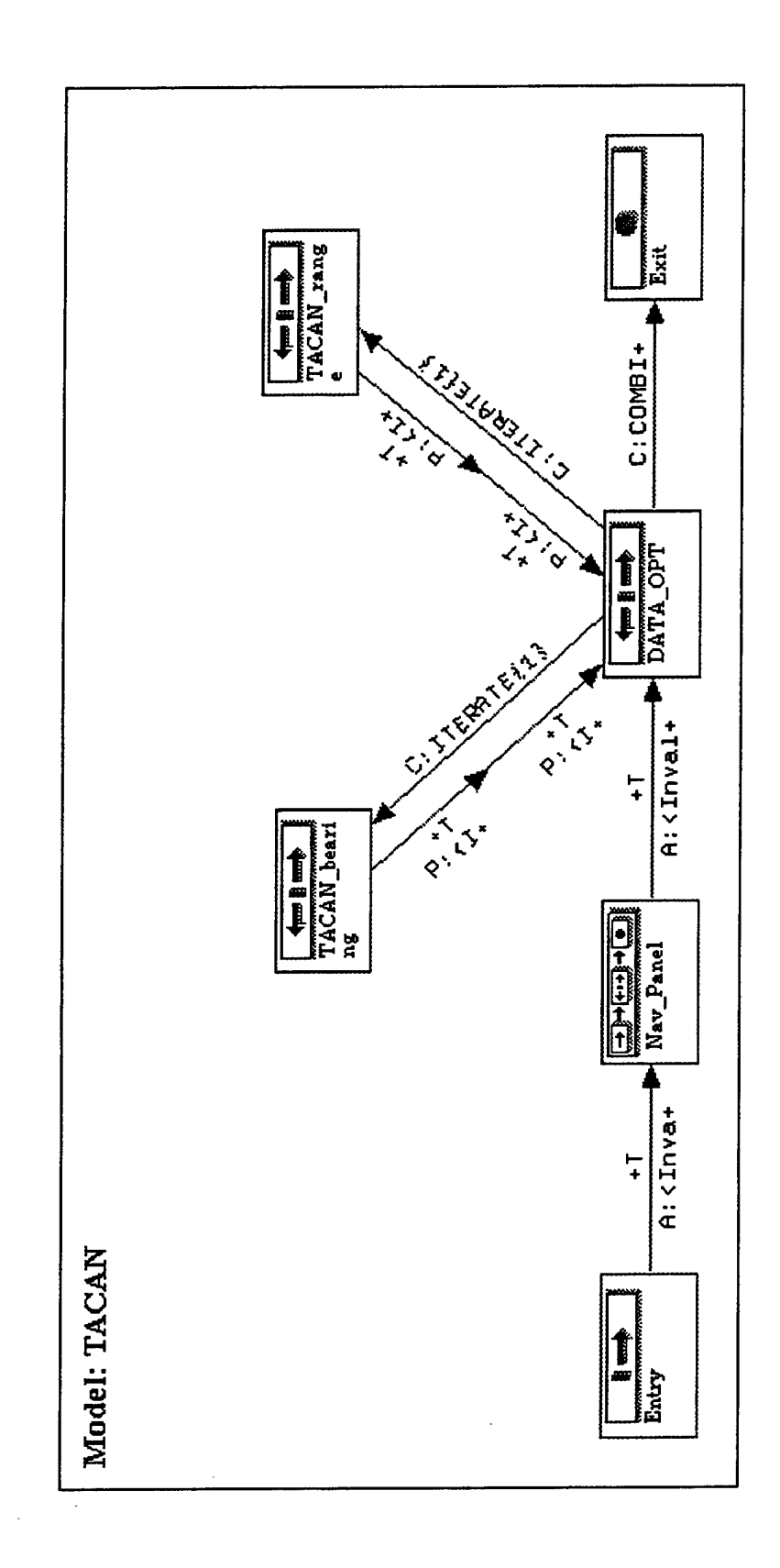
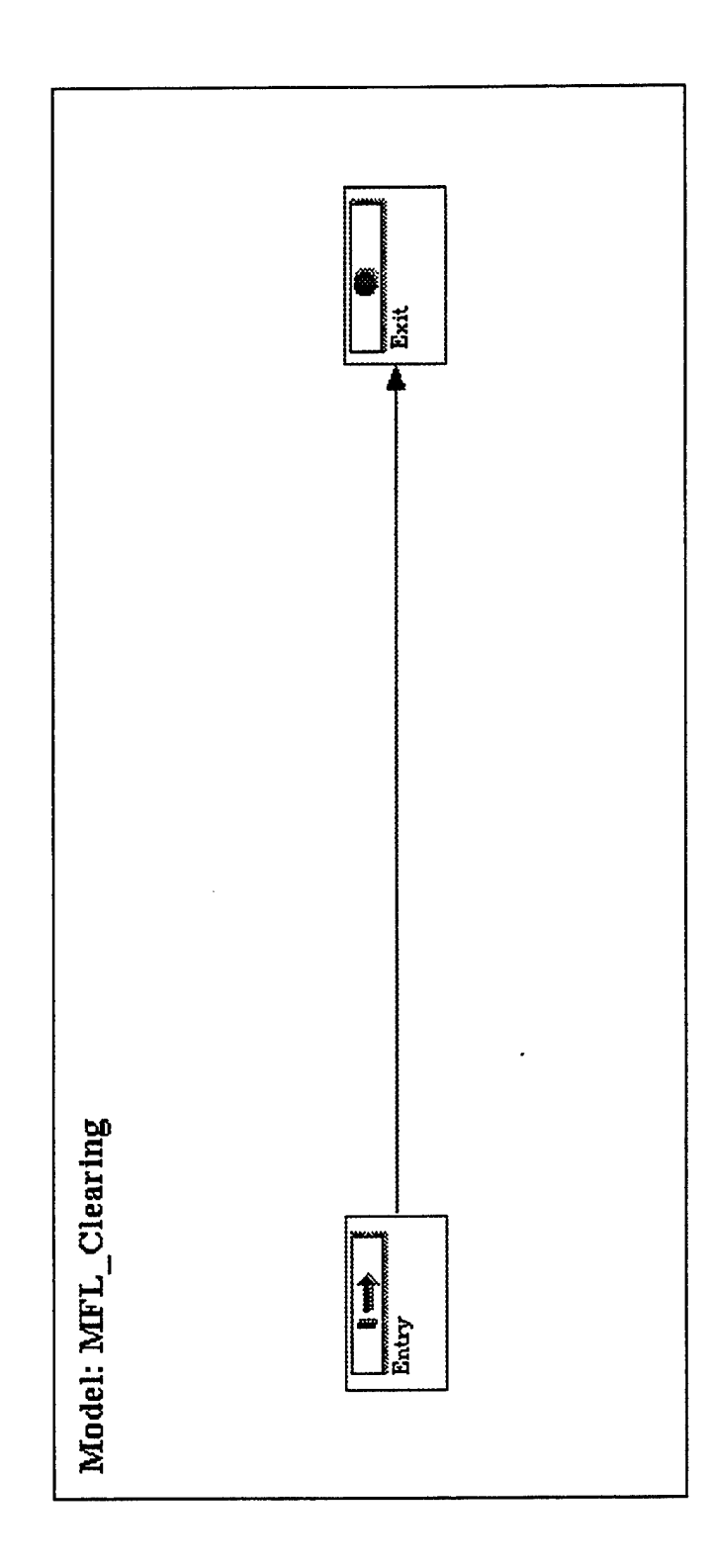

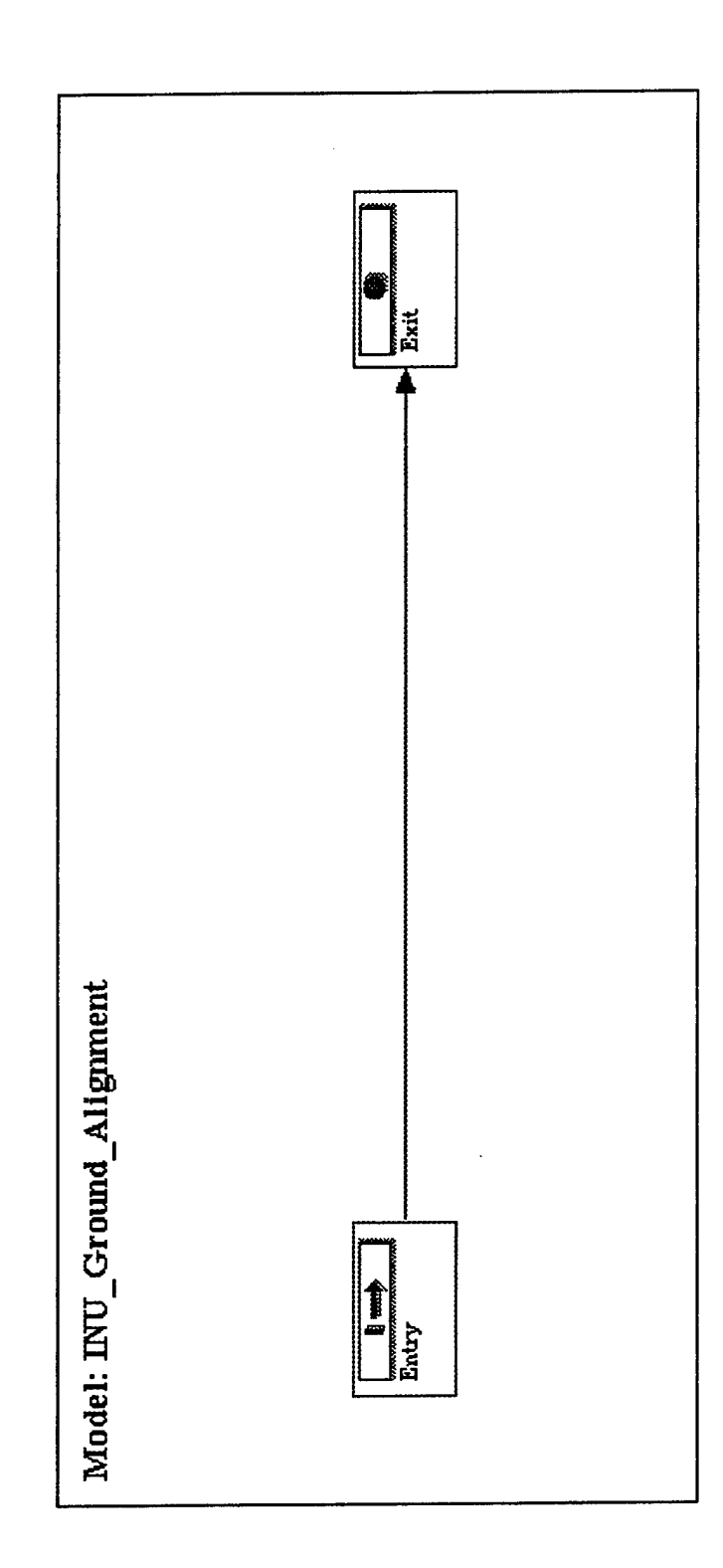

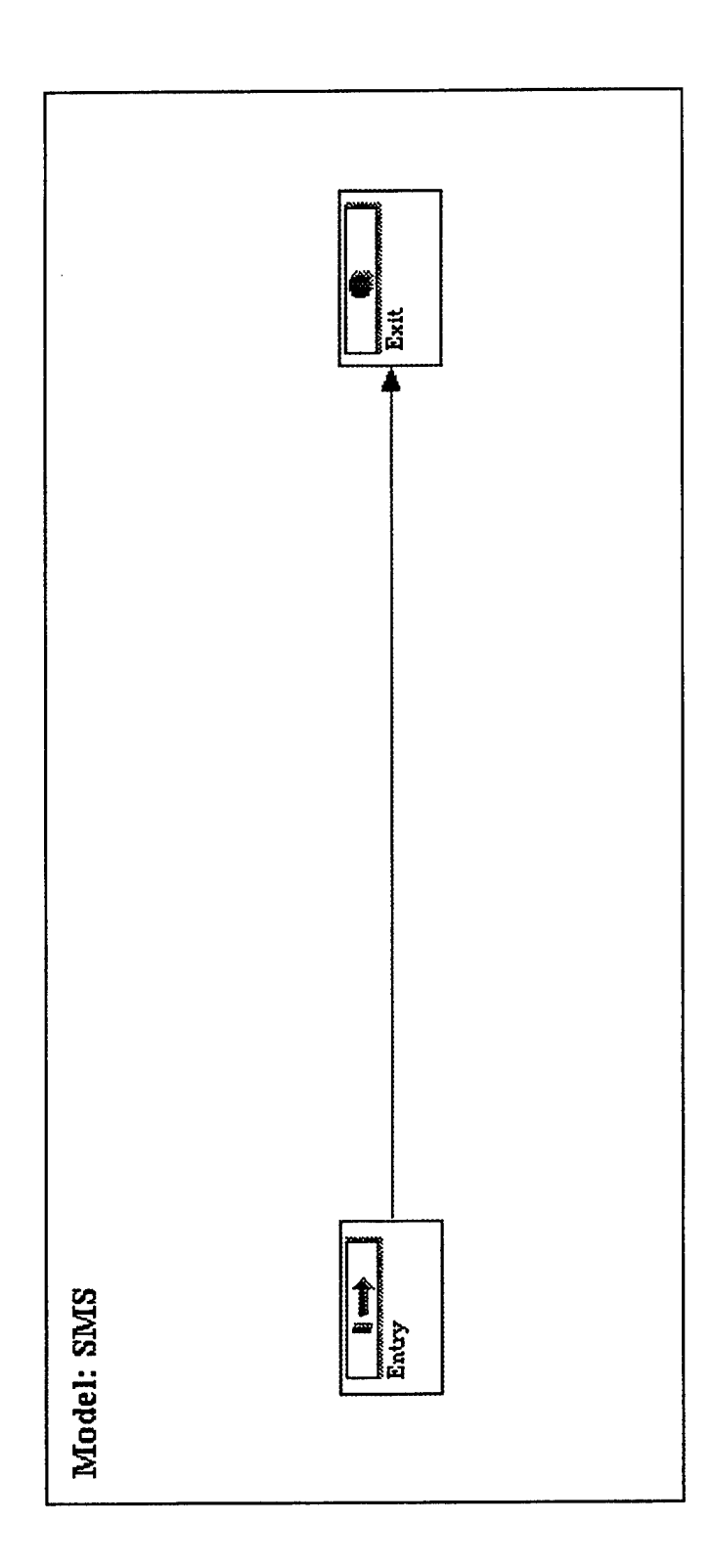

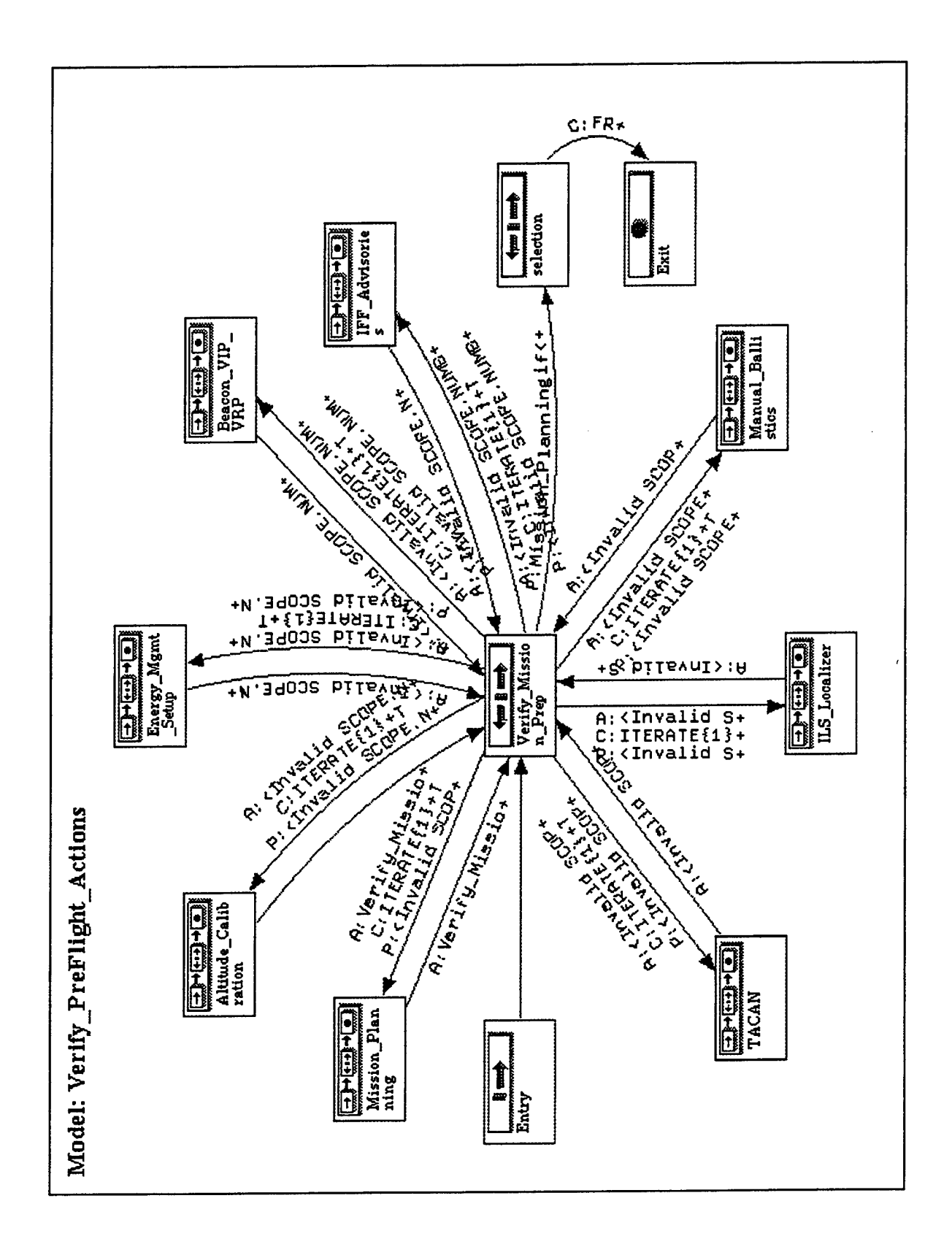

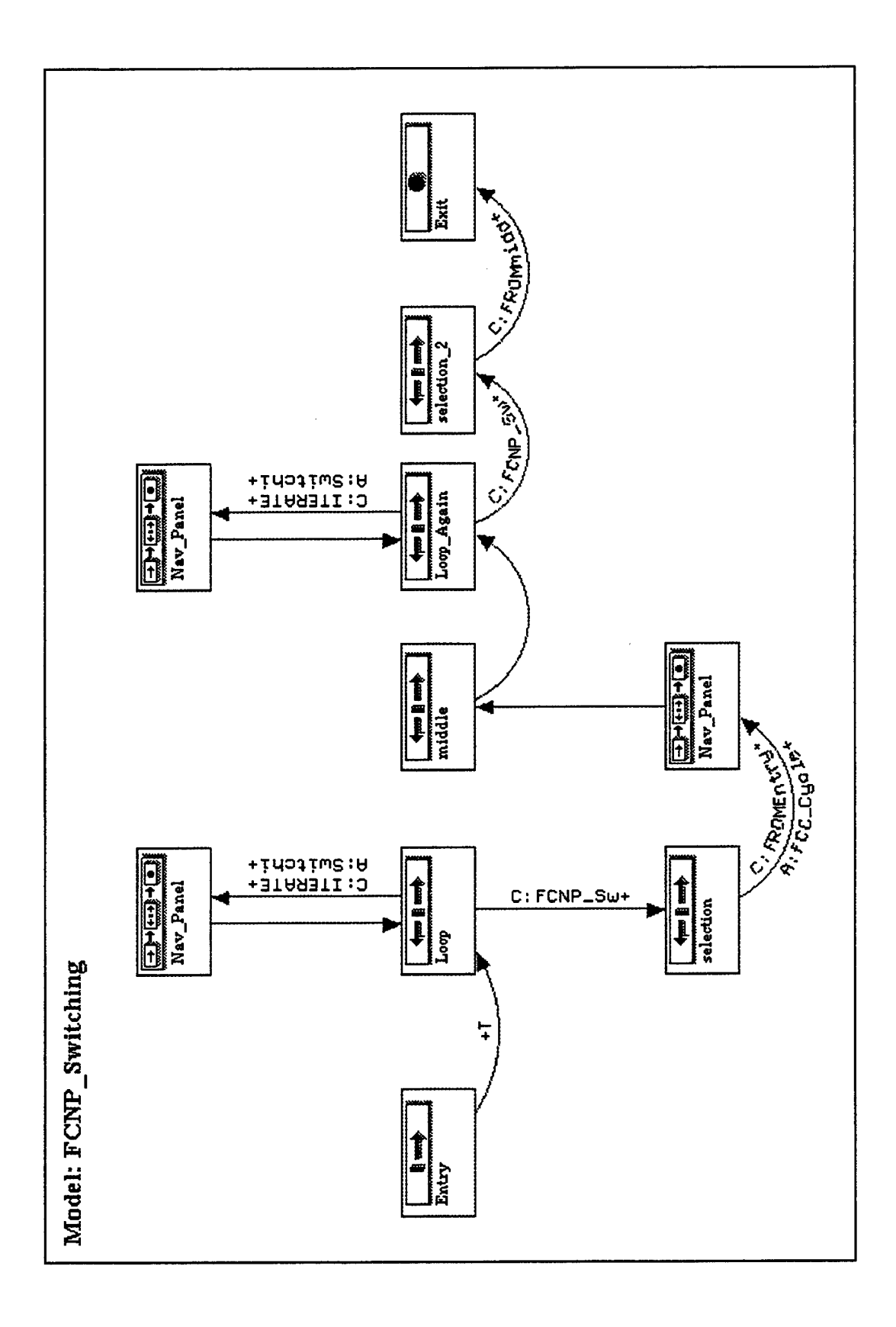

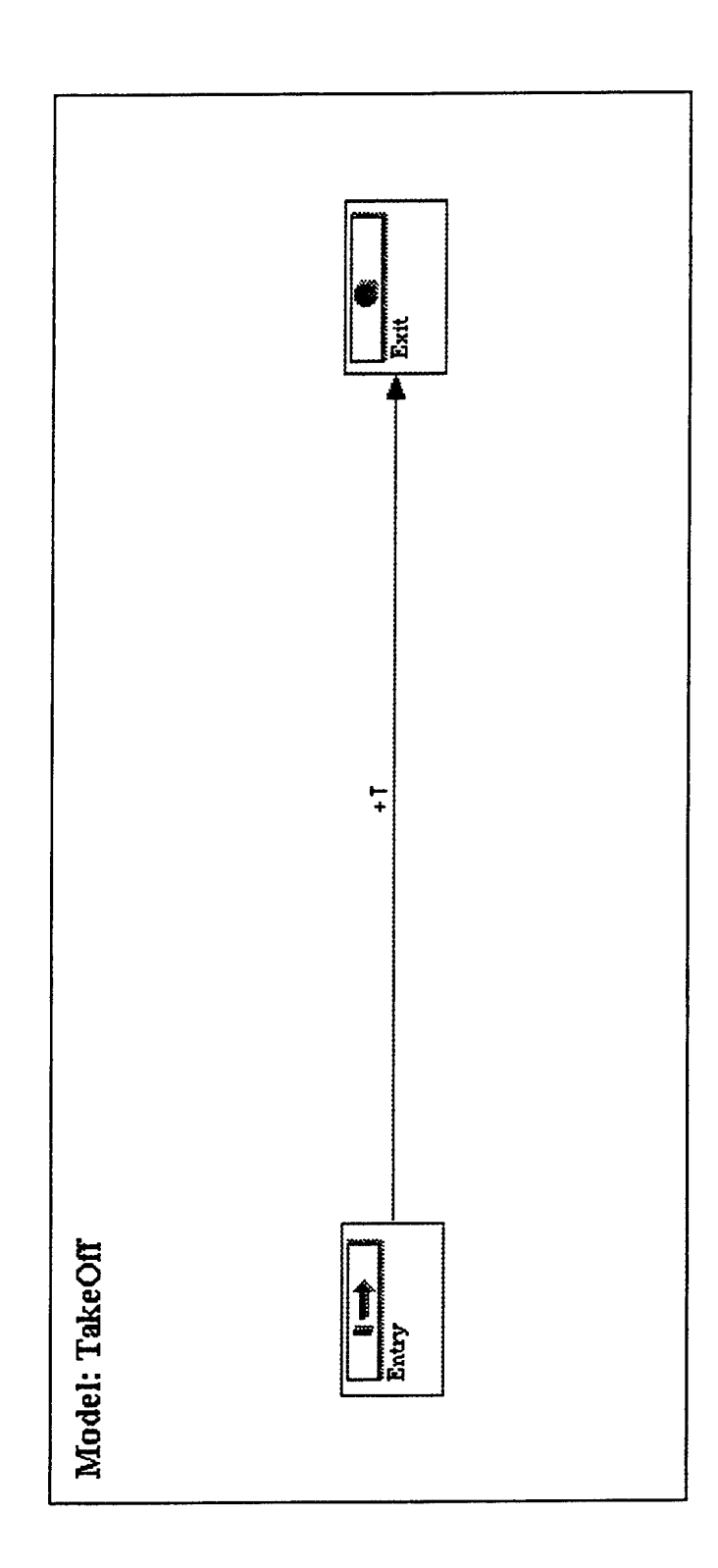

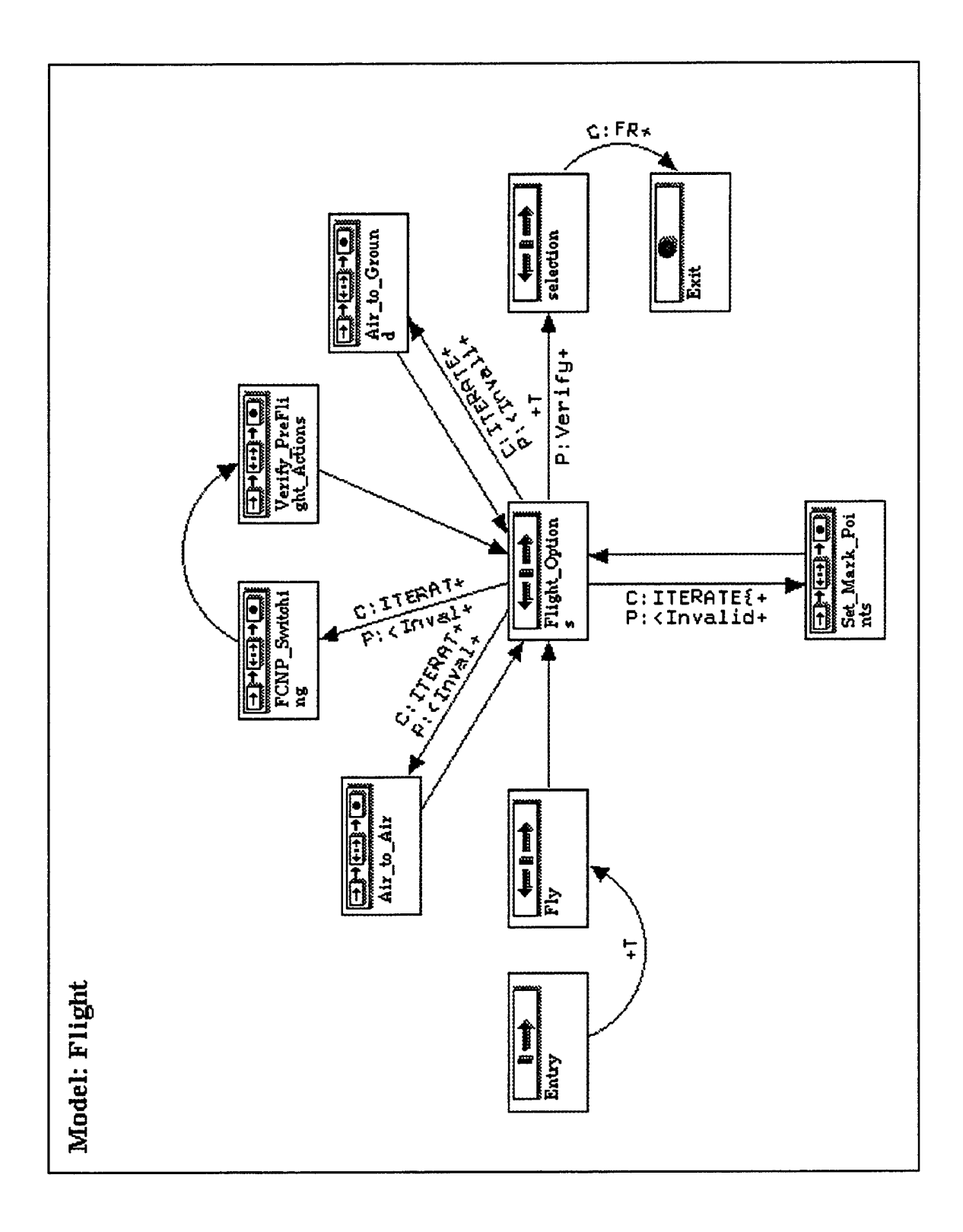

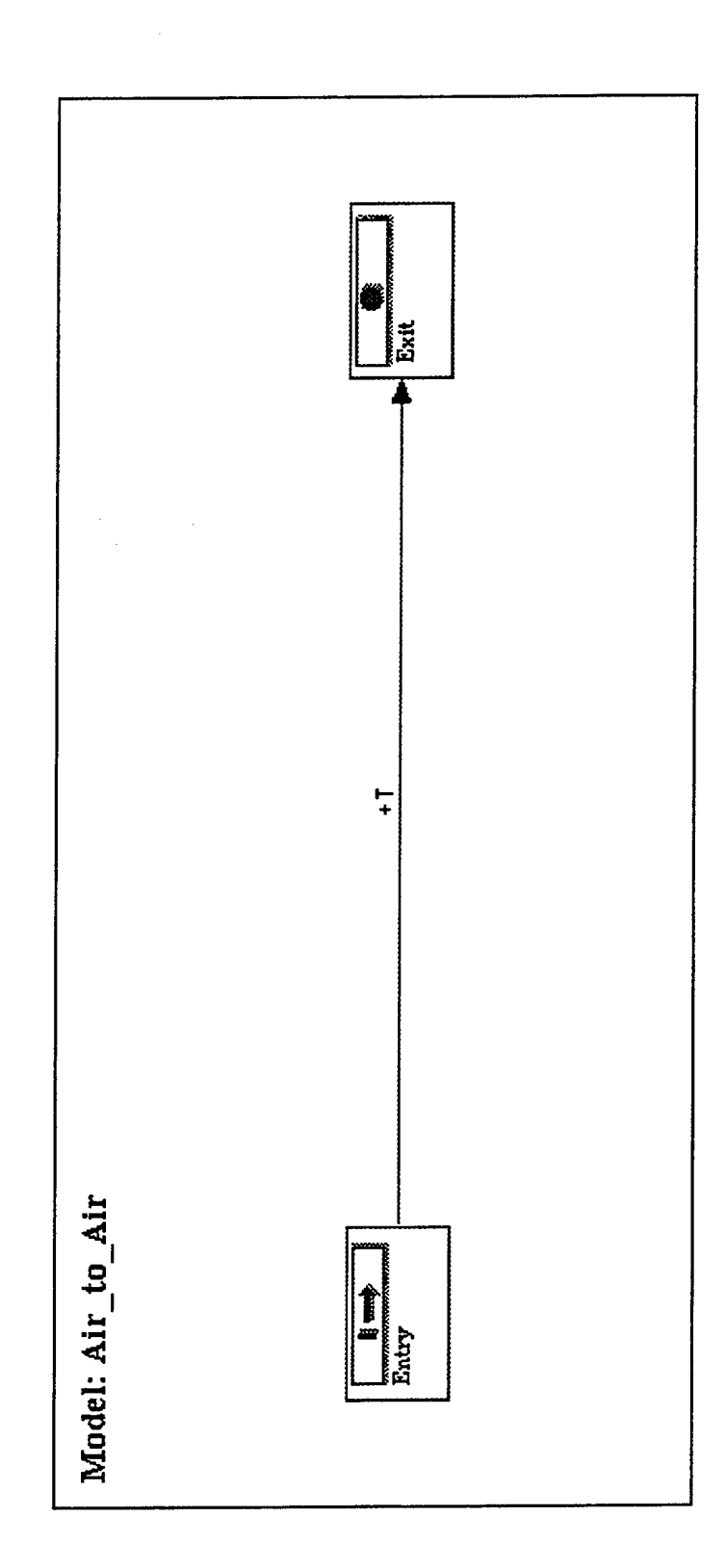

C-64

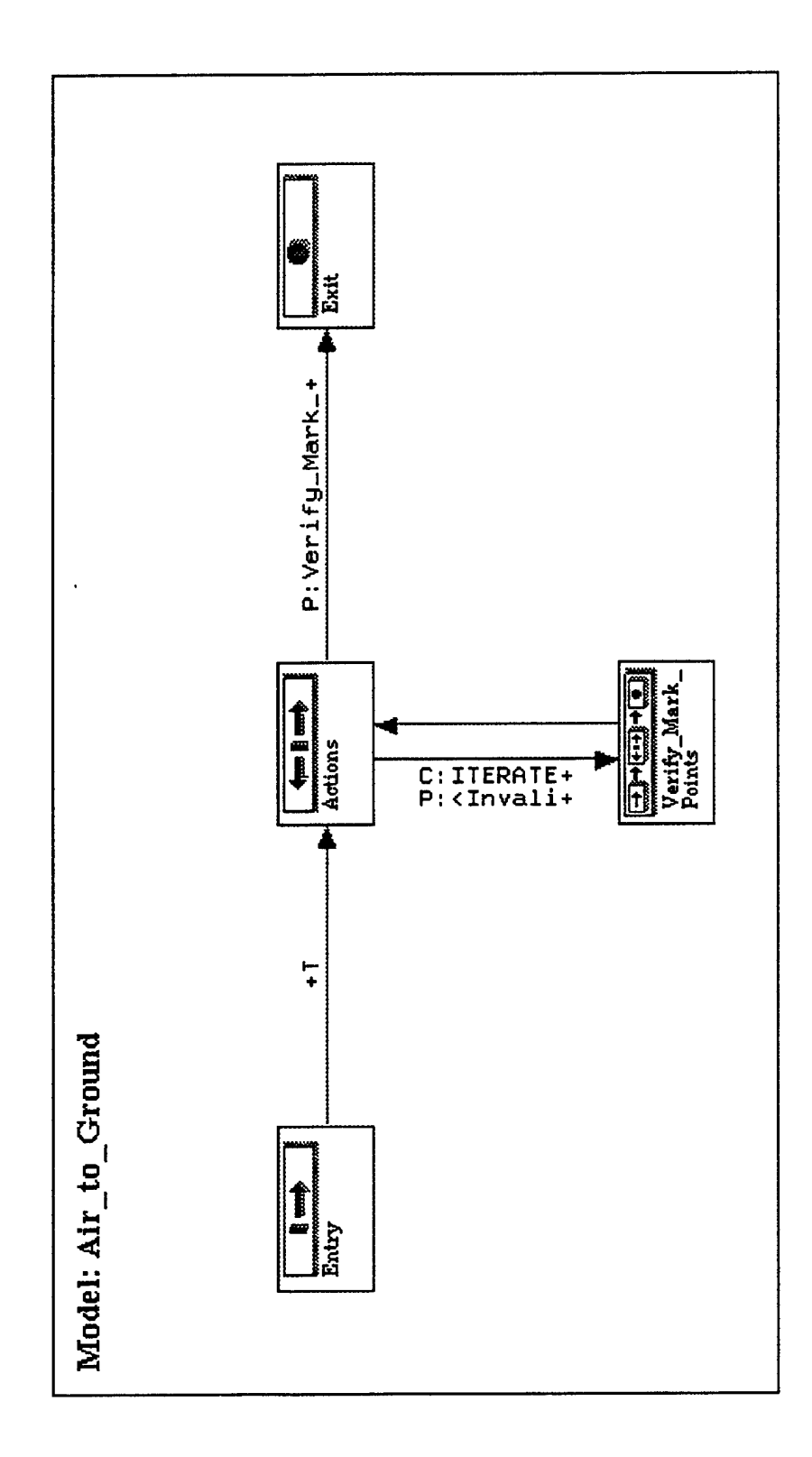

C-65

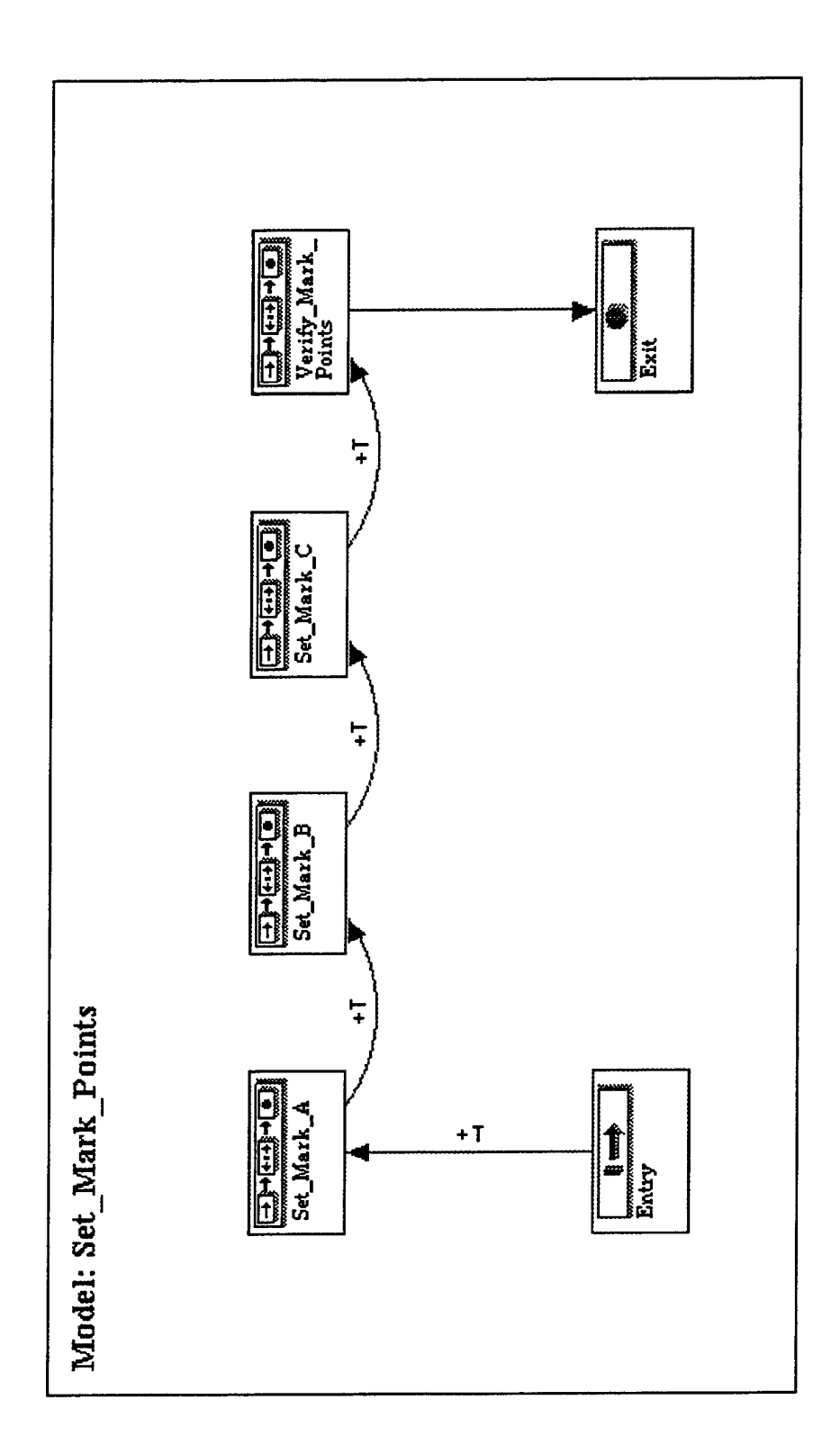

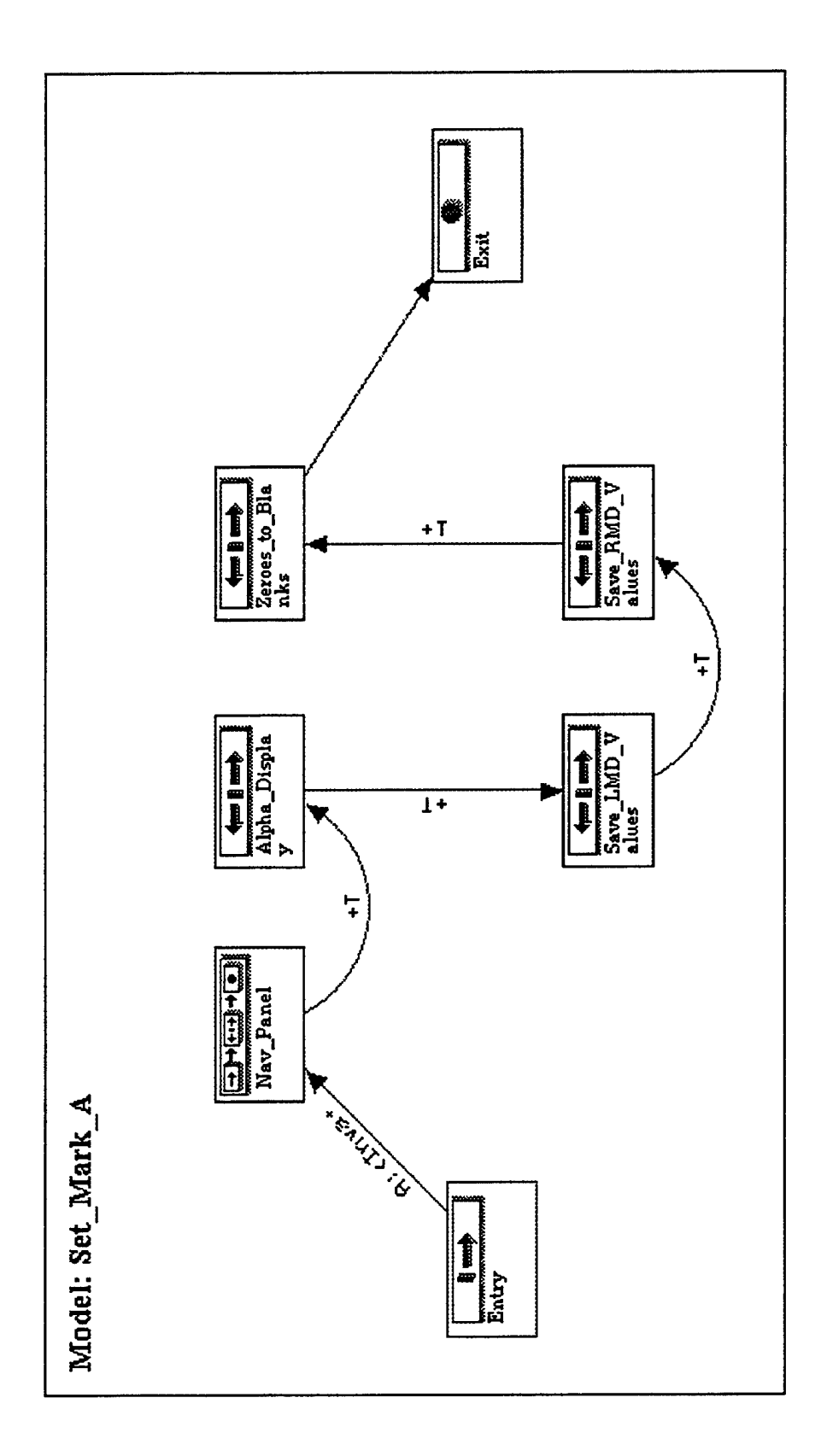

ی مربق ۱۹۹۹ میں ۱۹۹۹ میں

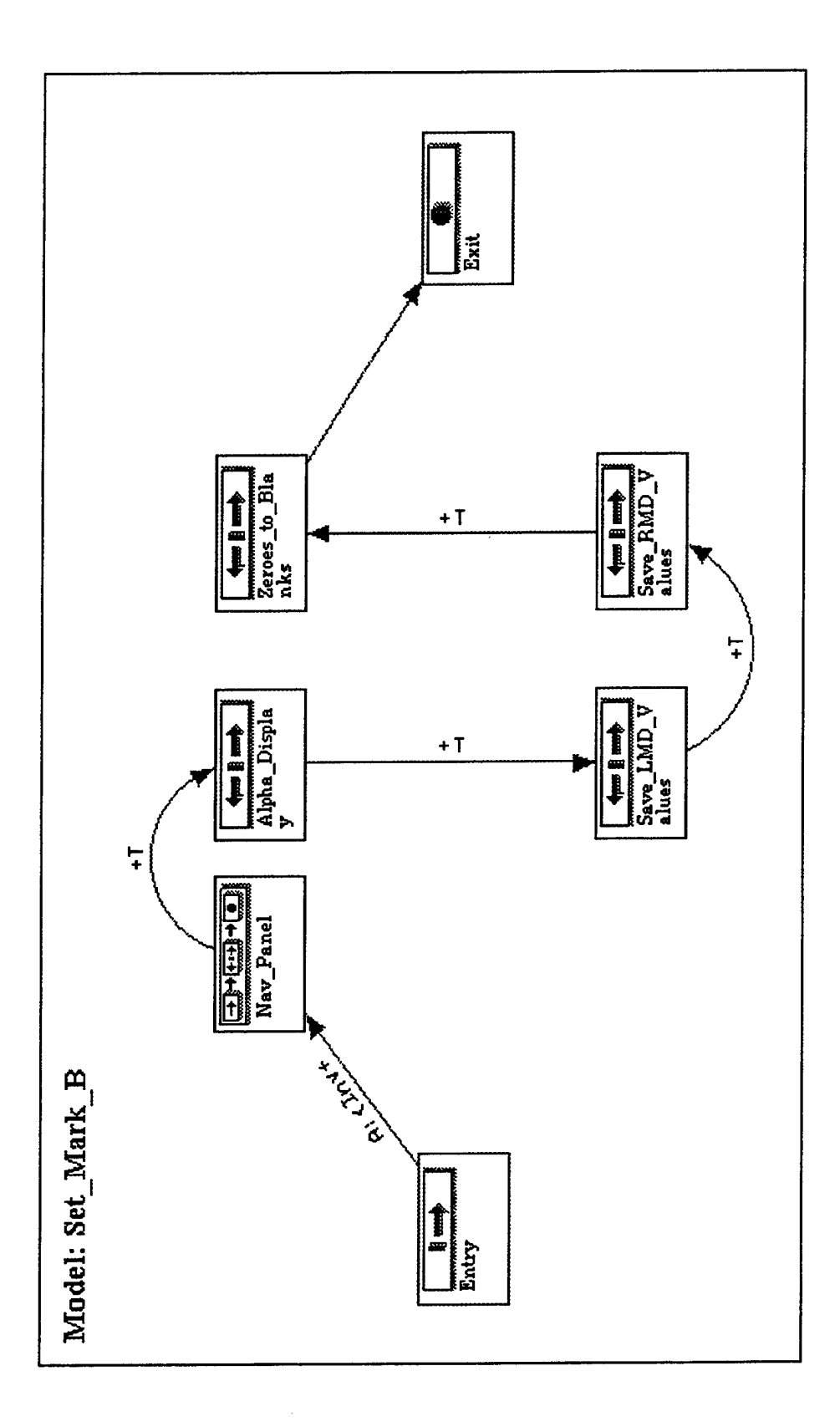

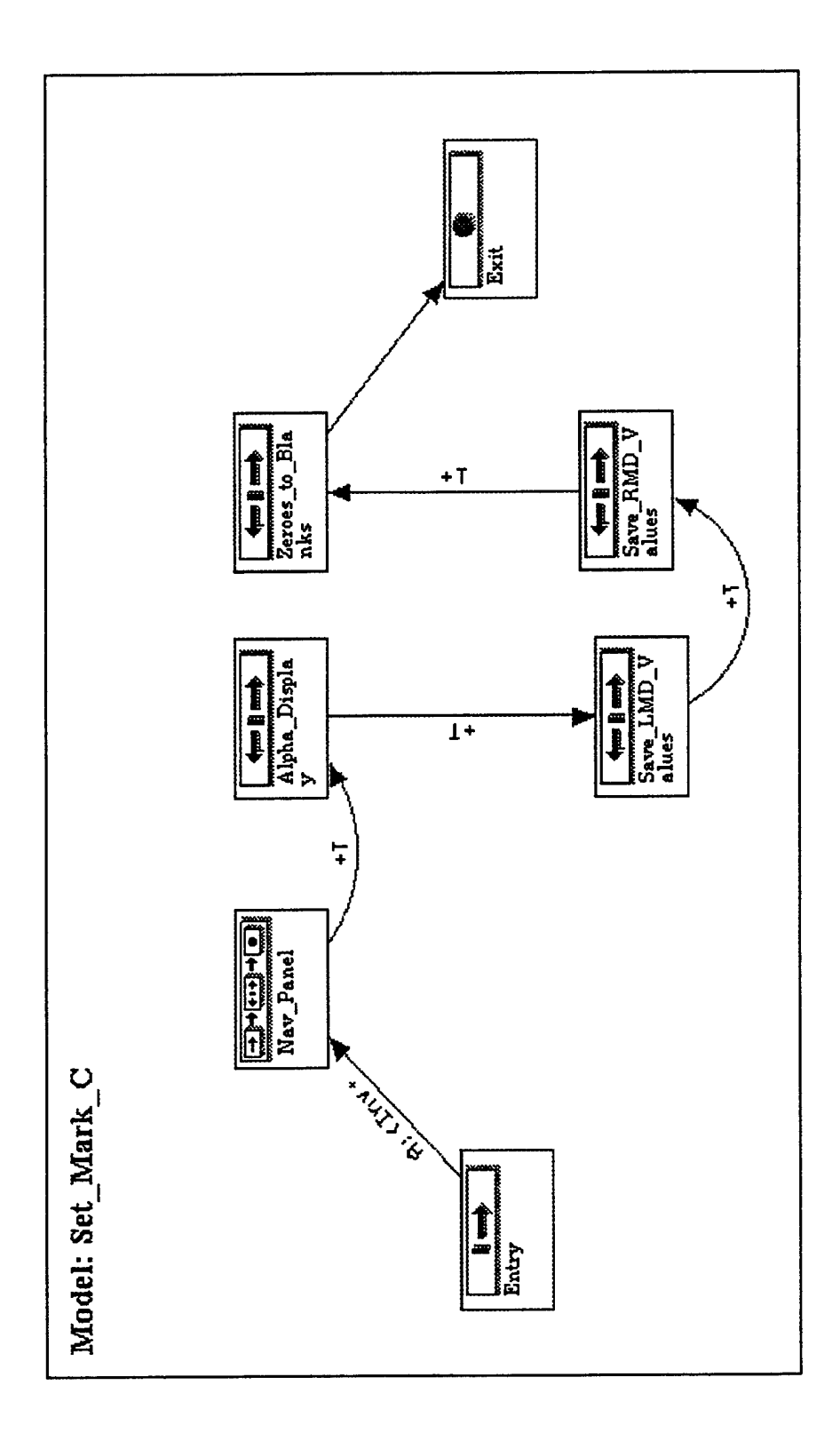

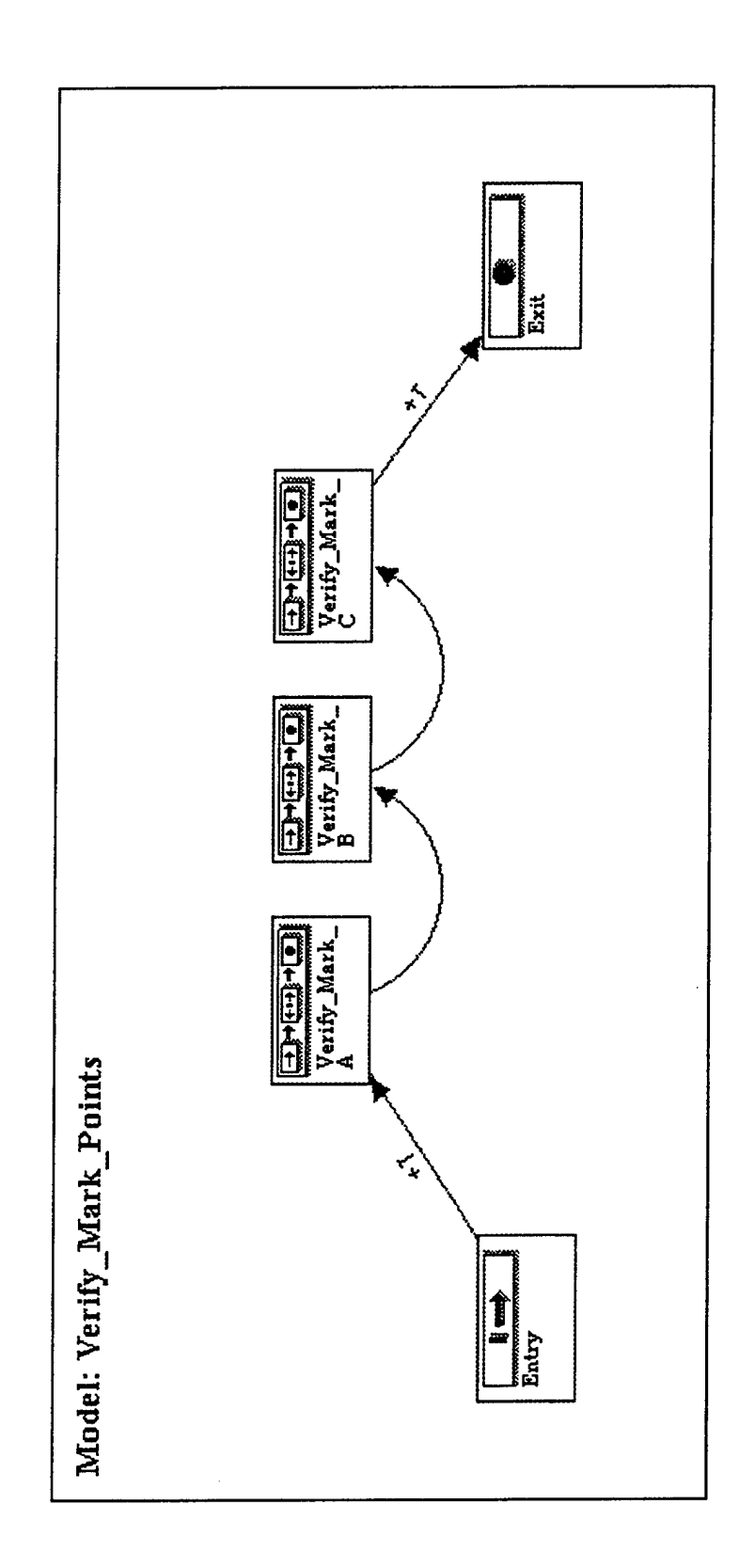

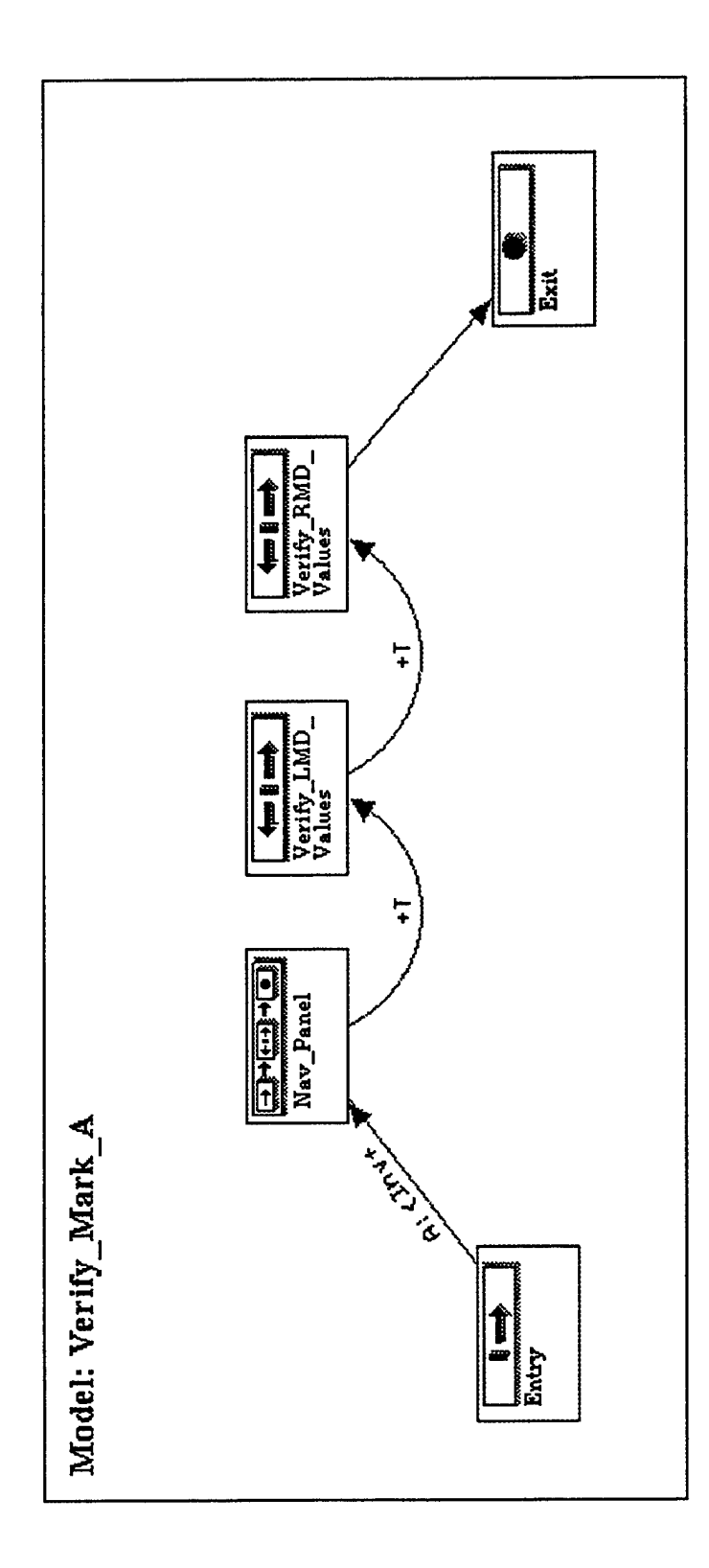

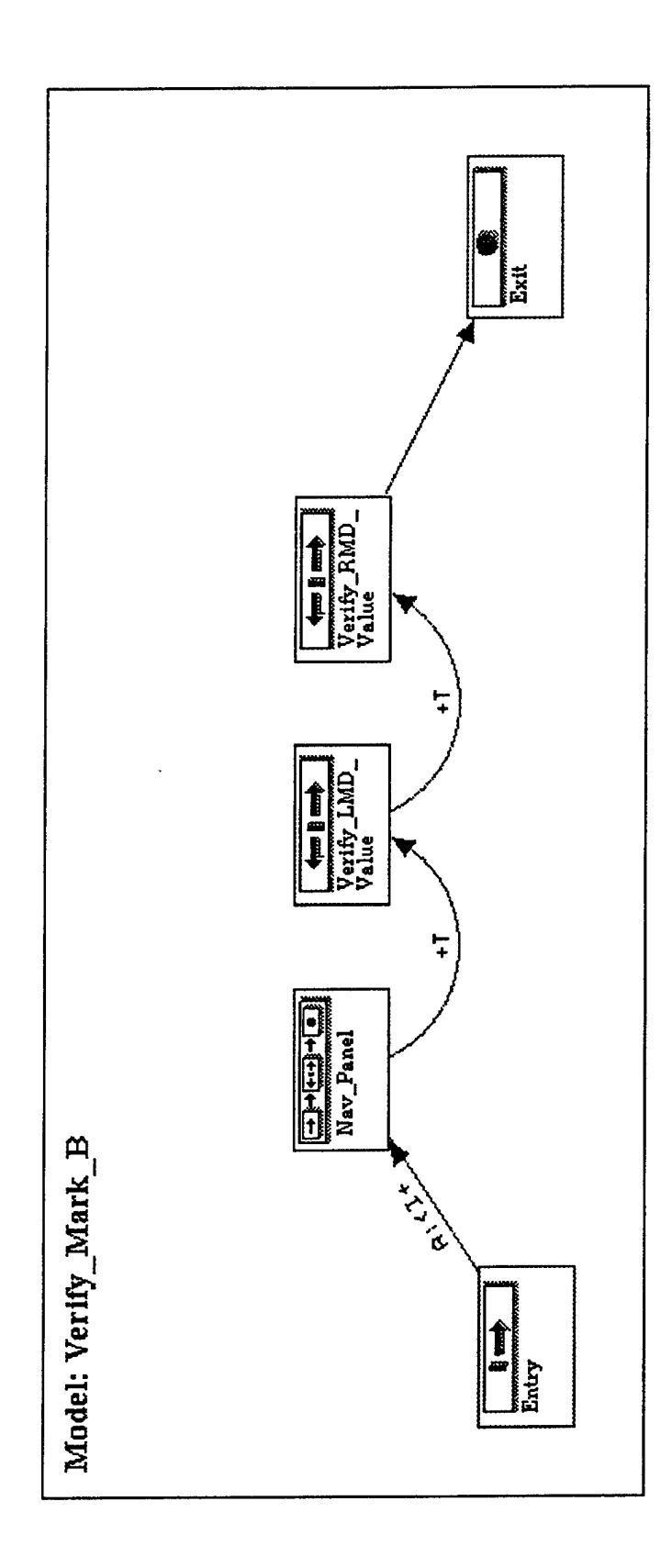

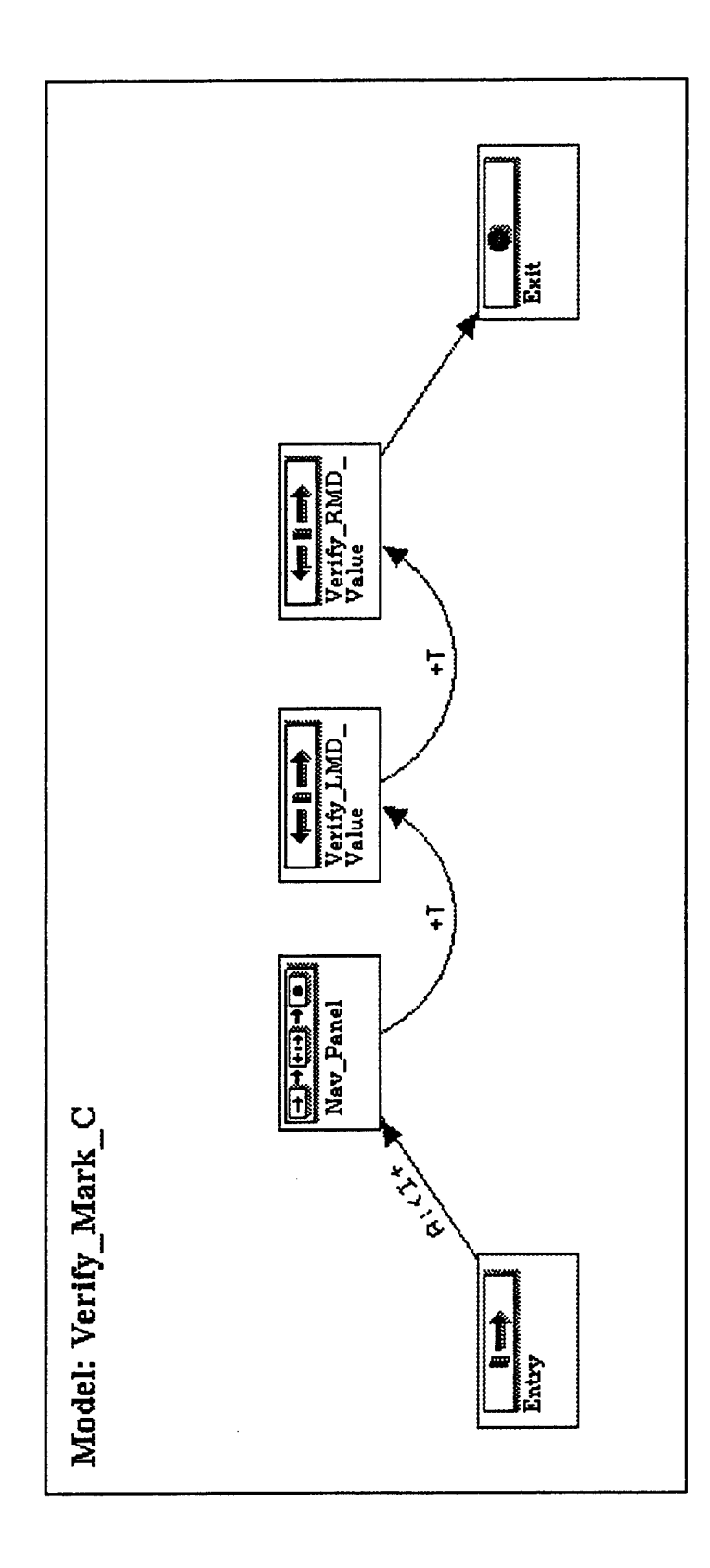

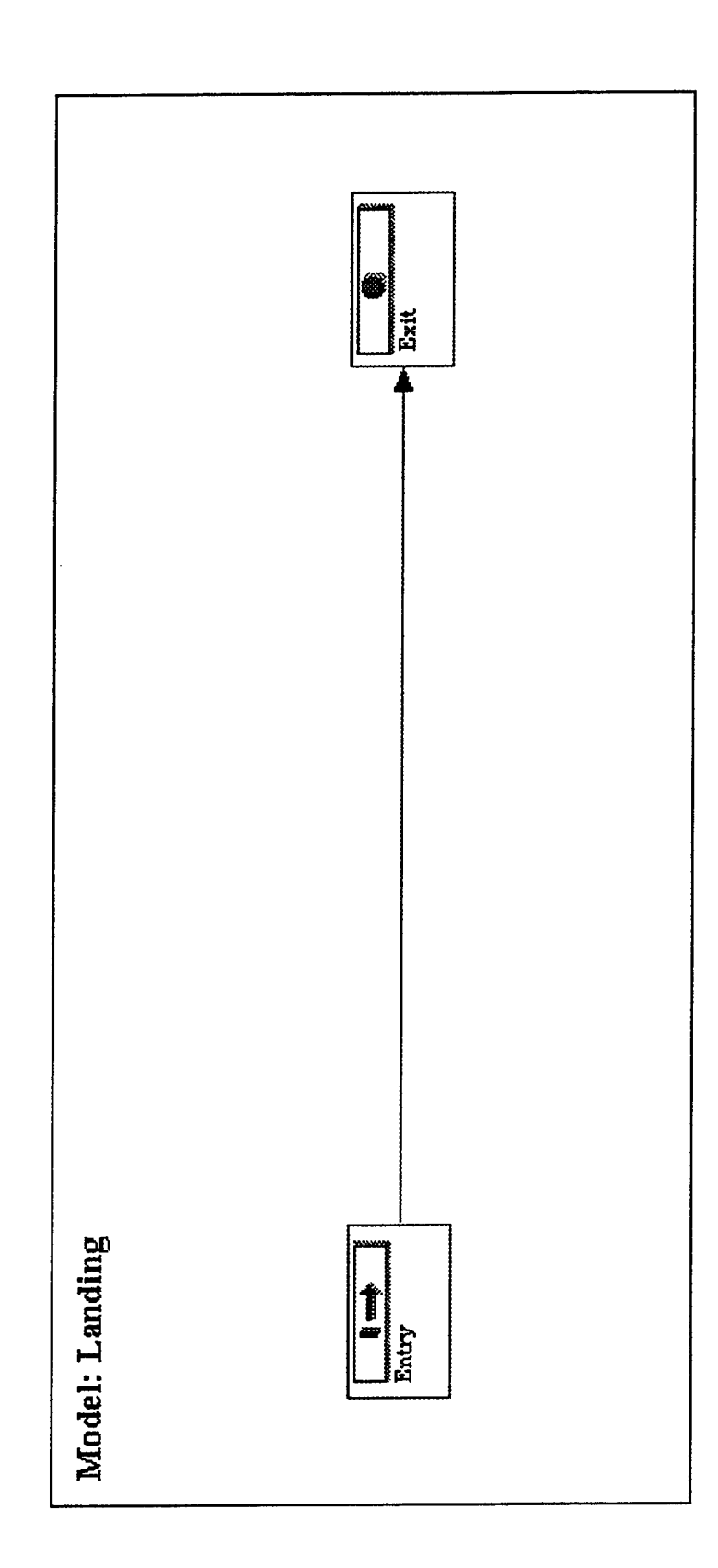

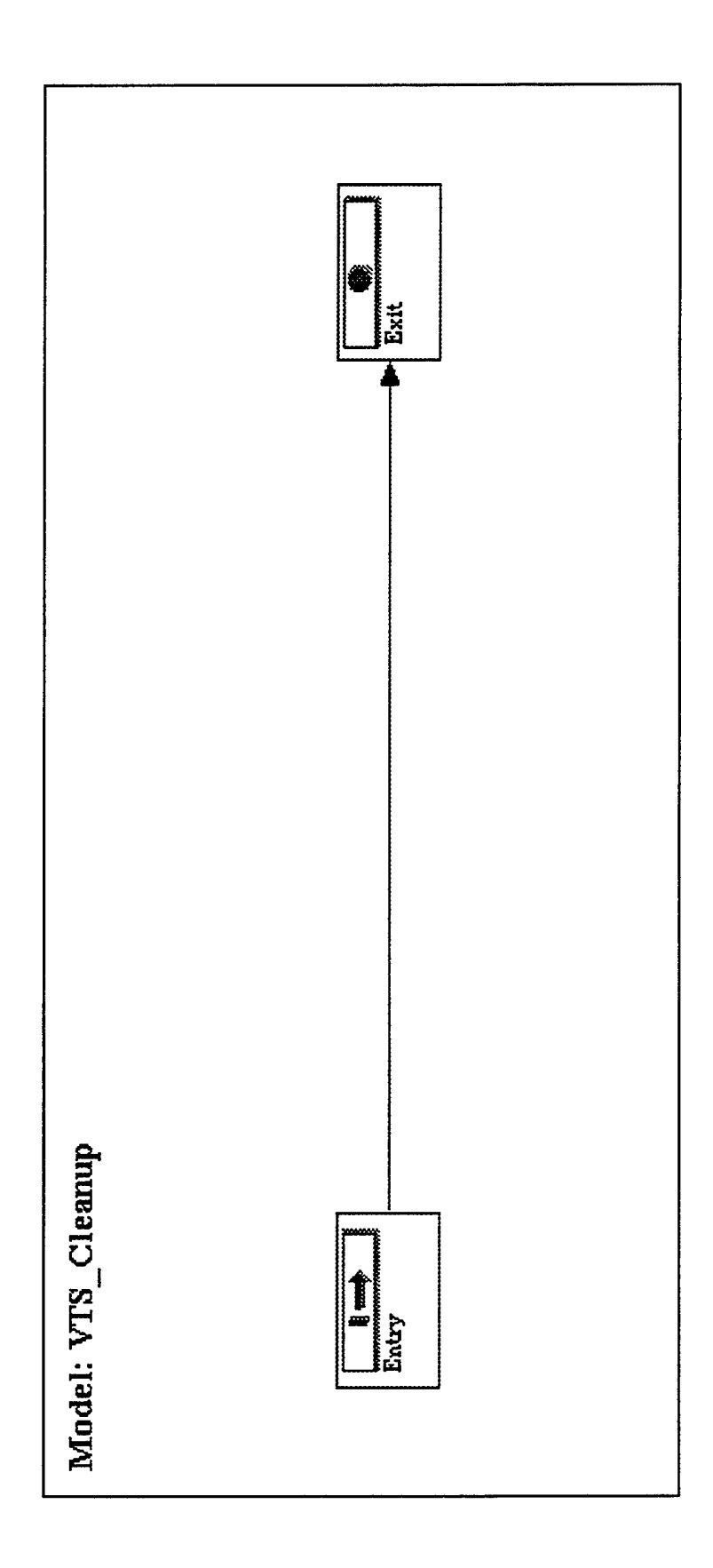

THIS PAGE INTENTIONALLY LEFT BLANK

1.1

## Appendix D

-

## 40.0 TESTMASTER<sup>™</sup>-GENERATED AUTOVAL CODE

-

## THIS PAGE INTENTIONALLY LEFT BLANK

1

```
path1() {
    Scenario Option: Scenario_1
I Description:
       This scenario enters data into each Mission Plan Type,
       and then verifies the data again.
          ;Load initialization files
          $ $MAC_ROOT/MAC_AVL_LOAD_COND.S TSTCAS
set ICMode ON
          set Fcc Pwr On
          print ""
          print "-----> MISSION PLANNING DATA ENTRY <<-----
          set Panel HUD
          set Hud_Pwr On
          set Panel FCNP
          print "
          print "**** Begin Offset Aimpoint 2 Data"
          print "
                      Offset Aimpoint 2: 0"
          turn Function Knob NAV
          turn Data_knob DEST
          set Thumbwheel 0
          set Spare_Button Off
           set Aimpoint OAP2
          Wait /time = 1.0
          ;Put Data Opt in a known common position
Data_Opt_To "S/N"
           set Data_Opt On
          set Data_opt on ;DATA OPT 2
Enter_LND + 31 ;elevation
set Data_opt On ;DATA OPT 1
Enter_LND + 543 ;bearing
Enter_RHD + 5110 ;range
           print *
                        Offset Aimpoint 2: 1"
           turn Function_Knob NAV
           turn Data_knob DEST
          set Thumbwheel 1
           set Spare_Button Off
           set Aimpoint OAP2
          set Data_Opt On ;DATA OPT 2
Enter_LHD * - 5612* ;elevation
set Data_Opt On ;DATA OPT 1
Enter_LHD *+ 1129* ;bearing
Enter_RHD *+ 71234* ;range
           print "
                       Offset Aimpoint 2: 2"
           turn Function Knob NAV
           turn Data_knob DEST
          set Thumbwheel 2
set Spare_Button Off
           set Aimpoint CAP2
           Enter LHD "+ 327"
                                    ; bearing
          set Data_Opt On ;DATA OPT 2
Enter_LMD *+ 512* ;elevation
          print "**** Offset Aimpoint 2 Data Complete"
print ""
           print "**** Begin UTN Data"
           print "
                      UTH Steerpoint: F"
           turn Function_Knob NAV
           turn Data knob DEST
           set Thumbwheel F
           set Spare_Button Off
           set Aimpoint DirAim
           Wait /time = 1.0
;Put Data Opt in a known common position
Data_Opt_To "ORG"
           Enter_LMD "S63218" ;ORG lat
Enter_RMD "E 0333" ;ORG long
```

1

1 1

set Data\_Opt On ; DATA OPT 2 Enter\_RND "+000735" ; Grid Co ;Grid Coord set Data\_Opt On ;DATA OPT 3 ; Display Grid lat/long set Data\_Opt On ; DATA OPT 1 set Data\_Opt On ; DATA OPT 2 Enter\_LMD "+80000" ; Elevation ;Elevation

print " UTM Steerpoint: D' turn Function\_Knob NAV turn Data\_knob DEST set Thumbwheel D set Spare\_Button Off set Aimpoint DirAim

Enter\_LND "- 1099" ;Elevation Enter\_RHD "+878134" ;Grid Coo ;Grid Coord DATA OPT 3 set Data\_Opt On ; DATA ; Display Grid lat/long set Data\_opt On ;DATA OPT 1 Enter\_LMD "N73157" ;ORG lat Enter\_RMD "W 87551" ;ORG long

print " UTN Steerpoint: E" turn Function\_Knob NAV turn Data knob DEST set Thumbwheel E set Spare\_Button Off set Aimpoint DirAim

set Data\_Opt On ;DATA OPT 2
Enter\_LHD \*+ 1859\* ;Elevation
Enter\_RHD \*+456999\* ;Grid Coordinates ;Grid Coord set Data Opt On ; DATA OPT 3 ; Display Grid lat/long set Data\_Opt On ; DATA OPT 1 Enter\_LMD "N 7439" ; ORG lat Enter\_RMD "E161399" ; ORG lon ; ORG long set Data\_Opt On ; DATA OPT 2

print "\*\*\*\* UTM Data Complete" print ""

print "\*\*\*\* Begin PENGUIN Steerpoint Data"

print " PENGUIN Steerpoint: A" turn Function\_Knob NAV turn Data\_knob DEST set Thumbwheel A set Spare Button On set Aimpoint DirAim

Wait /time = 1.0 ; Put Data Opt in a known common position Data\_Opt\_To "L/L"

Enter\_LMD "S88522" ; PSP lat set Data\_Opt On ; DATA OPT 2 set Data\_Opt On ; DATA OPT 3 set Data\_opt on ;DATA OPT 3 Enter\_LHD "+ 1837" ;PSP velocity Enter\_RHD "+ 3145" ;PSP track set Data\_Opt On ; DATA OPT 4 Enter\_RMD \*+170845\* ; PSP TOD set Data\_Opt On ;DATA OPT 1 Enter RMD "E163351" ;PSP lon ; PSP long Enter\_RMD \*+214541 \* ;PSP for Enter\_RMD \*-21500 \*;PSP for Enter\_LMD \*- 1500 \* ;PSP elevation

print • PENGUIN Steerpoint: B\* turn Function\_Knob NAV turn Data\_knob DEST set Thumbwheel B set Spare\_Button On set Aimpoint DirAim

Enter\_RMD "+180703" ; PSP TOT Enter\_LMD "+14667" ; PSP elevation antor\_ind ', to'' first divation set Data opt on ', DATA OPT 3 Enter\_IMD '+ 15' ; PSP velocity Enter\_RMD '+ 780' ; PSP velocity Enter\_RMD '+ 124503' ; PSP TOD Enter\_RMD '+124503' ; PSP TOD Enter\_RND "+124503"; PSF TOD set Data\_Opt On ; DATA OPT 1 Enter\_RND "E 99465"; PSF long Enter\_LND "N 7472"; PSF lat set Data\_Opt On ; DATA OPT 2 set Data\_Opt On ; DATA OPT 3

print " PENGUIN Steerpoint: C\* turn Function\_Knob NAV turn Data\_knob DEST set Thumbwheel C set Spare\_Button On set Aimpoint DirAim ;DATA OPT 4 set Data\_Opt On set Data\_Opt On ; DATA OPT 1
Enter\_LND "N29114" ; PSP lat
Enter\_RND "W108184" ; PSP long ;PSP long set Data\_Opt On ;DATA OPT 2 Enter\_RHD \*+032156\* ;PSP TOT ;DATA OPT 2 snter\_RHD +032156";PSP TOT Rnter\_LHD + 723";PSP elevation set Data\_Opt on ;DATA OPT 3 Enter\_LHD + 758";PSP velocity Enter\_RHD + 1277";PSP track set Data\_Opt Om set Data\_Opt On ; DATA OPT 4 Enter\_RHD \*+080307" ; PSP TOD print "\*\*\*\* PENGUIN Steerpoint Data Complete" print "" print "\*\*\*\* Begin PENGUIN Waypoint 1 Data" print " PENGUIN Waypoint 1: A" turn Function\_Knob NAV turn Data knob DEST set Thumbwheel A set Spare\_Button On set Aimpoint OAP1 Wait /time = 1.0 Put Data Opt in a known common position Data\_Opt\_To "WAY" Enter\_LMD "N73129" ; PWP lat set Data\_Opt On ; DATA OPT 2 Enter\_LMD "+17356" ; PWP eleve ; PWP elevation set Data\_Opt On ; DATA OPT 1
Enter\_RMD \*W 84338\* ; PWP long
set Data\_Opt On ; DATA OPT 2
; Display PWP waypoint # print " PENGUIN Waypoint 1: B" turn Function\_Knob NAV turn Data\_knob DEST set Thumbwheel B set Spare\_Button On set Aimpoint OAP1 Enter\_LHD - 272" ; PWP elevation set Data\_Opt On ;DATA OPT 1
Enter\_RND "E137430" ;PWP long
Enter\_LND "N 8531" ;PWP lat set Data Opt On ;DATA OPT 2 ; Display PWP waypoint # set Data\_Opt On ;DATA OPT 1 print \* PENGUIN Waypoint 1: C\* turn Function Knob NAV turn Data\_knob DEST set Thumbwheel C set Spare\_Button On set Aimpoint OAP1 set Data\_Opt On ;DATA OPT 2 Enter\_LHD "+ 7891" ;PWP elevation set Data\_Opt On ;DATA OPT 1 Enter\_RMD "E109272" ;PWP long Enter\_LMD "S86133" ;PWP lat set Data\_Opt On ;DATA OPT 2
; Display PWP waypoint # print "\*\*\*\* PENGUIN Waypoint 1 Data Complete" print "" print "\*\*\*\* Begin Steerpoint Data" print • Steerpoint: 3" turn Function\_Knob NAV turn Data\_knob DEST set Thumbwheel 3 set Spare\_Button Off set Aimpoint DirAim

Wait /time = 1.0 ;Put Data Opt in a known common position Data\_Opt\_To "E/T" set Data\_Opt On Enter\_RHD "E180000" ;stpt long Enter\_LHD "S90000" ;stpt lat set Data\_Opt On ;DATA OPT 2 Enter\_LHD " 0" ;stpt eleve Enter\_LMD " 0" ;stpt elevation Enter\_RMD "+120001" ;stpt TOT print " Steerpoint: 4 turn Function\_Knob NAV turn Data knob DEST set Thumbwheel 4 set Spare\_Button Off set Aimpoint DirAim set Data\_Opt On ;DATA OPT 1 Enter\_LND "N89599" ;stpt lat Enter\_RND "W 1010" ;stpt lor ;stpt long set Data\_Opt On ;DATA OPT 2 Enter\_LHD "+ 1" ;stpt eld Enter\_LMD "+ 1" ;stpt elevation Enter\_RMD "+235858" ;stpt TOT print " Steerpoint: 0 turn Function\_Knob NAV turn Data\_knob DEST set Thumbwheel 0 set Spare\_Button Off set Aimpoint DirAim Enter\_LHD "+ 41" ;stpt elevation Enter\_RHD "+102337" ;stpt TOT Enter\_RHD "+102337" ;stpt TOT set Data\_Opt On ;DATA OPT 1 Enter\_RHD "W118043" ;stpt long Enter\_LHD "N17417" ;stpt lat print " Steerpoint: 1" turn Function\_Knob NAV turn Data\_knob DEST set Thumbwheel 1 set Spare Button Off set Aimpoint DirAim Enter\_LMD "S45548" ;stpt lat Enter\_RMD "E102225" ;stpt low ;stpt long set Data\_Opt On ;DATA OPT 2 Enter LMD "+ 13" ;stpt elev Enter\_LMD "+ 13" ;stpt elevation Enter\_RMD "+080706" ;stpt TOT print • Steerpoint: 2 turn Function\_Knob NAV turn Data knob DEST set Thumbwheel 2 set Spare\_Button Off set Aimpoint DirAim Enter\_LND "+80000" ;stpt elevation Enter\_RND "+235959" ;stpt TOT set Data\_Opt On ; DATA OPT 1
Enter\_RND \*E 0000\* ;stpt long
Enter\_LND \*N 0000\* ;stpt lat print "\*\*\*\* Steerpoint Data Complete" print " print "\*\*\*\* Begin Offset Aimpoint 1 Data" print \* Offset Aimpoint 1: 4" turn Function\_Knob NAV turn Data\_knob DEST set Thumbwheel 4 set Spare\_Button Off set Aimpoint OAP1 Wait /time = 1.0 Put Data Opt in a known common position Data\_Opt\_To "B/N" set Data\_Opt On Enter\_LHD 00" ; bearing Enter\_RHD 999999" ; range set Data\_Opt On ;DATA OPT 2 Enter\_LND "- 1500" ;elevation ;elevation

print " Offset Aimpoint 1: 0" turn Function\_Knob NAV turn Data\_knob DEST set Thumbwheel 0 set Spare\_Button Off set Aimpoint OAP1

set Data\_Opt On ;DATA OPT 1
Enter\_RND \*+ 8723\* ;range
Enter\_LAD \*+ 1126\* ;bearing
set Data\_Opt On ;DATA OPT 2
Enter\_LND \*- 333\* ;elevation

print " Offset Aimpoint 1: 1" turn Function\_Knob NAV turn Data\_knob DEST set Thumbwheel 1 set Spare\_Button Off set Aimpoint OAP1

Enter\_LHD "+ 1023" ;elevation set Data\_opt On ;DATA OPT 1 Enter\_LHD "+ 1015" ;bearing Enter\_RHD "+ 9913" ;range

print " Offset Aimpoint 1: 2" turn Function\_Knob NAV turn Data\_knob DEST set Thumbwheel 2 set Spare\_Button Off set Aimpoint OAP1

Enter\_LHD "+ 327" ; bearing Enter\_RHD "+ 171" ; range set Data\_Opt On ; DATA OPT 2 set Data\_Opt On ; DATA OPT 1 set Data\_Opt On ; DATA OPT 2 Enter\_LHD "+ 512" ; elevation

print " Offset Aimpoint 1: 3" turn Function\_Knob NAV turn Data\_knob DEST set Thumbwheel 3 set Spare\_Button Off set Aimpoint OAP1

Enter\_LHD \* 80000 \* ;elevation set Data\_Opt On ;DATA OPT 1 Enter\_LHD \*+ 3599 \* ;bearing Enter\_RHD \* 0\* ;range

print \*\*\*\*\* Offset Aimpoint 1 Data Complete"
print \*"

print ""
print "====>> Mode Switching <<===="

set Data\_Opt On set Mode\_Select On turn Function\_Knob HUD\_FIX turn Data Knob MISC set Data\_Opt On set Mode\_Select On set Mode\_Select On turn Function\_Knob RDR\_FIX turn Function Knob OFF turn Data\_knob Cruise turn Function\_Knob NAV turn Data\_knob DEST turn Function\_Knob OVERFLY turn Data knob BCN turn Function\_Knob CAL turn Data\_knob TEST set Data\_Opt On set Node\_Select On turn Function\_Knob OFF turn Data\_knob Cruise set Data\_Opt On set Mode\_Select On turn Function\_Knob NAV turn Data knob DEST set Data\_Opt On set Mode\_Select On set Mode\_Select On turn Function\_Knob OVERFLY turn Function Knob AUX turn Data\_Knob SPARE

turn Function\_Knob ATTD turn Data\_knob STRG

;Cycle FCC power ;set Landing\_Gear Up ;do this so the FCC comes back up faster Toggle\_On FCC\_PWR 2.0 wait /time = 2.0 ;wait for power to be turned on

turn Function\_Knob NAV turn Data knob DEST turn Function\_Knob OVERFLY turn Data\_knob BCN set Data\_Opt On set Hode\_Select On turn Function Knob CAL turn Data\_knob TEST set Data\_Opt On set Mode\_Select On set Data\_Opt On set Node\_Select On set Data\_Opt On set Mode\_Select On set Node Select On turn Function\_Knob NORM turn Function\_Knob SP turn Data knob WIND turn Function\_Knob HUD\_FIX turn Data\_Knob MISC turn Function\_Knob RDR\_FIX turn Data\_knob TISL turn Function Knob STOR\_HDG turn Data\_knob ALT\_CAL turn Function Knob SP turn Data\_knob WIND set Data\_Opt On set Hode\_Select On turn Function\_Knob HUD\_FIX turn Data\_Knob MISC set Data\_Opt On set Mode\_Select On

print -print "====>> Mission Planning Data Verification <<===="

print "\*\*\*\* Begin PENGUIN Steerpoint Data"

print \* PENGUIN Steerpoint: A" turn Function\_Knob NAV turn Data\_knob DEST set Thumbwheel A set Spare\_Button On set Aimpoint DirAim

Wait /time = 1.0 ;Put Data Opt in a known common position Data\_Opt\_To "L/L"

Verify\_RMD "E163351" ; PSP long Verify\_LMD "S88522" ; PSP lat set Data\_Opt On ; DATA OFT 2 set Data\_Opt On ; DATA OFT 3 Verify\_LMD "+ 1837" ; PSP velocity Verify\_RMD "+ 3145" ; PSP velocity Verify\_RMD "+170845" ; PSP toD set Data\_Opt On ; DATA OPT 4 Verify\_RMD "+21451" ; PSP TOT Verify\_LMD "+21451" ; PSP TOT Verify\_LMD "- 1500" ; PSP elevation

print \* PENGUIN Steerpoint: B\* turn Function\_Knob NAV turn Data\_knob DEST set Thumbwheel B set Spare\_Button On set Aimpoint DirAim

Verify\_RND \*+180703" ; PSP TOT Verify\_LND \*+14667" ; PSP elevation set Data\_Opt On ; DATA OTT 3 Verify\_LND \*+ 15" ; PSP velocity Verify\_RND \*+ 780" ; PSP track set Data\_Opt On ; DATA OTT 4 Verify\_RND \*+124503" ; PSP TOD set Data\_Opt On ; DATA OTT 1 Verify\_RND \*B 99465" ; PSP long Verify\_LND \*N 7472" ; PSP lat

print " PENGUIN Steerpoint: C"

turn Function\_Knob NAV turn Data knob DEST set Thumbwheel C set Spare Button On set Aimpoint DirAim Verify\_RND "W108184" ;PSP long Verify\_LND "N29114" ;PSP lat set Data\_opt On ;DATA OPT 2 set Data\_Opt 0 ;DATA OPT 3 Set Data\_Opt On ;DATA OPT 3 Verify\_LMD "+ 758" ;PSP velocity Verify\_RMD "+ 1277" ;PSP track set Data\_Opt On ;DATA OPT 4 Verify\_RMD "+080307" ;PSP TO PSP TOD set Data Opt On ;DATA OPT 1 set Data\_opt On ;DATA OPT 2 Verify\_RHD "+032156" ;PSP TOT Verify\_LHD "+ 723" ;PSP elevation print "\*\*\*\* PENGUIN Steerpoint Data Complete" print "" print "\*\*\*\* Begin Steerpoint Data" print • Steerpoint: 1" turn Function\_Knob NAV turn Data knob DEST set Thumbwheel 1 set Spare\_Button Off set Aimpoint DirAim Wait /time = 1.0 ;Put Data Opt in a known common position Data\_Opt\_To "E/T" set Data\_Opt On Verify\_IMD "S45548" ;stpt lat Verify\_RMD "E102225" ;stpt lon ;stpt long Verify\_NMD "+ 13" ;stpt elevation Verify\_NMD "+ 13" ;stpt elevation print " Steerpoint: 2" turn Function Knob NAV turn Data\_knob DEST set Thumbwheel 2 set Spare Button Off set Aimpoint DirAim Verify\_LMD "+80000" ;stpt elevation Verify\_RMD "+235959" ;stpt TOT set Data\_Opt On ;DATA OPT 1 Verify\_RHD \*B 0000\* ;stpt lo ;stpt long set Data\_Opt On ;DATA OPT 2 set Data\_Opt On ;DATA OPT 1 Verify\_LMD "N 0000" ;stpt la ;stpt lat print " Steerpoint: 3" turn Function\_Knob NAV turn Data\_knob DEST set Thumbwheel 3 set Spare Button Off set Aimpoint DirAim DATA OPT 2 set Data\_Opt On set Data\_Opt On ;DATA OPT 1 Verify\_LND "S90000" ;stpt lat Verify\_RND "E180000" ;stpt long set Data\_Opt On ;DATA OPT 2 Verify\_LHD " 0" ;stpt el Verify\_LND \* 0\* ; stpt elevation Verify\_RND \*+120001\* ; stpt TOT print \* Steerpoint: 4 turn Function Knob NAV turn Data\_knob DEST set Thumbwheel 4 set Spare\_Button Off set Aimpoint DirAim Verify\_LMD "+ 1" ;stpt elevation Verify\_RMD "+235858" ;stpt TOT set Data\_Opt On ;DATA OPT 1 Verify\_RND "W 1010" ;stpt lo set Data\_Opt On ;DATA OPT 2 set Data\_Opt On ;DATA OPT 2 set Data\_Opt On ;DATA OPT 1 Verify\_LND "N89599" ;stpt lat

print \* Steerpoint: 0' turn Function\_Knob NAV turn Data\_knob DEST set Thumbwheel 0 set Spare\_Button Off set Aimpoint DirAim set Data\_Opt On ;DATA OPT 2 set Data\_opt On ;DATA OPT 1 Verify\_LND "N17417" ;stpt lat Verify\_RND "W18043" ;stpt low set Data Opt Om ;stpt long set Data\_Opt On ;DATA OPT 2
Verify\_LMD "+ 41" ;stpt elevation
Verify\_RMD "+102337" ;stpt TOT print "\*\*\*\* Steerpoint Data Complete" print "" print "\*\*\*\* Begin Offset Aimpoint 1 Data" print " Offset Aimpoint 1: 2\* turn Function\_Knob NAV turn Data\_knob DEST set Thumbwheel 2 set Spare\_Button Off set Aimpoint OAP1 Wait /time = 1.0 ;Put Data Opt in a known common position Data\_Opt\_To "E/N" set Data\_Opt On Verify\_LMD "+ 327" ;bearing Verify\_RMD "+ 171" ;range set Data\_Opt On ;DATA OFT 2 set Data\_Opt On ;DATA OFT 1 set Data\_Opt On ;DATA OFT 2 Verify\_LMD "+ 512" ;elevatio ;elevation print \* Offset Aimpoint 1: 3" turn Function\_Knob NAV turn Data\_knob DEST set Thumbwheel 3 set Spare Button Off set Aimpoint CAP1 set Data\_opt On ; DATA OPT 1
set Data\_Opt On ; DATA OPT 2
Verify\_LMD \* 80000° ;elevation
set Data\_Opt on ; DATA OPT 1
Verify\_LMD \*+ 3599° ; bearing
Verify\_RMD \* 0° ;range print \* Offset Aimpoint 1: 4" turn Function\_Knob NAV turn Data\_knob DEST set Thumbwheel 4 set Spare\_Button Off set Aimpoint CAP1 Verify\_RMD \* 999999\* ;range set Data\_Opt On ;DATA OPT 2 Verify\_LMD "- 1500" ;elevation :elevation set Data\_Opt On ;DATA OPT 1 Verify\_LND 00" ;bearing print " Offset Aimpoint 1: 0" turn Function\_Knob NAV turn Data\_knob DEST set Thumbwheel 0 set Spare Button Off set Aimpoint OAP1 ;DATA OPT 2 set Data\_Opt On ;elevation print " Offset Aimpoint 1: 1" turn Function Knob NAV turn Data\_knob DEST set Thumbwheel 1 set Spare\_Button Off set Aimpoint OAP1

set Data\_Opt On ;DATA OPT 1
set Data\_Opt On ;DATA OPT 2
Verify\_LND "+ 1023" ;elevation
set Data\_Opt On ;DATA OPT 1
Verify\_LND "+ 1015" ;bearing
Verify\_RND "+ 9913" ;range

print "\*\*\*\* Offset Aimpoint 1 Data Complete" print "

print "\*\*\*\* Begin Offset Aimpoint 2 Data"

print \* Offset Aimpoint 2: 0\* turn Function\_Knob NAV turn Data\_knob DEST set Thumbwheel 0 set Spare\_Button Off set Aimpoint OAP2

Wait /time = 1.0 ;Put Data Opt in a known common position Data\_Opt\_To "X/N" set Data\_Opt On

Verify\_LMD "+ 543" ;bearing Verify\_RMD "+ 5110" ;range set Data\_Opt On ;DATA OPT 2 Verify\_LMD "+ 31" ;elevation

print " Offset Aimpoint 2: 1" turn Function\_Knob NAV turn Data\_knob DEST set Thumbwheel 1 set Spare\_Button Off set Aimpoint OAP2

set Data\_Opt On ;DATA OPT 1 Verify\_LMD "+ 1129" ; bearing Verify\_RMD "+ 71234" ;range set Data\_Opt On ;DATA OPT 2 Verify\_LMD "- 5612" ;elevation set Data\_Opt On ;DATA OPT 1

print " Offset Aimpoint 2: 2" turn Function\_Knob NAV turn Data\_knob DEST set Thumbwheel 2 set Spare\_Button Off set Aimpoint OAP2

Verify\_RND "+ 171" ;range set Data\_Opt On ;DATA OFT 2 set Data\_Opt On ;DATA OFT 1 Verify\_LND "+ 327" ;bearing set Data\_Opt On ;DATA OFT 2 Verify\_LND "+ 512" ;elevation

print "\*\*\*\* Offset Aimpoint 2 Data Complete" print "

print "\*\*\*\* Begin UTM Data"

print "UTN Steerpoint: D" turn Function\_Knob NAV turn Data\_knob DEST set Thumbwheel D set Spare\_Button Off set Aimpoint DirAim

Wait /time = 1.0 ;Put Data Opt in a known common position Data\_Opt\_To "ORG"

Verify\_LMD "N73157" ;ORG lat Verify\_RMD "W 87551" ;ORG long set Data\_Opt On ;DATA OPT 2 Verify\_LMD "- 1099" ;Blevation Verify\_RMD "+878134" ;Grid Coord set Data\_Opt On ;DATA OPT 3 Verify\_LMD "N73236" ;Grid lat Verify\_RMD "W 85104" ;Grid long

print "UTM Steerpoint: E" turn Function\_Knob NAV turn Data\_knob DEST set Thumbwheel E set Spare\_Button Off set Aimpoint DirAim

Verify\_LND "N 8383" ;Grid lat Verify\_RND "B162043" ;Grid long set Data\_Opt On ;DATA OPT 1 set Data\_Opt On ;DATA OPT 2 Verify\_LND "+ 1859" ;Elevation Verify\_RND "4456999" ;Grid Coord set Data\_Opt On ;DATA OPT 3 set Data\_Opt On ;DATA OPT 1 Verify\_LND "N 7439" ;ORG lat Verify\_RND "B161399" ;ORG long

print "UTN Steerpoint: F" turn Function\_Knob NAV turn Data\_knob DEST set Thumbwheel F set Spare\_Button Off set Aimpoint DirAim

Verify\_LND "S63218" ;ORG lat Verify\_RND "E 0333" ;ORG long set Data\_Opt On ;DATA OPT 2 set Data\_Opt On ;DATA OPT 3 Verify\_LND "S62423" ;Grid lat Verify\_RND "E 0366" ;Grid long set Data\_Opt On ;DATA OPT 1 set Data\_Opt On ;DATA OPT 2 Verify\_LND "+80000" ;Elevation Verify\_RND "+000735" ;Grid Coord

print "\*\*\*\* UTN Data Complete" print ""

print "\*\*\*\* Begin PENGUIN Waypoint 1 Data"

print " PENGUIN Waypoint 1: A" turn Function\_Knob NAV turn Data\_knob DEST set Thumbwheel A set Spare\_Button On set Aimpoint OAP1

Wait /time = 1.0 ;Put Data Opt in a known common position Data\_Opt\_To "WAY"

Verify\_LMD "N73129" ; FWP lat set Data\_Opt On ; DATA OPT 2 set Data\_Opt On ; DATA OPT 1 Verify\_RND "W 84338" ; FWP long set Data\_Opt On ; DATA OFT 2 Verify\_LMD "+ 26" ; FWP waypoint # Verify\_LMD "+17356" ; FWP elevation

print \* PENGUIN Waypoint 1: B\* turn Function\_Knob NAV turn Data\_knob DEST set Thumbwheel B set Spare Button On set Aimpoint OAP1

Verify\_LMD "- 272" ; PWP elevation set Data\_Opt On ; DATA OPT 1 Verify\_LMD "N 8531" ; PWP lat set Data\_Opt On ; DATA OPT 2 Verify\_LMD "+ 27" ; PWP waypoint # set Data\_Opt On ; DATA OPT 1 Verify\_RMD "E137430" ; PWP long

print \* PENGUIN Waypoint 1: C\* turn Function\_Knob NAV turn Data\_knob DEST set Thumbwheel C set Spare\_Button On set Aimpoint OAP1

Verify\_RND \*E109272\* ; FWP long Verify\_LND \*S6133\* ; FMF lat set Data\_Opt On ; DATA OPT 2 Verify\_LND \*+ 7891\* ; FMF elevation set Data\_Opt On ; DATA OPT 1 set Data\_Opt On ; DATA OPT 2 Verify\_LND \*+ 28\* ; FMP waypoint #

print "\*\*\*\* PENGUIN Waypoint 1 Data Complete"

print \*\* print " print "====> TAKEOFF <<=== ;TakeOff Conditions Set Airspeed 600 Climb 25 set Landing\_Gear Up Altitude 20000 print "====>> TAKEOFF COMPLETE <<====" print "" ;Fly the aircraft a short time Wait /time = 10.0 print "" print "====>> Node Switching <<====" turn Function\_Knob CAL turn Data\_knob TEST turn Function Knob OFF turn Data\_knob Cruise turn Function\_Knob NAV turn Data knob DEST turn Function\_Knob OVERFLY turn Data\_knob BCN set Data\_Opt On set Mode\_Select On turn Function\_Knob CAL turn Data\_knob TEST set Data\_Opt On set Node Select On set Data\_Opt On set Mode\_Select On set Data\_Opt On set Mode\_Select On set Mode\_Select On turn Function\_Knob NORM turn Function\_Knob SP turn Data\_knob WIND turn Function Knob HUD FIX turn Data\_Knob MISC turn Function\_Knob RDR\_FIX turn Data\_knob TISL turn Function\_Knob STOR\_HDG turn Data\_knob ALT\_CAL ;Cycle FCC power ;set Landing\_Gear Up ;do this so the FCC comes back up faster Toggle\_On FCC\_PWR 2.0 wait /time = 2.0 ;wait for power to be turned on turn Function\_Knob TCN\_FIX turn Data\_knob WPN\_DEL set Data\_Opt On set Node\_Select On set Data\_Opt On set Mode Select On set Data\_Opt On set Mode\_Select On set Mode\_Select On turn Function\_Knob RDR\_FIX turn Function Knob OFF turn Data\_knob Cruise turn Function\_Knob NAV turn Data knob DEST turn Function\_Knob OVERFLY turn Data knob BCN turn Function\_Knob CAL turn Data\_knob TEST turn Function\_Knob OFF turn Data\_knob Cruise set Data Opt On set Mode\_Select On turn Function Knob NAV turn Data\_knob DEST set Data\_Opt On set Mode Select On set Mode\_Select On turn Function Knob OVERFLY turn Function Knob AUX turn Data Knob SPARE print "" print "----> Mission Planning Data Verification <<-----

print ""

print "\*\*\*\* Begin Steerpoint Data"

print \* Steerpoint: 1\* turn Function\_Knob NAV turn Data\_knob DEST set Thumbwheel 1 set Spare\_Button Off set Aimpoint DirAim

Wait /time = 1.0 ;Put Data Opt in a known common position Data\_Opt\_To "E/T" set Data\_Opt On

Verify\_RMD "El02225" ;stpt long set Data\_Opt On ;DATA OPT 2 Verify\_LMD "+ 13" ;stpt elevation Verify\_RMD "+080706" ;stpt TOT set Data\_Opt On ;DATA OPT 1 Verify\_LMD "S45548" ;stpt lat

print "Steerpoint: 2" turn Function\_Knob NAV turn Data\_knob DEST set Thumbwheel 2 set Spare\_Button Off set Aimpoint DirAim

set Data\_Opt On ;DATA OPT 2
set Data\_Opt On ;DATA OPT 1
Verify\_LHD "N 0000" ;stpt lat
Verify\_RHD "E 0000" ;stpt long
set Data\_Opt On ;DATA OPT 2
Verify\_LHD "+80000" ;stpt elevation
Verify\_RHD "+235959" ;stpt TOT

print \* Steerpoint: 3\* turn Function\_Knob NAV turn Data\_knob DEST set Thumbwheel 3 set Spare\_Button Off set Aimpoint DirAim

Verify\_LND ° 0° ;stpt elevation Verify\_RND \*+120001° ;stpt TOT set Data\_Opt On ;DATA OPT 1 Verify\_RND \*B180000° ;stpt long set Data\_Opt On ;DATA OPT 2 set Data\_Opt On ;DATA OPT 1 Verify\_LND \*S90000° ;stpt lat

print "Steerpoint: 4" turn Function\_Knob NAV turn Data\_knob DEST set Thumbwheel 4 set Spare Button Off set Aimpoint DirAim

set Data\_Opt On ;DATA OPT 2
set Data\_Opt On ;DATA OPT 1
Verify\_LMD "N89599" ;stpt lat
Verify\_RMD "W 1010" ;stpt long
set Data\_Opt On ;DATA OPT 2
Verify\_LMD "+ 1" ;stpt elevation
Verify\_RMD "+235858" ;stpt TOT

print "Steerpoint: 0" turn Function\_Knob NAV turn Data\_knob DEST set Thumbwheel 0 set Spare\_Button Off set Aimpoint DirAim

Verify\_LHD "+ 41" ;stpt elevation Verify\_RHD "+102337" ;stpt TOT set Data\_Opt On ;DATA OPT 1 Verify\_RHD "W118043" ;stpt long set Data\_Opt On ;DATA OPT 2 set Data\_Opt On ;DATA OPT 1 Verify\_LHD "N17417" ;stpt lat

print "\*\*\*\* Steerpoint Data Complete" print ""

D-8

print "\*\*\*\* Begin Offset Aimpoint 1 Data" print \* Offset Aimpoint 1: 2" turn Function\_Knob NAV turn Data knob DEST set Thumbwheel 2 set Spare\_Button Off set Aimpoint CAP1 Wait /time = 1.0 ;Put Data Opt in a known common position Data\_Opt\_To "E/N" set Data\_Opt On ;DATA OPT 2 set Data\_Opt On Set Data\_opt on ;DatA OFT 1 Verify\_LHD + 327";Dearing Verify\_RHD + 171";range Set Data\_opt on ;DATA OFT 2 Verify\_LHD + 512";elevatic ;elevation print • Offset Aimpoint 1: 3" turn Function\_Knob NAV turn Data knob DEST set Thumbwheel 3 set Spare\_Button Off set Aimpoint OAP1 Verify\_LMD " 80000" ;elevation set Data\_Opt On ;DATA OPT 1 Verify\_RMD " 0" ;range set Data\_Opt On ;DATA OPT 2 set Data\_Opt On ;DATA OPT 2 set Data\_Opt On ; DATA OPT 1 Verify\_LHD \*+ 3599° ; bearing print " Offset Aimpoint 1: 4" turn Function\_Knob NAV turn Data\_knob DEST set Thumbwheel 4 set Spare Button Off set Aimpoint OAP1 set Data\_Opt On ;DATA OPT 2 set Data\_Opt On ;DATA OPT 1 Verify\_LND \* 00\* ;bearing Verify\_RND \* 999999\* ;range set Data\_Opt On ;DATA OPT 2 Verify\_IND "- 1500" ;elevation ;elevation print " Offset Aimpoint 1: 0\* turn Function\_Knob NAV turn Data knob DEST set Thumbwheel 0 set Spare\_Button Off set Aimpoint OAP1 ;DATA OPT 1 set Data\_Opt On set Data\_Opt On ;DATA OPT 2 Verify\_LMD "- 333" ;elevatic ;elevation set Data\_Opt On ;DATA OPT 1 Verify\_LHD "+ 1126" ;bearing Verify\_RHD "+ 8723" ;range print " Offset Aimpoint 1: 1" turn Function\_Knob NAV turn Data\_knob DEST set Thumbwheel 1 set Spare\_Button Off set Aimpoint OAP1 Verify\_LND "+ 1015" ;bearing Verify\_RND "+ 9913" ;range set Data\_Opt On ;DATA OPT 2 set Data\_Opt On ;DATA OPT 2 set Data\_Opt On ;DATA OPT 2 set Data Opt On ;DATA OPT 2 Verify\_LMD "+ 1023" ;elevation ;elevation print "\*\*\*\* Offset Aimpoint 1 Data Complete" print "" print "\*\*\*\* Begin Offset Aimpoint 2 Data" print Offset Aimpoint 2: 0" turn Function\_Knob NAV turn Data\_knob DEST set Thumbwheel 0

set Spare\_Button Off set Aimpoint OAP2

Wait /time = 1.0 ;Put Data Opt in a known common position Data\_Opt\_To "E/N" set Data\_Opt On

Verify\_LMD "+ 543" ; bearing Verify\_RMD "+ 5110" ; range set Data\_Opt On ; DATA OPT 2 set Data\_Opt On ; DATA OPT 1 set Data\_Opt On ; DATA OPT 2 Verify\_LMD "+ 31" ; elevation

print " Offset Aimpoint 2: 1" turn Function\_Knob NAV turn Data\_knob DEST set Thumbwheel 1 set Spare\_Button Off set Aimpoint OAP2

set Data\_Opt On ;DATA OPT 1
Verify\_RHD "+ 71234" ;range
set Data\_Opt On ;DATA OPT 2
Verify\_LMD "- 5612" ;elevation
set Data\_Opt On ;DATA OPT 1
Verify\_LMD "+ 1129" ;bearing

print " Offset Aimpoint 2: 2" turn Function\_Knob NAV turn Data\_knob DEST set Thumbwheel 2 set Spare\_Button Off set Aimpoint OAP2

Verify\_LMD "+ 327" ; bearing Verify\_RMD "+ 171" ; range set Data\_Opt On ; DATA OPT 2 set Data\_Opt On ; DATA OPT 1 set Data\_Opt On ; DATA OPT 2 Verify\_LMD "+ 512" ; elevation

print \*\*\*\*\* Offset Aimpoint 2 Data Complete\* print \*\*

print \*\*\*\*\* Begin UTM Data\*

print "UTN Steerpoint: F" turn Function\_Knob NAV turn Data\_Knob DEST set Thumbwheel F set Spare\_Button Off set Aimpoint DirAim

Wait /time = 1.0 ;Put Data Opt in a known common position Data\_Opt\_To "ORG"

set Data\_Opt On ; DATA OPT 2 Verify\_LMD \*+80000° ; Elevation Verify\_RMD \*+000735° ; Grid Coord set Data\_Opt On ; DATA OPT 3 Verify\_LMD \*562423° ; Grid lat Verify\_RMD \*B 0366° ; Grid long set Data\_Opt On ; DATA OPT 1 Verify\_LMD \*563218° ; ORG lat Verify\_RMD \*B 0333° ; ORG long

print "UTN Steerpoint: D" turn Function\_Knob NAV turn Data\_knob DEST set Thumbeheel D set Spare\_Button Off set Aimpoint DirAim

Verify\_LMD \*N73157" ;ORG lat Verify\_RMD \*W 87551" ;ORG long set Data\_Opt On ;DATA OPT 2 set Data\_Opt On ;DATA OPT 3 Verify\_LMD \*N73236" ;Grid lat Verify\_RMD \*W 85104" ;Grid long set Data\_Opt On ;DATA OPT 1 set Data\_Opt On ;DATA OPT 2 Verify\_LMD \*-1099" ;Elevation Verify\_RMD \*+878134" ;Grid Coord

print " UTM Steerpoint: E"

turn Function Knob NAV turn Data\_knob DEST set Thumbwheel E set Spare\_Button Off set Aimpoint DirAim Verify\_LND "+ 1859" ; Blevation Verify\_RND "+456999" ; Grid Coor ;Grid Coord set Data\_Opt On ; DATA OPT 3 Set Data\_Opt On ; DATA OPT 1 Verify\_LMD \*N 7439\* ; ORG lat Verify\_RND \*E161399\* ; ORG los ;ORG long set Data\_Opt On ;DATA OPT 2 set Data\_Opt On ;DATA OPT 3 Verify\_LMD "N 8383" ;Grid lat Verify\_RMD "E162043" ;Grid long print "\*\*\*\* UTM Data Complete" print " print "\*\*\*\* Begin PENGUIN Steerpoint Data" print \* PENGUIN Steerpoint: B" turn Function\_Knob NAV turn Data\_knob DEST set Thumbwheel B set Spare\_Button On set Aimpoint DirAim Wait /time = 1.0 ;Put Data Opt in a known common position Data\_Opt\_To "L/L" set Data Opt On ;DATA OPT 2 Verify\_RMD "+180703" ;PSP TOT Verify\_LMD "+14667" ;PSP elevation Set Data Opt On ;DATA OPT 3 Verify\_LND \*+ 15";PSF velocity Verify\_RND \*+ 780";PSF track set Data\_Opt On ;DATA OPT 4 Verify\_RMD "+124503" ;PSP TO ;PSP TOD Verify\_RHD "E 99465" ; PSP long Verify\_LHD "N 7472" ; PSP lat set Data\_Opt On DATA OPT 2 print " PENGUIN Steerpoint: A" turn Function\_Knob NAV turn Data\_knob DEST set Thumbwheel A set Spare\_Button On set Aimpoint DirAim Verify\_LMD "- 1500" ;PSP elevation set Data Opt On ;DATA OPT 3 set Data\_Opt On ;DATA OFT 4 Verify\_RMD \*+170845" ;PSP TOD set Data\_Opt On ;DATA OPT 1 Verify\_RMD \*R16351" ;PSP lon Verify\_LMD \*S88522" ;PSP lat ; PSP TOD ;PSP long
;PSP lat set Data\_Opt On ;DATA OPT 2 Verify\_RHD "+214541" ;PSP TO: PSP TOT Verify\_ND virefit 3 Set Data Opt On ; DATA OPT 3 Verify\_LMD \*+ 1837" ; PSP velocity Verify\_RMD \*+ 3145" ; PSP track print " PENGUIN Steerpoint: C\* turn Function\_Knob NAV turn Data knob DEST set Thumbwheel C set Spare Button On set Aimpoint DirAim Verify\_LMD "+ 758" ;PSP velocity Verify\_RMD "+ 1277" ;PSP track set Data\_Opt On ; DATA OPT 4 Verify\_RMD \*+080307\* ; PSP TOD ; PSP TOD Verify\_RHD \*W108184" ;PSP long Verify\_LHD \*W108184" ;PSP long Verify\_NHD "+032156" ;PSP TOT Verify\_NHD "+032156" ;PSP TOT Verify\_LHD "+ 723" ;PSP elevation print "\*\*\*\* PENGUIN Steerpoint Data Complete" print "

print "\*\*\*\* Begin PENGUIN Waypoint 1 Data" print " PENGUIN Waypoint 1: A" turn Function\_Knob NAV turn Data\_knob DEST set Thumbwheel A set Spare\_Button On set Aimpoint OAP1 Wait /time = 1.0 ;Put Data Opt in a known common position Data\_Opt\_To "WAY" set Data\_Opt On ;DATA OPT 2 Verify\_LMD + 26" ;PWP waypoint # Verify\_LMD "+17356" ;PWP elevation set Data\_Opt On ;DATA OPT 1
Verify\_RMD \*W 84338\* ;PWP long
Verify\_LMD \*N73129\* ;PWP lat print " PENGUIN Waypoint 1: B" turn Function\_Knob NAV turn Data knob DEST set Thumbwheel B set Spare\_Button On set Aimpoint OAP1 set Data\_Opt On ;DATA OPT 2 Set Data\_Opt On ; DATA OPT 1 Verify\_RND "B137430" ; PWP long Verify\_LND "N 8531" ; PWP lat set Data Opt On ;DATA OPT 2
Verify\_LMD \*+ 27\* ;PWP waypoint #
Verify\_LMD \*- 272\* ;PWP elevation print \* PENGUIN Waypoint 1: C" turn Function\_Knob NAV turn Data knob DEST set Thumbwheel C set Spare\_Button On set Aimpoint OAP1 set Data\_Opt On ;DATA OPT 1 Verify\_LMD "S86133" ;PWP lat Verify\_LND # 28" ; PMP waypoint # Verify\_LND + 28" ; PMP waypoint # Verify\_LND + 7891" ; PMP elevation set Data\_Opt On ; DATA OPT 1 Verify\_RMD "E109272" ; PWP long print "\*\*\*\* PENGUIN Waypoint 1 Data Complete" print "\* print " print "====>> Flight Complete <<===="

}

```
path1() {
! Scenario Option: Scenario 2
| Description:
        This scenario enters Mission Planning data,
1
        Route Details data, and Target Geometry data.
The data is verified, the aircraft takes off
        and flies a short time, and the data is
        verified again. Mark points are also set and verified.
1
           ;Load initialization files
$ $MAC_ROOT/MAC_AVL_LOAD_COND.S TSTCAS
            set ICHode ON
           set Fcc Pwr On
           print **
           print "----->> Beacon, VIP, VRP Data Entry <<-----*
           print ""
           print
                         Beacon Target Geometry Data"
           turn Function_Knob NAV
turn Data_knob BCN
           Wait /time = 1.0
           ;Put Data Opt in a known common position
Data Opt To "B/R"
           Data_Opt_To "B/R"
Enter_LND "+ 2493"
           _nuer_IND "+ 2493" ;Beacon bearing

Sater_RND "+ 1578" ;Beacon tearing

set Data out (
           Enter_RMD + 1570 ;Beacon finge
Enter_RMD *- 868" ;Beacon elevation
Enter_RMD *+ 167" ;Beacon Time Delay
Data_Opt_To "B/R"
           print "
           print "
                         VIP Target Geometry Data"
           print VIP Target (
turn Function_Knob NAV
turn Data_knob WPN_DEL
           Wait /time = 1.0
           ; Put Data Opt in a known common position
Data Opt To "VIP"
           set Data_Opt On
Enter_LND *+ 1867*
           Enter_LND "+ 1867" ;VIP bearing
Enter_RND "+ 9086" ;VIP range
           set Data_Opt On
Enter LMD "+13471" ;VIP elevation
           Enter_AND '+ 491' ;VIP Delta Bomb Range X
Enter_RND '+ 376' ;VIP Delta Bomb Range Y
                                          ;VIP Delta Bomb Range Y
           print "
           print " VRP Target Geometry Data"
turn Function_Knob NAV
turn Data_knob WPN_DEL
           Wait /time = 1.0
           ;Put Data Opt in a known common position
Data_Opt_To "VRP"
           set Data_Opt On
           Enter_LND "+ 2974" ;VRP bearing
Enter_RND "+ 8722" ;VRP range
           set Data_Opt On
Enter_LHD "+ 7725" ;VRP elevation
           Data_Opt_To "VRP"
           print "
           print "====> ILS Localizer Data Entry <<===="
           print ""
           print "
                         ILS Localizer Data"
           turn Function Knob NAV
           turn Data_Knob MISC
           Wait /time = 1.0
Data_opt_To "LOC"
Enter_LHD "+ 162" ;ILS Localizer
           print **
           print "====>> Manual Ballistics Data Entry <<===="
           print ""
           print .
                         Manual Ballistics Data"
           turn Function_Knob NAV
           turn Data_knob WPN_DEL
           Wait /time = 1.0
           Set Node Select On
;Put Data Opt in a known common position
Data_Opt_To "R/T"
Enter_IMD "+ 6334" ;Nanual Ballistics Range
```

Enter\_RHD "+ 363" ;Manual Ballistics Time-of-Fall ;set Mode\_Select On print print "-----> IFF Advisories Data Entry <<----print "" print " print " IFF Advisory Data" turn Function Knob NAV turn Data\_knob TISL Wait /time = 1.0 ;Put Data Opt in a known common position ;Data Opt To "IFF" ; LAD displays time to next advisory Enter\_RAD "+ 16" ; IFF Time Between Advisories print "" print "----> TACAN Data Entry <<----print " TACAN Data" turn Function\_Knob TCN\_FIX Wait /time = 2.0 Wall /Lime = 2.0 ;Fut Data Opt in a known common position ;Data\_Opt\_To "B/R" Enter\_LMD "+ 3186" ;TACAN bearing Enter\_RMD "+ 885" ;TACAN range print "" print "====> OFP IDENTIFICATION <<=== turn Function\_Knob NAV turn Data Knob MISC Wait /time = 1.0 ; Push Data Opt 3 times set Data\_Opt On set Data\_Opt On set Data Opt On ;Alpha Display of FCC OFP set Data\_Opt On ;DATA OPT 4 ;Alpha Display of AIFF OFP DATA OPT 5 set Data\_Opt On print ' print "-----> MISSION PLANNING DATA ENTRY <<----set Panel HUD set Hud\_Pwr On set Panel FCNP print " print "\*\*\*\* Begin Steerpoint Data" print " Steerpoint: 1" turn Function\_Knob NAV turn Data\_knob DEST set Thumbwheel 1 set Spare\_Button Off set Aimpoint DirAim Wait /time = 1.0 ;Put Data Opt in a known common position Data\_Opt\_To "B/T" set Data\_Opt On Enter\_LND "S45548" ;stpt lat set Data\_Opt On ;DATA OFT 2 Enter\_LND "+ 13" ;stpt elevation Enter\_RND "+080706" ;stpt TOT set Data\_Opt On ;DATA OPT 1 Enter\_RHD "E102225" ;stpt lor ;stpt long print " Steerpoint: 2 turn Function\_Knob NAV turn Data\_knob DEST set Thumbwheel 2 set Spare\_Button Off set Aimpoint DirAim Enter\_RMD "W 43147" ;stpt long Enter\_LMD "N13237" ;stpt lat set Data\_OPT On ;DATA OPT 2 Enter\_LMD "+ 323" ;stpt elevation Enter\_RMD "+010410" ;stpt TOT

print "Steerpoint: 3" turn Function\_Knob NAV turn Data\_knob DEST set Thumbwheel 3 set Spare\_Button Off set Aimpoint DirAim

Enter\_LHD "+ 452" ;stpt elevation Enter\_RHD "+023721" ;stpt TOT set Data\_opt On ; DATA OFT 1
Enter\_RND \*W147124\* ; stpt long
Enter\_LND \*S67143\* ; stpt lat

print \* Steerpoint: 4 turn Function\_Knob NAV turn Data\_knob DEST set Thumbwheel 4 set Spare\_Button Off set Aimpoint DirAim

Enter\_RHD "E 93218" ;stpt long Enter\_LHD "N13549" ;stpt lat set Data\_Opt On ;DATA OPT 2 Enter\_LHD "+ 2374" ;stpt eleva Enter\_LND "+ 2374" ;stpt elevation Enter\_RND "+112135" ;stpt TOT

print " Steerpoint: 0 turn Function\_Knob NAV turn Data knob DEST set Thumbwheel 0 set Spare\_Button Off set Aimpoint DirAim

Enter\_LHD "+ 41" ;stpt elevation Enter\_RHD "+102337" ;stpt TOT set Data\_Opt On ; DATA OPT 1
Enter\_RND "W118043" ; stpt long
Enter\_LND "N17417" ; stpt lat

print "\*\*\*\* Steerpoint Data Complete" print "

print "\*\*\*\* Begin Offset Aimpoint 1 Data"

print " Offset Aimpoint 1: 0\* turn Function\_Knob NAV turn Data\_knob DEST set Thumbwheel 0 set Spare\_Button Off set Aimpoint OAP1

Wait /time = 1.0 ;Put Data Opt in a known common position Data\_Opt\_To "E/N" set Data\_Opt On

Enter\_RHD "+ 8723" ;range Enter\_LHD + 323 ; range set Data\_opt on ; DATA OFT 1 Enter\_LHD + 1126 ; bearing set Data\_opt on ; DATA OFT 2 Enter\_LHD - 333 ; selevation

print " Offset Aimpoint 1: 1" turn Function\_Knob NAV turn Data\_knob DEST set Thumbwheel 1 set Spare\_Button Off set Aimpoint OAP1

Knter\_LND + 1023\* ;elevation
set Data\_Opt On ;DATA OPT 1
Enter\_LND + 1015\* ;bearing
Enter\_RND + 9913\* ;range

print "\*\*\*\* Offset Aimpoint 1 Data Complete" print ""

print "\*\*\*\* Begin Offset Aimpoint 2 Data"

print " Offset Aimpoint 2: 0" turn Function\_Knob NAV turn Data\_knob DEST set Thumbwheel 0 set Spare Button Off set Aimpoint CAP2

Wait /time = 1.0

;Put Data Opt in a known common position Data\_Opt\_To "E/N" set Data\_Opt On

set Data\_Opt On ;DATA OPT 2
Enter\_LHD + 31\* ;elevation
set Data\_Opt On ;DATA OPT 1
Enter\_LHD \*+ 543\* ;bearing
Enter\_RHD \*+ 5110\* ;range ;elevation

print \* Offset Aimpoint 2: 1\* turn Function\_Knob NAV turn Data\_knob DEST set Thumbwheel 1 set Spare\_Button Off set Aimpoint OAP2

Enter\_LMD "+ 1129" ; bearing set Data\_Opt On ; DATA OPT 2 Enter\_LMD "- 5612" ;elevation ;elevation set Data\_Opt On ;DATA OPT 1 Enter\_RMD "+ 71234" ;range

print "\*\*\*\* Offset Aimpoint 2 Data Complete" print ""

print "\*\*\*\* Begin UTM Data"

print " UTM Steerpoint: D" turn Function\_Knob NAV turn Data\_knob DEST set Thumbwheel D set Spare Button Off set Aimpoint DirAim

Wait /time = 1.0 ;Put Data Opt in a known common position Data\_Opt\_To "ORG"

set Data\_Opt On ;DATA OPT 2 Enter\_LHD "- 1099" ;Elevation Enter\_RHD "+878134" ;Grid Coo ;Grid Coord set Data\_Opt On ;DATA OPT 3 ; Display Grid Lat/long set Data\_Opt on ; DATA OPT 1
Enter\_LAD "N73157" ; ORG lat
Enter\_RAD "W 87551" ; ORG long

print " UTH Steerpoint: E" turn Function\_Knob NAV turn Data\_knob DEST set Thumbwheel E set Spare\_Button Off set Aimpoint DirAim

Enter\_LND "N 7439" ;ORG lat set Data\_Opt On ;DATA OPT 2 Enter\_LND "+ 1859" ;Elevation Enter\_RND "+456999" ;Grid Coor ;Grid Coord set Data\_Opt On ;DATA ; Display Grid lat/long DATA OPT 3 set Data\_Opt On ;DATA OPT 1 Enter\_RMD "E161399" ;ORG long ;ORG long

print " UTH Steerpoint: F turn Function\_Knob NAV turn Data\_knob DEST set Thumbwheel F set Spare\_Button Off set Aimpoint DirAim

set Data\_Opt On ;DATA OPT 2
Enter\_LMD "+80000" ;Elevation
Enter\_RMD "+000735" ;Grid Coord set Data\_Opt On ;DATA ; Display Grid lat/long DATA OPT 3 set Data\_opt On ;DATA OFT 1 Enter\_IMD "S63218" ;ORG lat Enter\_RMD "E 0333" ;ORG long print \*\*\*\*\* UTM Data Complete\* print \*\*

print "\*\*\*\* Begin PENGUIN Steerpoint Data"

print " PENGUIN Steerpoint: A"

turn Function\_Knob NAV turn Data knob DEST set Thumbwheel A set Spare Button On set Aimpoint DirAim Wait /time = 1.0 ;Put Data Opt in a known common position Data\_Opt\_To "L/L" Enter\_RMD "E163351" ; PSP lon Enter\_LMD "S88522" ; PSP lat :PSP long , conta OPT 2 anter\_LMD \*- 1500" ;PSP elevation set Data\_OPT 0n ; jDATA OPT 3 Enter\_LMD \*+ 1837" ;PSP velocity Enter\_RMD \*+ 3145" ;PSP track set Data Opt ~~ set Data Opt On ;DATA OPT 2 Enter LND \*- 1500\* ;PSP elev. set Data\_Opt On ;DATA OPT 4 Enter\_RND "+170845" ;PSP TOD set Data\_Opt On ; DATA OPT 1 set Data\_Opt On ; DATA OPT 2 Enter\_RMD "+214541" ; PSP TOT Enter RMD print " PENGUIN Steerpoint: B" turn Function\_Knob NAV turn Data\_knob DEST set Thumbwheel B set Spare\_Button On set Aimpoint DirAim Enter\_RND "+180703" ; PSP TOT Rnter LND "+14667" ; PSP elevation Enter\_RMD "+180703" ;PSP TOT Enter\_LAD "+14667" ;PSP elevation set Data\_opt on ;DATA OPT 3 Enter\_LAD "+ 15" ;PSP velocity Enter\_RMD "+ 780" ;PSP velocity Enter\_RMD "+124503" ;PSP TOD set Data\_opt on ;DATA OPT 4 set Data\_Opt On ;DATA OPT 1 Enter\_RHD "E 99465" ;PSP long Enter\_LHD "N 7472" ;PSP lat set Data\_Opt On ;DATA OPT 2 print " print " PENGUIN Steerpoint: C" turn Function\_Knob NAV turn Data\_knob DEST set Thumbwheel C set Spare\_Button On set Aimpoint DirAim Enter LND \*+ 723\* ; PSP elevation set Data\_Opt On ;DATA OPT 3 set Data\_Opt On ;DATA OPT 3 set Data\_Opt On ;DATA OPT 4 Enter\_RHD \*+080307\* ;PSP TOD ancer\_kMD "+080507"; FSF TOD set Data\_Opt On ; DATA OPT 1 Enter\_RMD "W108184"; FSF long Enter\_LMD "N29114"; FSF lat set Data\_Opt On ; DATA OPT 2 Enter\_RMD "+032156"; FSF TOT set Data\_opt On ; DATA OPT 3 Enter\_LMD "+ 758" ; PSP velocity Enter\_RMD "+ 1277" ; PSP track print "\*\*\*\* PENGUIN Steerpoint Data Complete" print " print "\*\*\*\* Begin PENGUIN Waypoint 1 Data" print \* PENGUIN Waypoint 1: A" turn Function\_Knob NAV turn Data\_knob DEST set Thumbwheel A set Spare\_Button On set Aimpoint OAP1 Wait /time = 1.0 ;Put Data Opt in a known common position Data\_Opt\_To "WAY" Enter\_LMD "N73129" ; PWP lat set Data\_Opt On ; DATA OPT 2 Enter\_LMD "+17356" ; PWP eleva ; PWP elevation Enter\_LND "+17356" ; PWP eleve set Data\_Opt On ; DATA OPT 1 Enter\_RND "W 84338" ; PWP long Enter\_RMD "W 84338" ; PWP long set Data\_Opt On ; DATA OPT 2 ; Display PWP waypoint # print " PENGUIN Waypoint 1: B" turn Function\_Knob NAV turn Data\_knob DEST

set Thumbwheel B set Spare\_Button On set Aimpoint CAP1 Enter\_LHD - 272" ; PWP elevation Enter\_LND - 272 ; PWP elevat set Data opt on ; DATA OPT 1 Enter\_RND "El37430" ; PWP long Enter\_LND "N 8531" ; PWP lat set Data opt on ; DATA OPT 2 ; Display PWP waypoint # set Data\_Opt On ; DATA OPT 1 print \* PENGUIN Waypoint 1: C" turn Function\_Knob NAV turn Data knob DEST set Thumbwheel C set Spare\_Button On set Aimpoint OAP1 set Data\_Opt On ;DATA OPT 2 Enter\_IND + 7891 ; PWP elevas set Data\_Opt On ;DATA OPT 1 Enter\_RMD \*E109272 ; PWP long Enter\_IND \*S6133 ; PWP lat set Data\_Opt On ;DATA OPT 2 ; PWP elevation ; Display PWP waypoint # print "\*\*\*\* PENGUIN Waypoint 1 Data Complete" print " print "" print "---->> Altitude Calibration Data Entry <<----print "" print " Altitude Limit Data" turn Function\_Knob NAV turn Data\_knob ALT\_CAL Wait /time = 1.0 ;Put Data Opt in a known common position Data\_Opt\_To "AGL" Enter\_LHD "+ 291" ;AGL Altitude Limit Set Data\_Opt On Data\_Opt To "AGL" set Data\_Opt To "AGL" set Data\_Opt On Enter\_IMD "+ 1063" ;MSL Altitude Limit print " print Automatic D-VAL Calibration (Align Blevation)\* turn Function\_Knob NAV turn Data\_knob POS Wait /time = 1.0 Data\_Opt\_To "B/A" Enter\_LMD "+ 2991" ;Alignment Elevation print " print "====>> Energy Management Data Entry <<====" print " Fuel Bingo Data" turn Function\_Knob NAV turn Data\_knob Cruise Wait /time = 1.0 Data\_Opt\_To "BGO" Enter\_LND "+ 1173" ;Bingo fuel print "" print "====>> Mode Switching <<====" set Data\_Opt On set Node\_Select On set Data Opt On set Node\_Select On set Mode\_Select On turn Function\_Knob OVERFLY turn Function\_Knob AUX turn Data Knob SPARE turn Function\_Knob ATTD turn Data knob STRG turn Function\_Knob NORM turn Data\_knob POS turn Function\_Knob TCN\_FIX turn Data\_knob WPN\_DEL set Data\_Opt On set Node\_Select On turn Function\_Knob AUX turn Data Knob SPARE set Data\_Opt On

, ·

 set Node\_Select On turn Function\_Knob ATTD

turn Data\_knob STRG

set Data Opt On set Mode\_Select On set Mode Select On turn Function\_Knob NORM turn Function\_Knob SP turn Data\_knob WIND turn Function\_Knob HUD\_FIX turn Data Knob MISC ;Cycle FCC power ;set Landing Gear Up ;do this so the FCC comes back up faster Toggle\_On FCC\_PWR 2.0 wait /time = 2.0 ; wait for power to be turned on turn Function Knob ATTD turn Data\_knob STRG turn Function\_Knob NORM turn Data knob POS set Data\_Opt On set Mode Select On turn Function\_Knob TCN\_FIX turn Data\_knob WPN\_DEL set Data Opt On set Node\_Select On set Data\_Opt On set Mode\_Select On set Data\_Opt On set Mode\_Select On set Mode Select On turn Function\_Knob RDR\_FIX turn Function\_Knob OFF turn Data\_knob Cruise turn Function\_Knob NAV turn Data knob DEST turn Function\_Knob OVERFLY turn Data knob BCN turn Function\_Knob CAL turn Data\_knob TEST turn Function Knob OFF turn Data\_knob Cruise set Data\_Opt On set Node\_Select On turn Function\_Knob NAV turn Data\_knob DEST set Data\_Opt On set Mode Select On print "-----> TACAN Data Verification <<-----" print ... print . TACAN Data" turn Function\_Knob TCN\_FIX Wait /time = 2.0 Put Data Opt in a known common position ;Data\_Opt\_To "B/R" Verify\_RHD "+ 885" ;TACAN range Verify\_LND + 3186" ;TACAN bearing print " print -->> Beacon, VIP, VRP Data Verification <<----print "" print " print "Beacon Target Geometry Data" turn Function\_Knob NAV turn Data\_knob BCN Wait /time = 1.0 Put Data Opt in a known common position Data\_Opt\_To "B/R" Verify\_LMD "+ 2493" ;Beacon bearing Verify\_LMD "+ 1578" ;Beacon range Verify\_RMD \* 157" ;Beacon Time Delay Verify\_RMD \*+ 167" ;Beacon Time Delay Verify\_LMD \*- 868" ;Beacon elevation print " print " VIP Target Geometry Data" turn Function\_Knob NAV turn Data\_knob WFN\_DEL Fut Data Opt in a known common position Data Opt\_To "VIP" Bata\_opt\_so vir set Data\_opt On Verify\_LMD "+ 1867" ;VIP bearing Verify\_RMD "+ 9086" ;VIP range set Data\_Opt On Verify\_LHD "+13471" ;VIP elevation set Data\_Opt On

Verify\_LHD "+ 491" ;VIP Delta Bomb Range X Verify\_RHD "+ 376" ;VIP Delta Bomb Range X Data\_Opt\_To "VIP" ;VIP Delta Bomb Range Y set Data\_Opt On print ' print VRP Target Geometry Data" turn Function\_Knob NAV turn Data\_knob WPN\_DEL Mait /time = 1.0 ;Put Data Opt in a known common position Data Opt\_To "VRP" set Data\_Opt On Verify\_IND "+ 2974" ;VRP bearing Verify\_RND "+ 8722" ;VRP range set Data\_Opt On Verify\_LND "+ 7725" ;VRP elevation print "---->> Altitude Calibration Data Verification <<----print \*\* print \* Altitude Limit Data" turn Function\_Knob NAV turn Data\_knob ALT\_CAL Wait /time = 1.0 ;Put Data Opt in a known common position Data\_Opt\_To "AGL" Verify\_LND "+ 291" ;AGL Altitude Limit set Data Opt On Data\_Opt\_To "AGL" set Data\_Opt On Verify\_LHD \*+ 1063\* ;MSL Altitude Limit print print Automatic D-VAL Calibration (Align Elevation)" turn Function\_Knob NAV turn Data knob POS Wait /time = 1.0 Walt / LLMD = 1.0 Data\_Opt\_To "E/A" Verify\_LND + 2991" ;Alignment Elevation print " print "-----> IFF Advisories Data Verification <-----print " print "" print " IFF Advisory Data" turn Function\_Knob NAV turn Data\_knob TISL Wait /time = 1.0 ;Put Data Opt in a known common position ;Data\_opt\_To "IFF" Verify\_RHD "+ 16" ;IFF Time Between 16" ; IFF Time Between Advisories ; LMD displays time to next advisory print "----> Manual Ballistics Data Verification <<-----" print "print " print " Manual Ballistics Data" turn Function Knob NAV turn Data\_knob WPN\_DEL Wait /time = 1.0 ;set Node\_Select On ;Put Data Opt in a known common position Data\_Opt\_To "R/T" Verify\_LMD \*+ 6334" ;Manual Ballistics Range Verify\_LMD \*+ 6334" ;Manual Ballistics Time-of-Fall ;set Node\_Select On print "-----> Mission Planning Data Verification <<----print "\*\*\*\* Begin Offset Aimpoint 1 Data" print " Offset Aimpoint 1: 0" turn Function\_Knob NAV turn Data\_knob DEST set Thumbwheel 0 set Spare\_Button Off set Aimpoint OAP1 Wait /time = 1.0 ; Put Data Opt in a known common position

Data\_Opt\_To "E/N" set Data\_Opt On Verify\_RMD "+ 8723" ; range Verify\_LMD "+ 1126" ; bearing set Data\_Opt On ;DATA OPT 2 Verify\_LND - 333" ;elevati ;elevation print " Offset Aimpoint 1: 1" turn Function\_Knob NAV turn Data\_knob DEST set Thumbwheel 1 set Spare\_Button Off set Aimpoint OAP1 ;DATA OPT 1 set Data Opt On set Data\_Opt On ;DATA OPT 1 set Data\_Opt On ;DATA OPT 2 Verify\_IMD "+ 1023" ;elevation ;elevation verify\_LMD + 1023 ;elevalit set Data\_Opt on ;DATA OPT 1 Verify\_LMD + 1015" ;bearing Verify\_RMD + 9913" ;range print "\*\*\*\* Offset Aimpoint 1 Data Complete" print " print "\*\*\*\* Begin Steerpoint Data" print " Steerpoint: 0" turn Function\_Knob NAV turn Data\_knob DEST set Thumbwheel 0 set Spare\_Button Off set Aimpoint DirAim Wait /time = 1.0 Put Data Opt in a known common position Data\_Opt\_To "E/T" set Data\_Opt On Verify\_RMD "N17417" ;stpt lat Verify\_RMD "W118043" ;stpt ]-Verify\_RND "W18043" ;stpt lat set Data\_Opt On ;DATA OPT 2 Verify\_LND "+ 41" ;stpt elevation Verify\_RND "+102337" ;stpt TOT print \* Steerpoint: 1 turn Function\_Knob NAV turn Data\_knob DEST set Thumbwheel 1 set Spare\_Button Off set Aimpoint DirAim Verify\_LMD "+ 13" ;stpt elevation Verify\_RMD "+080706" ;stpt TOT set Data Opt ~~ Verify\_RMD \*+080706" ;stpt tor set Data\_Opt On ;DATA OPT 1 Verify\_LMD \*S45548" ;stpt lat Verify\_RMD \*E102225" ;stpt long print \* Steerpoint: 2" turn Function\_Knob NAV turn Data\_knob DEST set Thumbwheel 2 set Spare Button Off set Aimpoint DirAim DATA OPT 2 set Data\_Opt On set Data\_Opt On ;DATA OPT 1 Verify\_LND "N13237" ;stpt lat Verify\_RND "W 43147" ;stpt low Verify\_RHD "W 43147" ;stpt lat Verify\_RHD "W 43147" ;stpt long set Data\_Opt On ;DATA OPT 2 Verify\_LHD "+ 323" ;stpt elevation Verify\_RHD "+010410" ;stpt TOT print " Steerpoint: 3" turn Function Knob NAV turn Data\_knob DEST set Thumbwheel 3 set Spare\_Button Off set Aimpoint DirAim Verify\_LMD "+ 452" ;stpt elevation Verify\_RMD "+023721" ;stpt TOT set Data\_Opt On ;DATA OPT 1
Verify\_WD \*S67143\* ;stpt lat
Verify\_RMD \*W147124\* ;stpt long print Steerpoint: 4"

turn Function\_Knob NAV turn Data\_knob DEST set Thumbwheel 4 set Spare\_Button Off set Aimpoint DirAim

set Data\_Opt On ; DATA OPT 2 set Data\_Opt On ; DATA OPT 1 Verify\_IMD "N13549" ; stpt lat Verify\_RHD "E 93218" ; stpt long set Data\_Opt On ; DATA OPT 2 Verify\_IMD "+ 2374" ; stpt elevation Verify\_RMD "+112135" ; stpt TOT

print "\*\*\*\* Steerpoint Data Complete" print "

print \*\*\*\*\* Begin Offset Aimpoint 2 Data\*

print " Offset Aimpoint 2: 1" turn Function\_Knob NAV turn Data\_knob DEST set Thumbwheel 1 set Spare\_Button Off set Aimpoint OAP2

Wait /time = 1.0 ;Put Data Opt in a known common position Data\_Opt\_To "E/N" set Data\_Opt On

Verify\_LND "+ 1129" ;bearing Verify\_RND "+ 71234" ;range set Data\_Opt On ;DATA OPT 2 Verify\_LND "- 5612" ;elevation

print " Offset Aimpoint 2: 0" turn Function\_Knob NAV turn Data\_Knob DEST set Thumbwheel 0 set Spare\_Button Off set Aimpoint OAP2

set Data\_Opt On ;DATA OPT 1 Verify\_RND \*+ 5110" ;range set Data\_Opt On ;DATA OPT 2 Verify\_LND \*+ 31" ;elevation set Data\_Opt On ;DATA OPT 1 Verify\_LND \*+ 543" ;bearing

print "\*\*\*\* Offset Aimpoint 2 Data Complete" print ""

print "\*\*\*\* Begin UTN Data"

print "UTN Steerpoint: F" turn Function\_Knob NAV turn Data\_knob DEST set Thumbwheel F set Spare\_Button Off set Aimpoint DirAim

Wait /time = 1.0 ;Put Data Opt in a known common position Data\_Opt\_To "ORG"

Verify\_LND "S63218" ;ORG lat Verify\_RND "E 0333" ;ORG long set Data\_Opt On ;DATA OPT 2 Verify\_LND "+80000" ;Elevation Verify\_RND "+000735" ;Grid Coord set Data\_Opt On ;DATA OPT 3 Verify\_RND "E 0366" ;Grid long

print "UTN Steerpoint: D" turn Function\_Knob NAV turn Data\_Knob DEST set Thumbwheel D set Spare\_Button Off set Aimpoint DirAim

set Data\_Opt On ;DATA OPT 1 Verify\_LND "N73157" ;ORG lat Verify\_RND "W 87551" ;ORG long set Data\_Opt On ;DATA OPT 2
Verify\_LND "- 1099" ;Elevation Verify\_RND "+878134" ;Grid Coord set Data\_Opt On ;DATA OPT 3 Verify\_LND "N73236" ;Grid lat Verify\_RND "W 85104" ;Grid long set Data\_Opt On ;DATA OPT 1

print " UTM Steerpoint: E" turn Function\_Knob NAV turn Data\_knob DEST set Thumbwheel E set Spare\_Button Off set Aimpoint DirAim

set Data\_Opt On ;DATA OPT 2 Verify\_RND \*456999" ;Grid Coord set Data\_Opt On ;DATA OPT 3 Verify\_LND \*N 8383" ;Grid Lat Verify\_RND \*B162043" ;Grid Long set Data\_Opt On ;DATA OPT 1 Verify\_LND \*N 7439" ;ORG Lat Verify\_RND \*B161399" ;ORG long set Data\_Opt On ;DATA OPT 2 Verify\_LND \*+ 1859" ;Elevation

print "\*\*\*\* UTM Data Complete" print ""

print "\*\*\*\* Begin PENGUIN Steerpoint Data"

print " PENGUIN Steerpoint: A" turn Function\_Knob NAV turn Data\_knob DEST set Thumbwheel A set Spare\_Button On set Aimpoint DirAim

Wait /time = 1.0 ;Put Data Opt in a known common position Data\_Opt\_To "L/L"

Verify\_RMD "E163351" ; PSP long Verify\_LMD "S88522" ; PSP lat set Data\_Opt Cn ; DATA OPT 2 Verify\_LMD "- 1500" ; PSP elevation set Data\_Opt Cn ; DATA OTT 3 Verify\_RMD "+ 3145" ; PSP track Verify\_LMD "+ 1837" ; PSP velocity set Data\_Opt Cn ; DATA OPT 4 Verify\_RMD "+170845" ; PSP TOD set Data\_Opt Cn ; DATA OPT 1 set Data\_Opt Cn ; DATA OPT 2 Verify\_RMD "+214541" ; PSP TOT

print " PENGUIN Steerpoint: B" turn Function\_Knob NAV turn Data\_knob DEST set Thumbwheel B set Spare Button On set Aimpoint DirAim

Verify\_RMD "+180703" ; PSP TOT Verify\_LMD "+18667" ; PSP elevation set Data\_Opt On ; DATA OPT 3 set Data\_Opt On ; DATA OPT 4 Verify\_RMD "+124503" ; PSP TOD set Data\_Opt On ; DATA OPT 1 Verify\_RMD "B 994655" ; PSP long Verify\_LMD "N 7472" ; PSP lat set Data\_Opt On ; DATA OPT 2 set Data\_Opt On ; DATA OPT 3 Verify\_LMD "+ 15" ; PSP velocity Verify\_RMD "+ 780" ; PSP track

print \* PENGUIN Steerpoint: C\* turn Function\_Knob NAV turn Data\_knob DEST set Thumbwheel C set Spare\_Button On set Aimpoint DirAim

Verify\_RND \*+ 1277" ; PSP track set Data\_Opt On ; DATA OFT 4 Verify\_RND \*+080307" ; PSP TOD set Data\_Opt On ; DATA OPT 1 Verify\_RND \*N108184" ; PSP long Verify\_LND \*N29114" ; PSP lat set Data\_Opt On ; DATA OPT 2 Verify\_LMD \*+ 723" ; PSP elevation Verify\_RMD \*+032156" ; PSP TOT set Data\_Opt On ; DATA OPT 3 Verify\_LMD \*+ 758" ; PSP velocity set Data\_Opt On ; DATA OPT 4

print "\*\*\*\* PENGUIN Steerpoint Data Complete" print "

print "\*\*\*\* Begin PENGUIN Waypoint 1 Data"

print "PENGUIN Waypoint 1: A" turn Function\_Knob NAV turn Data\_knob DEST set Thumbwheel A set Spare\_Button On set Aimpoint OAP1

Wait /time = 1.0 ;Put Data Opt in a known common position Data\_Opt\_To "WAY"

set Data\_Opt On ; DATA OPT 2
set Data\_Opt On ; DATA OPT 1
Verify\_RND "W 84338" ; FWP long
Verify\_LMD "W73129" ; FWP lat
set Data\_Opt On ; DATA OPT 2
Verify\_LMD "+ 26" ; FWP waypoint #
Verify\_LMD "+17356" ; FWP elevation

print \* PENGUIN Waypoint 1: B\* turn Function\_Knob NAV turn Data\_knob DEST set Thumbwheel B set Spare\_Button On set Aimpoint OAP1

set Data\_Opt On ; DATA OPT 1 Verify\_LHD "N 8531" ; PMP Lat set Data\_Opt On ; DATA OPT 2 Verify\_LHD "+ 27" ; PMP waypoint # Verify\_LHD "- 272" ; PMP elevation set Data\_Opt On ; DATA OPT 1 Verify\_RHD "EL37430" ; PMP long

print " PENGUIN Waypoint 1: C" turn Function\_Knob NAV turn Data\_knob DEST set Thumbwheel C set Spare\_Button On set Aimpoint OAP1

Verify\_LND \*S86133" ; PWP lat set Data\_Opt On ; DATA OPT 2 Verify\_LND \*+ 7891" ; FMP elevation set Data\_Opt On ; DATA OPT 1 Verify\_RND \*E109272" ; FMP long set Data\_Opt On ; DATA OPT 2 Verify\_LND \*+ 28" ; FMP waypoint #

print "\*\*\*\* PENGUIN Waypoint 1 Data Complete" print ""

print "
print "
print "
print "
print "
print "
print "
print "
print "
print "
print "
print "
print "
print "
print "
print "
print "
print "
print "
print "
print "
print "
print "
print "
print "
print "
print "
print "
print "
print "
print "
print "
print "
print "
print "
print "
print "
print "
print "
print "
print "
print "
print "
print "
print "
print "
print "
print "
print "
print "
print "
print "
print "
print "
print "
print "
print "
print "
print "
print "
print "
print "
print "
print "
print "
print "
print "
print "
print "
print "
print "
print "
print "
print "
print "
print "
print "
print "
print "
print "
print "
print "
print "
print "
print "
print "
print "
print "
print "
print "
print "
print "
print "
print "
print "
print "
print "
print "
print "
print "
print "
print "
print "
print "
print "
print "
print "
print "
print "
print "
print "
print "
print "
print "
print "
print "
print "
print "
print "
print "
print "
print "
print "
print "
print "
print "
print "
print "
print "
print "
print "
print "
print "
print "
print "
print "
print "
print "
print "
print "
print "
print "
print "
print "
print "
print "
print "
print "
print "
print "
print "
print "
print "
print "
print "
print "
print "
print "
print "
print "
print "
print "
print "
print "
print "
print "
print "
print "
print "
print "
print "
print "
print "
print "
print "
print "
print "
print "
print "
print "
print "
print "
print "
print "
print "
print "
print "
print "
print "
print "
print "
print "
print "
print "
print "
print "
print "
print "
print "
print "
print "
print "
print "
print "
print "
print "
print "
print "
print "
print "
print "
print "
print "
print "
print "
print "
print "
print "
print "
print "
print "
print "
print "
print "
print "
print "
print "
print "
print "
print "
print "
print "
print "
print "
print "
print "
print "
print "
print "
print "
print "
print "
print "
print "
print "
print "
print "
print "
print "
print "
print "
print "
print "
print "
print "
p

print ""
print " ILS Localizer Data"
turn Function Knob NAV
turn Data\_Knob NISC
Wait /time = 1.0
Data\_Opt\_To "LOC"
Verify\_LND "+ 162" ;ILS Localizer
print ""

print "----> TAKEOFF <<----

D-16

;TakeOff Conditions Set Airspeed 600 Climb 25 set Landing\_Gear Up Altitude 20000

print "------ TAKEOFF COMPLETE <<-------

print "" print "====>> FLIGHT <<===="

;Fly the aircraft a short time Wait /time = 10.0

print "" print "----> Mode Switching <----

set Mode Select On turn Function\_Knob ATTD turn Function\_Knob STOR\_HDG turn Data\_knob ALT\_CAL turn Function\_Knob SP turn Data knob WIND turn Function\_Knob BUD\_FIX turn Data Knob MISC turn Function\_Knob RDR\_FIX turn Data\_knob TISL set Data\_Opt On set Node\_Select On turn Function\_Knob STOR\_HDG turn Data\_knob ALT\_CAL set Data\_Opt On set Hode\_Select On set Data\_Opt On set Node\_Select On set Data\_Opt On set Mode\_Select On set Mode\_Select On turn Function\_Knob OVERFLY turn Function Knob AUX turn Data\_Knob SPARE turn Function\_Knob ATTD turn Data\_knob STRG turn Function\_Knob NORM turn Data knob POS

;Cycle FCC power ;set Landing\_Gear Up ;do this so the FCC comes back up faster Toggle\_On FCC\_PWR 2.0 wait /time = 2.0 ; wait for power to be turned on

turn Function\_Knob OVERFLY turn Data\_knob BCN set Data\_Opt On set Node Select On turn Function\_Knob CAL turn Data\_knob TEST set Data Opt On set Mode\_Select On set Data Opt On set Mode\_Select On set Data\_Opt On set Hode\_Select On set Mode\_Select On turn Function Knob NORM turn Function\_Knob SP turn Data knob WIND turn Function\_Knob HUD\_FIX turn Data Knob MISC turn Function\_Knob RDR\_FIX turn Data\_knob TISL turn Function Knob STOR HDG turn Data\_knob ALT\_CAL turn Function\_Knob SP turn Data\_knob WIND set Data\_Opt On set Node Select On turn Function\_Knob HUD\_FIX turn Data\_Knob MISC set Data\_Opt On set Node\_Select On set Node Select On turn Function\_Knob RDR\_FIX

print "-----> Mission Planning Data Verification <<-----

print "\*\*\*\* Begin Offset Aimpoint 1 Data"

print " Offset Aimpoint 1: 0" turn Function Knob NAV turn Data\_knob DEST set Thumbwheel 0 set Spare\_Button Off set Aimpoint OAP1

Wait /time = 1.0 ; Put Data Opt in a known common position Data Opt To "E/N" set Data\_Opt On

Verify\_RND "+ 8723" ;range set Data Opt On ; DATA OPT 2 Verify\_LHD "- 333" ;elevation ;elevation set Data\_Opt On ;DATA OPT 1 Verify\_LHD "+ 1126" ;bearing

print \* Offset Aimpoint 1: 1" turn Function\_Knob NAV turn Data\_knob DEST set Thumbwheel 1 set Spare Button Off set Aimpoint OAP1

set Data\_Opt On ; DATA OPT 2 Set Data\_Opt On ;DATA OPT 1 Verify\_LND \*+ 1015" ;bearing Verify\_RND \*+ 9913" ;range set Data\_Opt On ;DATA OPT 2 Verify\_LHD \*+ 1023 ;elevation ;elevation

print "\*\*\*\* Offset Aimpoint 1 Data Complete" print ""

print \*\*\*\*\* Begin Steerpoint Data\*

print " Steerpoint: 3" turn Function Knob NAV turn Data\_knob DEST set Thumbwheel 3 set Spare Button Off set Aimpoint DirAim

Wait /time = 1.0 ; Put Data Opt in a known common position Data Opt To "E/T" set Data\_Opt On

set Data\_Opt On ;DATA OPT 2 Verify\_RHD "+023721" ;stpt T ;stpt TOT set Data\_Opt On ;DATA OPT 2 Verify\_LHD \*+ 452°; stpt = ;stpt elevation

print Steerpoint: 4" turn Function Knob NAV turn Data\_knob DEST set Thumbwheel 4 set Spare\_Button Off set Aimpoint DirAim

set Data\_Opt On ;DATA OPT 1 set Data\_Opt On ;DATA OPT 2 Verify\_LND "+ 2374" ;stpt e Verify\_IND \*+ 2374\* ; stpt elevation Verify\_RND \*+ 2374\* ; stpt elevation Verify\_RND \*+112135\* ; stpt TOT set Data\_Opt On ; DATA OPT 1 Verify\_IND \*N13549\* ; stpt lat Verify\_RND \*E 93218\* ; stpt long

print " Steerpoint: 0 turn Function\_Knob NAV turn Data\_knob DEST set Thumbwheel 0 set Spare\_Button Off set Aimpoint DirAim

set Data\_Opt On ;DATA OPT 2 Verify\_RHD "+102337" ;stpt T ;stpt TOT Verify\_LND "N17417" ; stpt lat Verify\_LND "W118043" ; stpt long set Data\_Opt On ;DATA OPT 2

Verify\_IMD "+ 41" ;stpt elevation

print \* Steerpoint: 1\* turn Function\_Knob NAV turn Data\_Knob DEST set Thumbwheel 1 set Spare\_Button Off set Aimpoint DirAim

set Data\_Opt On ; DATA OPT 1
set Data\_Opt On ; DATA OPT 2
Verify\_LMD "+ 13" ; stpt elevation
Verify\_RMD "+080706" ; stpt TOT
set Data\_Opt On ; DATA OPT 1
Verify\_LMD "\$45548" ; stpt lat
Verify\_RMD "El02225" ; stpt long

print " Steerpoint: 2" turn Function\_Knob NAV turn Date\_knob DEST set Thumbwheel 2 set Spare\_Button Off set Aimpoint DirAim

set Data\_Opt On ;DATA OPT 2 Verify\_RHD "+010410" ;stpt TOT set Data\_Opt On ;DATA OPT 1 Verify\_LMD "N13237" ;stpt lat Verify\_RHD "W 43147" ;stpt long set Data\_Opt On ;DATA OPT 2 Verify\_LMD "+ 323" ;stpt elevation

print "\*\*\*\* Steerpoint Data Complete" print "

print "\*\*\*\* Begin Offset Aimpoint 2 Data"

print ° Offset Aimpoint 2: 0° turn Function\_Knob NAV turn Data\_knob DEST set Thumbwheel 0 set Spare\_Button Off set Aimpoint OAP2

Wait /time = 1.0 ;Put Data Opt in a known common position Data\_Opt\_To "E/N" set Data\_Opt On

set Data\_opt On ;DATA OPT 2
set Data\_opt On ;DATA OPT 1
Verify\_LAU "+ 543" ; bearing
Verify\_RAU "+ 5110" ;range
set Data\_opt On ;DATA OPT 2
Verify\_LAU "+ 31" ;elevation

print " Offset Aimpoint 2: 1" turn Function\_Knob NAV turn Data\_knob DEST set Thumbwheel 1 set Spare\_Button Off set Aimpoint OAP2

Verify\_LMD \*- 5612\* ;elevation set Data\_Opt On ;DATA OPT 1 Verify\_RMD \*+ 71234\* ;range set Data\_Opt On ;DATA OPT 2 set Data\_Opt On ;DATA OPT 1 Verify\_LMD \*+ 1129\* ;bearing

print "\*\*\*\* Offset Aimpoint 2 Data Complete" print ""

print "\*\*\*\* Begin UTM Data"

print "UTM Steerpoint: D" turn Function\_Knob NAV turn Data\_knob DEST set Thumbwheel D set Spare\_Button Off set Aimpoint DirAim

Wait /time = 1.0 ;Put Data Opt in a known common position Data\_Opt\_To "ORG"

Verify\_LMD "N73157" ;ORG lat Verify\_RMD "W 87551" ;ORG los ;ORG long Verify\_LND "- 1099" ; Elevation Verify\_LND "+878134" ; Grid Coord ;Grid Coord Verify\_RMD "N73236" ;Grid lat Verify\_RMD "N73236" ;Grid lat print UTM Steerpoint: E" turn Function\_Knob NAV turn Data\_knob DEST set Thumbwheel E set Spare Button Off set Aimpoint DirAim ;DATA OPT 1 set Data\_Opt On set Data\_Opt On ; DATA OPT 2 Verify\_LMD "+ 1859" ;Elevation Verify\_RMD "+456999" ;Grid Coor ;Grid Coord Verify\_IND "N 8383" ;Grid lat Verify\_IND "N 8383" ;Grid lat ;Grid long Set Data\_opt On ;DATA OPT 1 Verify\_LMD "N 7439" ;ORG lat Verify\_RMD "E161399" ;ORG long print \* print " UTM Steerpoint: F" turn Function\_Knob NAV turn Data\_knob DEST set Thumbwheel F set Spare Button Off set Aimpoint DirAim Verify\_LND "S63218" ;ORG lat Verify\_RND "E 0333" ;ORG lor set Data\_Opt On ;DATA OPT 2 ;ORG long set Data\_Opt On ;DATA OFT 2 set Data\_Opt On ;DATA OFT 3 Verify\_LND "S62423" ;Grid lat Verify\_RND "E 0366" ;Grid long set Data\_Opt On ;DATA OFT 1 set Data\_Opt On ;DATA OFT 2 Verify\_LND "+80000" ;Elevation Verify\_RND "+000735" ;Grid Coord print "\*\*\*\* UTN Data Complete" print " print "\*\*\*\* Begin PENGUIN Steerpoint Data" print " PENGUIN Steerpoint: A" turn Function\_Knob NAV turn Data knob DEST set Thumbwheel A set Spare\_Button On set Aimpoint DirAim Wait /time = 1.0 ; Put Data Opt in a known common position Data\_Opt\_To "L/L" Verify\_RMD "E163351" ;PSP long Verify\_LMD "S88522" ;PSP lat Verify\_RMD \*+214541" ; PSP TOT Verify\_LMD \*- 1500" ; PSP elevation set Data\_Opt On ;DATA OPT 3 Verify\_LND \*+ 1837" ;PSP velocity Verify\_RND \*+ 3145" ;PSP track set Data\_Opt On ;DATA OPT 4 Verify\_RND \*+170845" ;PSP TOD print " PENGUIN Steerpoint: B" turn Function\_Knob NAV turn Data knob DEST set Thumbwheel B set Spare Button On set Aimpoint DirAim set Data\_Opt On ; DATA OPT 1
Verify\_RHD "E 99465" ; PSP long
Verify\_LHD "N 7472" ; PSP lat Verify\_MMD "+180703" ;PSP TOT Verify\_NMD "+180703" ;PSP TOT Verify\_LMD "+14667" ;PSP elevation set Data\_Opt On ;DATA OPT 3 Verify\_LMD "+ 15" ;PSP velocity Verify\_RMD "+ 780" ;PSP track

print "\*\*\*\* PENGUIN Waypoint 1 Data Complete" print \*\* print \*\* print \*\* print \*\* print \*\* print \*\* print \* print \* Fuel Bingo Data" turn Function\_Knob NAV turn Data\_knob Cruise Wait / time = 1.0

Verify\_LND "S86133" ; PWP lat set Data\_Opt On ; DATA OPT 2 Verify\_LND "+ 7891 ; ; PWP elevation set Data\_Opt On ; DATA OPT 1 Verify\_RND "B109272" ; PWP long set Data\_Opt On ; DATA OPT 2 Verify\_LND "+ 28" ; PWP waypoint #

Set Data\_opt on ;DATA OFT I Verify\_RND \*B137430\* ;PWP long print \* PENGUIN Waypoint 1: C\* turn Function\_Knob NAV turn Data\_knob DEST set Thumbwheel C set Spare\_Button On

set Aimpoint OAP1

set Data\_Opt On ;DATA OPT 1 Verify\_LMD "N 8531" ;PMP lat set Data\_Opt On ;DATA OPT 2 Verify\_LND "+ 27" ;PMP waypoint # Verify\_LND "- 272" ;PMP elevation set Data\_Opt On ;DATA OPT 1 Verify\_RND "EL37430" ;PMP long

print " PENGUIN Waypoint 1: B" turn Function\_Knob NAV turn Data\_knob DEST set Thumbwheel B set Spare Button On set Aimpoint OAP1

set Data\_Opt On ;DATA OPT 2
set Data\_Opt On ;DATA OPT 1
Verify\_RHD 'W 84338' ;PWP long
Verify\_LHD 'W73129' ;PWP lat
set Data\_Opt On ;DATA OPT 2
Verify\_LHD '+ 26' ;PWP waypoint #
Verify\_LHD '+17356' ;PWP elevation

Wait /time = 1.0 ;Put Data Opt in a known common position Data\_Opt\_To "WAY"

print \* PENGUIN Waypoint 1: Å" turn Function\_Knob NAV turn Data\_knob DEST set Thumbwheel A set Spare\_Button On set Aimpoint OAPI

print "\*\*\*\* Begin PENGUIN Waypoint 1 Data"

Verify\_LMD + 723 ;FSF elevation set Data\_Opt On ;DATA OPT 3 Verify\_LMD + 758" ;PSF velocity Verify\_RMD + 1277" ;PSF track set Data\_Opt On ;DATA OPT 4 Verify\_RMD +080307" ;PSF TOD print \*\*\*\*\* PENGUIN Steerpoint Data Complete" print \*\*

turn Data\_knob DEST set Thumbwheel C set Spare\_Button On set Aimpoint DirAim Verify\_RMD "W108184" ;PSP long Verify\_LMD "N29114" ;PSP lat

Verify\_LMD #19114 , 700 Http: Set Data\_Opt on ;DATA OPT 2 Verify\_RMD "+032156" ;PSP TOT Verify\_LMD "+ 723" ;PSP elevation

print \* PENGUIN Steerpoint: C\* turn Function\_Knob NAV turn Data\_knob DEST set Thumbwheel C

set Data\_Opt On ;DATA OPT 4 Verify\_NMD "+124503" ;PSP TOD set Data\_Opt On ;DATA OPT 1

Data\_Opt\_To "BGO" Verify\_LND "+ 1173" ;Bingo fuel print " print "----->> ILS Localizer Data Verification <<= print . print " print ILS Localizer Data" turn Function Knob NAV turn Data\_Knob MISC Wait /time = 1.0 Data\_Opt\_To \*LOC\* Verify\_LND \*+ 162\* ;ILS Localizer print "" print ------>> TACAN Data Verification <<---print print ' print " TACAN Data" turn Function\_Knob TCN\_FIX Wait /time = 2.0 ;Put Data Opt in a known common position ;Data\_opt\_To "B/R" Verify\_LND "+ 3186" ;TACAN bearing Verify\_RND "+ 885" ;TACAN range print "mamma">> Beacon, VIP, VRP Data Verification <<-----print " print • VIP Target Geometry Data" turn Function\_Knob NAV turn Data\_knob WPN\_DEL Wait /time = 1.0 ; Put Data Opt in a known common position Data Opt To "VIP" set Data\_Opt On set Data\_Opt On Verify\_LND \*+13471" ;VIP elevation Verify\_LHD "+ 491" ;VIP Delta Bomb Range X Verify\_LHD "+ 491" ;VIP Delta Bomb Range S Data\_Opt\_To "VIP" ;VIP Delta Bomb Range Y set Data\_opt On Verify\_LMD "+ 1867" ;VIP bearing Verify\_RMD "+ 9086" ;VIP range print "" print " VRP Target Geometry Data\* turn Function\_Knob NAV turn Data\_knob WPN\_DEL Wait /time = 1.0 ;Put Data Opt in a known common position Data Opt\_To "VRP" set Data Opt On Verify\_LMD "+ 7725" ;VRP elevation Data\_Opt\_To "VRP" set Data\_Opt On Verify\_LHD \*+ 2974" ;VRP bearing Verify\_RHD \*+ 8722" ;VRP range print "" print • print " Beacon Target Geometry Data" turn Function\_Knob NAV turn Data\_knob BCN Wait /time = 1.0 ; Put Data Opt in a known common position Data\_Opt\_To "B/R" Set Data\_Opt\_X0 B/K Set Data\_Opt\_X0 B/R" Verify\_LND "+ 2493" ;Beacon bearing Verify\_RND "+ 1578" ;Beacon range set Data\_Opt On Verify\_LMD "- 868" ;Beacon elevation Verify\_RMD "+ 167" ;Beacon Time Delay print "-----> Altitude Calibration Data Verification <<-----" print "print \*\* print Altitude Limit Data" turn Function\_Knob NAV turn Data\_knob ALT\_CAL Wait /time = 1.0

;Put Data Opt in a known common position Data\_Opt\_To "AGL" Data\_Opt\_To "AGL" Verify\_LMD "+ 291" ;AGL Altitude Limit Set Data\_Opt On Verify\_LND \*+ 1063" ;NSL Altitude Limit Data\_Opt\_To "AGL" print " print • Automatic D-VAL Calibration (Align Elevation)\* turn Function\_Knob NAV turn Data knob POS Wait /time = 1.0 well /time = 1.0
Data\_Opt\_To "E/A"
Verify\_LMD "+ 2991" ;Alignment Elevation print "-----> IFF Advisories Data Verification <---print " print IFF Advisory Data" turn Function\_Knob NAV turn Data\_knob TISL Wait /time = 1.0 ;Put Data Opt in a known common position ;Data\_Opt\_To "IFF" ; LMD displays time to next advisory Verify\_RMD "+ 16" ; IFF Time Bet ; IFF Time Between Advisories print "" print ->> Manual Ballistics Data Verification <<====\* print .. print " Manual Ballistics Data" turn Function\_Knob NAV turn Data\_knob WPN\_DEL Wait /time = 1.0 ;set Node\_Select On ;Put Data Opt in a known common position Data\_Opt\_To "R/T" Verify IND "+ 6334" ;Nanual Ballistics Range Verify IND "+ 3634" ;Nanual Ballistics Time-of-Fall ;set Node\_Select On print \*\* print "---->> Set Mark Points <<== ;Freeze aircraft position set Freeze Om turn Function\_Knob NAV turn Data knob POS Wait /time = 1.0 set Mark On Verify\_Alpha\_Display "MKA" ;Record/save the present aircraft position values ; for later comparison. ;Save the LMD values Mem\_Copy IF04 2 Mission\_Planning\_1 Mem\_Copy IF04\_5 Mission\_Planning\_2 Mem\_Copy IF04\_6 Mission\_Planning\_3 ;Save the RMD values Mem\_Copy IF04\_4 Mission\_Planning\_4 Mem\_Copy IF04\_7 Mission\_Planning\_5 Hem\_Copy IF04\_8 Mission\_Planning\_6 ;Translate leading zeroes into blanks if present in either LMD or RMD displays. Check/No\_Report Mission\_Planning\_2 = 0 000F LMDA: JUMP RHDA or Mission\_Planning\_2 000F ; change msd of LND to blank Check/No\_Report Mission\_Planning\_5 = 0 00F0 Jump RMDA2 RHDA: or Mission\_Planning\_5 00F0 : change msd of RMD to blank Check/No\_Report Mission\_Planning\_5 = 0 000F Jump RNDA2 ; change 4th 1sd of LMD to blank or Mission\_Planning\_5 000F RMDA2: nop ;Fly the aircraft a little more. set Freeze Off Wait /time = 10.0 set Freeze On

turn Function Knob NAV turn Data\_knob POS Wait /time = 1.0 set Mark On Verify Alpha Display "NKB" ;Record/save the present aircraft position values ; for later comparison. ;Save the LMD values Mem\_Copy IF04\_2 Mission\_Planning\_7 Mem\_Copy IF04\_5 Mission\_Planning\_8 Mem\_Copy IF04\_6 Mission\_Planning\_9 :Save the RMD values Mem\_Copy IF04\_4 Mission\_Planning\_10 Mem\_Copy IF04\_7 Mission\_Planning\_11 Mem\_Copy IF04\_8 Mission\_Planning\_12 ;Translate leading zeroes into blanks if present ; in either LMD or RMD displays. Check/No\_Report Mission\_Planning\_8 = 0 000F LHDB: Jump RMDB or Mission\_Planning\_8 000F :change mad of LMD to blank Check/No\_Report Mission\_Planning\_11 = 0 00F0 RMDB: JUMP RMDB2 or Mission\_Planning\_11 00F0 ; change mad of RMD to blank Check/No\_Report Mission\_Planning\_11 = 0 000F Jump RMDB2 or Mission\_Planning\_11 000F ; change 4th 1sd of LMD to blank RMDB2: nop ;Fly the aircraft a little more. set Freeze Off Wait /time = 10.0 set Freeze On turn Function Knob NAV turn Data\_knob POS Wait /time = 1.0 set Mark On Verify Alpha Display "MKC" ;Record/save the present aircraft position values ; for later comparison. Save the LMD values Nem\_Copy IF04\_5 Mission\_Planning\_13 Nem\_Copy IF04\_5 Mission\_Planning\_14 Nem\_Copy IF04\_6 Mission\_Planning\_15 :Save the RMD values Mem\_Copy IF04\_4 Mission\_Planning\_16 Mem\_Copy IF04\_7 Mission\_Planning\_17 Mem\_Copy IF04\_8 Mission\_Planning\_18 ;Translate leading zeroes into blanks if present ;in either LMD or RMD displays. LHDC: Check/No\_Report Mission\_Planning\_14 = 0 000F Jump RMDC or Mission\_Planning\_14 000F ; change msd of LMD to blank RHDC: Check/No Report Mission\_Planning\_17 = 0 00F0 Jump RMDC2 or Mission\_Planning\_17 00F0 ; change msd of RMD to blank Check/No\_Report Mission\_Planning\_17 = 0 000F JUND RMDC2 or Mission\_Planning\_17 000F ; change 4th 1sd of LMD to blank RHDC2: nop set Freeze Off print " print "====>> Set Mark Points Complete <<=== print "" print "-----> Verify Mark Points <<= turn Function\_Knob NAV turn Data knob DEST set Thumbwheel A set Spare\_Button Off Wait /time = 2.0

;The following statements verify the values displayed

; in the LHD and RHD against previously saved values. Actual OFP specifies they must be within +/- 0.1 ;Check LMD Mem Check IF04 2 = Mission Planning 1 0001 JUND NE LHDA Nem\_Check IF04\_5 = Mission\_Planning\_2 000F JUMP NE LHDA Hem\_Check IF04\_6 = Mission\_Planning\_3 OFFFF Jump NE\_LHDA Print\_Neg "Thumbwheel & LHD Verification" PASS Jump Vfy\_RHDA NE\_LMDA: Print\_Msg "Thumbwheel & LMD Verification" FAIL ;Check RMC Vfy\_RNDA: Nop Nem\_Check IF04\_4 = Mission\_Planning\_4 0001 JUMP NE\_RMDA Nem\_Check IF04\_7 = Mission\_Planning\_5 00FF JUND NE RHDA Mem\_Check IF04\_8 = Mission\_Planning\_6 OFFFF Jump NE\_RHDA Print\_Msg "Thumbwheel & RMD Verification" PASS Jump Vfy\_LMDB NE\_RNDA: Print\_Msg "Thumbwheel & RND Verification" FAIL Vfv LMDB: Nop turn Function\_Knob NAV turn Data\_knob DEST set Thumbwheel B set Spare\_Button Off Wait /time = 2.0 :The following statements verify the values displayed ; in the LMD and RMD against previously saved values. ;Actual OFP specifies they must be within +/- 0.1 :Check LMD Nem Check IF04 2 = Mission Planning 7 0001 Jump NE\_LNDB Hem\_Check IF04\_5 = Mission\_Planning\_8 000F JUND NE\_LMDB Mem\_Check IF04\_6 = Mission\_Planning\_9 OFFFF Jump NE\_LNDB Print\_Msg "Thumbwheel B LND Verification" PASS Jump Vfy\_RMDB NE\_LNDB: Print\_Msg "Thumbwheel B LND Verification" FAIL ;Check RMD Vfy\_RMDB: Nop Hem\_Check IF04\_4 = Mission\_Planning\_10 0001 Jump NE\_RHDB Mem\_Check IF04\_7 = Mission\_Planning\_11 00FF JUMP NE\_RHOB Nem Check IF04 8 = Mission Planning 12 OFFFF DE\_CARCA & ----Jump NE\_RHDB rint Msg "Thumbwheel B RMD Verification" PASS Print\_Nag Jump Vfy LHDC NE\_RHDB: Print\_Msg "Thumbwheel B RHD Verification" FAIL Vfy\_LMDC: Nop turn Function Knob NAV turn Data\_knob DEST set Thumbwheel C set Spare\_Button Off Wait /time = 2.0 ; The following statements verify the values displayed ; in the LMD and RMD against previously saved values. ;Actual OFP specifies they must be within +/- 0.1 ; Check LMD Nem\_Check IF04\_2 = Mission\_Planning\_13 0001 JUND NE LMDC Mem\_Check IF04\_5 = Mission\_Planning\_14 000F JUMP HE LHDC Nem Check IF04\_6 = Mission\_Planning\_15 OFFFF Jump NE\_LNDC int\_Msg "Thumbwheel C LMD Verification" PASS Print Jump Vfy\_RMDC NE\_LMDC: Print\_Msg "Thumbwheel C LMD Verification" FAIL :Check RMD Vfy\_RMDC: Nop Mem\_Check IF04\_4 = Mission\_Planning\_16 0001 JUND NE RHDC Hem\_Check IF04\_7 = Mission\_Planning\_17 00FF JUMP NE\_RHDC

Mem\_Check IF04\_8 = Mission\_Planning\_18 0FFFF Jump NE\_RMDC Print\_Msg "Thumbwheel C RMD Verification" PASS Jump FIM\_ND

NE\_RNDC: Print\_Meg "Thumbwheel C RMD Verification" FAIL FIN ND: Nop

W\_WD: WOD

}

set Freeze Off

print "" print "mmm>>> Verify Mark Points Complete <<====="

print ""
print ""
Plight Complete <<===="

path() { 1 Scenario Option: Scenario\_3 | Description: This scenario enters Route Details data and Target Geometry data. The data is verified, the aircraft takes off and flies a short time, and the data is verified again. :Load initialization files \$ \$MAC\_ROOT/MAC\_AVL\_LOAD\_COND.S TSTCAS set ICMode ON set Fcc\_Pwr On print "" print "meme>> Beacon, VIP, VRP Data Entry <<----print " print Beacon Target Geometry Data" turn Function\_Knob NAV turn Data\_knob BCN Wait /time = 1.0 ;Put Data Opt in a known common position Data\_Opt\_To "B/R" Data\_Opt\_To "B/R" Enter\_LHD "+ 2493" Enter\_LHD "+ 2493" ;Beacon bearing Enter\_RHD "+ 1578" ;Beacon range set Data\_Opt On set Data\_Opt On Enter\_LMD "- 868" ;Beacon elevation Enter RMD "+ 167" ;Beacon Time Delay Data\_Opt\_To "B/R" print " print " VIP Target Geometry Data" turn Function\_Knob NAV turn Data\_knob WPN\_DEL ;Put Data Opt in a known common position Data\_Opt\_To "VIP" Wait /time = 1.0 set Data\_Opt On set Data\_opt On
Enter\_LND "+ 1867" ;VIP bearing
Enter\_RND "+ 9086" ;VIP range set Data\_Opt On Enter\_LMD "+13471" ;VIP elevation set Data\_Opt On Enter\_LND \*+ 491" ;VIP Delta Bomb Range X Enter\_RND \*+ 376" ;VIP Delta Bomb Range X ;VIP Delta Bomb Range Y print "" print • VRP Target Geometry Data" turn Function\_Knob NAV turn Data\_knob WPN\_DEL Wait /time = 1.0 ;Put Data Opt in a known common position Data\_Opt\_To "VRP" set Data\_opt\_10 vkr set Data\_Opt On Enter\_LMD "+ 2974" ;VRP bearing Enter\_RMD "+ 8722" ;VRP range set Data\_Opt On Enter\_LMD \*+ 7725" ;VRP elevation Data\_Opt\_To "VRP" print "" print "mmmm>>> ILS Localizer Data Entry <<== print "" print ILS Localizer Data" turn Function\_Knob NAV turn Data\_Knob MISC Wait /time = 1.0 Data\_Opt\_To "LOC" Enter\_LHD "+ 162" ;ILS Localizer print ' print "---->> Manual Ballistics Data Entry <<--print "" print \* Manual Ballistics Data" turn Function Knob NAV turn Data\_knob WPN\_DEL Wait /time = 1.0 ;set Mode\_Select On ;Put Data Opt in a known common position Data\_Opt\_To "R/T" Data\_Opt\_To "R/T" Enter\_LND "+ 6334" Enter\_RND "+ 363" 334" ;Manual Ballistics Range 363" ;Manual Ballistics Time-of-Fall ;set Mode\_Select On

print "" print \*----->> IFF Advisories Data Entry <<---print "" print IFF Advisory Data" turn Function\_Knob NAV turn Data\_knob TISL ;Put Data Opt in a known common position ;Data\_Opt\_To "IFF" Wait /time = 1.0 ;Data\_opt\_to IFF ;LMD displays time to next advisory Enter\_RMD "+ 16" ;IFF Time Bet ; IFF Time Between Advisories Enter\_RMD + print "" print "-----> TACAN Data Entry <<---print "" print " TACAN Data" turn Function\_Knob TCN\_FIX Wait /time = 2.0 ;Put Data Opt in a known common position ;Data\_Opt\_To "B/R" Enter\_LND "+ 3186" ;TACAN bearing Enter\_RND "+ 885" ;TACAN range print "" print "mmm=>> OFP IDENTIFICATION <<-----turn Function\_Knob NAV turn Data\_Knob MISC Wait /time = 1.0 ; Push Data Opt 3 times set Data\_Opt On set Data\_Opt On set Data\_Opt On ;Alpha Display of FCC OFP set Data\_Opt On ; DATA OPT 4 ;Alpha Display of AIFF OFF set Data\_Opt On ; DATA OPT 5 print "" print "-----> Altitude Calibration Data Entry <-----print "" print " Altitude Limit Data" turn Function\_Knob NAV turn Data\_knob ALT\_CAL Wait /time = 1.0 ;Put Data Opt in a known common position Data\_Opt\_To "AGL" pata\_opt\_NO 'AGL'
set Data\_opt On
Enter\_LND '+ 1063' ;MSL Altitude Limit
Data\_opt\_NO 'AGL'
Enter\_LND '+ 291' ;AGL Altitude Limit print "" print " Automatic D-VAL Calibration (Align Elevation)\* turn Function\_Knob NAV turn Data\_knob POS Wait /time = 1.0 wait /time = 1.0
Data\_Opt\_To "E/A"
Enter\_IMD "+ 2991" ;Alignment Elevation print " Fuel Bingo Data" turn Function\_Knob NAV turn Data\_knob Cruise Wait /time = 1.0 Data\_Opt\_To "BGO" Enter\_LND "+ 1173" ;Bingo fuel print "" print "-----> Mode Switching <<----set Data\_Opt On set Node Select On turn Function\_Knob RDR\_FIX turn Data knob TISL turn Function\_Knob STOR\_HDG turn Data\_knob ALT\_CAL turn Function Knob SP turn Data\_knob WIND turn Function\_Knob HUD\_FIX turn Data\_Knob MISC set Data\_Opt On set Mode\_Select On turn Function\_Knob RDR\_FIX set Data\_Opt On

D-22

set Mode\_Select On turn Data\_knob TISL set Data Opt On set Mode\_Select On set Mode Select On turn Function\_Knob NORM turn Function\_Knob SP turn Data\_knob WIND turn Function\_Knob HUD\_FIX turn Data Knob NISC turn Function\_Knob RDR\_FIX turn Data\_knob TISL turn Function Knob STOR\_HDG turn Data\_knob ALT\_CAL set Data\_Opt On set Node\_Select On :Cycle FCC power ;set Landing\_Gear Up ;do this so the FCC comes back up faster Toggle\_On FCC\_PWR 2.0 wait /time = 2.0 ; wait for power to be turned on turn Function Knob TCN FIX set Data\_Opt On set Hode\_Select On turn Data knob WPN DEL set Data\_Opt On set Mode\_Select On set Data Opt On set Node\_Select On set Mode\_Select On turn Function\_Knob RDR\_FIX turn Function\_Knob OFF turn Data\_knob Cruise turn Function\_Knob NAV turn Data knob DEST turn Function\_Knob OVERFLY turn Data knob BCN turn Function\_Knob CAL turn Data knob TEST turn Function\_Knob OFF turn Data knob Cruise set Data\_Opt On set Mode\_Select On set Data Opt On set Mode\_Select On set Data\_Opt On set Mode Select On set Data\_Opt On set Mode\_Select On print "-----> Energy Management Data Verification <---print \*\* print \* Fuel Bingo Data" turn Function\_Knob NAV turn Data\_knob Cruise Wait /time = 1.0 Data\_opt\_To "BGO" Verify\_LND "+ 1173" ;Bingo fuel print "----->> ILS Localizer Data Verification <<------" print \*\* print \* ILS Localizer Data" turn Function\_Knob NAV turn Data\_Knob MISC Verify\_LMD "+ 162" ;ILS Localizer print \*\* print TACAN Data turn Function Knob TCN FIX Wait /time = 2.0 ;Put Data Opt in a known common position ;Data\_opt\_To "B/R" Verify\_RND "+ 885" ;TACAN range Verify\_LND "+ 3186" ;TACAN bearing print "" print -->> Beacon, VIP, VRP Data Verification <<--print ""

print " VIP Target Geometry Data" turn Function\_Knob NAV turn Data\_knob WPN\_DEL Wait /time = 1.0 ;Put Data Opt in a known common position Data\_Opt\_To "VIP" Verify\_LAD "+ 1867" ;VIP bearing Verify\_RAD "+ 9086" ;VIP range set Data\_Opt On
Verify LND "+13471" ;VIP elevation Verify\_LND "+ 13471" ;VIP elevation set Data\_Opt On Verify\_LND "+ 491" ;VIP Delta Bomb Range X Verify\_RND "+ 376" ;VIP Delta Bomb Range X Data\_Opt\_To "VIP" ;VIP Delta Bomb Range Y print "" print " print " VRP Target Geometry Data" turn Function\_Knob NAV turn Data\_knob WPN\_DEL Wait /time = 1.0 ; Put Data Opt in a known common position Data\_Opt\_To "VRP" set Data\_Opt On set Data\_Opt On
Verify\_LMD "+ 7725" ;VRP elevation
Data\_Opt\_To "VRP" Verify\_LMD \*+ 2974" ;VRP bearing Verify\_LMD \*+ 8722" ;VRP range print " print " Beacon Target Geometry Data" turn Function\_Knob NAV turn Data\_knob BCN Wait /time = 1.0 wait /time = 1.0
;Put Data Opt in a known common position
Data\_Opt\_To "B/R"
Verify\_LMD "+ 2493" ;Beacon bearing
Verify\_RMD "+ 1578" ;Beacon range set Data\_Opt On Data\_Opt\_To "B/R" set Data\_Opt On Verify\_LHD \*- 868" ;Beacon elevation Verify\_RHD \*+ 167" ;Beacon Time Delay print \*\* print \*-print print ' print \* Automatic D-VAL Calibration (Align Elevation)" turn Function\_Knob NAV turn Data\_knob POS Wait /time = 1.0 Wait /Lime = 1.0 Data\_Opt\_To "E/A" Verify\_LND "+ 2991" ;Alignment Elevation print " print " Altitude Limit Data" turn Function\_Knob NAV turn Data\_knob ALT\_CAL Wait /time = 1.0 Put Data Opt in a known common position Data\_Opt\_To "AGL" Verify LHD "+ 291" ;AGL Altitude Limit set Data\_Opt On Verify\_LND \*+ 1063° ;MSL Altitude Limit Data\_Opt\_To \*AGL\* print ' ----> IFF Advisories Data Verification <<-----\* print ... print " IFF Advisory Data" turn Function\_Knob NAV turn Data\_knob TISL Wait /time = 1.0 ;Put Data Opt in a known common position ;Data\_Opt\_To "IFF" Verify\_RND "+ 16" ;IFF Time Between 16" ; IFF Time Between Advisories ;LMD displays time to next advisory print "" print print >> Manual Ballistics Data Verification <<====" print ""

print " Manual Ballistics Data" turn Function\_Knob NAV turn Data\_knob WPN\_DEL Wait /time = 1.0 ;set Node\_Select On Put Data Opt in a known common position Data\_Opt\_To "R/T" Sata\_opt\_TO K/T" Verify\_LND \*+ 6334 ;Manual Ballistics Range Verify\_RND \*+ 363" ;Manual Ballistics Time-of-Fall ;set Mode\_Select On print \*\* print "----> TAREOFF <<---;TakeOff Conditions Set Airspeed 600 climb 25 set Landing\_Gear Op Altitude 20000 print "-----> TAKEOFF COMPLETE <<--print "" print "----- FLIGHT <<-----;Fly the aircraft a short time Wait /time = 10.0 print " print "====>> Mode Switching <<====\* turn Function\_Knob SP turn Data knob WIND turn Function\_Knob HUD\_FIX turn Data Knob MISC turn Function\_Knob RDR\_FIX turn Data\_knob TISL set Data Opt On set Mode\_Select On turn Function Knob STOR HDG set Data\_Opt On est Node Select On turn Data\_knob ALT\_CAL set Data\_Opt On set Mode\_Select On set Data\_Opt On set Mode\_Select On set Mode\_Select On turn Function\_Knob OVERFLY turn Function\_Knob AUX turn Data Knob SPARE turn Function\_Knob ATTD turn Data knob STRG turn Function\_Knob NORM turn Data\_knob POS turn Function Knob TCN FIX turn Data\_knob WPN\_DEL turn Function\_Knob AUX turn Data\_Knob SPARE set Data\_Opt On set Mode\_Select On ;Cycle FCC power ;set Landing Gear Up ;do this so the FCC comes back up faster Toggle\_On FCC\_FWR 2.0 wait /time = 2.0 ; wait for power to be turned on set Data\_Opt On set Mode\_Select On set Data\_Opt On set Mode\_Select On set Mode\_Select On turn Function\_Knob NORM turn Function Knob SP turn Data\_knob WIND turn Function Knob HUD FIX turn Data\_Knob MISC turn Function\_Knob RDR\_FIX turn Data\_knob TISL turn Function\_Knob STOR\_HDG turn Data\_knob ALT\_CAL turn Function\_Knob SP turn Data\_knob WIND set Data\_Opt On set Mode Select On set Data\_Opt On set Hode\_Select On set Data Opt On set Mode\_Select On

set Data\_Opt On set Mode\_Select On set Mode\_Select On turn Function\_Knob RDR\_FIX print "-----> TACAN Data Verification <<-----" print \*\* print \* TACAN Data" turn Function\_Knob TCN\_FIX Wait /time = 2.0 ;Put Data Opt in a known common position ;Data\_Opt\_To "B/R" Verify\_RHD "+ 885" ;TACAN range Verify\_LND "+ 3186" ;TACAN bearing print "------>> Energy Management Data Verification <<---print "print " print " Fuel Bingo Data" turn Function Knob NAV turn Data knob Cruise Wait /time = 1.0 Data\_Opt\_To "BGO" Verify\_IMD \*+ 1173" ;Bingo fuel print "====>> ILS Localizer Data Verification <<====" print "" print " ILS Localizer Data" turn Function\_Knob NAV turn Data\_Knob MISC Wait /time = 1.0 Data\_opt\_To "LOC" Verify\_LMD "+ 162" ;ILS Localizer print \*\* print "----> Beacon, VIP, VRP Data Verification <<--print "" print " VRP Target Geometry Data" turn Function\_Knob NAV turn Data\_knob WPN\_DEL Wait /time = 1.0 ;Put Data Opt in a known common position Data\_Opt\_To "VRP" set Data\_Opt On Set Data\_Opt On Verify\_LAD "+ 7725" ;VRP elevation Data\_Opt\_To "VRP" Verify\_LMD \*+ 2974" ;VRP bearing Verify\_RMD \*+ 8722" ;VRP range print "" print " Beacon Target Geometry Data" turn Function\_Knob NAV turn Data\_knob BCN Wait /time = 1.0 Wait /time = 1.0 ;Fut Data Opt in a known common position Data\_Opt\_To "B/R" Verify\_LMD "+ 2493" ;Beacon bearing Verify\_RMD "+ 1578" ;Beacon range set Data\_Opt On "B/R" Data Opt To Set Data\_opt On Verify\_LMD "- 868" ;Beacon elevation Verify\_RMD "+ 167" ;Beacon Time Delay print "" print " VIP Target turn Function\_Knob NAV VIP Target Geometry Data" turn Data\_knob WPN\_DEL Wait /time = 1.0 ;Put Data Opt in a known common position Data\_Opt\_To "VIP" set Data\_Opt On Verify\_RMD "+ 9086" ;VIP range set Data\_Opt On
Verify\_IMD "+13471" ;VIP elevation Verify\_LAD violation Set Data\_Opt On Verify\_LAD "+ 491" ;VIP Delta Bomb Range X Verify\_RAD "+ 376" ;VIP Delta Bomb Range Y

D-24

Data\_Opt\_To "VIP" set Data\_Opt On
Verify\_LHD "+ 1867" ;VIP bearing print "" print " Altitude Limit Data" turn Function\_Knob NAV turn Data\_knob ALT\_CAL Wait /time = 1.0 ;Put Data Opt in a known common position Data\_Opt\_To "AGL" Verify\_LND "+ 291" ;AGL Altitude Limit print "" print Automatic D-VAL Calibration (Align Elevation)" turn Function\_Knob NAV turn Data\_knob POS Verify\_LND '+ 2991' ;Alignment Elevation print •• print • print " IFF Advisory Data" turn Function\_Knob NAV turn Data\_knob TISL Wait /time = 1.0 walf /Lime = 1.0
;Put Data Opt in a known common position
;Data\_opt\_To "IFF"
;LMD displays time to next advisory
Verify\_RMD "+ 16" ;IFF Time Between Advisories print \*\* print \* Manual Ballistics Data" turn Function\_Knob NAV turn Data\_knob WPN\_DEL Wait /time = 1.0 ;set Mode\_Select On ;set Node\_Select On ;Put Data Opt in a known common position Data\_Opt\_To "R/T" Verify\_IND "+ 6334" ;Manual Ballistics Range Verify\_RND "+ 633" ;Manual Ballistics Time-of-Fall ;set Node\_Select On 

}

Mem\_Copy IF04\_2 Mission\_Planning\_7 Mem\_Copy IF04\_5 Mission\_Planning\_8 Mem\_Copy IF04\_6 Mission\_Planning\_9 path() { 1 Scenario Option: Scenario\_4 1 Description: Mark points are set and verified. ;Save the RHD values Hem\_Copy IF04\_4 Mission\_Planning\_10
Hem\_Copy IF04\_7 Mission\_Planning\_11
Hem\_Copy IF04\_8 Mission\_Planning\_12 ;Load initialization files ;Translate leading zeroes into blanks if present ;in either LMD or RMD displays. \$ \$HAC\_ROOT/HAC\_AVL\_LOAD\_COND.S TSTCAS set ICHode ON Check/No\_Report Mission\_Planning\_8 = 0 000F LHDB: Jump RHDB set Fcc Pwr On ; change msd of LMD to blank or Mission\_Planning\_8 000F Check/No Report Mission\_Planning\_11 = 0 00F0 print " RMDB: JUMP RHDB2 print "----- TAKEOFF <<----or Mission\_Planning\_11 00F0 ; change mad of RMD to blank ;TakeOff Conditions Set Check/No\_Report Mission\_Planning\_11 = 0 000F Airspeed 600 JUND RMDB2 Climb 25 or Mission\_Planning\_11 000F ; change 4th 1sd of LMD to blank set Landing\_Gear Up Altitude 20000 RMDB2: nop print "====> TAKEOFF COMPLETE <<== print .. ;Fly the aircraft a little more. set Freeze Off Wait /time = 10.0 set Freeze On print "" print " FLIGHT <<----turn Function Knob NAV turn Data knob POS ;Fly the aircraft a short time Wait /time = 1.0 Wait /time = 10.0 set Mark On Verify\_Alpha\_Display "MKC" print " print "====>> Set Mark Points <<== ;Record/save the present aircraft position values ; for later comparison. ;Freeze aircraft position set Freeze On ;Save the LHD values Hem\_Copy IF04\_2 Mission\_Planning\_13
Hem\_Copy IF04\_5 Mission\_Planning\_14
Mem\_Copy IF04\_6 Mission\_Planning\_15 turn Function Knob NAV turn Data\_knob POS Wait /time = 1.0 set Mark On ;Save the RHD values Hem\_Copy IF04\_4 Mission\_Planning\_16 Hem\_Copy IF04\_7 Mission\_Planning\_17 Hem\_Copy IF04\_8 Mission\_Planning\_18 Verify\_Alpha\_Display "MKA" ;Record/save the present aircraft position values ; for later comparison. ; in either LWD or RWD displays. Check/No Report Mission\_Planning\_14 = 0 000F Jump RMDC Translate leading zeroes into blanks if present; ;Save the LND values Hem\_Copy IF04\_2 Mission\_Planning\_1 Hem\_Copy IF04\_5 Mission\_Planning\_2 Hem\_Copy IF04\_6 Mission\_Planning\_3 LHDC: or Mission\_Planning\_14 000F ; change msd of LMD to blank Check/No\_Report Mission\_Planning\_17 = 0 00F0 RMDC: ;Save the RMD values Mem\_Copy IF04\_7 Mission\_Planning\_4 Hem\_Copy IF04\_7 Mission\_Planning\_5 Hem\_Copy IF04\_8 Mission\_Planning\_6 JUND RNDC2 or Mission\_Planning\_17 00F0 ; change msd of RMD to blank Check/No\_Report Mission\_Planning\_17 = 0 000F Jump RHDC2 ;Translate leading zeroes into blanks if present ;in either LMD or RMD displays. ; change 4th 1sd of LMD to blank or Mission\_Planning\_17 000F Check/No\_Report Mission\_Planning\_2 = 0 000F LMDA: RMDC2: nop set Freeze Off JUMP RHDA or Mission\_Planning\_2 000F ; change msd of LMD to blank print " Check/No\_Report Mission\_Planning\_5 = 0 00F0 RHDA: print "---->> Set Mark Points Complete <<-----Jump RHDA2 or Mission\_Planning\_5 00F0 ; change msd of RMD to blank print "" Check/No\_Report Mission\_Planning\_5 = 0 000F print "---->> Verify Mark Points <<-JUBD RHDA2 ; change 4th 1sd of LMD to blank or Mission\_Planning\_5 000F turn Function\_Knob NAV turn Data\_knob DEST set Thumbwheel A RMDA2: nop set Spare\_Button Off Wait /time = 2.0 ;Fly the aircraft a little more. set Freeze Off Wait /time = 10.0 ;The following statements verify the values displayed set Freeze On ; in the LMD and RMD against previously saved values. ; Actual OFP specifies they must be within +/- 0.1 turn Function Knob NAV turn Data\_knob POS :Check LMD Wait /time = 1.0 Nem\_Check IF04\_2 = Mission\_Planning\_1 0001 set Mark On JUMP NE\_LMDA Nem Check IF04\_5 = Mission\_Planning\_2 000F Verify\_Alpha\_Display "MKB" JUMP NE\_LHDA Mem\_Check IF04\_6 = Mission\_Planning\_3 OFFFF :Record/save the present aircraft position values JUMP NE LMDA ; for later comparison. Msg "Thumbwheel & LMD Verification" PASS Print Jump Vfy\_RHDA ;Save the LMD values

```
WE_LMDA: Print_Msg "Thumbwheel & LMD Verification" FAIL
                                                                                          print "
         Check RMD
                                                                                          print "---->> Flight Complete <<---
Vfy_RMDA: Nop
        Nem_Check IF04_4 = Mission_Planning_4 0001
          JUND NE RHDA
                                                                                 }
        Nem Check IF04_7 = Mission_Planning_5 00FF
          JUND NE RMDA
        Mem_Check IF04_8 = Mission_Planning_6 OFFFF
        Jump NE_RHDA
Print_Msg "Thumbwheel & RMD Verification" PASS
         Jump Vfy_LMDB
NE_RMDA: Print_Mag "Thumbwheel & RMD Verification" FAIL
Vfy_LMDB: Nop
        turn Function_Knob NAV
         turn Data_knob DEST
        set Thumbwheel B
         set Spare_Button Off
         Wait /time = 2.0
         ; The following statements verify the values displayed
         ; in the LMD and RMD against previously saved values
         ;Actual OFP specifies they must be within +/- 0.1
         ;Check LMD
         Mem_Check IF04_2 = Mission_Planning_7 0001
          JUND NE LMDB
         Mem_Check IF04_5 = Mission_Planning_8 000F
          JUMP NE LHDB
         Mem_Check IF04_6 = Mission_Planning_9 OFFFF
        Jump NE_LADB
Print_Msg "Thumbwheel B LMD Verification" PASS
         Jump Vfy_RMDB
NE_LMDB: Print_Msg "Thumbwheel B LMD Verification" FAIL
        ;Check RMD
Vfy_RNDB: Nop
Nem_Check IF04_4 = Mission_Planning_10 0001
          JUNP NE_RHDB
         Mem_Check IF04_7 = Mission_Planning_11 00FF
          JUMP NE_RHDB
         Mem_Check IF04_8 = Mission_Planning_12 OFFFF
           JUMP NE_RMDB
         Print_Mag "Thumbwheel B RMD Verification" PASS
         Jump Vfy_LMDC
NE_RMDB: Print_Mag "Thumbwheel B RMD Verification" FAIL
Vfy_LHDC: Nop
         turn Function Knob NAV
         turn Data_knob DEST
         set Thumbwheel C
         set Spare_Button Off
         Wait /time = 2.0
        The following statements verify the values displayed;
in the LMD and RMD against previously saved values.
Actual OFP specifies they must be within +/- 0.1
         ;Check LMD
         Mem_Check IF04_2 = Mission_Planning_13 0001
          JUND NE LMDC
         Mem_Check IF04_5 = Mission_Planning_14 000F
           JUMP NE_LHDC
         Nem Check IF04 6 = Mission_Planning_15 OFFFF
           JUMP NE_LHDC
                   "Thumbwheel C LMD Verification" PASS
         Print Mag
         Jump Vfy_RMDC
NE_LNDC: Print_Msg "Thumbwheel C LND Verification" FAIL
         ;Check RMD
Vfy_RMDC: Nop
        Mem_Check IF04_4 = Mission_Planning_16 0001
          JUMP NE RHDC
         Mem_Check IF04_7 = Mission_Planning_17 00FF
           JUMP NE RHDC
         Mem_Check IF04_8 = Mission_Planning_18 OFFFF
         Jump NE_RNDC
Print_Mag "Thumbwheel C RND Verification" PASS
         Jump FIN_ND
NE_RMDC: Print_Msg "Thumbwheel\C RMD Verification" FAIL
FIN MD: Nop
         set Freeze Off
```

print "-----> Verify Mark Points Complete <<----\*

print "

## THIS PAGE INTENTIONALLY LEFT BLANK